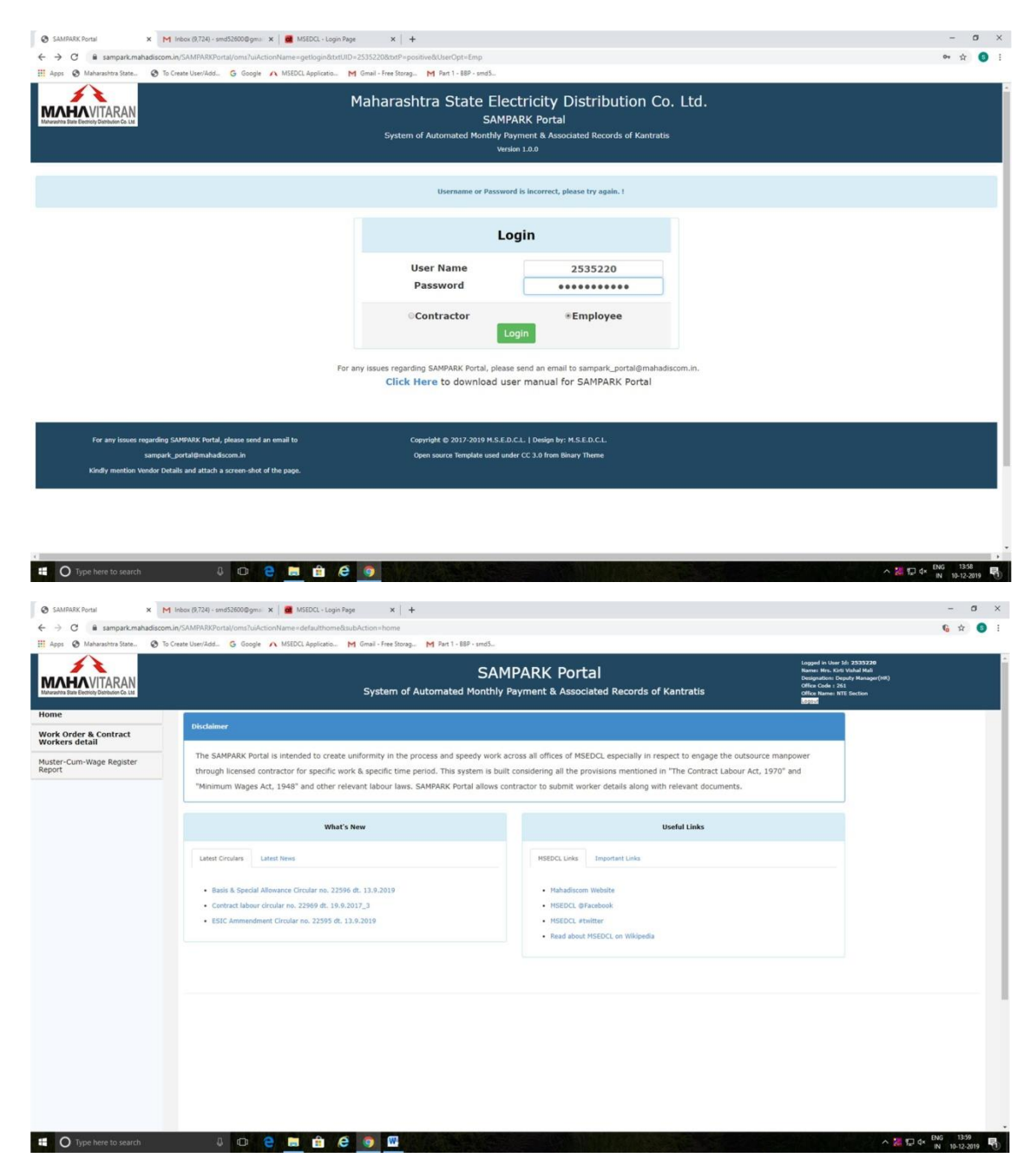

Please note that Manager(HR) at Circle & Dy. Manager(HR) at Division level can login to this portal for submitting work order to contractor.

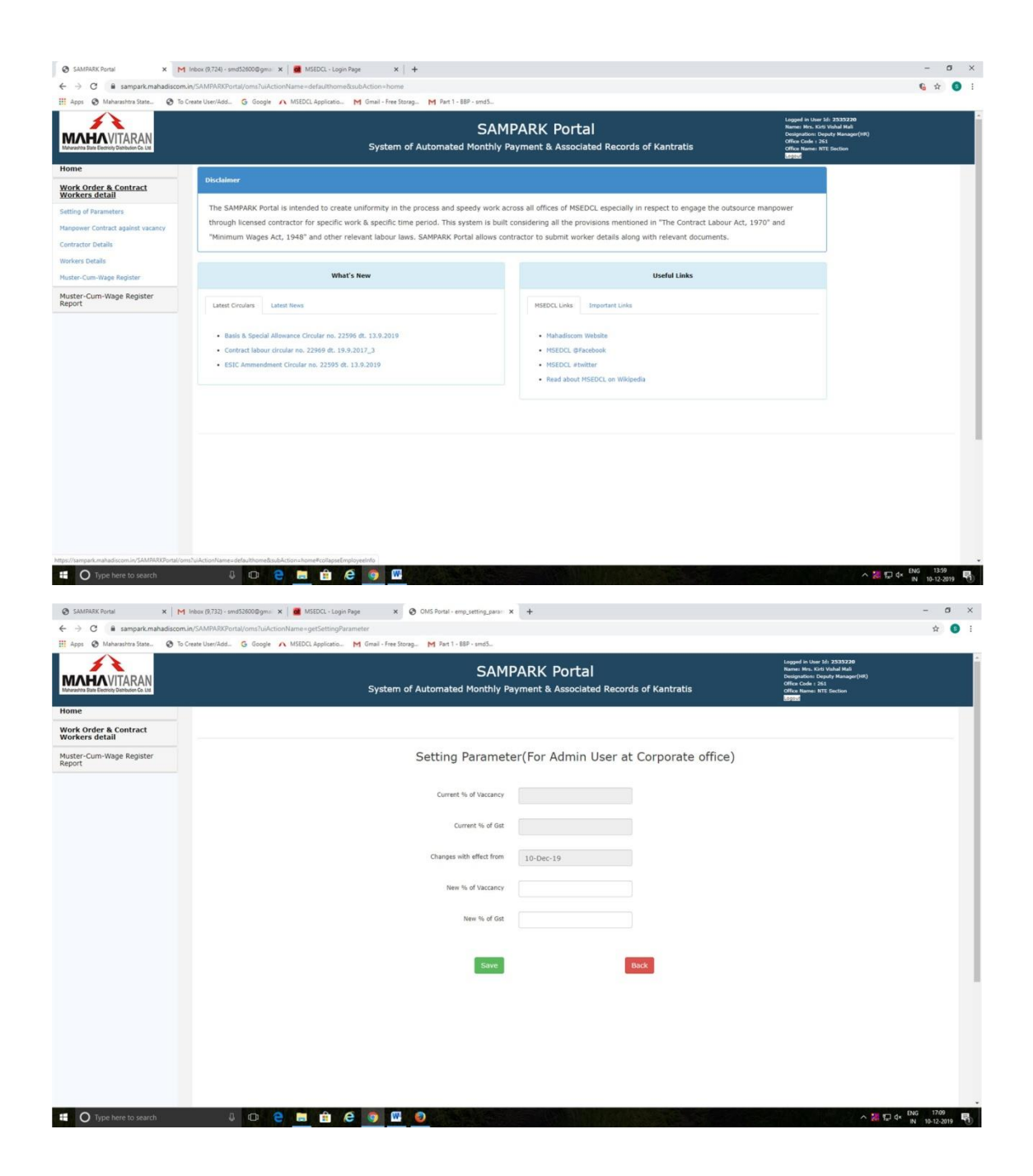

| Maharashtra State     Ø To Create User/Add G ( | Google 🔨 MSEDCL Applicatio M Gmail - Free Stor<br>sampark.mahadiscom.in says |                                        |                                                                                                    |
|------------------------------------------------|------------------------------------------------------------------------------|----------------------------------------|----------------------------------------------------------------------------------------------------|
| A Fare Electrony Distribution Co. Ltd          | Data Saved Successfully System c                                             | rds of Kantratis                       | Logged in User 50: 2333220<br>Names Mex. 5(4) Vishal Hall<br>Designation: Deputy Manager (HR)<br>Office Code : 25<br>Office Names INTE Section |
|                                                |                                                                              |                                        | (LF) CAR                                                                                                    |
| Order & Contract<br>rs detail                  |                                                                              |                                        |                                                                                                    |
| -Cum-Wage Register                             | Setting Paramete                                                             | er(For Admin User at Corporate office) |                                                                                                    |
|                                                | Current % of Vaccancy                                                        |                                        |                                                                                                    |
|                                                | Current % of Gst                                                             |                                        |                                                                                                    |
|                                                | Changes with effect from                                                     | 10-Dec-19                              |                                                                                                    |
|                                                | New % of Vaccancy                                                            | 95                                     |                                                                                                    |
|                                                | New % of Gst                                                                 | 18                                     |                                                                                                    |
|                                                | Save                                                                         | Back                                   |                                                                                                    |
|                                                |                                                                              |                                        |                                                                                                    |
|                                                |                                                                              |                                        |                                                                                                    |
|                                                |                                                                              |                                        |                                                                                                    |
|                                                |                                                                              |                                        |                                                                                                    |
|                                                |                                                                              |                                        |                                                                                                    |

| ~                                 | Create Open Model |                 |                    |                                           |                                          | 201 Su2000 State                                                                                                    |                                             |      |
|-----------------------------------|-------------------|-----------------|--------------------|-------------------------------------------|------------------------------------------|----------------------------------------------------------------------------------------------------|---------------------------------------------|------|
|                                   |                   |                 | System of Automate | SAMPARK Port<br>d Monthly Payment & Assoc | <b>Cal</b><br>iated Records of Kantratis | Logged in User Mr. Koti 21<br>Name: Hrs. Koti VM<br>Designation: Deputy<br>Office Code : 261<br>Office Name: NTE So | 535220<br>hal Mali<br>Manager(HR)<br>iction |      |
| ne                                |                   |                 |                    | Outsource Contract W                      | Vork Order Details                       | darana                                                                                                    |                                             |      |
| k Order & Contract<br>kers detail |                   | c               | ontractor ALL      |                                           |                                          | Location ALL                                                                                                    |                                             |      |
| ter-Cum-Wage Register<br>ort      |                   |                 |                    |                                           |                                          |                                                                                                    |                                             |      |
|                                   |                   |                 | Get List           |                                           | New Contract Order                       | Details                                                                                                    |                                             |      |
|                                   |                   |                 |                    |                                           |                                          |                                                                                                    |                                             |      |
|                                   |                   |                 | Lis                | t of Outsource Contra                     | act Work Order Details                   |                                                                                                    |                                             |      |
|                                   | # Order ID        | Order From Date | Order To Date      | Name Of Contractor                        | Work Order Number                        | Work Order Date                                                                                                    | Status                                      | View |
|                                   |                   |                 |                    |                                           |                                          |                                                                                                    |                                             |      |
|                                   |                   |                 |                    |                                           |                                          |                                                                                                    |                                             |      |
|                                   |                   |                 |                    |                                           |                                          |                                                                                                    |                                             |      |

| Apps 🔇 Maharashtra State 🔇              | To Create User/Add G Google 🗥 MSEDCL Applicatio M Gmail - ? | Free Storag M Part 1 - 88P - smd5                        |                                           |                                                                                                    |
|-----------------------------------------|-------------------------------------------------------------|----------------------------------------------------------|-------------------------------------------|----------------------------------------------------------------------------------------------------|
|                                         | Syst                                                        | SAMPARK Port<br>tem of Automated Monthly Payment & Assoc | <b>Cal</b><br>Liated Records of Kantratis | Logori in Unor Sri: 2333/230<br>Nomen Mes. Koti Yahali Mal<br>Dosigationo Dyndy Managar(HI)<br>Office Gude : 261<br>Office Nome: NTE Section |
| lome                                    |                                                             | Contract O                                               | rder Form                                 |                                                                                                    |
| Nork Order & Contract<br>Norkers detail |                                                             |                                                          |                                           |                                                                                                    |
| Auster-Cum-Wage Register                | Order ID                                                    |                                                          | Status                                    |                                                                                                    |
| teport                                  | % of Vaccancy for Given Order                               | 95                                                       | % of Gst for Given Order                  | 18                                                                                                    |
|                                         | Vendor                                                      | Type and search for Vendor                               | Work Order Number                         | Type and search for Work Order Number                                                                                                    |
|                                         | Location                                                    |                                                          | Work Order Date                           |                                                                                                    |
|                                         | Order From Date                                             |                                                          | Order To Date                             |                                                                                                    |
|                                         | Principal Employer Registration Number                      |                                                          | Validity date for Employer Registration   |                                                                                                    |
|                                         | Email ID                                                    |                                                          | Mobile Number                             |                                                                                                    |
|                                         | AADHAR Number                                               |                                                          | PAN Number                                |                                                                                                    |
|                                         | GSTN No.                                                    |                                                          | TAN Number                                |                                                                                                    |
|                                         | Service Charges                                             |                                                          |                                           |                                                                                                    |
|                                         | Total vacancy                                               |                                                          | Eligible Vacancy                          |                                                                                                    |
|                                         | Available Vacancy                                           |                                                          | Total Number Of Worker                    |                                                                                                    |
|                                         |                                                             |                                                          |                                           |                                                                                                    |
|                                         |                                                             | Skilled                                                  | Semiskilled                               | Unskilled                                                                                                    |
|                                         | Zone I                                                      | 0                                                        | 0                                         | 0                                                                                                    |
|                                         | Zone II                                                     | 0                                                        | 0                                         | 0                                                                                                    |
|                                         | Zone III                                                    | 0                                                        | 0                                         | 0                                                                                                    |
|                                         | Total                                                       | 0                                                        | 0                                         | 0                                                                                                    |

| Apps 📀 Maharashtra State 📀            | To Create User/Add G Google 🔨 MSEDCL Applicatio M Gmail - I | Free Storag                     |                                         |                                                                                                    |
|---------------------------------------|-------------------------------------------------------------|---------------------------------|-----------------------------------------|----------------------------------------------------------------------------------------------------|
|                                       | Syst                                                        | SAMPARK Port                    | al<br>iated Records of Kantratis        | Logged in Unier Mr. 2533220<br>Names Mins, Koti Vishah Mal<br>Designation: Dorphy Managar(HK)<br>Office Gude : 261<br>Office Name: NTE Section<br>Marka |
| me                                    |                                                             | Contract Or                     | rder Form                               |                                                                                                    |
| ork Order & Contract<br>orkers detail |                                                             |                                 |                                         |                                                                                                    |
| ster-Cum-Wage Register                | Order ID                                                    |                                 | Status                                  |                                                                                                    |
| <i>P</i> C                            | % of Vaccancy for Given Order                               | 95                              | % of Gst for Given Order                | 18                                                                                                    |
|                                       | Vendor                                                      | 100021170-SHREE RAM ENTERPRISES | Work Order Number                       | 1                                                                                                    |
|                                       | Location                                                    |                                 | Work Order Date                         | 4710173500-Outsourcing Bill skilled                                                                                                    |
|                                       | Order From Date                                             |                                 | Order To Date                           | 4740008988-shri ram driver minister                                                                                                    |
|                                       | Principal Employer Registration Number                      |                                 | Validity date for Employer Registration | 4740008989-shri ram driver director                                                                                                    |
|                                       | Email ID                                                    |                                 | Mobile Number                           |                                                                                                    |
|                                       | AADHAR Number                                               |                                 | PAN Number                              |                                                                                                    |
|                                       | GSTN No.                                                    |                                 | TAN Number                              |                                                                                                    |
|                                       | Service Charges                                             |                                 |                                         |                                                                                                    |
|                                       | Total vacancy                                               |                                 | Eligible Vacancy                        |                                                                                                    |
|                                       | Available Vacancy                                           |                                 | Total Number Of Worker                  |                                                                                                    |
|                                       |                                                             | Skilled                         | Semiskilled                             | Unskilled                                                                                                    |
|                                       | Zone I                                                      | 0                               | 0                                       | 0                                                                                                    |
|                                       | Zone II                                                     | 0                               | 0                                       | 0                                                                                                    |
|                                       | Zone III                                                    | 0                               | 0                                       | 0                                                                                                    |
|                                       | Total                                                       |                                 |                                         |                                                                                                    |

| lpps 🛛 Maharashtra State 🥥                            | To Create User/Add Ġ Google 🔨 MSEDCL Applicatio M Gmail - F | ree Storag M Part 1 - 88P - smd5                         |                                         |                                                                                                    |
|-------------------------------------------------------|-------------------------------------------------------------|----------------------------------------------------------|-----------------------------------------|----------------------------------------------------------------------------------------------------|
| INHAVITARAN<br>Ratha Base Electrory Dambaton Co. List | Syst                                                        | SAMPARK Port<br>em of Automated Monthly Payment & Associ | al<br>ated Records of Kantratis         | Logand in User Idi; 2535220<br>Names Min. Kitti Viahal Maß<br>Designations Departy Manager(HK)<br>Office Code : 265<br>Office Names NTE Section |
| rk Order & Contract<br>rkers detail                   |                                                             |                                                          |                                         |                                                                                                    |
| ter-Cum-Wage Register                                 | Order ID                                                    |                                                          | Status                                  |                                                                                                    |
| art.                                                  | % of Vaccancy for Given Order                               | 95                                                       | % of Gst for Given Order                | 18                                                                                                    |
|                                                       | Vendor                                                      | 100021170-SHREE RAM ENTERPRISES                          | Work Order Number                       | 4710173500-Outsourcing Bill skilled                                                                                                    |
|                                                       | Location                                                    | CORPORATE OFFICE-CORPORATE OFFICE-CORPORAT               | Work Order Date                         | 23-Apr-18                                                                                                    |
|                                                       | Order From Date                                             | 23-Apr-18                                                | Order To Date                           | 30-Dec-19                                                                                                    |
|                                                       | Principal Employer Registration Number                      | 34                                                       | Validity date for Employer Registration |                                                                                                    |
|                                                       | Email ID                                                    | shreeram@shremanpower.com                                | Mobile Number                           | 9820642986                                                                                                    |
|                                                       | AADHAR Number                                               |                                                          | PAN Number                              |                                                                                                    |
|                                                       | GSTN No.                                                    | 27AAHPD5970D1ZU                                          | TAN Number                              |                                                                                                    |
|                                                       | Service Charges                                             |                                                          |                                         |                                                                                                    |
|                                                       | Total vacancy                                               | 318                                                      | Eligible Vacancy                        | 302                                                                                                    |
|                                                       | Available Vacancy                                           | 302                                                      | Total Number Of Worker                  |                                                                                                    |
|                                                       |                                                             | stillad                                                  | Samiskillad                             | Unrkillad                                                                                                    |
|                                                       | Zone I                                                      | 0                                                        | Semiskined 0                            | 0                                                                                                    |
|                                                       | Zone II                                                     | 0                                                        | 0                                       | 0                                                                                                    |
|                                                       | Zone III                                                    | 0                                                        | 0                                       | 0                                                                                                    |
|                                                       | Total                                                       | 0                                                        | 0                                       | 0                                                                                                    |

Here you have to enter Validity date for Employee Registration, Mobile no. of contractor & total no. of zone wise & skill wise workers required .

| Syst                                   | SAMPARK Port<br>em of Automated Monthly Payment & Associ | al<br>ated Records of Kantratis         | Logged in User 581 2333220<br>Names Kins, Kitl Vitaball Mith<br>Designation: Deputy Manager(HK)<br>Office Colds 251<br>Office Alamse NTE Section |
|----------------------------------------|----------------------------------------------------------|-----------------------------------------|----------------------------------------------------------------------------------------------------|
| LUCOLUM                                | CORPORATE OFFICE-CORPORATE OFFICE-CORPORAT               | WORK OTDEL Date                         | 23-Apr-18                                                                                                    |
| Order From Date                        | 23-Apr-18                                                | Order To Date                           | 30-Dec-19                                                                                                    |
| Principal Employer Registration Number | 34                                                       | Validity date for Employer Registration | 31-Dec-202                                                                                                    |
| Email ID                               | shreeram@shremanpower.com                                | Mobile Number                           | 9820642986                                                                                                    |
| AADHAR Number                          |                                                          | PAN Number                              |                                                                                                    |
| GSTN No.                               | 27AAHPD5970D1ZU                                          | TAN Number                              |                                                                                                    |
| Service Charges                        | 500                                                      |                                         |                                                                                                    |
| Total vacancy                          | 318                                                      | Eligible Vacancy                        | 302                                                                                                    |
| Available Vacancy                      | 302                                                      | Total Number Of Worker                  |                                                                                                    |
|                                        | Skilled                                                  | Semiskilled                             | Unskilled                                                                                                    |
| Zone I                                 | 10                                                       | 5                                       |                                                                                                    |
| Zone II                                | 0                                                        | 0                                       | (                                                                                                    |
| Zone III                               | 0                                                        | 0                                       | (                                                                                                    |
| Total                                  | 0                                                        | 0                                       |                                                                                                    |
|                                        | Save                                                     |                                         | Back                                                                                                    |

After clicking "Save" button, User can click on "Submit" button which will be enabled after saving.

Clicking on "Submit" button will send SMS to Contractor for Login id & password along with URL of SAMPARK portal. Hence it is important to check correctness of Mobile no. of Contractor.

| HAVITARAN                                                                                                    |                                                                                                    | SAMPARK P<br>System of Automated Monthly Payment & A                                                                                                    | Ortal<br>ssociated Records of Kantratis                                                                                                    | Ramer, Mon. Kitl Vishal Hall<br>Devispation: Deputy Manager(HR)<br>Office Code : 265<br>Office Name: NTE Section<br>85505                                                                                                    |
|----------------------------------------------------------------------------------------------------|----------------------------------------------------------------------------------------------------|----------------------------------------------------------------------------------------------------|----------------------------------------------------------------------------------------------------|----------------------------------------------------------------------------------------------------|
| •                                                                                                    |                                                                                                    | Outsource Contra                                                                                                    | ct Work Order Details                                                                                                    |                                                                                                    |
| Order & Contract<br>rs detail                                                                                                    | Contr                                                                                                    | ractor ALL                                                                                                    | Locati                                                                                                    | on ALL                                                                                                    |
| um-Wage Registe                                                                                                    | er                                                                                                    |                                                                                                    |                                                                                                    |                                                                                                    |
|                                                                                                    |                                                                                                    | Get List                                                                                                    | New Contract Order Details                                                                                                    |                                                                                                    |
|                                                                                                    |                                                                                                    | List of Outsource Co                                                                                                    | ntract Work Order Details                                                                                                    |                                                                                                    |
|                                                                                                    | # Order ID Location                                                                                                    | Order From Date Order To Da                                                                                                    | te Name Of Contractor Work Order Nu                                                                                                    | mber Work Order Date OfficeCode Status View                                                                                                    |
|                                                                                                    | 1 201 CORPORATE OFFICE-CORPORATE OFFI                                                                                                    | ICE-CORPORATE OFFICE 23-Apr-18 30-Dec-19                                                                                                    | 100021170-SHREE RAM ENTERPRISES 4710173500                                                                                                    | 23-Apr-18 261 Submitted 🞅                                                                                                    |
|                                                                                                    |                                                                                                    |                                                                                                    |                                                                                                    |                                                                                                    |
|                                                                                                    |                                                                                                    |                                                                                                    |                                                                                                    |                                                                                                    |
|                                                                                                    |                                                                                                    |                                                                                                    |                                                                                                    |                                                                                                    |
|                                                                                                    |                                                                                                    |                                                                                                    |                                                                                                    |                                                                                                    |
|                                                                                                    |                                                                                                    |                                                                                                    |                                                                                                    |                                                                                                    |
|                                                                                                    |                                                                                                    |                                                                                                    |                                                                                                    |                                                                                                    |
|                                                                                                    |                                                                                                    |                                                                                                    |                                                                                                    |                                                                                                    |
|                                                                                                    |                                                                                                    |                                                                                                    |                                                                                                    |                                                                                                    |
|                                                                                                    |                                                                                                    |                                                                                                    |                                                                                                    |                                                                                                    |
|                                                                                                    |                                                                                                    |                                                                                                    |                                                                                                    |                                                                                                    |
|                                                                                                    |                                                                                                    |                                                                                                    |                                                                                                    |                                                                                                    |
|                                                                                                    |                                                                                                    |                                                                                                    |                                                                                                    |                                                                                                    |
|                                                                                                    |                                                                                                    |                                                                                                    |                                                                                                    |                                                                                                    |
|                                                                                                    |                                                                                                    |                                                                                                    |                                                                                                    |                                                                                                    |
|                                                                                                    |                                                                                                    |                                                                                                    |                                                                                                    |                                                                                                    |
|                                                                                                    |                                                                                                    |                                                                                                    |                                                                                                    |                                                                                                    |
|                                                                                                    |                                                                                                    |                                                                                                    |                                                                                                    |                                                                                                    |
|                                                                                                    |                                                                                                    |                                                                                                    |                                                                                                    |                                                                                                    |
|                                                                                                    |                                                                                                    |                                                                                                    |                                                                                                    |                                                                                                    |
|                                                                                                    |                                                                                                    |                                                                                                    |                                                                                                    |                                                                                                    |
| -2016 <i>1</i> 1 - 12                                                                                                    |                                                                                                    |                                                                                                    |                                                                                                    | FM2 1205                                                                                                    |
| • Type here to sear                                                                                                    | ch 0 0 0 0 0 0 0 0                                                                                                    | 3 minimum k                                                                                                    |                                                                                                    | ∧ 20 [] 4• [NG 128<br>N 11-2-201<br>- 0                                                                                                    |
| Type here to sear tract Order Form  C  some samparks                                                                                                    | ch D C C C C C C C C C C C C C C C C C C                                                                                                    | 3 Etc.       x   +       Grait-Free Storag.       MI Part 1- EEP - undla.                                                                                                    |                                                                                                    | ∧‱⊡≎ເໜຍ 1203<br>- ອ<br>ຣູຊ ຊ (                                                                                                    |
| Type here to sear<br>tract Order Form<br>C B samparkJ<br>Maharashtra State                                                                                                    | ch Deset Uberlädzing George A MSEDG Application. M                                                                                                    | 3 E<br>x   +<br>Gmail-Free forag. M Pet1-E8P - undt.                                                                                                    |                                                                                                    | A 205 N 12-5 N 12-12-30 N 12-12-30 N 12-30 N 12-30 N 1                                                                                                    |
| Type here to sear<br>ract Order Form<br>C                                                                                                    | ch J C C C C C C C C C C C C C C C C C C                                                                                                    | <ul> <li>mail → mail</li> <li>mail → free forage</li> <li>M Feet 1 - EBP - smith.</li> <li>SAMPARK Portal</li> </ul>                                                                                                    |                                                                                                    | <ul> <li>▲ ● □ ◆ ● 00 055</li> <li>▲ □ ◆ ● 00 055</li> <li>→ □ ◆ ● 0</li> <li>▲ □ ◆ ● 0</li> <li>▲ □ ◆ ●</li> <li>▲ □ ◆ ●</li></ul>                                                                                                    |
| Type here to sear<br>act Order Form<br>C  act Angel Sampark:<br>Minharashtra State<br>Minharashtra State                                                                                                    | ch Demotoria (SATRA) (SATRA) (                                                                                                    | x   +  Grail-Free Storage. M Pert 1- EBP - undSe.  SAMPARK Portal  System of Automated Monthly Payment & Associate                                                                                                    | l Records of Kantratis                                                                                                    | - 0<br>- 0<br>- 0<br>- 0<br>- 0<br>- 0<br>- 0<br>- 0                                                                                                    |
| ) Type here to seam<br>act Order Form<br>C                                                                                                    | ch C C C C C C C C C C C C C C C C C C C                                                                                                    | x     +       Grad - Free Storage.     M Fire 1 - EEP - smdb       SAMPARK Portal       System of Automated Monthly Payment & Associated                                                                                                    | I Records of Kontratis                                                                                                    | <ul> <li>▲ ● ● ▲ ● ● ● ● ● ● ● ● ● ● ● ● ● ● ● ●</li></ul>                                                                                                    |
| Type here to sear<br>act Order Form<br>C asmparku<br>Maharashra State<br>Maharashra State<br>Maharashra State                                                                                                    | ch D Create User/Act. G Google A MSDCL Application. M                                                                                                    |                                                                                                    | d Records of Kantratas<br>Order Form                                                                                                    | ▲ 20 0 4 00 200<br>N 10-12-300<br>- 0<br>C Q 2 1<br>March 10 10 2000<br>March 10 10 2000<br>March 10 2000<br>March 10 2000<br>March |
| Type here to sear<br>set Order Form<br>C                                                                                                    | ch C C C C C C C C C C C C C C C C C C C                                                                                                    |                                                                                                    | I Records of Kantratis<br>Order Form                                                                                                    | <ul> <li>▲ ● ● ● ● ● ● ● ● ● ● ● ● ● ● ● ● ● ● ●</li></ul>                                                                                                    |
| Type here to sear<br>ext Order Form<br>C  a sampark:<br>Maharashira State<br>Maharashira State<br>Maharashira State<br>C  C  C  C  C  C  C  C  C  C  C  C  C                                                                                                    | ch C Constantiation (2017) - smd320008gms X C OperDocument<br>mahadaconin(rSAM7A32Parta)(ms                                                                                                    | x +      final - Free Scoreg. M Pert 1 - BP - smds.      SAMPARK Portal System of Automated Horithly Payment & Associated Contract I                                                                                                    | I Records of Kantratas<br>Order Form                                                                                                    | ▲ 20 0 4 00 200<br>■ 10 20 200<br>■ 10 20 200<br>■ 0<br>■ 0<br>■ 0<br>■ 0<br>■ 0<br>■ 0<br>■ 0<br>■                                                                                                    |
| Type here to sear act Order Form  C  Act Order Form  C  Act Arder Form  C  Act Arder Form  C  Act Arder Form  C  Act Arder Form  C  Act Arder Form  C  Act Arder Form  C  Act Arder Form  C  Act Arder Form  C  Act Arder Form  C  Act Arder Form  C  Act Arder Form  C  Act Arder Form  C  Act Arder Form  C  Act Arder Form  C  Act Arder Form  Act Arder Form  C  Act Arder Form  C  Act Arder Form  C  Act Arder Form  Act Arder Form  Ac                                                                                                    | ch C C C C C C C C C C C C C C C C C C C                                                                                                    | K     K     K | I Records of Kantratis<br>Order Form                                                                                                    | A the Control of the control of the control of                                                                                                    |
| Type here to sear<br>act Order Form<br>C  a sampark.r<br>Maharashtra State<br>Maharashtra State<br>Maharashtra State<br>Anti-Anti-Anti-Anti-Anti-Anti-Anti-Anti-                                                                                                    | ch CyperDocument<br>x M Holes (6777) - emd530008gms X C OperDocument<br>mahadacon Lin (SAM7A35Parta) (ms<br>b Create User/Add. © Google A MEDCL Applicate M<br>Odder 19<br>Start Vascanzy for Gross Holer                                                                                                    |                                                                                                    | I Records of Kontradis<br>Order Form<br>Notat is does their                                                                                                    | ▲ C + BC 285<br>N 1942/891 - 0 C Q ★ 0 C Q ★ 0 C Q ★ 0 C Q ★ 0 Subcited Subcited 24                                                                                                    |
| Type here to sear<br>ext Order Form<br>C  a sampark.<br>Mahusahre Stare<br>VITARAN<br>* & Contract<br>* & Contract<br>* & Contract<br>* * Space                                                                                                    | ch C C C C C C C C C C C C C C C C C C C                                                                                                    |                                                                                                    | I Records of Kurtratis<br>Order Form<br>Nation<br>14 data insue todar                                                                                                    | A Control of Control of Cont                                                                                                    |
| Type here to sear<br>act Order Form C B assmpthene C B assmpthene C C B assmpthene C C C C Contract C C C C C C C C C C C C C C C C C C C                                                                                                    | ch Cher (2017) - sand300000 gran X C OperOcurrent<br>x M Hose (2017) - sand30000 gran X C OperOcurrent<br>mathadisconing/SAMPABSPortations<br>b Create User/Add. © Google A MSDCL Applicates. M<br>Societa 10<br>Notice 10<br>Notice 10 |                                                                                                    | I Records of Kontratis<br>Order Form<br>Hatus<br>In dir Get for Green Order<br>Wash Onder The Handare                                                                                                    | ▲         ○         00         025           ▲         ○         ▲         ○         →         ○           ▲         ○         ○         ▲         ○         ●         ○         ●         ○         ●         ○         ●         ○         ●         ○         ●         ○         ●         ●         ○         ●         ●         ●         ●         ●         ●         ●         ●         ●         ●         ●         ●         ●         ●         ●         ●         ●         ●         ●         ●         ●         ●         ●         ●         ●         ●         ●         ●         ●         ●         ●         ●         ●         ●         ●         ●         ●         ●         ●         ●         ●         ●         ●         ●         ●         ●         ●         ●         ●         ●         ●         ●         ●         ●         ●         ●         ●         ●         ●         ●         ●         ●         ●         ●         ●         ●         ●         ●         ●         ●         ●         ●         ●         ●         ●                                                                                                    |
| Type here to seam act Order Form C C Ampartment Ampartment Ampart                                                                                                    | ch C C C C C C C C C C C C C C C C C C C                                                                                                    |                                                                                                    | ERecords of Kontrats<br>Order Form<br>Nation The Onem Other<br>Vario Other Name<br>Wate Other Name                                                                                                    | A CONTRACTOR OF A CONTRACTOR OF A CONTRACTOR O                                                                                                    |
| Type here to sear<br>ct Order Form<br>C Mit sampark.<br>Mit Annual Contract<br>Mit Annual Contract      | ch Constitution (5773) - constitution (5773) - constitution (5773) - constitution (5773) - constitution (5773) - constitution (5774) - constitution (5774)                                                                                                    |                                                                                                    | I Records of Kantratis<br>Order Form<br>Status<br>Status<br>Status State Fores Other<br>Status<br>Status<br>State State State<br>State State<br>State State                                                                                                    | Non-State         100         105           Non-State         Non-State         0           Non-State         0         0           Non-State         0         0           Non-State         0         0           Non-State         0         0           Non-State         0         0           Non-State         0         0           Non-State         0         0           Non-State         0         0           Non-State         0         0                                                                                                    |
| Type: here to sear                                                                                                    | ch C C C C C C C C C C C C C C C C C C C                                                                                                    |                                                                                                    | Effectoreds of Kontrates<br>Order Form<br>Notes there transformed<br>twite their transforme<br>West their transforme<br>West their transforme<br>West their transformed<br>Total Totals                                                                                                    | A CONTRACTOR OF A CONTRACTOR OF A CONTRACTOR O                                                                                                    |
| Type here to soon                                                                                                    | ch                                                                                                    |                                                                                                    | I Records of Kontratis<br>Order Form<br>I Make<br>I wit Git for forwar Datar<br>Vark Oder Konker<br>I with Oder Konker<br>I with Oder Konker<br>I with Oder Konker<br>I with Oder Konker                                                                                                    | Non-State         100         105           Non-State         Non-State         Non-State           Non-State         Non-State         Non-State           Non-State         Non-State         Non-State           Non-State         Non-State         Non-State           Non-State         Non-State         Non-State           Non-State         Non-State         Non-State           Non-State         Non-State         Non-State           Non-State         Non-State         Non-State           Non-State         Non-State         Non-State           Non-State         Non-State         Non-State           Non-State         Non-State         Non-State           Non-State         Non-State         Non-State           Non-State         Non-State         Non-State                                                                                                    |
| Typic here to sear                                                                                                    | ch C Construction Standard<br>W M Index (6.777) - sed5200050gene: X C Gene Coconnect<br>matadaccom in/SAMPADPurat/com<br>Construction Standard<br>Construction Standard<br>Start Instruction Standard<br>Start Instruction Start<br>Start Instruction Start<br>Start I                                                                                                    |                                                                                                    | Records of Kontrates<br>Order Form<br>Hates<br>In die Gele Tober<br>Verle Oder taske<br>Gefer to bei<br>Gefer to bei<br>Gefer to bei<br>Gefer to bei<br>Stabel Sunder                                                                                                    | Skanited         12.6           Skanited         12.5           Skanited         12.5           Skanited         12.5           Skanited         12.5           Skanited         12.5           Skanited         12.5           Skanited         12.5           Skanited         12.5           Skanited         12.5           Skanited         12.5                                                                                                    |
| Type here to soon                                                                                                    | ch                                                                                                    |                                                                                                    | I Records of Kartratis<br>Order Form<br>Return<br>State<br>State<br>State State Case State<br>State State<br>State<br>State<br>State<br>St                                                                                           | No. 00 Million         Million         Million         Million           -         •         •         •         •           •         •         •         •         •         •         •           •         •         •         •         •         •         •         •         •         •         •         •         •         •         •         •         •         •         •         •         •         •         •         •         •         •         •         •         •         •         •         •         •         •         •         •         •         •         •         •         •         •         •         •         •         •         •         •         •         •         •         •         •         •         •         •         •         •         •         •         •         •         •         •         •         •         •         •         •         •         •         •         •         •         •         •         •         •         •         •         •         •         •         •         •         •         <                                                                                                    |
| Type here to sear                                                                                                    | ch C Constructions and the second second sec                                                                                                    |                                                                                                    | Records of Kantratas Order Form Hatas Valo Gat for Gate Valo Gat for Gate Valo Gat Valo Gat V                                                                                                    | Skanited         13           13         13           14         13           13         13           14         13           13         13           14         13           13         13           14         13           15         13           16         13           17         13           18         12           190717263         12                                                                                                    |
| Typet here to sear                                                                                                    | ch C Control Control C                                                                                                    |                                                                                                    | I Records of Karinatis<br>Order Form<br>Not Sit for State<br>York Oder State<br>York Oder                                                                                                    | Suborbel         23           102/200         23/200           Suborbel         23           102/200         23/200           102/200         23/200           102/200         23/200           102/200         23/200           102/200         23/200           102/200         23/200           102/200         23/200           102/200         23/200           102/200         23/200           102/200         23/200           102/2000         23/200           102/2000         100/2000                                                                                                    |
| Type here to sear                                                                                                    | ch C Constructions Number<br>Number Office States University States States                                                                                                    |                                                                                                    | Records of Kantratas Order Form Hatas Vario Out Rankratas Vario Out Rankratas Vario Out Rankr Vario Out Rankr                                                                                                    | Second Second                                                                                                    |
| . Type here to sear<br>ct Order Form                                                                                                    | ch C and C and C a                                                                                                    |                                                                                                    | I Records of Karinatis<br>Order Form<br>Not Sit for Site State<br>State<br>State State<br>State State<br>State State<br>State State<br>State State<br>State State<br>State State<br>State State<br>State State<br>State<br>Sta | Compared and a compared and a c                                                                                                    |
| Type here to sear                                                                                                    | ch C Constructions Number<br>Number Registration Number<br>Number Registration Number<br>Num                                                                                                    |                                                                                                    | Records of Kantratis<br>Order Form<br>Hatas<br>to die for familie<br>wie dae fan base<br>deefer fa Date<br>deefer fa Date<br>defer fa Date<br>defer fa Date<br>def                                                                                                    | Submitted<br>Submitted<br>Submitted<br>13<br>Submitted<br>14<br>14<br>15<br>16<br>19<br>10<br>10<br>10<br>10<br>10<br>10<br>10<br>10<br>10<br>10                                                                                                    |
| Type here to easy<br>at Order Farm<br>C an amparture<br>C an amparture<br>C an ampartur                                                         | ch                                                                                                    |                                                                                                    | I Records of Kontratis<br>Order Form<br>Tet Order Tom<br>Tet Order To Data<br>Verke To Data<br>Verke                                                                                                    | Comparison of the second second                                                                                                    |
| Type here to sear                                                                                                    | ch C Constructions Number<br>Number Registrations Number<br>Number Registratio                                                                                                    |                                                                                                    | Records of Kantratis Order Form Interim view observations View observations View obs                                                                                                    | Second Second                                                                                                    |
| Type here to easy<br>at Order Farm<br>ampartant<br>transformer<br>transformer | ch                                                                                                    |                                                                                                    | I Records of Kontratis<br>Order Form<br>Mos<br>No of Stat Science Order<br>Verk Order States<br>Verk Order States<br>Ve                                                                                                    | A Constant of the second second                                                                                                    |
| Type here to sear                                                                                                    | ch C Constructions Number<br>Number Registrations Number<br>Number Registratio                                                                                                    |                                                                                                    | Records of Kantratis         Order Form         Status         status         wide the free the the the the the the the the the t                                                                                                    | Normal         12.0000           Interview         11.2000           Interview         Interview           Interview         Interview           Submitted         Interview           Interview         Interview           Submitted         Interview           Interview         Interview           Submitted         Interview           Interview         Interview           Submitted         Interview           Interview         Interview           Interview         Interview <tr< td=""></tr<>                                                                                                    |
| Typet here to over<br>st Order Farm<br>a samparkut<br>that ann ann ann ann ann ann ann ann ann a                                                                                                    | ch                                                                                                    |                                                                                                    | I Records of Kontratis Order Form No of oth Kontratis No of oth Kontratis No of oth Kontratis No of oth Kontratis No other No Other Note Note Other Note Other Nother Note Other Note Other Note Other Note Other Note Other                                                                                                    | Compared and a second and a second and                                                                                                    |
| Type here to sear                                                                                                    | ch C Const Derivative State State St                                                                                                    |                                                                                                    | Records of Kantratis  Order Form  Status  ve Git for function  ve Git for function  ve Git for function  ve Git for function  ve Git for function  ve Git for function  ve Git for function  ve Git for function  ve Git for function  ve Git function  ve Git f                                                                                                    | Bachned         13           12         3                                                                                                    |
| Type here to sear                                                                                                    | ch                                                                                                    | x         +           Grant - Here Broom, W. Fert 1 - BEP - medital.         SAMPARK PortCall           System of Automated Monthly Payment & Associated         Contract of Contract of Contrac                                                                                                  | I Records of Kontratis Order Form  No of old Southasts  No of old Southasts  Southasts  No of old Southasts  Southasts  No of old Southasts  Southasts  Southas                                                                                                    |                                                                                                    |
| Type here to sear                                                                                                    | ch C Constructions Number Verder Verd                                                                                                    |                                                                                                    | Records of Kantratis         Order Form         Status         status         wide the free to their         Wide base         Order to their         Wide base         Order to their         Wide base         Status         Wide base         Order to their         Wide base         Status         Status         Status         Status         Status         Status         Status         Status         Status         Status         Status         Status         Seconduited                                                                                                    | Science         20         20           Interview         20         20           Interview         20         20           Science         20         20           Science         20         20           Science         20         20           Science         20         20           Science         20         20           Science         20         20           Science         20         20           Science         20         20           Science         30         30                                                                                                    |
| Type here to cear<br>et Ouder Farm<br>C ■ sampark.<br>C ■ sampark.<br>C ■ sampa                       | ch                                                                                                    |                                                                                                    | I Records of Kontratis Order Form I Mos No of St Kontratis Order Form I Mos No of St Kontratis I Mos No of St Kontratis I Mos No Oder Date I Mos No Oder Date I Mos No Oder Date I Mos No No No No No No No No No No No No No                                                                                                    | Comparison of American Stress of American Stress of American Stre                                                                                                    |
| Type here to search to search to se                                                                                                    | ch C Const Const C                                                                                                    | x         +           Same And Same Same Same Same Same Same Same Same                                                                                                    | Records of Kantrates Order Form Hates Verborks the states Verborks the states Verborks                                                                                                    | Submitted         13           13         13           13         23-kgr           13         33-kgr           13         33-kgr           13         33-kgr           13         33-kgr           13         33-kgr           13         33-kgr           13         33-kgr           13         33-kgr           13         33-kgr           13         33-kgr           13         33-kgr           13         33-kgr           14         3                                                                                                    |
| . Type here to cent<br>et Order Farm<br>C ■ aampark.<br>Maharantra Stare<br>Maharantra Stare<br>                                                                                                    | ch C Constitution Subsection Subsection Subs                                                                                                    |                                                                                                    |                                                                                                    | Submitted         10           10         10           5         10           10         10           10         10           10         10           10         10           10         10           10         10           10         10           10         10           10         10           10         10           10         10           10         10           10         10           10         10           10         10           10         10           10         10           10         10           10         10                                                                                                    |
| Type here to sear                                                                                                    | ch Construction of the second second                                                                                                    |                                                                                                    |                                                                                                    |                                                                                                    |
| Type here to sear                                                                                                    | ch Construction of the second of the second                                                                                                    |                                                                                                    |                                                                                                    | Science         Science         Science         Science           12         1         1         1           13         1         1         1           14         1         1         1           13         1         1         1           14         1         1         1         1           15         1         1         1         1           16         1         1         1         1           17         1         1         1         1           18         1         1         1         1         1           19         1         1         1         1         1         1           19         1         1         1         1         1         1         1         1         1         1         1         1         1         1         1         1         1         1         1         1         1         1         1         1         1         1         1         1         1         1         1         1         1         1         1         1         1         1         1         1                                                                                                    |

Then Contractor an login to SAMPARK Portal using Vendor code as user id & Password as "welcome". System will force contractor to change his/her password at the time of first login.

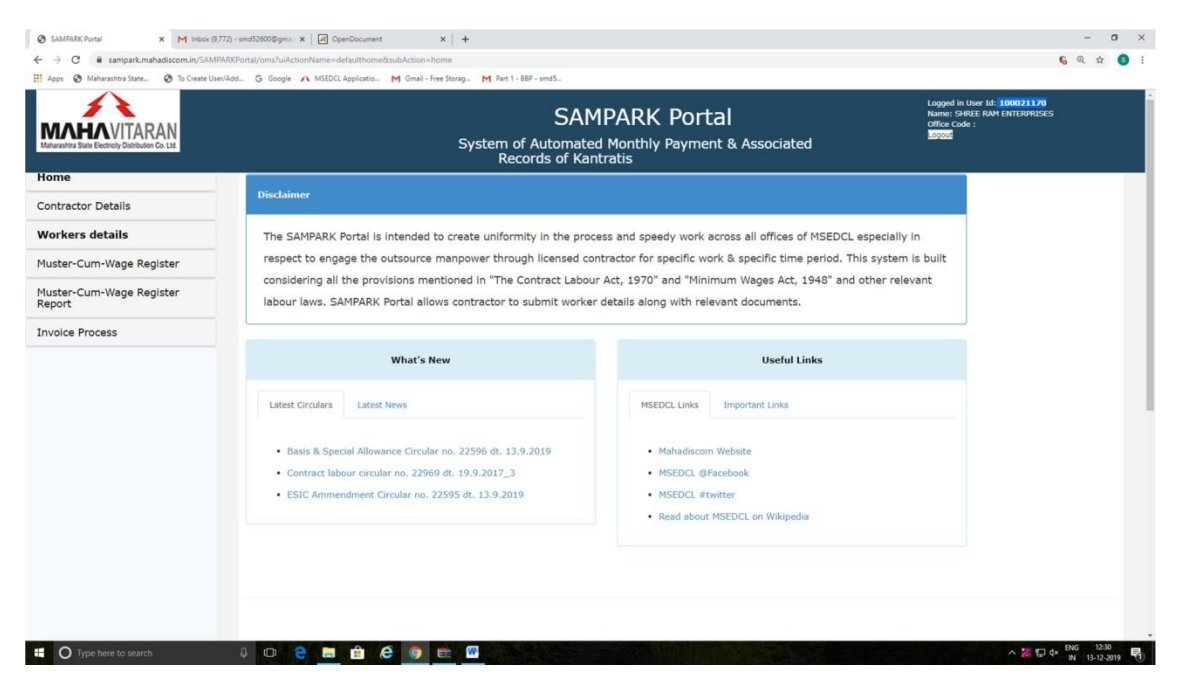

After login, Contractor name will be displayed in Top Right corner of the screen as above.

Then contractor should click on "Contractor Details" which will display following screen.

| Contract Order List X M Inbox (9,772) - sn                     | nd52600@gmai ×    | OpenDocument ×   +                                          |                                      |                  |                                    |                      |                                                                         | -                   | o ×               |
|----------------------------------------------------------------|-------------------|-------------------------------------------------------------|--------------------------------------|------------------|------------------------------------|----------------------|-------------------------------------------------------------------------|---------------------|-------------------|
| ← → C 🔒 sampark.mahadiscom.in/SAMPARKPo                        | rtal/oms?uiAction | Name=getVendorListForVendor                                 |                                      |                  |                                    |                      |                                                                         | <b>6</b> Q          | x 🟮 i             |
| III Apps 🔇 Maharashtra State 🔇 To Create User/Add              | G Google A        | MSEDCL Applicatio M Gmail - Free Storag M Part 1 - B8P - sn | nd5                                  |                  |                                    |                      |                                                                         |                     |                   |
| Maturativa State Electricity Distribution Co. Ltd              |                   | System of Au<br>Record:                                     | SAMPA<br>tomated Mo<br>s of Kantrati | ARK PC           | ortal<br>ment & Associated         |                      | Logged in User Id: 100<br>Name: SHREE RAM EN<br>Office Code :<br>Logout | 021170<br>FERPRISES |                   |
| Home                                                           |                   |                                                             | Cont                                 | ractor I         | Details                            |                      |                                                                         |                     |                   |
| Contractor Details                                             |                   |                                                             | com                                  |                  |                                    |                      |                                                                         |                     |                   |
| Workers details                                                | # Order<br>ID     | Location                                                    | Order From<br>Date                   | Order To<br>Date | Name Of Contractor                 | Work Order<br>Number | Work Order<br>Date                                                      | Contractor          | 11                |
| Muster-Cum-Wage Register<br>Muster-Cum-Wage Register<br>Report | 1 201             | CORPORATE OFFICE-CORPORATE OFFICE-<br>CORPORATE OFFICE      | 23-Apr-18                            | 30-Dec-19        | 100021170-SHREE RAM<br>ENTERPRISES | 4710173500           | 23-Apr-18                                                               | 2                   |                   |
| Invoice Process                                                |                   |                                                             |                                      |                  |                                    |                      |                                                                         |                     |                   |
| 🖬 🔘 Type here to search 🛛 🖟                                    | i o e             | 🖿 🟦 🤗 🧕 📾 🔤                                                 |                                      |                  |                                    |                      | ~                                                                       | 2 💭 🗇 ENG           | 12-32<br>-12-2019 |

This work order which was submitted by MSEDCL HR user is now available to Contractor. Click on "Contractor details" icon which will display following screen.

| HAVITARAN         |                                 | System                                                 | SAMPARK Portal<br>of Automated Monthly Payment & Associated Re                                                                                                    | cords of Kantratis                                                                                                    |                            | Cogget in User At: \$600233.99<br>Rame: Senial Sale Instance:Sec<br>Office Cale  <br>Rame |                                     |
|-------------------|---------------------------------|--------------------------------------------------------|----------------------------------------------------------------------------------------------------|----------------------------------------------------------------------------------------------------|----------------------------|-------------------------------------------------------------------------------------------|-------------------------------------|
| Cum-Wage Register | Order 22                        | 201                                                    | Wark Didar Date                                                                                                    | 23-Apr-18                                                                                                    |                            | Total Number Of Worker                                                                    | 15                                  |
| Process           | Leafue                          | CORFORATE OFFICE-CORPORATE OFFICE-<br>CORFORATE OFFICE | Venile Contractor                                                                                                    | 100021170-SHREE RAM ENTERPRISES                                                                                                    |                            | Work Onlar Number                                                                         | 4710172500-Outsourcing Bill skilled |
|                   | Order Provi Cala                | 22-Apr-18                                              | Order To Date                                                                                                    | 30-0wc-19                                                                                                    |                            | Principle Employer Regulation Number                                                      | 34                                  |
|                   |                                 |                                                        | FILL PERSONAL AND BARK                                                                                                    | OFTAILS OF CONTRACTOR                                                                                                    |                            |                                                                                           |                                     |
|                   | Contract Labour Literree Number | 456546                                                 | Validity date for License Re-                                                                                                    | 31-Dec-2019                                                                                                    |                            | -QST No.                                                                                  | 27AAHF0597001ZU                     |
|                   | If Number                       |                                                        | Validity Date for 97 No.                                                                                                    | Ges ¥12115 ¥<br>Se Mo Tu We Th Fr Se                                                                                                    |                            | PT Dutlan Number                                                                          |                                     |
|                   | ESIC Number                     |                                                        | Valuative Date for ESIC No.                                                                                                    |                                                                                                    |                            | TAN Number                                                                                |                                     |
|                   | W/C Pulscy Number               |                                                        | W//C Pulley Prom Date                                                                                                    |                                                                                                    |                            | W/C Policy TD Data                                                                        |                                     |
|                   | 3354 Surviva                    |                                                        | Audhar Cand Number                                                                                                    |                                                                                                    |                            | Hutshe Number                                                                             | 9920782263                          |
|                   | Ernal 33                        | shreeram@shremanpower.com                              |                                                                                                    |                                                                                                    |                            |                                                                                           |                                     |
|                   | Sam Name                        |                                                        |                                                                                                    |                                                                                                    |                            | Bank Oty                                                                                  |                                     |
|                   | Dransh Name                     |                                                        |                                                                                                    |                                                                                                    |                            | 175C Color                                                                                |                                     |
|                   | Bank Account Number             |                                                        | HDR. Code                                                                                                    |                                                                                                    |                            | Security Deposit                                                                          |                                     |
| Hain              | er Data                         | Zure 1 - shat samples of the                           | areas failing within the finite of all Maximized Concentrions and To-finite Terret II — while comprise of all other areas in the Some III — what comprise of all other areas in the Some III — shall comprise of all other areas in the Some III — shall compri | e)<br>al ensure entries 25 titlemetiens radius from all the Manague C<br>al entries the timbs of all Manague Caucalla.<br>Sets, which are not included in Zome-I and Zome-K. | Corporations limit and can | larmart arian.                                                                            |                                     |
|                   |                                 |                                                        | Uploa                                                                                                    | d File                                                                                                    |                            |                                                                                           |                                     |
|                   |                                 |                                                        |                                                                                                    |                                                                                                    | File Optian                | ESIC Certificate                                                                          |                                     |
|                   |                                 |                                                        |                                                                                                    |                                                                                                    | Choose File                | Crosse File No file chosen                                                                |                                     |
|                   |                                 |                                                        |                                                                                                    |                                                                                                    | Remark                     |                                                                                           |                                     |
|                   |                                 |                                                        | - C1-0-                                                                                                    | ad .                                                                                                    |                            |                                                                                           |                                     |
|                   | File Type                       | File Nat                                               |                                                                                                    | Remark                                                                                                    |                            | Ramove                                                                                    |                                     |
|                   |                                 |                                                        | Note:I declare that all details submit                                                                                                    | thed here are correct in all respect.                                                                                                    |                            |                                                                                           |                                     |

| HAVITARAN          | anaval at Some Acad             | Syste                                                  | sampark.mahadiscom.in says<br>Please enter a valid TAN Number !!                                                                                                    | ок                                                                                                    |                           | Loggel In User AL 100023399<br>Rame: Swett Ave constantizes<br>Office Lode I<br>Based |                                     |
|--------------------|---------------------------------|--------------------------------------------------------|----------------------------------------------------------------------------------------------------|----------------------------------------------------------------------------------------------------|---------------------------|---------------------------------------------------------------------------------------|-------------------------------------|
| -Cum-Wage Register | Oniter ID                       | 201                                                    |                                                                                                    |                                                                                                    |                           | Tutal Number Of Worker                                                                | 15                                  |
| e Process          | locative                        | CORPORATE OFFICE-CORPORATE OFFICE-<br>CORPORATE OFFICE | Verder/Certrador                                                                                                    | 100021170-SHREE RAM EVTERPRISES                                                                                                    |                           | Block Order Number                                                                    | 4710173500-Outsourcing Bill skilled |
|                    | Online Proces Dates             | 23-ip=18                                               | - Order To Dute                                                                                                    | 30-Dec-19                                                                                                    |                           | Principle Employer Registration Number                                                | 34                                  |
|                    |                                 |                                                        | FILL PERSONAL AND BANK                                                                                                    | DETAILS OF CONTRACTOR                                                                                                    |                           |                                                                                       |                                     |
|                    | Contract Labour Litterus Number | 456546                                                 | Validity data for License No.                                                                                                    | 31-Dec-2020                                                                                                    |                           | GST No.                                                                               | 27AAH\$05970012U                    |
|                    | 17 Number                       | 4364564567                                             | Validity Data for Pf No.                                                                                                    | 31-Dec-2020                                                                                                    |                           | 97 Challen Number                                                                     | 683690698                           |
|                    | #SSE Number                     | 546854695                                              | Validity Date for ESIC No.                                                                                                    | 31-Dec-2020                                                                                                    |                           | TRN Namber                                                                            | 67657                               |
|                    | VI/C Policy Number              |                                                        | W/C Policy from Data                                                                                                    |                                                                                                    |                           | W/C Policy TO Date                                                                    |                                     |
|                    | RAX Number                      | ABVME3098P                                             | Aadhar Card Number                                                                                                    | 567567886797                                                                                                    |                           | Nublic Number                                                                         | 9920782263                          |
|                    | Ernal ID                        | shreeram@shremanpover.com                              |                                                                                                    |                                                                                                    |                           |                                                                                       |                                     |
|                    | faith Name                      | Central Bank OF India                                  |                                                                                                    |                                                                                                    |                           | Bank City                                                                             | Humbai                              |
|                    | Strandt Name                    | Humbai                                                 |                                                                                                    |                                                                                                    |                           | 1/SC Code                                                                             | 24534534534                         |
|                    | Bank Account Number             | 546456745756756                                        | MCR Cude                                                                                                    | 546456756                                                                                                    |                           | Security Deposit                                                                      | 2000                                |
|                    |                                 | Zone $\mathbf{I}$ -shall comprise of                   | New<br>the areas falling within the limits of all Managad Corporations and Solution<br><b>Zone II</b> shall comprise of all other areas in the S<br><b>Zone III</b> shall comprise of all other areas in the S | example a settion 20 Xillemeters radius from all the Municipa<br>of ansas within 5 all Municipal Councils.<br>Rate, which are not included in Zune-1 and Zune-8. | el Corporations level and | cartorinut arcas.                                                                     |                                     |
|                    | Mador Data                      |                                                        |                                                                                                    |                                                                                                    |                           |                                                                                       |                                     |
|                    |                                 |                                                        | Uploar                                                                                                    | d File                                                                                                    | File Option               |                                                                                       |                                     |
|                    |                                 |                                                        |                                                                                                    |                                                                                                    | Choose File               | Choose File No file chosen                                                            |                                     |
|                    |                                 |                                                        |                                                                                                    |                                                                                                    | Remark                    |                                                                                       |                                     |
|                    |                                 |                                                        | 6.gain                                                                                                    |                                                                                                    |                           |                                                                                       |                                     |
|                    | # File Type                     | File                                                   | Name                                                                                                    | Benark                                                                                                    |                           | Remove                                                                                |                                     |
|                    |                                 |                                                        | Note: I declare that all details subrol                                                                                                    | tled here are correct in all respect.                                                                                                    |                           |                                                                                       |                                     |

| Apps International Apps International Apps | . 🧿 To Create User/Add G Google 🖌 | NSEDCL Applicatio M Gmail - Free Stor                  | sampark.mahadiscom.in says<br>Data Saved Successfully                                                                                                    | OK                                                                                                    | Logged in Line 32 MARK23176<br>Roma (See E. Gel HATCHALLES<br>Calles (Call -<br>Roma) |                                     |
|--------------------------------------------|-----------------------------------|--------------------------------------------------------|----------------------------------------------------------------------------------------------------|----------------------------------------------------------------------------------------------------|---------------------------------------------------------------------------------------|-------------------------------------|
| er-Cum-Wage Register                       | Order 20                          | 201                                                    |                                                                                                    |                                                                                                    | Total Number Of Worker                                                                | 15                                  |
| ce Process                                 | Leater                            | CORPORATE OFFICE-CORPORATE OFFICE-<br>CORPORATE OFFICE | Verder/Centrador                                                                                                    | 100021170-SHREE RAM ENTERPRISES                                                                                                    | Not Other Number                                                                      | 4710173500-Outsourcing Bill skilled |
|                                            | Order Provi Date                  | 23-Apr-18                                              | Order To Data                                                                                                    | 30-Dec-19                                                                                                    | Principle Employer Registration Number                                                | 34                                  |
|                                            |                                   |                                                        | FILL PERSONAL AND BARK                                                                                                    | OFTAILS OF CONTRACTOR                                                                                                    |                                                                                       |                                     |
|                                            | Contract Labour Literese Number   | 456546                                                 | Validity date for Literois No.                                                                                                    | 31-040-2020                                                                                                    | 657 No.                                                                               | 27AAH805970012U                     |
|                                            | M Number                          | 4564564567                                             | Validity Date for Pf No.                                                                                                    | 31-0et-2020                                                                                                    | PT Challen Number                                                                     | 6836906986                          |
|                                            | ESSC Number                       | 346034693                                              | Values Date for ESIC Re.                                                                                                    | 31-0er-2020                                                                                                    | TAX Number                                                                            | 6765756756                          |
|                                            | W/C Policy Number                 |                                                        | W/C Pulley Prom Date                                                                                                    |                                                                                                    | W/C Policy 10 Data                                                                    |                                     |
|                                            | ANX Number                        | ABYME3098P                                             | Audhar Card Nurvier                                                                                                    | 567567006797                                                                                                    | Hutshe Number                                                                         | 9920782263                          |
|                                            | Ernal 33                          | shreeram@shremarpower.com                              |                                                                                                    |                                                                                                    |                                                                                       |                                     |
|                                            | flam Name                         | Central Bank OF India                                  |                                                                                                    |                                                                                                    | flam Oty                                                                              | Numbai                              |
|                                            | Dranch Name                       | Numbai                                                 |                                                                                                    |                                                                                                    | 11SC Code                                                                             | 34534534534                         |
|                                            | Barik Account Number              | 346436743756756                                        | MDR Cude                                                                                                    | 546456736                                                                                                    | Security Deposit                                                                      | 2000                                |
|                                            |                                   | Zone 1                                                 | Not<br>the areas falling within the limits of all Numigal Corporations with basis<br>Zene III —shall comprise of all other areas in the<br>Zene III —shall comprise of all other areas in the S | 41<br>al areas within 20 tillumitaris radius from all the Municipal Co<br>system the times of all Municipal Councils.<br>Lets, which are not included in Zame-L and Zame-B. | inponations final and cantorment areas.                                               |                                     |
|                                            | Heller Dala                       |                                                        | Union                                                                                                    | f file                                                                                                    |                                                                                       |                                     |
|                                            |                                   |                                                        | opioa                                                                                                    |                                                                                                    | File Option ESIC Certificate Y                                                        |                                     |
|                                            |                                   |                                                        |                                                                                                    |                                                                                                    | Choose File No file chosen                                                            |                                     |
|                                            |                                   |                                                        |                                                                                                    |                                                                                                    | Renark                                                                                |                                     |
|                                            |                                   |                                                        | 100                                                                                                    |                                                                                                    |                                                                                       |                                     |
|                                            | Pile Type                         | File N                                                 | lane                                                                                                    | Benark                                                                                                    | Ramove                                                                                |                                     |
|                                            |                                   |                                                        | Note:I declare that all details submit                                                                                                    | tted here are correct in all respect.                                                                                                    |                                                                                       |                                     |
|                                            | s                                 | ave                                                    | Submit                                                                                                    |                                                                                                    | ack.                                                                                  |                                     |

| /ITARAN |                                | Syste                                                                                                    | SAMPARK Portal<br>m of Automated Monthly Payment & Associated Re                                                                                        | cords of Kantratis                                                                                                    | Laguet in Gam XI. SPREITLP<br>Agent: Swell Sector Sector Sect |                  |
|---------|--------------------------------|----------------------------------------------------------------------------------------------------|----------------------------------------------------------------------------------------------------|----------------------------------------------------------------------------------------------------|----------------------------------------------------------------------------------------------------|------------------|
|         | Order From Data                | 23-Apr-18                                                                                                    | Order To Date                                                                                                    | 30-Dec-19                                                                                                    | Principle Employer Registration Number                                                                                                    | 34               |
|         |                                |                                                                                                    | FILL PERSONAL AND BANK                                                                                                    | DETAILS OF CONTRACTOR                                                                                                    |                                                                                                    |                  |
|         | Contract Labour Lisanse Number | 456546                                                                                                    | Validity date for Liberter No.                                                                                                    | 31-Dec-20                                                                                                    | G57 No.                                                                                                    | 274.4HP03970D12U |
|         | RT Nurribur                    | 4564564367                                                                                                    | Validity Date for PT No.                                                                                                    | 31-Dec-20                                                                                                    | PT Challen Number                                                                                                    | 68569865986      |
|         | ESIC Number                    | 546854695                                                                                                    | Value for ESIC No.                                                                                                    | 31-Dec-20                                                                                                    | TAN Alumber                                                                                                    | 6765756756       |
|         | W/C Policy Norther             |                                                                                                    | W/C Policy From Data                                                                                                    |                                                                                                    | W/C Pulsy TO Date                                                                                                    |                  |
|         | Bills Norther                  | 10.045370.00                                                                                                    | Außter Card Number                                                                                                    | 567567006797                                                                                                    | Mubile Number                                                                                                    | 8810787767       |
|         | Pread 1D                       | character Balance and a second                                                                                                    |                                                                                                    |                                                                                                    |                                                                                                    |                  |
|         | Serie Series                   | Enren amgan en anjouver. com                                                                                                    |                                                                                                    |                                                                                                    | Seth City                                                                                                    |                  |
|         | Search Same                    | Central Bank OF India                                                                                                    |                                                                                                    |                                                                                                    | 1957 Foot                                                                                                    | Numbe            |
|         | Fact Arrest Busines            | Mumbai                                                                                                    |                                                                                                    |                                                                                                    |                                                                                                    | 34524534534      |
|         |                                | 546456745756756                                                                                                    |                                                                                                    | 546456756                                                                                                    |                                                                                                    | 2000             |
| Net     | or Outs                        | These a second second se | ar on anan dang terser te terser<br><b>Toto II</b> — shall complete of the annex for a<br><b>Zerer III</b> — shall comprise of all allow areas in the 3 | and the more an and the function of Controls.<br>We have the second of all Manual part Controls.<br>Selected and the second of the Second Second S | Conjunctions and Carlottenin all tax.                                                                                                    |                  |
|         |                                |                                                                                                    | Uploa                                                                                                    | d File                                                                                                    |                                                                                                    |                  |
|         |                                |                                                                                                    |                                                                                                    |                                                                                                    | File Option ESSC Cartificate *                                                                                                    |                  |
|         |                                |                                                                                                    |                                                                                                    |                                                                                                    | Choose File No file chosen                                                                                                    |                  |
|         |                                |                                                                                                    |                                                                                                    |                                                                                                    |                                                                                                    |                  |
|         |                                |                                                                                                    | - <b>1</b>                                                                                                    | ar                                                                                                    |                                                                                                    |                  |
|         | File Type                      |                                                                                                    | File Name                                                                                                    |                                                                                                    | Remark Rem                                                                                                    | eve              |
| 1       | Ph/card<br>AADmAAR Card        |                                                                                                    | Anhi Cardi pdf<br>Udyng Andhar pdf                                                                                                    |                                                                                                    | ××××                                                                                                    |                  |
|         |                                |                                                                                                    | Noder? dealers that all details unlead                                                                                                    | thad have not correct in all excessed                                                                                                    |                                                                                                    |                  |
|         |                                |                                                                                                    | Cubmit                                                                                                    |                                                                                                    | Text.                                                                                                    |                  |
|         |                                |                                                                                                    | Dubline                                                                                                    | 28 A                                                                                                    |                                                                                                    |                  |

|                                                                                                    | Sinte                                                                                                    | Please attach Bank Details Copy II                                                                                                    |                                                                                                    | Legged in User Mit: MR0033179<br>Name: Statik Ann Initianaciatis<br>Officialistic<br>MR003                                                                                                    |                                                                                                    |
|----------------------------------------------------------------------------------------------------|----------------------------------------------------------------------------------------------------|----------------------------------------------------------------------------------------------------|----------------------------------------------------------------------------------------------------|----------------------------------------------------------------------------------------------------|----------------------------------------------------------------------------------------------------|
| Oning From Tag                                                                                                    |                                                                                                    |                                                                                                    | ox                                                                                                    | Disate Period Texture Textures Sector                                                                                                    |                                                                                                    |
|                                                                                                    | 22-Apr-18                                                                                                    | FILL PERSONAL AND EAKS                                                                                                    | 30-Dec-19<br>K DETAILS OF CONTRACTOR                                                                                                    |                                                                                                    | 24                                                                                                    |
| Contract Labour License Numb                                                                                                    | 436546                                                                                                    | Validity date for License No.                                                                                                    | 31-Dec-20                                                                                                    | UST No.                                                                                                    | 2784HP03970012U                                                                                                    |
| PT Touris                                                                                                    | 4564564567                                                                                                    | Validity Data for PF No.                                                                                                    | 31-0ec-20                                                                                                    | PT Daller Number                                                                                                    | 6836986986                                                                                                    |
| ESIC Numb                                                                                                    | er 546854693                                                                                                    | Valiably Date for ESIC Re.                                                                                                    | 31-0ec-20                                                                                                    | 7Wk Number                                                                                                    | 6765756756                                                                                                    |
| W/C Paky Numb                                                                                                    | e                                                                                                    | W/IC Pullicy Previo Date:                                                                                                    |                                                                                                    | W/C Policy 10 Data                                                                                                    |                                                                                                    |
| ADD burels                                                                                                    | # ABVME3098P                                                                                                    | Audhar Cent Number                                                                                                    | 567567886797                                                                                                    | Hubble Number                                                                                                    | 9920782263                                                                                                    |
| Enall                                                                                                    | D shreeram@shremarpswer.com                                                                                                    |                                                                                                    |                                                                                                    |                                                                                                    |                                                                                                    |
| - Search Name                                                                                                    | Certral Bank OF India                                                                                                    |                                                                                                    |                                                                                                    |                                                                                                    | Numbel                                                                                                    |
| Bark Account Numb                                                                                                    | Mumbai                                                                                                    | MCA Code                                                                                                    |                                                                                                    | Security Depart                                                                                                    | 34534534534                                                                                                    |
|                                                                                                    | Zane I                                                                                                    | 60<br>/ One amough failing within the limits of all Montofail Corporations and School<br>Zone 11 - shall constrain of the amough fail                                                                                                    | view user and<br>the means within 20 Kilometers tables from all the Manlogal Cer-<br>me within the finite of all Manipiae Councils.                                                                                                    | eporations final and cantormeet areas.                                                                                                    |                                                                                                    |
| Natur Oate                                                                                                    |                                                                                                    | Zone III -that comprise of all other areas in the                                                                                                    | ing mean we make a set to be begin constant 2000-6.                                                                                                    |                                                                                                    |                                                                                                    |
|                                                                                                    |                                                                                                    | Uploa                                                                                                    | ad File                                                                                                    |                                                                                                    |                                                                                                    |
|                                                                                                    |                                                                                                    |                                                                                                    |                                                                                                    | File Option ESIC Contificate                                                                                                    |                                                                                                    |
|                                                                                                    |                                                                                                    |                                                                                                    |                                                                                                    | Remark                                                                                                    |                                                                                                    |
|                                                                                                    |                                                                                                    |                                                                                                    | heed -                                                                                                    |                                                                                                    |                                                                                                    |
| Plic Type     NA Card     AMONAA Card                                                                                                    |                                                                                                    | File Name<br>File Carl pdf<br>Oding Asther pdf                                                                                                    |                                                                                                    | Remark Res<br>X                                                                                                    | more                                                                                                    |
|                                                                                                    |                                                                                                    |                                                                                                    |                                                                                                    |                                                                                                    |                                                                                                    |
| Haven requesting Gammadd forder gamma and in small to secure and of the secure and the secure and the secure an                                                                                                    | neuton ti<br>Com Dia Com Com Com<br>X Constitutional X                                                                                                    | Constant Order Form x +                                                                                                    | HACL<br>Treas                                                                                                    |                                                                                                    | ∧ 톎힢☆                                                                                                    |
| e to search in the second second seco                                                                                                    | Andrews at the contract of the contract of the                                                                                                    | Contract Order Form     X       M     Period       M     Period                                                                                                    | HACL<br>New                                                                                                    |                                                                                                    | へ<br>20日本<br>6                                                                                                    |
| e to search Mark Status and a well is used a find the search and the search and t                                                                                                    | x CoperDocurrent x                                                                                                    | Contract Order Form  Contract Order Form  Contract  | uncu                                                                                                    | Spectra and a second second seco                                                                                                    | e<br>6                                                                                                    |
| e to search Mark Status and a wat is a wat is a                                                                                                    | × C Opendourner ×<br>Statuto Application M Grani - Fore Sor<br>Sorger                                                                                                    | Constant Coder Form  Constant Coder Form  Compared  Coder Coder Form  Coder Coder Form  Coder Coder Form  Coder Coder C  | reards of Kantratis                                                                                                    | viget bare is <b>anticled</b><br>bare in<br><b>anticles</b><br>Backle Industry Republic Republic                                                                                                    | м<br>м<br>м                                                                                                    |
| et to scarch<br>m x M lober (2772) - end/34000gen<br>tampart.mahadoson in/(XARADO-trail/one<br>tampart.mahadoson in/(XARADO-trail/one<br>tampart.mahadoson in/(XARADO-trail/on                                                                                                    | x Constantinue N<br>x Constantinue Constantinue A<br>A MEDCA Applications. M Granit - Fore Store<br>System<br>3249-13                                                                                                    | Contract Order Form                                                                                                    | Reading of Kantratis                                                                                                    | inger Bard Bard Bard<br>Bard Bard Bard Bard<br>Bard Bard Bard Bard<br>Bard Bard Bard Bard Bard                                                                                                    | н                                                                                                    |
| e to scarch                                                                                                    | Image: Second Second Se<br>Second Second Second Second Second Second Second Second Second Second Second Second Second Second Second Second Second Second Second Second Second Second Second Second Second Second Second Second Second Second Second Second Second Sec                                                                                                    | Contract Order Form         x         +                                                                                                    | Reads of Contrasts<br>26 Sec 13<br>26 Sec 13<br>21 Sec 20<br>21 Sec 20<br>21 | serie in de la constantion de la constantion de la constantion de la constantion de la constantion de la consta<br>Incluir incluir de la constantion de la constantion de la cons                                                                                                    | 1,1774-003/2017A<br>14<br>14<br>14<br>14<br>14<br>14<br>14<br>14<br>14<br>14<br>14<br>14<br>14                                                                                                    |
| e to scarch<br>a de la decisión de la de la de l<br>E de la de la de la de la de la de la de la de la de la de la de la de la de la de la de la de la de la de la de la de la de la de la de la de la de la de la de la de la de la de la de la de la de la de la de la de la de la de la de l                                                                                                    | A MEDCI Application                                                                                                    | Contract Children and a Children and a Children an  | conte of kantratic<br>Softwards<br>19 deept3<br>19 deept3<br>19 deept3<br>19 deept3<br>19 deept3                                                                                                    |                                                                                                    | 10000000000000000000000000000000000000                                                                                                    |
| en an analysis balance balance and an analysis and an analysis and an an an an an an an an an an an an an                                                                                                    | NANCOURSE<br>Control Control Con                                                                                                    | Contract Order Form  Contract Order Form  Contract  | Karda d Kanizati<br>19 Geogra<br>19 Geogra<br>10 Geogra<br>10 Geogra<br>10 Geogra<br>10 Geogra                                                                                                    | State State & American<br>State State State State<br>Trade Taylor Taylor Taylor Taylor<br>19 Date State<br>19 Date State                                                                                                    | 1972/2019<br>1972/2019<br>1974<br>1974<br>1974<br>1974<br>1974<br>1974<br>1974<br>19                                                                                                    |
| e to scarch<br>e to scarch<br>m x M leike (0.772) - end/38000gen<br>ampart.mathadison in/5007003/0014/000<br>ampart.mathadison in/5007003/0014/000<br>ampart.mathadison in/5007003/0014/000<br>ampart.mathadison in/5007003/0014/000<br>Centra table to scarch<br>Centra table to scarch<br>Cent                                                                                         | X C OperOcurrent X  X C OperOcurrent X  X C                                                                                                    | Contract Coder Form  Contract Coder Form  Contract Coder Form  Code  Coder  Coder Coder  Coder  Cod  | Refer to the set of cardrafts Refer to the set of cardrafts Refer                                                                                                    | March to an american<br>Second Second Second Second Second<br>Second Second Second Second Second<br>Second Second Second Second Second<br>Second Second Second Second Second Second<br>Second Second Se                                                                                                    | 24<br>24<br>24<br>24<br>24<br>24<br>24<br>24<br>24<br>24<br>24<br>24<br>24<br>2                                                                                                    |
| e to Loanch                                                                                                    | x Constructions x<br>x Constructions<br>x Constructions<br>x C | Contract Order Form  Contract Order Form  Contract  | Render of Kantosta<br>Before: 9<br>Before: 9<br>In Gene 20<br>In Gene 20                                   | Management of the second of the second of th                                                                                                    | <ul> <li>※ 説 口 4・</li> <li>24</li> <li>1946/00110210</li> <li>19470010</li> <li>19470010</li></ul> |
| e to source)                                                                                                    |                                                                                                    | Contract Order Form  Contract Order Form  Contract  | Roofd of Contraits<br>Solution of Contraits<br>Solution of Contraits<br>So                                                                                                    | Handka tradewar kapanta kabar<br>Mandka tradewar kapanta kabar<br>Mandka tradewar kapanta kabar<br>Mandka tradewar kapanta kabar<br>Mandka tradewar kapanta kabar<br>Mandka tradewar kapanta kabar<br>Mandka tradewar kapanta kabar<br>Mandka tradewar kapanta kabar<br>Mandka tradewar kapanta kabar<br>Mandka tradewar kapanta kabar                                                                                                    | ▲ 説 口 d・<br>(1)<br>1)<br>1)<br>1)<br>1)<br>1)<br>1)<br>1)<br>1)<br>1)                                                                                                    |
| en la la la la la la la la la la la la la                                                                                                    | Analization M                                                                                                    | Contract Order Form  Contract Order Form  Contract  | Karda di Kanizati<br>19 deci 13<br>19 deci 13<br>10 deci 18<br>10 deci 19<br>10 deci 19<br>10 deci 19                                                                                                    | Market and a second second sec                                                                                                    | 人 読 む の                                                                                                    |
| e to scarch<br>e to scarch<br>m x M leike (0.772) - und/36000gen<br>ampart.mahadsconin/50/0470.030-tai/cm<br>ampart.mahadsconin/50/0470.030-tai/cm<br>ampart.mahadsconin/50/040-tai/cm<br>ampart.mahadsconin/50/040-tai/cm<br>ampart.mahadsconin/50/040-tai/cm<br>ampart.mahadsconin/50/040-tai/cm<br>ampart.mahadsconin/50/040-tai/cm<br>ampart.mahadsconin/50/040-tai/cm<br>ampart.mahadsconin/50/040-tai/cm<br>ampart.mahadsconin/50/040-tai/cm<br>ampart.mahadsconin/50/040-tai/cm<br>ampart.mahadsconin/50/040-tai/cm<br>ampart                                                                                                    | X C OperDourner: X  X C OperDourner: X  X C                                                                                                    | Contract Call Call Call Call Call Call Call Cal                                                                                                    | reaction of Kandradia<br>20 Genes 3<br>20 Genes 3<br>21 Genes 2<br>21 Genes 2<br>21 Gene                                 | March to a summaries<br>and a summaries<br>Brocks beyon Report Report Andrew<br>March Beyon Report Report Andrew<br>March Beyon<br>March Beyon<br>Barrison<br>Barrison<br>Barison<br>Barrison<br>Barrison<br>Ba | * 20 50 4<br>2104009110210<br>2104009110210<br>2104009110210<br>21050555<br>210512055<br>210512055<br>210512055<br>2000                                                                                                    |
| e to sent a la sent a la sent a la sent a la sent a la sent a la sent a la sent a la sent a la sent a la sent a<br>e to sent a la sent a la sent a l                                                                                                    | Anderson N                                                                                                    | Contract Order Form  Contract Order Form  Contract Order Form  Contract Order Form  Contract Order Form  Contract  Contract Order Form  Contract  Contract   | Read         Image: Second of Constraints         Image: Second of Constraints         Image: Second of Constraints           20 Are: 30         Image: Second of Constraints         Image: Second of Constraints           20 Are: 30         Image: Second of Constraints         Image: Second of Constraints           20 Are: 30         Image: Second of Constraints         Image: Second of Constraints           21 Are: 50         Image: Second of Constraints         Image: Second of Constraints           31 Are: 50         Image: Second of Constraints         Image: Second of Constraints           31 Are: 50         Image: Second of Constraints         Image: Second of Constraints           31 Are: 50         Image: Second of Constraints         Image: Second of Constraints           31 Are: 50         Image: Second of Constraints         Image: Second of Constraints           31 Are: 50         Image: Second of Constraints         Image: Second of Constraints           31 Are: 50         Image: Second of Constraints         Image: Second of Constraints           31 Are: 50         Image: Second of Constraints         Image: Second of Constraints           31 Are: 50         Image: Second of Constraints         Image: Second of Constraints           31 Are: 50         Image: Second of Constraints         Image: Second of Constraints           31 Are: 50         Image: Se                                                                                                    | Herebe to be an experimental of a second second sec                                                                                                    | 24<br>24<br>25<br>25<br>25<br>25<br>25<br>25<br>25<br>25<br>25<br>25<br>25<br>25<br>25                                                                                                    |
| et lo Santo I.<br>et lo Santo I.<br>et lo Santo I. | Andrewski                                                                                                    | Contract Order Form  Contract Order Form  Contract Order Form  Contract Order Form  Contract  Contract  C  | At Lin Park           Seconds of Academic Second Second Se                                                                                                    | Market and a second second sec                                                                                                    | 24<br>24<br>24<br>255655<br>255259<br>255259<br>255259<br>255259<br>255259<br>255259<br>255259<br>255259<br>255259<br>255259<br>2555555<br>2555555<br>2555555<br>255555<br>2555555                                                                                                    |
| et lo stanto e la la la la la la la la la la la la la                                                                                                    | V C OpenDourner: X  V C OpenDourner: X  V C                                                                                                    | Contract Code Report A Statistical Structures and Statistical Structures and Statistical Structures and Statistical Structures and Structures and Structure  | Status         Status         Status<                                                                                                    | Market have a market AM<br>market<br>Market bracket have a<br>Market bracket have a<br>Market bracket<br>Market have a<br>Market have a<br>M                                                                                                    | ▲ 初日の 40                                                                                                    |
| et lo stanto e los de los de l                                                                                                    | Alder and Alder and                                                                                                    | Contract Code Report A set of the set of the set of th  | Status         Status         Status<                                                                                                    | Market Testant of States of States o                                                                                                    | ▲ 初日日本                                                                                                    |
| e to coarch                                                                                                    | Analization of American Constraints of American Constraints of American Const                                                                                                    | Contract Order Form  C Contract Order Form  C Contract Order Form  C Contract Order Form  C Contract Order Form  C Contract Order Form  C Contract Order Form  C Contract Order Form  C Contract Order Form  C Contract Contract Order Form  C Contract Contract Contra  | excide of kuntratis<br>2006 of kuntratis<br>30 facto 13<br>2006 of 13<br>2007 Contration<br>31 Sec 28<br>31 Sec 28<br>31                                                                                                    |                                                                                                    | A 20 CD 44 5                                                                                                    |
| et to Lancet                                                                                                    | Anderson Marine Service Servic                                                                                                    | Control Carlon Carlon C | Read         Image: Second of Landzath         Image: Second of Landzath         Image: Second of Landza                                                                                                    | Marche Person Person<br>Marche Person Person<br>Marche Person Person<br>Marche Person<br>Marche Person<br>Marche Person<br>Marche<br>Marche                                                                                                    | <ul> <li>X (1) (2) (4) (5)</li> <li>X (2) (2) (4) (5)</li> <li>X (2) (2) (2) (2) (4) (4)</li> <li>X (2) (2) (2) (2) (4) (4) (4) (4) (4) (4) (4) (4) (4) (4</li></ul>                                                                                                    |
| e to search                                                                                                    | Analysis and a second second                                                                                                    | Contracted and and and and and and and and and an                                                                                                    | A sheel  Conclus of Fastraction  Software in the second second s                                                                                                    |                                                                                                    | × 20 10 4                                                                                                    |

|                                                                                                    |                                | System                                                                                                    | SAMPARK Portal<br>of Automated Monthly Payment & Associated Re                            | cords of Kantratis                                                                                                    | Gagan in Uner Alt. 180823379<br>Ramo: Geniti Geniti Geniti Geniti<br>Chila Gale<br>Inter                                                                                                    |                                                                                                    |
|----------------------------------------------------------------------------------------------------|--------------------------------|----------------------------------------------------------------------------------------------------|-------------------------------------------------------------------------------------------|----------------------------------------------------------------------------------------------------|----------------------------------------------------------------------------------------------------|----------------------------------------------------------------------------------------------------|
|                                                                                                    |                                |                                                                                                    | FILL PERSONAL AND BARR                                                                    | DETAILS OF CONTRACTOR                                                                                                    |                                                                                                    |                                                                                                    |
|                                                                                                    | Contract Labour License Number | 456346                                                                                                    | Validity date for License No.                                                             | 31-Dec-20                                                                                                    | 057 ha.                                                                                                    | 27AAH#D5970D1ZU                                                                                      |
|                                                                                                    | P7 Number                      | 4364364367                                                                                                    | Validity Data for PF No.                                                                  | 31-Dec-20                                                                                                    | PT Dullar Number                                                                                                    | 4856906906                                                                                           |
|                                                                                                    | ESIC Number                    | Reconces .                                                                                                    | Valuity Date for 1510 fee.                                                                | 11.0                                                                                                    | TAN Number                                                                                                    | 4768794794                                                                                           |
|                                                                                                    | WC Pullcy Number               |                                                                                                    | WITC Publicy Prom Date                                                                    |                                                                                                    | B/C Pulsy to Date                                                                                                    |                                                                                                    |
|                                                                                                    | 2450 Successor                 |                                                                                                    | Author Carl Summer                                                                        |                                                                                                    | Note Sector                                                                                                    |                                                                                                    |
|                                                                                                    | Berry 10                       | ABYME3098P                                                                                                    |                                                                                           | 567567886797                                                                                                    |                                                                                                    | 9920782263                                                                                           |
|                                                                                                    |                                | shrearam@shremarqbuer.com                                                                                                    |                                                                                           |                                                                                                    |                                                                                                    |                                                                                                    |
|                                                                                                    | Dalls Name                     | Central Bank OF India                                                                                                    |                                                                                           |                                                                                                    | Tark Cry                                                                                                    | Mumbai                                                                                               |
|                                                                                                    | Grandh Name                    | Numbai                                                                                                    |                                                                                           |                                                                                                    | 195C Cube                                                                                                    | 34534534534                                                                                          |
|                                                                                                    | Bank Account, Number           | 546456745756756                                                                                                    | MICR Code                                                                                 | 546456756                                                                                                    | Security Depusit                                                                                                    | 2000                                                                                                 |
|                                                                                                    |                                |                                                                                                    |                                                                                           |                                                                                                    |                                                                                                    |                                                                                                    |
|                                                                                                    |                                |                                                                                                    | Uploa                                                                                     | d File                                                                                                    |                                                                                                    |                                                                                                    |
|                                                                                                    |                                |                                                                                                    | Uploa                                                                                     | d File                                                                                                    | Nie Optian SSIC Certificate T                                                                                                    |                                                                                                    |
|                                                                                                    |                                |                                                                                                    | Uploa                                                                                     | d File                                                                                                    | Ne Option SEC Currificate V<br>Chases #Its ASSAUCCAT                                                                                                    |                                                                                                    |
|                                                                                                    |                                |                                                                                                    | Uploa                                                                                     | d File                                                                                                    | Ne Option 5517 ComPone * Onseer File Sector ComPone Active Sector ComPone Active Sector Com Active Sector Com Active Sec                                                                                                    |                                                                                                    |
|                                                                                                    |                                |                                                                                                    | Uploa                                                                                     | d File                                                                                                    | File Option 4112 Counters 9<br>6122 Counter of a<br>6122 Counter of a<br>800 AC Counter of a<br>800 AC Counter of a<br>800 AC Counter of a<br>612 Counter of a<br>612 Coun                                                                                                    |                                                                                                    |
| x File Type                                                                                                    |                                | Fite Name                                                                                                    | Uplee                                                                                     | d File<br>and                                                                                                    | File Option SEC Cardinans V<br>Cosas File<br>Remain Res Sector Sector S                                                                                                    | Resov                                                                                                |
| a file face<br>1 Program                                                                                                    |                                | Ph han<br>H an<br>H an                                                                                                    | Uplea                                                                                     | d File<br>Maran<br>Progenius Carthulas                                                                                                    | An éptim ESS Conform V<br>Osses Fai All Conform<br>All Conform<br>Research State<br>Barrier State<br>Barrier State                                                                                                    | Roma<br>H<br>H                                                                                       |
| <ul> <li>File Type</li> <li>H7 Topologium</li> <li>M7 Carl</li> <li>M7 Carl</li> <li>G0T continue</li> </ul>                                                                                                    | N                              | Probane<br>In and<br>Into Contant<br>OCT Contants of                                                                                                    | Uplee                                                                                     | d File<br>Remark<br>67 systemic Cartholes<br>07                                                                                                    | Respective<br>Generative<br>Research 2<br>Research 2 | Romon<br>X<br>X<br>X                                                                                 |
| <ul> <li>File Type</li> <li>HT Exploration</li> <li>HT Control</li> <li>EST Control</li> </ul>                                                                                                    | No.                            | File Name<br>Hir of<br>California<br>All California                                                                                                    | Uplo                                                                                      | d File<br>Francisk<br>Franciska<br>GT<br>ST Control of State                                                                                                    | Ho Agetter TESC Conference e<br>Constant E<br>Research Conference<br>Accessed Conference<br>Conference<br>Confere          | Romov<br>H<br>H<br>H<br>H<br>H<br>H<br>H<br>H<br>H<br>H<br>H<br>H<br>H<br>H<br>H<br>H<br>H<br>H<br>H |
| <ul> <li>File Type</li> <li>HT Supervise</li> <li>Mol Carl</li> <li>Carl Contract</li> <li>Carl Contract</li> <li>Carl Contred</li> <li>Carl Contract</li> <li>Carl Contract</li></ul>                                                                                                    | No.                            | Pakan<br>Har<br>Robard<br>20 Colorad<br>20 Colorad<br>Colorad<br>Colorad | Uplea<br>and                                                                              | d File<br>Reads<br>Reads | Receiption ESIC Configure 4<br>Constraint ESIC Configure<br>Research Straint Configure<br>Research Configure<br>Receiption Research Configure<br>Receiption Research Configure<br>Receiption Research Configure<br>Receiption Research Configure<br>Receiption Research Configure<br>Receiption Research Configure<br>Receiption Research Configure<br>Receiption Research Configure<br>Receiption Research Configure<br>Receiption Research Configure<br>Receiption Research Configure<br>Receiption Receiption Research Configure<br>Receiption Research Configure<br>Receiption Receiption Research Configure<br>Receiption Receiption Receiption Research Configure<br>Receiption Receiption Receiption Receiption Receiption Research Receiption Receiption Re                                                                                                    | Konus<br>X<br>X<br>X<br>X<br>X<br>X<br>X<br>X<br>X                                                   |
| File State<br>File State<br>Galactic State<br>Control<br>File State<br>File State | Na.                            | Parkan<br>Mala<br>Maland<br>Malanda<br>Canada Orang<br>Kanada<br>Saba Sahargat                                                                                                    | Uptor                                                                                     | d File<br>Menne<br>Menne<br>M                                                                                                    | An datata III III Configura III<br>Alexandra IIII Configura<br>Alexandra III III III<br>III III IIII IIII IIII<br>IIII IIII IIII IIIII<br>IIII IIIIII                                                                                                    | Kanas<br>X<br>X<br>X<br>X<br>X<br>X<br>X<br>X<br>X                                                   |
| <ul> <li>Ro Type</li> <li>Ro Type</li></ul>                                                                                                    | N.                             | Forbers<br>Right<br>Bill Grant and<br>Ric Grantan and<br>Ric Grantan and<br>Granta Davard<br>Sang Galward                                                                                                    | Uplor<br>Select Sectors that all Administration<br>Select Sectors that all Administration | d File<br>ment<br>ment                                                                                                    | Hok Optim TEXT Conform (*<br>Omar Hr)<br>Resaw<br>Resaw<br>Hitto Conform<br>Hitto Conform<br>Hitto Confo                                                                                                    | Ameri<br>X<br>X<br>X<br>X<br>X<br>X<br>X<br>X                                                        |

All documents except "IT Return" are mandatory before submission.

| AHA VITARAN       |                                                          | System                                                 | SAMPARK Portal<br>of Automated Monthly Payment & Associated Re                                                                                                    | cords of Kantratis                                                                                                    | Coppet in the AL 300021349<br>Name: Series Aue Sectores205<br>Other Carls |                                     |
|-------------------|----------------------------------------------------------|--------------------------------------------------------|----------------------------------------------------------------------------------------------------|----------------------------------------------------------------------------------------------------|---------------------------------------------------------------------------|-------------------------------------|
|                   |                                                          |                                                        | Contractor E                                                                                                    | etails Form                                                                                                    |                                                                           |                                     |
| ctor Oetaila      |                                                          |                                                        |                                                                                                    |                                                                                                    |                                                                           |                                     |
| rs details        |                                                          |                                                        |                                                                                                    |                                                                                                    | Appin Status                                                              | Submitted                           |
| Cum-Wage Replater | Status of Contractor                                     |                                                        | From Date                                                                                                    |                                                                                                    | TO Date                                                                   |                                     |
| Cum-Wage Register | Graw 10                                                  | 201                                                    | Work Order Date                                                                                                    | 23-Apr-18                                                                                                    | Tutal Number Of Worker                                                    | 13                                  |
| Process           | Lootion                                                  | CORPORATE OFFICE-CORPORATE OFFICE-<br>CORPORATE OFFICE | Verdat/Contractor                                                                                                    | 100021170-SHREE RAM ENTERPRISES                                                                                                    | Work Order Number                                                         | 4710173500-Outsourcing Bill skilled |
|                   | Online Provis Date                                       | 23-4p~18                                               | Droker To Date                                                                                                    | 30-Det-19                                                                                                    | Principle Employer Registration Number                                    | 34                                  |
|                   |                                                          |                                                        | FILL PERSONAL AND BANK                                                                                                    | DETAILS OF CONTRACTOR                                                                                                    |                                                                           |                                     |
|                   | Contract Labour License Number                           | 436346                                                 | Validity date for Clonner No.                                                                                                    | 31-Dec-20                                                                                                    | GST hts.                                                                  | 27AAHPD5970D12U                     |
|                   | Pf Number                                                | 4564564367                                             | Validity Data for H <sup>*</sup> No.                                                                                                    | 31-0ec-20                                                                                                    | PT Challer Number                                                         | 6856986986                          |
|                   | ESIC Number                                              | 546854695                                              | Validity Date for 8510 No.                                                                                                    | 31-Dec-20                                                                                                    | TAN Number                                                                | 6763756756                          |
|                   | W/C Policy Number                                        |                                                        | WUC Pullcy From Date                                                                                                    |                                                                                                    | W/C Policy TO Date                                                        |                                     |
|                   | RAX Number                                               | ABVHE309EP                                             | Author Card Number                                                                                                    | 567567886797                                                                                                    | Hotila Number                                                             | 9920782263                          |
|                   | GI Saved                                                 | shreeram@shremanpower.com                              |                                                                                                    |                                                                                                    |                                                                           |                                     |
|                   | Bark Name                                                | Central Sank OF India                                  |                                                                                                    |                                                                                                    | Bank Chy                                                                  | Hambai                              |
|                   | Branch Name                                              | Humbei                                                 |                                                                                                    |                                                                                                    | 175C Code                                                                 | 34534534534                         |
|                   | Bank Assent Number                                       | 546456745796756                                        | HOCK Carder                                                                                                    | 546436756                                                                                                    | Security Deposit                                                          | 2000                                |
|                   |                                                          | Zene 1 -shall comprise of 0                            | Note a mass failing within the limits of all Humippel Corporations and behavior ${\bf Zane}\ \Pi$ —shall comprise of the areas in the ${\bf Zane}\ \Pi$ —shall comprise of all other areas in the ${\bf I}$ | e)<br>al areas within 20 billionships index from all the Maricipal Cor-<br>rellies the limits of all Manufall Councils.<br>Late, which are not included in Zane 1 and Zane 4. | proline lest and caltinenent areas.                                       |                                     |
|                   | Mextur Data                                              |                                                        |                                                                                                    |                                                                                                    |                                                                           |                                     |
|                   | a File Type                                              | File                                                   | Name                                                                                                    | Remark                                                                                                    |                                                                           |                                     |
|                   | 2 Mill Card                                              | 17 pil<br>160%                                         | Certage                                                                                                    | PT registry                                                                                                    |                                                                           |                                     |
|                   | 3 QST Certificate                                        | 007                                                    | Certificate pdf                                                                                                    | 957                                                                                                    |                                                                           |                                     |
|                   | <ul> <li>ESC Contrains</li> <li>Baria Delatio</li> </ul> | ESC<br>Card                                            | Contracts per                                                                                                    | ESIC Land<br>Case of C                                                                                                    | num                                                                       |                                     |
|                   | 6. AADmAAR Card                                          |                                                        | rg kaihar pdf                                                                                                    |                                                                                                    |                                                                           |                                     |

Now when MSEDCL User logs in, he can click on "Contrator Details" page to see details of contractor submitted by contractor.

| AVITARAN                                                   | _                                                        | System of Automat | SAMPARK Portal<br>ed Monthly Payment & Associated Records | of Kantratis                              |                   | ggal I- Ger IC 3535220<br>are: 1945 SASE Shale Shal<br>organism: Sayary Menager(18)<br>Na Cade : 201<br>Ra None: NTT Sedim<br>ME |            |           |    |
|------------------------------------------------------------|----------------------------------------------------------|-------------------|-----------------------------------------------------------|-------------------------------------------|-------------------|----------------------------------------------------------------------------------------------------|------------|-----------|----|
| er & Contract<br>letail                                    | Con                                                      | tractor, ALL      | Outsource Contract Work                                   | Order Details                             | Location ALL      |                                                                                                    |            |           |    |
| nameters<br>ontract against sacarry<br><u>stats</u><br>als |                                                          | Ger Las           |                                                           |                                           |                   |                                                                                                    |            |           |    |
| -Wage Register                                             |                                                          |                   |                                                           | Wede Codes Data lie                       |                   |                                                                                                    |            |           |    |
|                                                            | # Order ID Location                                      | Order From Date   | Order To Date Contractor Number                           | Nork Order Details<br>Name Of Cardination | Wark Order Number | Work Order Date                                                                                                    | OfficeCode | Status    | ¥1 |
|                                                            | 1 201 CORPORATE OFFICE-CORPORATE OFFICE-CORPORATE OFFICE | 23-hp-18          | 30-Ouj-19 100031170                                       | 100021170-DHR2E AAM ENTERPRISES           | 4710173500        | 23-Apr-18                                                                                                    | 261        | Submitted | 1  |
|                                                            |                                                          |                   |                                                           |                                           |                   |                                                                                                    |            |           |    |
|                                                            |                                                          |                   |                                                           |                                           |                   |                                                                                                    |            |           |    |
|                                                            |                                                          |                   |                                                           |                                           |                   |                                                                                                    |            |           |    |

## Clicking "View" icon will display following screen.

| VITARAN     |                                | System                                                 | SAMPARK Portal<br>a of Automated Monthly Payment & Associated Re                                                                                                    | cords of Kantratis                                                                                                    | Logani in cher zi 10 2002/20<br>Marine nec sotto Andread<br>Unalgebatten: Rogen Fammage/MI)<br>Olike cher zi 20<br>Olike Gener 2015 Section |                                     |
|-------------|--------------------------------|--------------------------------------------------------|----------------------------------------------------------------------------------------------------|----------------------------------------------------------------------------------------------------|----------------------------------------------------------------------------------------------------|-------------------------------------|
|             | Status of Contractor           | Active •                                               | Provi Data                                                                                                    |                                                                                                    | End Date                                                                                                    |                                     |
|             | Onidian ID                     | 201                                                    | Work Order Date                                                                                                    | 23-kpr-18                                                                                                    | Total Number Of Worker                                                                                                    | 15                                  |
|             | Lacation                       | CORPORATE OFFICE-CORPORATE OFFICE-<br>CORPORATE OFFICE | Vendor/Contractor                                                                                                    | 100021170-SHREE RAM ENTERBRISES                                                                                                    | Bluek Crater Ruesbor                                                                                                    | 4710173500-Outsourcing Bill skilled |
|             | Order Prom Date                | 23-Apr-18                                              | Order To Date                                                                                                    | 30-Dec-19                                                                                                    | Principle Employer Repotedian Sumber                                                                                                    | 34                                  |
|             |                                |                                                        | FELL PERSONAL AND BANK                                                                                                    | DETAILS OF CONTRACTOR                                                                                                    |                                                                                                    |                                     |
|             | Contract Labour License Number | 454546                                                 | Validity date for Usense Number                                                                                                    | 31-0ec-20                                                                                                    | GST No.                                                                                                    | 27AAHPD3970D1ZU                     |
|             | IT Number                      | 4364364367                                             | Valisity Date for PF Number                                                                                                    | 31-Oec-20                                                                                                    | PT Challen Number                                                                                                    | 6856986996                          |
|             | ESIC Number                    | 546854695                                              | Validity Date for ESIC Nervice                                                                                                    | 31-0ec-20                                                                                                    | Tax Number                                                                                                    | 6765756756                          |
|             | NCC Pullcy Number              |                                                        | W/C Policy from Date                                                                                                    |                                                                                                    | W/C Pulsy 10 Date                                                                                                    |                                     |
|             | 10.04 Naurolaur                | A81ME3098P                                             | Aaihar Card Number                                                                                                    | 567567886797                                                                                                    | Nubils Namber                                                                                                    | 9920782263                          |
|             | Overall ID                     | ahreeram@shramanpower.com                              |                                                                                                    |                                                                                                    |                                                                                                    |                                     |
|             | Garik Name                     | Central Bank OF India                                  |                                                                                                    |                                                                                                    | Bank City                                                                                                    | Mumba                               |
|             | Branch Narras                  | Numbei                                                 |                                                                                                    |                                                                                                    | 175C Culle                                                                                                    | 34524534534                         |
|             | Bank Account Number            | 546456745756756                                        | HECK Code                                                                                                    | 546456756                                                                                                    | Security Deposit                                                                                                    | 2000                                |
|             | Rejected Reserve               |                                                        |                                                                                                    |                                                                                                    |                                                                                                    |                                     |
|             |                                | Zone Ishall tamprase of                                | Net<br>the areas falling within the finites of all Manicipal Corporations and Endpath<br>Zene III —shall comprise of all other areas in the<br>Zene III —shall comprise of all other areas in the S | er<br>ef armas within 20 Kilometers radius from all the Nunscipel C<br>within the twists of all Manifold Councils.<br>Kels, which are not included in Zane-1 and Zane-N. | apporations likel and cantorment areas.                                                                                                    |                                     |
|             |                                |                                                        |                                                                                                    |                                                                                                    |                                                                                                    |                                     |
| Hester Date |                                |                                                        |                                                                                                    |                                                                                                    |                                                                                                    |                                     |
| # Verified  | N                              | и Тури                                                 | File Name                                                                                                    |                                                                                                    | Remark                                                                                                    |                                     |
| 2 0         | - 10                           | N Card                                                 | PHA Card pdf                                                                                                    |                                                                                                    | Programme Constant                                                                                                    |                                     |
| 3 0         | a                              | IT Carlificate                                         | GST Carl/Roals and                                                                                                    |                                                                                                    | 057                                                                                                    |                                     |
| 1 0         | 1                              | en Detaile                                             | ESIC Cardinate part                                                                                                    |                                                                                                    | Case of Generated Oreans                                                                                                    |                                     |
|             |                                | CHANG Card                                             | Union Radius and                                                                                                    |                                                                                                    |                                                                                                    |                                     |

| 😵 Maharashtra State 😵 To Create User/Add Ġ Google | 🔨 MSEDCL Applicatio M Gmail - Free Stor                | compark mahadiscom in says                                                                                             |                                                                                                    |                                                                                                    |                                     |
|---------------------------------------------------|--------------------------------------------------------|----------------------------------------------------------------------------------------------------|----------------------------------------------------------------------------------------------------|----------------------------------------------------------------------------------------------------|-------------------------------------|
| WITARAN                                           | Syste                                                  | please checked PF Registration No document.it is h                                                                     | -tandatory                                                                                                    | Ligged in time \$2 2535330<br>dama: Int. 454 Antoi All<br>Company and All All<br>Company and All All All All All All All All<br>Company and All All All All All All All All All Al |                                     |
| Status of Contractor                              | Attive                                                 | f                                                                                                    |                                                                                                    | End Data                                                                                                    | F. C.                               |
| Driter 32                                         | 201                                                    | Wark Order Date                                                                                                    | 23-Apr-18                                                                                                    | Total Number Of Worker                                                                                                    | 15                                  |
| Ancation                                          | CORPORATE OFFICE-CORPORATE OFFICE-<br>CORPORATE OFFICE | Vendur/Contractor                                                                                                    | 100021170-SHREE RAM ENTERPRISES                                                                                                    | Work Onlar Number                                                                                                    | 4710173500-Outsourcing Bill skilled |
| Order Trum Date                                   | 22-48-18                                               | Order Te Date                                                                                                    | 30-Dec-19                                                                                                    | Nindple Deployer Repútration Number                                                                                                    | 34                                  |
|                                                   |                                                        | FILL PERSONAL AND BANK                                                                                                 | DETAILS OF CONTRACTOR                                                                                                    |                                                                                                    |                                     |
| Corbad Labor Lizeve Number                        | 456546                                                 | Validity date for Userse Number                                                                                        | 31-Dec-20                                                                                                    | 657 Sa.                                                                                                    | 27AAHPO3970D1ZU                     |
| Pf Norther                                        | 4564364567                                             | Validity Date for PT Number                                                                                            | 31-Dec-20                                                                                                    | PT Challan Number                                                                                                    | 6856986998                          |
| ESIC Number                                       | 346854693                                              | Vehicity Date for ESIC Number                                                                                          | 31-Dec-20                                                                                                    | TA's Number                                                                                                    | 6765756756                          |
| W/C Pulsy Number                                  |                                                        | W/C Pulsy Prom Date                                                                                                    |                                                                                                    | W/C Autor 10 Date                                                                                                    |                                     |
| PAD Number                                        | ABYME3058P                                             | Audher Card Number                                                                                                    | 567567886797                                                                                                    | Multis Number                                                                                                    | 9920782263                          |
| Onui 20                                           | shreeren@shremargover.com                              |                                                                                                    |                                                                                                    |                                                                                                    |                                     |
| Sarb Narn                                         | Central Bank OF India                                  |                                                                                                    |                                                                                                    | Samh City                                                                                                    | Nombal                              |
| Branch Narra                                      | Numbel                                                 |                                                                                                    |                                                                                                    | PSC Colo                                                                                                    | 34534534534                         |
| Bark Associet Norther<br>Rejected Namer           | 546456745756756                                        | HODI Cude                                                                                                    | 546456756                                                                                                    | Sourty Depart                                                                                                    | 2000                                |
|                                                   | Zone T - shat surprises                                | The areas follow within the limits of all investigat Corporations and Database $1000000000000000000000000000000000000$ | UpdardCaras<br>A<br>a netro table 20 Climited in Solar Mark Markopal Cara<br>Safety and a solar of all thermalian Corection.<br>Safety, which are not included in Zane-C and Zane-G. | perdors limit and cartement area.                                                                                                    |                                     |
| Hester Data                                       |                                                        |                                                                                                    |                                                                                                    |                                                                                                    |                                     |
| # Verified                                        | File Type                                              | File Name                                                                                                    |                                                                                                    | Renark                                                                                                    |                                     |
|                                                   | P Regulation No.<br>19th Card                          | Had<br>MAL Certail                                                                                                    |                                                                                                    | W significan certificate                                                                                                    |                                     |
| 3 10                                              | GST Centrule                                           | OST Centricate par                                                                                                    |                                                                                                    | 557                                                                                                    |                                     |
|                                                   | ESIC Certificate                                       | Hist Centroles pell                                                                                                    |                                                                                                    | ASIC certificate                                                                                                    |                                     |
| * 0                                               | AADHAAR Cand                                           | Using Author and                                                                                                    |                                                                                                    | Cary & Chosen Compa                                                                                                    |                                     |
|                                                   | Not                                                    | At: I declare that I have checked all the documents listed above & for                                                 | and them correct in all respect after verification from or                                                                                                    | ancern website.                                                                                                    |                                     |
|                                                   |                                                        |                                                                                                    |                                                                                                    |                                                                                                    |                                     |

Here, "UpdateStatus" button is available to set the status of Contractor as "Blacklisted" or

|                            |                                | System                                        | SAMPARK Portal<br>of Automated Monthly Payment & Associated Re                                                                                                    | cords of Kantratis                                                                                                    | koppel in law M. 255528<br>Rever IVS. SIM Vehicle All<br>Designative: Deputy Remove(W)<br>Office Cash: 20<br>Collas News, VIT Section |                               |
|----------------------------|--------------------------------|-----------------------------------------------|----------------------------------------------------------------------------------------------------|----------------------------------------------------------------------------------------------------|----------------------------------------------------------------------------------------------------|-------------------------------|
|                            |                                | CORPORATE OFFICE                              |                                                                                                    | TARAFTTA AUGUST                                                                                                    |                                                                                                    | water a solution of the sense |
|                            | Order Prom Date                | 23-Apr-18                                     | Order To Date                                                                                                    | 30-Dec-19                                                                                                    | Principle Employer Replacation Number                                                                                                 | 34                            |
|                            |                                |                                               | FELL PERSONAL AND DANK                                                                                                    | DETAILS OF CONTRACTOR                                                                                                    |                                                                                                    |                               |
|                            | Contract Labour Literse Number | 454546                                        | Validity date for License Norther                                                                                                    | 31-Dec-20                                                                                                    | GST No.                                                                                                    | 27A4HPD3970D1ZU               |
|                            | H Number                       | 4364564367                                    | Validity Date for H7 Number                                                                                                    | 31-Dec-20                                                                                                    | PT Dullan Number                                                                                                    | 6836986996                    |
|                            | ESIC Number                    | 546854695                                     | Validity Date for ESIC Number                                                                                                    | 21-Dec-20                                                                                                    | -DN Number                                                                                                    | 6763736736                    |
|                            | W/C Policy Novibar             |                                               | W/C Pulsy From Date                                                                                                    |                                                                                                    | W/C Pulky TO Date                                                                                                    |                               |
|                            | RAN Number                     | 48/4620040                                    | Author Card Number                                                                                                    | 567567366757                                                                                                    | Multile Number                                                                                                    | 8620782263                    |
|                            | Druit ID                       | abrears millebramensus ar non                 |                                                                                                    |                                                                                                    |                                                                                                    |                               |
|                            | Batk Name                      | Control Reply Of Lonin                        |                                                                                                    |                                                                                                    | Sanh Diy                                                                                                    | Monthal                       |
|                            | Rearch Name                    | CERTIFICATION OF THE                          |                                                                                                    |                                                                                                    | 1707 Date                                                                                                    | Hunde                         |
|                            |                                | Numbai                                        | and the second second se |                                                                                                    |                                                                                                    | 34534534534                   |
|                            | Rejected Amazon                | 546436745756756<br>BT Challan No. not correct | Proget Lange                                                                                                    | 546456756                                                                                                    | ansard indian                                                                                                    | 2000                          |
|                            |                                | Zone 1shall comprise of                       | "<br>He areas falling within the levels of all Havingtal Corporations and Jodot<br>Zones III — shall comprise of the areas fall<br>Zones III — shall comprise of all other areas in the                                                                                                    | Egolatelisatus<br>Germanis weltimi 20 Kölenettes sadala fisan all Ute Mi<br>gentinis the simulation of all Municipal Caucells.<br>Solate, which are not included in Zione-1 and Zione-4. | intopal Corporations timet and cantoninent areas.                                                                                     |                               |
| Had                        | der Data                       |                                               |                                                                                                    |                                                                                                    |                                                                                                    |                               |
|                            | Verified P                     | lie Type                                      | File Name                                                                                                    |                                                                                                    | Remark                                                                                                    |                               |
| *                          | 0 N                            | r Registration No<br>NY Card                  | Pradt<br>PNN Care all                                                                                                    |                                                                                                    | Pf registration Cart/Roats                                                                                                    |                               |
| 1                          | 0 0                            | ST Cetilicate                                 | GST Certificate pair                                                                                                    |                                                                                                    | GST                                                                                                    |                               |
| #<br>1<br>2<br>3           |                                | SIC Cert/Mulle                                | ESSE Contribute part<br>Consolinal Drespon part                                                                                                    |                                                                                                    | ESIC contribute<br>Copy of Cancelled Oneque                                                                                           |                               |
| *<br>3<br>3<br>8<br>5      | 0 0                            | ank Details                                   |                                                                                                    |                                                                                                    |                                                                                                    |                               |
| *<br>1<br>3<br>4<br>5<br>6 |                                | ank Details<br>ADHAAR Card                    | Udgog Authorpol                                                                                                    |                                                                                                    |                                                                                                    |                               |
|                            | 0 8<br>0 8<br>0 8              | anh Dollain<br>ADMAR Card<br>Note             | Utyop Authorpoll                                                                                                    | und them correct in all respect after verificatio                                                                                                    | on from concern website.                                                                                                    |                               |

"Active". Use this button only when status is to be changed.

|          | Order Provi Sate               | 23-April                   |                                                                                                    |                                                                                                    |                                          |                 |
|----------|--------------------------------|----------------------------|----------------------------------------------------------------------------------------------------|----------------------------------------------------------------------------------------------------|------------------------------------------|-----------------|
|          | Cartral Labour Literate Number | 23-Apr-18                  |                                                                                                    |                                                                                                    |                                          |                 |
| - 6      | Contract Labour Litures Number |                            | Uniter of One                                                                                                    | 30-Dec-19                                                                                                    | managen bingstyper kalgast soon taunster | 24              |
|          | Cantract Labour License Number |                            | FILL PERSONAL AND BANK                                                                                                    | SETAILS OF CONTRACTOR                                                                                                    |                                          |                 |
|          |                                | 456546                     | Vehidity date for License Norther                                                                                                    | 31-Dec-20                                                                                                    | 657 No.                                  | 27AAHPO397001ZU |
|          | W Number                       | 4564564567                 | Validity Date for AT Number                                                                                                    | 31-0ec-20                                                                                                    | PT Challan Number                        | 4856986986      |
|          | ESIC Number                    | 544834695                  | Validity Data for ESIC Rentan                                                                                                    | 31-0ec-20                                                                                                    | TAN Number                               | 6765756756      |
|          | WCC Pullcy Teamber             |                            | WIC Pully Prim Data                                                                                                    |                                                                                                    | W/C Pulky 70 Date                        |                 |
|          | AAN Number                     | ABVME3098#                 | Audhar Card Number                                                                                                    | 567567886797                                                                                                    | Hubbe Number                             | 9920782263      |
|          | Email ID                       | abraaran Bahramanaa ay com |                                                                                                    |                                                                                                    |                                          |                 |
|          | Satis Natur                    |                            |                                                                                                    |                                                                                                    | Sett Or                                  | 02000           |
|          | Branch Name                    | Carlos sant or pros        |                                                                                                    |                                                                                                    | 100 044                                  | пртов           |
|          |                                | Numbai                     |                                                                                                    |                                                                                                    |                                          | 34534534534     |
|          | Rejucted Research              | 546456745756736            | - Hits Com                                                                                                    | 546456736                                                                                                    | benefity beginn                          | 2000            |
|          |                                | Zeer I —shall samplies of  | How<br>the areas failing within the broks of all Harrisgad Corporations and the<br>Zeon III – that is comprise of the areas in this<br>Zeon IIII – dual comprise of all other areas in this 5 | Experiencianon<br>er<br>er ansa witten 20 Kilometers radius hven all the Huntopal C<br>witten the Kente of all Muncipal Councils.<br>also, which are real included in Zone-3 and Zone-6. | rportions limit and conformant areas,    |                 |
| Marter 1 | Data                           |                            |                                                                                                    |                                                                                                    |                                          |                 |
| -        | Verified File                  | e Type                     | File Name                                                                                                    |                                                                                                    | Remark<br>M sectorization Contributes    |                 |
| 2        | 0 M                            | v Cant                     | MN Cartad                                                                                                    |                                                                                                    |                                          |                 |
| (a       | 0 83                           | IC Centificate             | this contract par                                                                                                    |                                                                                                    | 6617<br>8552 constituate                 |                 |
| 3        | O Ber                          | IX Details<br>DMAAR Cand   | Canodial Chagas pdf<br>Odysg Aadhar pdf                                                                                                    |                                                                                                    | Copy of Cancelled Charpen                |                 |
|          |                                | Note                       | I declare that I have checked all the documents listed above & for                                                                                                    | nd them correct in all respect after verification from c                                                                                                    | ancent website.                          |                 |
|          |                                | APPROVE                    | N2.0                                                                                                    | a.                                                                                                    | Back                                     |                 |

User has to click on the Check-box of mandatory documents which is displayed under "Verified" column at the bottom. Then only clicking "Approve" button will approve the details of Contractor.

In case of wrong documents, MSEDCL user can click on "REJECT" by entering reason for rejection. Contractor can again upload the correct document & make any changes in the information and again submit to MSEDCL.

| moux (stran) - see 32000@gms X | Contract Order List   | ^ (T                                               |                           |               |                                 |                                            |                                                             | -               |    |
|--------------------------------|-----------------------|----------------------------------------------------|---------------------------|---------------|---------------------------------|--------------------------------------------|-------------------------------------------------------------|-----------------|----|
| O Washington State             | om.in/SAMPARKPortal/o | ms?uiActionName=getLabourListForVendor             | . 000 . couds             |               |                                 |                                            |                                                             | 6               | Ŷ  |
|                                |                       | System of Automat                                  | SAMPA<br>ed Monthly Payme | RK Porta      | led Records of Kantratis        | Logged  <br>Names 5<br>Office Ci<br>Lorout | n User Idi <b>100021170</b><br>HREE RAM ENTERPRISES<br>de : |                 |    |
| ne                             |                       |                                                    | We                        | orkers Det    | aile                            |                                            |                                                             |                 |    |
| tractor Details                |                       |                                                    | W.                        | IKEIS Dec     | uns                             |                                            |                                                             |                 |    |
| orkers details                 | # Order ID            | Location                                           | Order From Date           | Order To Date | Name Of Contractor              | Work Order Number                          | Work Order Date                                             | Workers details | 5) |
| ter-Cum-Wage Register          | 1 201                 | CORPORATE OFFICE-CORPORATE OFFICE-CORPORATE OFFICE | 23-Apr-18                 | 30-Dec-19     | 100021170-SHREE RAM ENTERPRISES | 4710173500                                 | 23-Apr-18                                                   | 2               |    |
| ster-Cum-Wage Register         |                       |                                                    |                           |               |                                 |                                            |                                                             |                 |    |
| pice Process                   |                       |                                                    |                           |               |                                 |                                            |                                                             |                 |    |
|                                |                       |                                                    |                           |               |                                 |                                            |                                                             |                 |    |
|                                |                       |                                                    |                           |               |                                 |                                            |                                                             |                 |    |
|                                |                       |                                                    |                           |               |                                 |                                            |                                                             |                 |    |
|                                |                       |                                                    |                           |               |                                 |                                            |                                                             |                 |    |
|                                |                       |                                                    |                           |               |                                 |                                            |                                                             |                 |    |
|                                |                       |                                                    |                           |               |                                 |                                            |                                                             |                 |    |
|                                |                       |                                                    |                           |               |                                 |                                            |                                                             |                 |    |
|                                |                       |                                                    |                           |               |                                 |                                            |                                                             |                 |    |
|                                |                       |                                                    |                           |               |                                 |                                            |                                                             |                 |    |
|                                |                       |                                                    |                           |               |                                 |                                            |                                                             |                 |    |
|                                |                       |                                                    |                           |               |                                 |                                            |                                                             |                 |    |
|                                |                       |                                                    |                           |               |                                 |                                            |                                                             |                 |    |
|                                |                       |                                                    |                           |               |                                 |                                            |                                                             |                 |    |
|                                |                       |                                                    |                           |               |                                 |                                            |                                                             |                 |    |
|                                |                       |                                                    |                           |               |                                 |                                            |                                                             |                 |    |
|                                |                       |                                                    |                           |               |                                 |                                            |                                                             |                 |    |
|                                |                       |                                                    |                           |               |                                 |                                            |                                                             |                 |    |
|                                |                       |                                                    |                           |               |                                 |                                            |                                                             |                 |    |
|                                |                       |                                                    |                           |               |                                 |                                            |                                                             |                 |    |
|                                |                       |                                                    |                           |               |                                 |                                            |                                                             |                 |    |

| M Inbox (9,785) - smd52600@gma ×                           | Contract Order Form × +                     |                                                       |                                      |                                    |                                                                                        | -                   | o           | 1 |
|------------------------------------------------------------|---------------------------------------------|-------------------------------------------------------|--------------------------------------|------------------------------------|----------------------------------------------------------------------------------------|---------------------|-------------|---|
| ← → C 🔒 sampark.mahadisc<br>III Apps 🚱 Maharashtra State Ø | com.in/SAMPARKPortal/oms To Create User/Add | L Applicatio M Gmail - Free Storag M Part 1 - I       | 88P - smd5                           |                                    |                                                                                        | 6                   | <b>A</b>    | C |
|                                                            |                                             | System of Automated                                   | SAMPARK Portal                       | l Records of Kantratis             | Logged in User Id: 1000211.70<br>Name: DHEE RAM ENTERFREISES<br>Office Code :<br>Boats |                     |             |   |
| Home                                                       |                                             |                                                       | Workers Detail                       | s Form                             |                                                                                        |                     |             |   |
| Contractor Details                                         |                                             |                                                       |                                      |                                    |                                                                                        |                     |             |   |
| Workers details                                            | Contractor Details                          |                                                       |                                      |                                    |                                                                                        |                     |             |   |
| Auster-Cum-Wage Register                                   |                                             | Order ID                                              | 201                                  | Work Order Date                    | 23-Apr-18                                                                              |                     |             |   |
| Muster-Cum-Wage Register<br>Report                         | Location                                    | CORPORATE OFFICE-CORPORATE<br>OFFICE-CORPORATE OFFICE | Vendor/Contractor                    | 100021170-SHREE RAM<br>ENTERPRISES | Work Order Number                                                                      | 4710173<br>Outsourc | 500-<br>ing |   |
| Invoice Process                                            |                                             |                                                       |                                      |                                    |                                                                                        | Bill skille         | 1           |   |
|                                                            | Order From Date                             | 23-Apr-18                                             | Order To Date                        | 30-Dec-19                          | Principle Employer Registration Number                                                 | 34                  |             |   |
|                                                            | Contract Labour License Number              | 456546                                                | Total Number Of Worker               | 15                                 |                                                                                        |                     |             |   |
|                                                            | # Name Qualification                        | Zone Category PF Number                               | Labour Det.<br>Aadhar Card Number UA | ails<br>N Number ESIC Number Fr    | om Date To Date Status Vie                                                             | w +                 |             |   |
|                                                            | Back                                        |                                                       | No Records To Display III            | nfirm                              |                                                                                        |                     |             |   |
|                                                            |                                             |                                                       |                                      |                                    |                                                                                        |                     |             |   |
|                                                            |                                             |                                                       |                                      |                                    |                                                                                        |                     |             |   |
| O Type here to search                                      | 4 0 2 -                                     | n e o 🛛                                               |                                      |                                    | ∧ <b>2</b> 및                                                                           | d× ENG              | 18:04       | ľ |

|                             | in/SAMPARKPortal/oms?uiActionName=addP                                                                                                    | Labour&txtOrderId=201&C | ontractorNumber=10    | 0021170&Contracto |                           |                                    |                                                                            | 6 A                        |
|-----------------------------|----------------------------------------------------------------------------------------------------|-------------------------|-----------------------|-------------------|---------------------------|------------------------------------|----------------------------------------------------------------------------|----------------------------|
|                             |                                                                                                    |                         |                       |                   |                           |                                    |                                                                            | ч <mark>о</mark> н         |
|                             |                                                                                                    |                         |                       |                   | MPARK Portal              |                                    | Logged in User 3d 100021170<br>Name: SHREE RAM EXTERNESES<br>Office Code : |                            |
|                             | Add Worker                                                                                                    | r Details               |                       |                   | ly Payment & Associated   | Records of Kantratis               | Lagend                                                                     |                            |
| RSONAL DETAILS OF           | FWORKER                                                                                                    |                         |                       |                   | Workers Details           | Form                               |                                                                            |                            |
| Name(As per<br>Aadhar card) | Gender                                                                                                    | Male                    | Status                | -select-          |                           |                                    |                                                                            |                            |
| Email Id                    | Mobile Number                                                                                                    |                         | Working Place         | -select- •        |                           | Work Order Date                    |                                                                            |                            |
| Qualification               |                                                                                                    |                         |                       |                   | 201                       | HUR OLDE DATE                      | 23-Apr-18                                                                  |                            |
| Norking Location            | -select                                                                                                    | •                       |                       |                   | vender/Contractor         | 100021170-SHREE RAM<br>ENTERPRISES | work Orber Number                                                          | 4710173500-<br>Outsourcing |
| Type of Worker              | - •                                                                                                    | Zone                    |                       | •                 |                           |                                    |                                                                            | Dill Skilled               |
| PF Number                   | PAN Number                                                                                                    |                         | Aadhar Card<br>Number |                   | Order To Date             | 30-Dec-19                          | Principle Employer Registration Number                                     | 34                         |
| UAN Num                     |                                                                                                    | ESIC Number             |                       |                   | Total Number Of Worker    | 15                                 |                                                                            |                            |
| From Date                   | To Date                                                                                                    |                         |                       |                   |                           |                                    |                                                                            |                            |
| ANK DETAILS OF WO           | RKER                                                                                                    |                         |                       |                   |                           |                                    |                                                                            |                            |
|                             |                                                                                                    |                         |                       |                   | Labour Deta               | ails                               |                                                                            |                            |
|                             | # Name Qui                                                                                                    | alification Zone        | Category              | PF Number Aa      | No Records To Display III | N Number ESIC Number Fr            | om Date To Date Status Vie                                                 | w 🖓                        |
|                             | and the second second se |                         |                       |                   |                           |                                    |                                                                            |                            |
|                             | Back                                                                                                    |                         |                       |                   | Con                       | firm                               |                                                                            |                            |
|                             |                                                                                                    |                         |                       |                   |                           |                                    |                                                                            |                            |
|                             |                                                                                                    |                         |                       |                   |                           |                                    |                                                                            |                            |
|                             |                                                                                                    |                         |                       |                   |                           |                                    |                                                                            |                            |
|                             |                                                                                                    |                         |                       |                   |                           |                                    |                                                                            |                            |
|                             |                                                                                                    |                         |                       |                   |                           |                                    |                                                                            |                            |
|                             |                                                                                                    |                         |                       |                   |                           |                                    |                                                                            |                            |
|                             |                                                                                                    |                         |                       |                   |                           |                                    |                                                                            |                            |

| L DETAILS OF WORKER  Reme(As per Aadhar card)  Email Id  Qualification  Working Location  ·-select  Type of Worker   PF Number  I an Num  From Date                                                                                                    | Add Worker<br>Gender<br>Mobile Number<br>•<br>PAN Number | Details Make                                                                                                    | Status<br>Working Place                           | -select-<br>-select- |
|----------------------------------------------------------------------------------------------------|----------------------------------------------------------|----------------------------------------------------------------------------------------------------|---------------------------------------------------|----------------------|
| DETAILS OF WORKER Name(As per Aedhar card) Email Id Qualification Working Locationselect Type of Worke PF Number IVN Num Frem Date                                                                                                    | Add Worker<br>Gender<br>Mobile Number<br>•<br>PAN Number | Details Male  Table  Table Table Tabl | Status<br>Working Place                           | -select-             |
| DETAILS OF WORKER  Neme(As per Aadhar card)  Cenal I d  Quadification  Working Location  Frype of Worker  FF Number  I An Num  Frem Date                                                                                                    | Add Worker<br>Gender<br>Mobile Number                    | Details Maie                                                                                                    | Status<br>Working Place<br><br>Aadhar Card Number | -select-             |
| DTAILS OF WORKER Name(As per Aadhar card) Email Id Qualification Working Location Working Locationselect Fype of Worker PF Number Inter Inter | Add Worker<br>Gender<br>Mobile Number                    | Details       Male       *       Zene                                                                                                    | Status<br>Working Place                           | -select-             |
| DETAILS OF WORKER  Name(As per Aadhar card)  Email Id  Qualification  Working Location select  Type of Worker select  PF Number  I AN Num  I mo Date                                                                                                    | Gender<br>Mobile Number<br>•<br>PAN Number               | Make •                                                                                                    | Status<br>Working Place                           | -select-             |
| DrTALS OF WORKR       Name(As per Adhar card)       Email Id       Qualification       Working Location       Type of Worker      select       PF Number       UMN Num       Frem Date                                                                                                    | Gender<br>Hobile Number<br>*<br>PAN Number               | Male    Male                                                                                                    | Status<br>Working Place                           | -select-             |
| Name(As per Aathar card) [  Canal Ja  Qualification  Working Location  Type of Worker   PF Number  JuAN Num  Frem Date                                                                                                    | Gender<br>Mobile Number<br>PAN Number                    | Male •                                                                                                    | Status<br>Working Place                           | -select-             |
| Email Id<br>Qualification<br>Working Location<br>Type of Worker<br>PF Number<br>JAN Num<br>From Date                                                                                                    | Mobile Number<br>•<br>PAN Number                         | ×<br>Zone                                                                                                    | Working Place                                     | -select-             |
| Qualification       Working Location       Type of Worker       PF Number       UAN Num       Frem Date                                                                                                    | •<br>PAN Number                                          | v<br>Zone                                                                                                    |                                                   |                      |
| Working Locationselect<br>Type of Worker<br>PF Number                                                                                                    | •<br>PAN Number                                          | ×<br>Zone                                                                                                    | <br>Aadhar Card Number                            |                      |
| select Type of Worker                                                                                                    | r<br>PAN Number                                          | Zone                                                                                                    | <br>Aadhar Card Number                            |                      |
| Fype of Worker                                                                                                    | PAN Number                                               | Zone                                                                                                    | <br>Aadhar Card Number                            |                      |
| PF Number<br>UAN Num<br>From Date                                                                                                    | PAN Number                                               |                                                                                                    | Aadhar Card Number                                |                      |
| UAN Num<br>From Date                                                                                                    |                                                          |                                                                                                    |                                                   |                      |
| From Date                                                                                                    |                                                          | ESIC Number                                                                                                    |                                                   |                      |
|                                                                                                    | To Date                                                  |                                                                                                    |                                                   |                      |
| AILS OF WORKER                                                                                                    |                                                          |                                                                                                    |                                                   |                      |
| Bank Name                                                                                                    |                                                          |                                                                                                    |                                                   |                      |
| Branch Name                                                                                                    |                                                          | City                                                                                                    |                                                   |                      |
| Bank Account Number                                                                                                    |                                                          | IFSC Code                                                                                                    |                                                   |                      |
|                                                                                                    |                                                          | -                                                                                                    |                                                   |                      |
|                                                                                                    |                                                          |                                                                                                    |                                                   |                      |
|                                                                                                    | No                                                       | te:                                                                                                    |                                                   |                      |
| Zone Ishall comprise of the areas falling within the lin                                                                                                    | mits of all Municipal Corporations and Industr           | ial areas within 20 Kilometers radius from all the Municipal Corpo                                                                                                    | rations limit and cantonment areas.               |                      |
|                                                                                                    | Zone IIshall comprise of the areas fallin                | g within the limits of all Municipal Councils.                                                                                                    |                                                   |                      |
| Zone I                                                                                                    | III —shall comprise of all other areas in the s          | State, which are not included in Zone-I and Zone-II.                                                                                                    |                                                   |                      |
|                                                                                                    |                                                          |                                                                                                    |                                                   |                      |
|                                                                                                    |                                                          |                                                                                                    |                                                   |                      |

| Iortal - Labour Details - Google Chrome |                                                         |                                              |                                                              |                                         | -        | ٥ |
|-----------------------------------------|---------------------------------------------------------|----------------------------------------------|--------------------------------------------------------------|-----------------------------------------|----------|---|
| park.mahadiscom.in/SAMPARKPortal/o      | ms?uiActionName=addLabour&txtOrderId=201&ContractorN    | umber=100021170&ContractorName=SHRE          | E%20RAM%20ENTERPRISES&OrderFromDate=23-Apr-18&O              | rderToDate=30-Dec-19&hdnplantOfficeCode | 261      |   |
|                                         |                                                         |                                              |                                                              |                                         |          |   |
|                                         |                                                         |                                              |                                                              |                                         |          |   |
|                                         |                                                         |                                              |                                                              |                                         |          |   |
|                                         |                                                         | Add Worker                                   | Details                                                      |                                         |          |   |
|                                         |                                                         |                                              |                                                              |                                         |          |   |
| NAL DETAILS OF WORKER                   |                                                         |                                              |                                                              |                                         |          |   |
| Name(As per Aadhar card)                | Amit Babaji Shinde                                      | Gender                                       | Male                                                         | Status                                  | Active   |   |
| Email Id                                |                                                         | Mobile Number                                |                                                              | Working Place                           | -select- |   |
| Qualification                           |                                                         |                                              |                                                              |                                         | Left     |   |
| Quantication                            |                                                         |                                              |                                                              |                                         |          |   |
| Working Location                        | select                                                  |                                              | •                                                            |                                         |          |   |
| Type of Worker                          |                                                         |                                              | Zone                                                         |                                         |          |   |
| PF Number                               |                                                         | PAN Number                                   |                                                              | Aadhar Card Number                      |          |   |
| DAN Norm                                |                                                         |                                              | EETC Number                                                  |                                         |          |   |
| UNIT HUIT                               |                                                         |                                              | care number                                                  |                                         |          |   |
| From Date                               |                                                         | To Date                                      |                                                              |                                         |          |   |
| DETAILS OF WORKER                       |                                                         |                                              |                                                              |                                         |          |   |
| Bank Name                               |                                                         |                                              |                                                              |                                         |          |   |
| Branch Name                             |                                                         |                                              | City                                                         |                                         |          |   |
| Bank Account Number                     |                                                         |                                              | IFSC Code                                                    |                                         |          |   |
|                                         |                                                         |                                              |                                                              |                                         |          |   |
|                                         |                                                         | Ad                                           | a                                                            |                                         |          |   |
|                                         |                                                         |                                              |                                                              |                                         |          |   |
|                                         | Town I which any day of the same fully a shift of the   | Not                                          | e:                                                           | and the band and and and                |          |   |
|                                         | zone 1stran comprise of the areas failing within the in | Zone II -shall comprise of the areas falling | al areas within 20 knometers radius from all the Humopal Col | porations limit and cantonment areas.   |          |   |
|                                         | Zone I                                                  | IIshall comprise of all other areas in the S | tate, which are not included in Zone-I and Zone-II.          |                                         |          |   |
|                                         | Long                                                    |                                              |                                                              |                                         |          |   |
|                                         |                                                         |                                              |                                                              |                                         |          |   |
|                                         |                                                         |                                              |                                                              |                                         |          |   |

| OMS Portal - Labour Details - Google Chrome |                                                                         |                                                 |                                                               |                                            |        | - 0 |
|---------------------------------------------|-------------------------------------------------------------------------|-------------------------------------------------|---------------------------------------------------------------|--------------------------------------------|--------|-----|
| sampark.mahadiscom.in/SAMPARKPortal/o       | ms?uiActionName=addLabour&bttOrderId=201&ContractorNu                   | umber=1000211708/ContractorName=SHRE            | E%20RAM%20ENTERPRISES&OrderFromDate=23-Apr-188                | cOrderToDate=30-Dec-198thdnplantOfficeCode | =261   |     |
|                                             |                                                                         | Add Worker                                      | Details                                                       |                                            |        |     |
| ERSONAL DETAILS OF WORKER                   |                                                                         |                                                 |                                                               |                                            |        |     |
| Name(As per Aadhar card)                    | Amit Babaji Shinde                                                      | Gender                                          | Male                                                          | Status                                     | Active | *   |
| Email Id                                    | amitshinde@gmail.com                                                    | Mobile Number                                   | 9998989899                                                    | Working Place                              | Office |     |
| Qualification                               | ВА                                                                      |                                                 |                                                               |                                            |        |     |
| Working Location                            | LIR Section                                                             |                                                 |                                                               |                                            |        |     |
| Type of Worker                              | Kurkheda Sub Division.<br>Kurkheda Urban Section                        |                                                 |                                                               | -                                          |        | ,   |
| PF Number                                   | Kurkumbha Section<br>Kurlap Section<br>Kurul Section                    |                                                 |                                                               | Aadhar Card Number                         |        |     |
| UAN Num                                     | Kurula Urban Section<br>Kurum Section                                   |                                                 |                                                               |                                            |        |     |
| From Date                                   | Kurunda Section No.I<br>Kurunda Section No.II<br>Kurundwad Section No.I |                                                 |                                                               |                                            |        |     |
| ANK DETAILS OF WORKER                       | Kurundwad Section No.II                                                 |                                                 |                                                               |                                            |        |     |
| Bank Name                                   | Kurundwad Sub-Division<br>Kurundwad Urban Section<br>Kurlamb Section    |                                                 |                                                               |                                            |        |     |
| Branch Name                                 | Kuslamb Section- II<br>Kuslamb Section                                  |                                                 |                                                               |                                            |        |     |
| Bank Account Number                         | Kusumbe Road Sec.<br>Kusumbe Section<br>LASKARIBAG D/C                  |                                                 |                                                               |                                            |        |     |
|                                             | LIR Section                                                             |                                                 | -                                                             |                                            |        |     |
|                                             |                                                                         | Not                                             | le:                                                           |                                            |        |     |
|                                             | Zone ${\bf I}$ —shall comprise of the areas falling within the lim      | nits of all Municipal Corporations and Industri | al areas within 20 Kilometers radius from all the Municipal C | Corporations limit and cantonment areas.   |        |     |
|                                             |                                                                         | zone zz -anan comprise or the areas ranni       | y working one whites or an exemption councils.                |                                            |        |     |

e III --shall comprise of all other areas in the State, which are not included in Zone-I and Zone-II.

∧ 28 12 d× ENG 1809 IN 16-12-2019 1

| park mahadiscom in/SAMPARKPortal/o | ms?uActionName=addLabour&txtOrderid=201&Contract    | orNumber=1000211708/ContractorName=SHRE             | E%20RAM%20ENTERPRISES&OrderFromDate=23-Apr-188/Or               | rderToDate=30-Dec-19&hdnplantOfficeCode> | 261    |  |
|------------------------------------|-----------------------------------------------------|-----------------------------------------------------|-----------------------------------------------------------------|------------------------------------------|--------|--|
|                                    |                                                     | Add Worker                                          | Details                                                         |                                          |        |  |
| NAL DETAILS OF WORKER              |                                                     |                                                     |                                                                 |                                          |        |  |
| Name(As per Aadhar card)           | Amit Babaji Shinde                                  | Gender                                              | Male *                                                          | Status                                   | Active |  |
| Email Id                           | amitshinde@gmail.com                                | Mobile Number                                       | 9998989899                                                      | Working Place                            | Office |  |
| Qualification                      | BA                                                  |                                                     |                                                                 |                                          |        |  |
| Working Location                   | LIR Section                                         |                                                     | •                                                               |                                          |        |  |
| Type of Worker                     | Skilled                                             |                                                     | Zone                                                            | Zone I                                   |        |  |
| PF Number                          | Semi Skilled                                        |                                                     |                                                                 | Aadhar Card Number                       |        |  |
| UAN Num                            | Skilled<br>UnSkilled                                |                                                     | ESIC Number                                                     |                                          |        |  |
| From Date                          |                                                     | To Date                                             |                                                                 |                                          |        |  |
| DETAILS OF WORKER                  | N                                                   |                                                     |                                                                 |                                          |        |  |
| Bank Name                          |                                                     |                                                     |                                                                 |                                          |        |  |
| Branch Name                        |                                                     |                                                     | City                                                            |                                          |        |  |
| Bank Account Number                |                                                     |                                                     | IFSC Code                                                       |                                          |        |  |
|                                    |                                                     | Ad                                                  | d                                                               |                                          |        |  |
|                                    |                                                     | Not                                                 | ~                                                               |                                          |        |  |
|                                    | Zone Ishall comprise of the areas falling within th | e limits of all Municipal Corporations and Industri | al areas within 20 Kilometers radius from all the Municipal Cor | porations limit and cantonment areas.    |        |  |
|                                    |                                                     | Zone II shall comprise of the areas falling         | within the limits of all Municipal Councils.                    |                                          |        |  |
|                                    | Zo                                                  | ne III —shall comprise of all other areas in the S  | tate, which are not included in Zone-I and Zone-II.             |                                          |        |  |

🛱 🔿 Type here to search 🛛 🖟 📴 😫 🙆 😭 🔯

📲 🔿 Type here to search 🕴 💷 🤗 🚰 🔮 🔮 🕎

| impark.mahadiscom.in/SAMPARKPortal/o | ms?uiActionName=addLabour&txtOrderId=201&Contr | actorNumber=1000211708eContractorName=SHRE | E%20RAM%20ENTERPRISES&OrderFromDate=23-Apr-18&C | InderToDate=30-Dec-198/hdnplantOfficeCode= | 261    |  |
|--------------------------------------|------------------------------------------------|--------------------------------------------|-------------------------------------------------|--------------------------------------------|--------|--|
|                                      |                                                | Add Worker                                 | Details                                         |                                            |        |  |
| SONAL DETAILS OF WORKER              |                                                |                                            |                                                 |                                            |        |  |
| Name(As per Aadhar card)             | Amit Babaji Shinde                             | Gender                                     | Male                                            | Status                                     | Active |  |
| Email Id                             | amitshinde@gmail.com                           | Mobile Number                              | 9998989899                                      | Working Place                              | Office |  |
| Qualification                        | BA                                             |                                            |                                                 |                                            |        |  |
| Working Location                     | LIR Section                                    |                                            |                                                 |                                            |        |  |
| Type of Worker                       | Skilled                                        | •                                          | Zone                                            | Zone I                                     |        |  |
| PF Number                            |                                                | PAN Number                                 |                                                 | <br>Zone I                                 |        |  |
| UAN Num                              |                                                |                                            | ESIC Number                                     | Zone II<br>Zone III                        |        |  |
| From Date                            |                                                | To Date                                    |                                                 |                                            |        |  |
| C DETAILS OF WORKER                  |                                                |                                            |                                                 |                                            |        |  |
| Bank Name                            |                                                |                                            |                                                 |                                            |        |  |
| Branch Name                          |                                                |                                            | City                                            |                                            |        |  |
| Bank Account Number                  |                                                |                                            | IFSC Code                                       |                                            |        |  |
|                                      |                                                | Ad                                         | d                                               |                                            |        |  |
|                                      |                                                |                                            | -                                               |                                            |        |  |
|                                      |                                                | Not                                        | te:                                             |                                            |        |  |

Zone II —shall comprise of the areas falling within the limits of all Municipal Councils. Zone III —shall comprise of all other areas in the State, which are not included in Zone-I and Zone-II.

| Open been owned     With rest water about rest water about rest water rest water about rest water rest water about rest water rest water about rest water rest water about rest water about rest rest rest rest water about rest rest rest rest                                        |                                         |                                                        |                                                 |                                                                  |                                        |               | 1910   |
|----------------------------------------------------------------------------------------------------|-----------------------------------------|--------------------------------------------------------|-------------------------------------------------|------------------------------------------------------------------|----------------------------------------|---------------|--------|
| Nexi Lobadi- Google Control Control Co | <b>O</b> Type here to search            | 🛛 🗘 🤤 🛅 🖨 🧕                                            | W                                               |                                                                  |                                        | ^ 况 ⊈ ⊄× 🔤 16 | 12-201 |
| markala kala kala kala kala kala kala kal                                                                                                    | Portal - Labour Details - Google Chrome |                                                        |                                                 |                                                                  |                                        | -             | đ      |
| Atome Adabase of Market See Adabase of Market See Adabase Card Market See Adabase of Market See Adabase of Market See Adaba                                | park.mahadiscom.in/SAMPARKPortal/o      | sms?uiActionName=viewLabour&txtorderId=201&txtsubActio | n=ADDview8txtappIID=110                         |                                                                  |                                        |               |        |
| Description   Name(Ap per Ala)   Name(Ap per Ala)   Name(                                                                                                    |                                         |                                                        |                                                 |                                                                  |                                        |               |        |
| budge Worker Details                                                                                                    |                                         |                                                        |                                                 |                                                                  |                                        |               |        |
| Drate Worker Details     Name(As per Authe cert)     Name(As per Authe cert)     Ant ababij Shinde   Gasting and and ababie Nummer   Gasting and and ababie Nummer   Gasting and and ababie Nummer   Working Locality   Base dool   Working Locality   Base dool   Gasting and and ababie Nummer   Construction   Base dool   Addrase Cert Nummer   Addrase Cert Nummer <t< td=""><td></td><td></td><td></td><td></td><td></td><td></td><td></td></t<>                                                                                                    |                                         |                                                        |                                                 |                                                                  |                                        |               |        |
| Attended you wanted       Ante de you wanted you wanted you                                         |                                         |                                                        | Update Worke                                    | er Details                                                       |                                        |               |        |
| Name(As per Adahar can)     And Babij Shinde     Gene     Male     State       Mind degigmaticity     Male degigmaticity     Office     Office       Qualitities     E     Office     Office       Qualities     E     Office     Office       Qualities     E     Office     Office       Qualities     E     Office     Office       Qualities     Statistics     Office     Office       Qualities     Statistics     Office     Office       Qualities     Office     Office     Office       Qualities     Office     Office     Office       Qualities     Office     Office     Office       Qualities     Office     Office     Office       Qualities     Office     Office     Office       Qualities     Office     Office     Office       Qualities     Office     Office     Office       Qualities     Office     Office     Office     Office       Qualities     Office     Office     Office     Office       Qualities     Office     Office     Office     Office       Qualities     Office     Office     Office     Office       Qualities     Office                                                                                                    | NAL DETAILS OF WORKER                   |                                                        |                                                 |                                                                  |                                        |               |        |
| Marking Gamma (main main main main main main main main                                                                                                    | Name(As per Aadhar card)                | Amit Babaji Shinde                                     | Gender                                          | Male                                                             | Status                                 | Active        |        |
| Qualification       Extension         Versing Location       Lis Rection         Stable       Stable         Qualification       Concil         Stable       Stable         Qualification       Concil         Stable       Addres Card Number         Addres Card Number       Addres Card Number         Stable       Stable         Gene       Stable         Stable       Stable         Stable       Stable                                                                                                    | Email Id                                | amitshinde@gmail.com                                   | Mobile Number                                   | 9998989899                                                       | Working Place                          | Office        |        |
| Working Local       Life Rection         1       Rection       Zone 1         2       Stabled Stabled S                                                                                                    | Qualification                           | ВА                                                     |                                                 |                                                                  |                                        |               |        |
| Type of Work     Solidation     Zone 1       94 Subdis 265 (Solidation of the Subdis 265 (Solidation of the Subdis 265 (Solidatio                                                          | Working Location                        | LIR Section                                            |                                                 |                                                                  |                                        |               |        |
| PY Nume     Stastsstast     PAN Nume     AltinPr932/R     Addnar Card Nume     Alsistast       GLAMA KM     Stastsstast     Stastsstast     Staststast     Stastsstast                                                                                                    | Type of Worker                          | Skilled                                                | •                                               | Zone                                                             | Zone I                                 |               |        |
| UAN Mm     5354543645     SEX Numminy     4564564565646       Image: Sex Numminy     Sex Numminy     Sex Numminy     Sex Numminy       Read Norman     Sex Numminy     Mumbal     Sex Numminy       Read Norman     Mumbal     Sex Numminy     Mumbal       Sex Numminy     Sex Numminy     Mumbal     Sex Numminy       Read A Coccur Muminy     Sex Numminy     Sex Numminy     Sex Numminy       Sex Numminy     Sex Numminy     Sex Numminy     Sex Numminy       Sex Numminy     Sex Numminy     Sex Numminy     Sex Numminy       Sex Numminy     Sex Numminy     Sex Numminy     Sex Numminy       Sex Numminy     Sex Numminy     Sex Numminy     Sex Numminy       Sex Numminy     Sex Numminy     Sex Numminy     Sex Numminy       Sex Numminy     Sex Numminy     Sex Numminy     Sex Numminy       Sex Numminy     Sex Numminy     Sex Numminy     Sex Numminy       Sex Numminy     Sex Numminy     Sex Numminy     Sex Numminy       Sex Numminy     Sex Numminy     Sex Numminy     Sex Numminy       Sex Numminy     Sex Numminy     Sex Numminy     Sex Numminy       Sex Numminy     Sex Numminy     Sex Numminy     Sex Numminy       Sex Numminy     Sex Numminy     Sex Numminy     Sex Num                                                                                                    | PF Number                               | 345345345345                                           | PAN Number                                      | ABTMP9382R                                                       | Aadhar Card Number                     | 453453453453  |        |
| Frem ber     0: Doc.1.9       CEALLS COL VOOKER    EXALLS COL VOOKER  EXALLS COL VOOKER  EXALLS C                                                                     | UAN Num                                 | 435345643645                                           |                                                 | ESIC Number                                                      | 456456456456546                        |               |        |
| State Bank of India         Bank Name       State Bank of India       City       Mumbal         Bank Account Number       1236678       3155 Cole       581/0238/492         Bank Account Number       1236678       155 Cole       581/0238/492         State and Comprise of the areas falling within the limits of all Municipal Corporations limit and cantoment areas.       State 1shall comprise of the areas falling within the limits of all Municipal Corporations limit and cantoment areas.         State 1shall comprise of the areas falling within the limits of all Municipal Corporations limit and cantoment areas.       State 1shall comprise of the areas falling within the limits of all Municipal Corporations limit and cantoment areas.         State 1shall comprise of the areas falling within the limits of all Municipal Corporations limit and cantoment areas.       State 1shall comprise of the areas falling within the limits of all Municipal Corporations.         State 11shall comprise of the areas falling within the limits of all Optical Barneria       State 30-00-00-00-00-00-00-00-00-00-00-00-00-0                                                                                                    | From Date                               | 01-Dec-19                                              | To Date                                         |                                                                  |                                        |               |        |
| Bank Account Number     Safe Dank of India       Bank Account Number     Mumbal       1234578     135678       Bank Account Number     1234578       Internet Participation     Internet Participation       Internet Participation     Internet Participation       Internet Partici                                                                                                    | ETAILS OF WORKER                        |                                                        |                                                 |                                                                  |                                        |               |        |
| Branch Rame         Munical           Bask Account Number         2345678         IJSC Cell         SBIN9236492           Update         ISSC Cell         SBIN9236492                                                                                                    | Bank Name                               | State Bank of India                                    |                                                 |                                                                  |                                        |               |        |
| Basik Account Number     12346678     IFSC Code     SBIN9238492       Logistic       Note:       Total:       Zone Ishall comprise of the areas falling within the limits of all Municipal Corporations limit and cantoment areas.       Zone IIshall comprise of the areas falling within the limits of all Municipal Councils.       Zone IIshall comprise of the areas falling within the limits of all Municipal Councils.       Zone IIshall comprise of the areas falling within the limits of all Municipal Councils.       Zone IIshall comprise of the areas falling within the limits of all Municipal Councils.       Zone IIshall comprise of the areas falling within the limits of all Municipal Councils.       Zone IIIshall comprise of the areas falling within the limits of all Municipal Councils.       Upload Documents                                                                                                    | Branch Name                             | Mumbai                                                 |                                                 | City                                                             | City Mumbai                            |               |        |
| Update           Some I —shall comprise of the areas falling within the limits of all Municipal Corporations and Municipal Carporations and Municipal Councils.           Zone II —shall comprise of the areas falling within the limits of all other areas in the State, which are not included in Zone-II.           Zone III —shall comprise of all other areas in the State, which are not included in Zone-II.           Upload Documents                                                                                                    | Bank Account Number                     | 12345678                                               |                                                 | IFSC Code                                                        | SBIN9238492                            |               |        |
| Note:<br>Zone I —shall comprise of the areas falling within the limits of all Municipal Corporations and Endurtrial areas within 20 Kilometers radius from all the Municipal Corporations limit and cantomeret areas.<br>Zone II —shall comprise of the areas falling within the limits of all Hunicipal Councils.<br>Zone III —shall comprise of all other areas in the State, which are not included in Zone-I and Zone-I.<br>Upload Documents                                                                                                    |                                         |                                                        | Upd                                             | late                                                             |                                        |               |        |
| zone I —shall comprise of the areas falling within the limits of all Municipal Corporations and Municipal areas within 20 Kilometers radius from all the Municipal Corporations limit and cantonment areas.<br>zone II —shall comprise of the areas falling within the limits of all Municipal Councils.<br>Zeee III —shall comprise of all other areas in the State, which are not included in Zone-I.<br>Upload Documents                                                                                                    |                                         |                                                        |                                                 |                                                                  |                                        |               |        |
| Zone IIshall comprise of the areas falling within the limits of all Hundopal Councils. Zone IIIshall comprise of all other areas in the State, which are not included in Zone-I and Zone-II. Upload Documents                                                                                                    |                                         | Zone I                                                 | imits of all Municipal Corporations and Industr | rial areas within 20 Kilometers radius from all the Municipal Co | roorations limit and cantonment areas. |               |        |
| Zone III —shall comprise of all other areas in the State, which are not included in Zone-I.<br>Upload Documents                                                                                                    |                                         |                                                        | Zone II shall comprise of the areas fallin      | g within the limits of all Municipal Councils.                   |                                        |               |        |
| Upload Documents                                                                                                    |                                         | Zone                                                   | III —shall comprise of all other areas in the S | State, which are not included in Zone-I and Zone-II.             |                                        |               |        |
|                                                                                                    |                                         |                                                        | Upload Do                                       | ocuments                                                         |                                        |               |        |
| Adhéar Card Copy mandatory Inte side should be less than LMB                                                                                                    |                                         | Adhaar Card Copy r                                     | mandatory                                       | file size should be less the                                     | in LMB                                 |               |        |

| sempark-mahadascomian/SAMMARZPortal/onst/uArcHonNames  RECONAL DITAILS OF WORKER  Reconal Id Remail Id Remail Id Rem | rinde                                                        | n-ADDavedStatept0-110 sempark.mhAdiscem.in says Data Updated Successfully Gender Mobile Number PAN Number                                                                   | Male •<br>9996999999<br>2000<br>2000<br>2000<br>2000<br>2000<br>200                                                                                                    | Status<br>Working Place<br>Zone I<br>Aadhar Card Number<br>456455455556 | Active<br>Office<br>453453453453 |
|----------------------------------------------------------------------------------------------------|--------------------------------------------------------------|----------------------------------------------------------------------------------------------------|----------------------------------------------------------------------------------------------------|-------------------------------------------------------------------------|----------------------------------|
| REGONAL DETAILS OF WORKLR  Remail Id  Remail Id  Remail | Ninde                                                        | sampark.mahadiscemin saya<br>Data Updated Sacensfuly<br>Gender<br>Hobile Number                                                                                             | Mala •<br>9998989899<br>2000<br>ASTMP3982R<br>ESIC Number                                                                                                    | Status<br>Working Place<br>Zone [<br>Aadhar Card Number<br>456455455456 | Active<br>Office<br>453453453    |
| SCOVAL DETAILS OF WORKER  Reme(As per Andher card) Arnit Babaji Sh amtshinde@pr Qualification BA UIR Section LIR Section LIR Section Fype of Worker Skilled PF Number 345345345345 UAN Num 435345443645 Frem Date 01-Dec-19 KK DETAILS OF WORKER Bark Name State As Name State As Nam State As Name State As Nam State As Name State As Name State | hinde mail.com                                               | Gender<br>Mobile Number<br>*<br>PAN Number                                                                                                    | Male   999898999   Solution  Solution  Solutio | Status<br>Working Place<br>Zone I<br>Aadhar Card Number<br>456455455456 | Active<br>Office<br>453453453453 |
| Rame(As per Asdhar cart)         Amit Babaji Shi           Email Id         amitshindeiger           Qualification         BA           Working Location         LIR Section           Type of Worker         Skilled           P Number         2453453453           UAN Num         45534534545           Prem Date         01-Dec-19           ROTALLS OF WORKER         Scalar Back Wate                                                                                                    | nnde mail.com                                                | Cender<br>Hobile Kumber<br>*<br>PAN Number                                                                                                    | Male                                                                                                    | Status<br>Working Place<br>Zone I<br>Aadhar Card Number<br>456455455456 | Active<br>Office<br>453453453453 |
| Constitution     Constitution     Constation     Constation     Constit     Constitution     Constituti      | s )<br>s                                                     | Mobile Number<br>•<br>PAN Number                                                                                                    | 998898999<br>Zone<br>ASTMP9382R<br>ESIC Number                                                                                                    | Working Place<br>Zone I<br>Aadhar Card Number<br>4564564565566          | Office<br>453453453453           |
| Qualification         BA           Working Location         LIR Section           Type of Worker         Skilled           PF Number         345345345345           UAN Num         435345345345           Frem Date         01-Dec-19           K OFTAILS OF WORKER         Bark Name                                                                                                    | s )<br>s                                                     | ۲<br>PAN Number                                                                                                    | Zone<br>ASTMP9382R<br>ESIC Number                                                                                                    | Zone I<br>Aadhar Card Number<br>456456456456546                         | 453453453                        |
| Working Location         LIR Section           Type of Worker         Skilled           PF Number         345345345           UAN Num         45534534545           Frem Date         01-Dec-19           COTALLS OF WORKER         Bank Name                                                                                                    | 5                                                            | •<br>PAN Number                                                                                                    | Zone<br>ABTMP9382R<br>ESIC Number                                                                                                    | Zone I<br>Aadhar Card Number<br>456456456456546                         | 453453453                        |
| Type of Worker         Skilled           PF Number         345345345           UAN Num         455345345           UAN Num         45534564545           Frem Date         01-Dec 19           K DETAILS OF WORKER         Bank Name         state Bank of D                                                                                                    | 5                                                            | r<br>PAN Number                                                                                                    | Zone ABTMP9382R ESIC Number                                                                                                    | Zone I<br>Aadhar Card Number                                            | 453453453                        |
| PF Number         345345345345           UAN Num         435345645           From Date         01-Dec-19           K DETAILS OF WORKER         Bank Name           Bank Name         State, Rayk of 1                                                                                                    | 5                                                            | PAN Number                                                                                                    | ABTMP9382R<br>ESIC Number                                                                                                    | Aadhar Card Number                                                      | 453453453453                     |
| UAN Num 435345643645<br>From Date 01-Dec-19<br>K DETAILS OF WORKER<br>Bank Name State Bank of D                                                                                                    | 5                                                            |                                                                                                    | ESIC Number                                                                                                    | 456456456456546                                                         |                                  |
| From Date 01-Dec-19 K DETAILS OF WORKER Bank Name State Bank of I                                                                                                    |                                                              |                                                                                                    |                                                                                                    |                                                                         |                                  |
| REALIS OF WORKER<br>Bank Name State Bank of I                                                                                                    |                                                              | To Date                                                                                                    |                                                                                                    |                                                                         |                                  |
| Bank Name State Bank of It                                                                                                    |                                                              |                                                                                                    |                                                                                                    |                                                                         |                                  |
| otote burk of it                                                                                                    | India                                                        |                                                                                                    |                                                                                                    |                                                                         |                                  |
| Branch Name Mumbai                                                                                                    |                                                              |                                                                                                    | City                                                                                                    | Mumbai                                                                  |                                  |
| Bank Account Number 12345678                                                                                                    |                                                              |                                                                                                    | IFSC Code                                                                                                    | SBINE938492                                                             |                                  |
| Zone I —sha                                                                                                    | hall comprise of the areas falling within the like<br>Zone 1 | Upd<br>No<br>mits of all Hunicipal Corporations and Indust<br>Zone II – shall comprise of the areas failin<br>III – shall comprise of all other areas in the t<br>Upload Dr | ate<br>ter<br>tal areas within 20 Killemeters radius from all the Municipal Cor<br>y within the limits of all Hunicipal Councils.<br>Tatas, which are not included in Zone-1 and Zone-8.<br>Documents                                                                                                    | porations limit and cartonment areas.                                   |                                  |
|                                                                                                    | Adhaar Card Copy n                                           | Choose File                                                                                                    | file size should be less that                                                                                                    | n IMB                                                                   |                                  |

| Name(As per Aadhar card) | Amit Babaji Shinde                                                                                          | Gender                                                                                                    | Male                                                                                                    | Status                                  | Active       |
|--------------------------|----------------------------------------------------------------------------------------------------|----------------------------------------------------------------------------------------------------|----------------------------------------------------------------------------------------------------|-----------------------------------------|--------------|
| Email Id                 | amitshinde@gmail.com                                                                                        | Mobile Number                                                                                                    | 9998989899                                                                                                    | Working Place                           | Office       |
| Qualification            | BA                                                                                                    |                                                                                                    |                                                                                                    |                                         |              |
| Working Location         | LIR Section                                                                                                 |                                                                                                    |                                                                                                    |                                         |              |
| Type of Worker           | Skilled                                                                                                    | •                                                                                                    | Zone                                                                                                    | Zone I                                  |              |
| PF Number                | 345345345345                                                                                                | PAN Number                                                                                                    | ABTMP9382R                                                                                                    | Aadhar Card Number                      | 453453453453 |
| UAN Num                  | 435345643645                                                                                                |                                                                                                    | ESIC Number                                                                                                    | 456456456456546                         |              |
| From Date                | 01-Dec-19                                                                                                   | To Date                                                                                                    |                                                                                                    |                                         |              |
| TAILS OF WORKER          |                                                                                                    |                                                                                                    |                                                                                                    |                                         |              |
| Bank Name                | State Bank of India                                                                                         |                                                                                                    |                                                                                                    |                                         |              |
| Branch Name              | Mumbai                                                                                                    |                                                                                                    | City                                                                                                    | Mumbai                                  |              |
| Bank Account Number      | 12345678                                                                                                    |                                                                                                    | IFSC Code                                                                                                    | SBINE938492                             |              |
|                          |                                                                                                    | Not                                                                                                    | te:                                                                                                    | executions field and controlment server |              |
|                          | Zone I —shall comprise of the areas falling within the lif $\label{eq:zone I}$ Zone I                       | mits of all Municipal Corporations and Industr<br>Zone II —shall comprise of the areas falling<br>II —shall comprise of all other areas in the S                                           | ial areas within 20 Kilometers radius from all the Municipal Co<br>g within the limits of all Municipal Councils.<br>State, which are not included in Zone-I and Zone-II.                                                                             | rporacions innic ano canconnenc areas.  |              |
|                          | Zone $\mathbf{I}$ –shall comprise of the areas failing within the lin $% \mathbf{I}$ Zone $\mathbf{I}$      | mits of all Municipal Corporations and Industr.<br>Zone II —shall comprise of the areas fallin,<br>II —shall comprise of all other areas in the S<br>Upload Do                             | fal areas within 20 Kllometers radius from all the Hunicipal Co<br>g within the limits of all Hunicipal Councils.<br>State, which are not included in Zone-1 and Zone-II.<br>scuments                                                                 | porauons innic and canconners areas.    |              |
|                          | Zone 1shall comprise of the areas failing within the li<br>Zone 1<br>Adhaar Card Copy m                     | mits of all Hunkipal Corporations and Industr<br>Zone II —shall comprise of the areas fallin<br>III —shall comprise of all other areas in the S<br>Upload Dc<br>andatory<br>Choose File    | (a) areas within 20 Kilometers radius from all the Municipal Co<br>go within the limits of all Municipal Councils.<br>State, which are not included in Zone-1 and Zone-1.<br>Scuments                                                                 | m 148                                   |              |
|                          | Zone 1shall comprise of the areas falling within the li<br>Zone 1<br>Adhaar Card Copy m<br>Select<br>Select | mits of all Municipal Corporations and Industr<br>Zone II — shall comprise of the areas fallin<br>III — shall comprise of all other areas in the S<br>Upload Dc<br>andatory<br>Choose File | tal areas within 20 Kilometers adult from all the Hunicipal Co<br>og within the limits of all Hunicipal Councils.<br>Easter, which are not included in Zone-1 and Zone-1.<br>Coursents<br>File size should be less that<br>Choose File No File chusen | in 1568                                 |              |

Here only Pan card Copy & Adhaar card copy are mandatory.

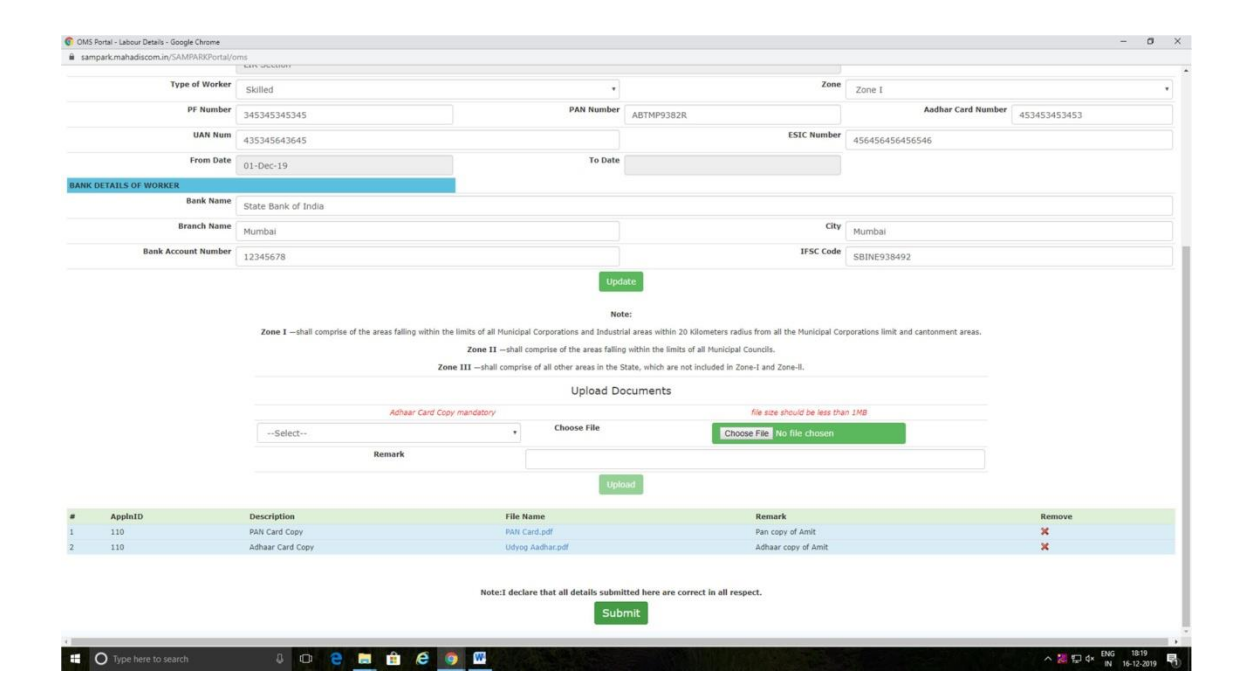

| parterna advectment service service of one of | Law Occord                                                                                                    | 1 N. 1990 22                                                                                                    |                                                                                                    |                                                                                                    |                                       |                    |
|-----------------------------------------------|----------------------------------------------------------------------------------------------------|----------------------------------------------------------------------------------------------------|----------------------------------------------------------------------------------------------------|----------------------------------------------------------------------------------------------------|---------------------------------------|--------------------|
| Type of Worker                                | Skilled                                                                                                    | sampark.mahadiscom.ir<br>Data Submitted Successfull                                                                                                    | says                                                                                                    | Zone                                                                                                    | Zone I                                |                    |
| PF Number                                     | 345345345345                                                                                                    |                                                                                                    | OK                                                                                                    |                                                                                                    | Aadhar Card Number                    | 453453453453       |
| UAN Num                                       | 435345643645                                                                                                    |                                                                                                    |                                                                                                    | ESIC Number                                                                                                    | 456456456456546                       |                    |
| From Date                                     | 01-Dec-19                                                                                                    | T                                                                                                    | Date                                                                                                    |                                                                                                    |                                       |                    |
| DETAILS OF WORKER                             |                                                                                                    |                                                                                                    |                                                                                                    |                                                                                                    |                                       |                    |
| Bank Name                                     | State Bank of India                                                                                                    |                                                                                                    |                                                                                                    |                                                                                                    |                                       |                    |
| Branch Name                                   | Mumbai                                                                                                    |                                                                                                    |                                                                                                    | City                                                                                                    | Mumbai                                |                    |
| Bank Account Number                           | 12345678                                                                                                    |                                                                                                    |                                                                                                    | IFSC Code SBINE938492                                                                                                  |                                       |                    |
|                                               | $\ensuremath{\textbf{Zone 1}}$ –shall comprise of the areas falling within $$z$$                                                                   | the limits of all Municipal Corporations and<br>Zone 11 —ahail comprise of the area<br>one 111 —shall comprise of all other areas<br>Uplo                                                                                                    | Note:<br>Industrial areas within 20 Kilometers radius from all<br>a failing within the limits of all Hunicipal Councils.<br>In the State, which are not included in Zone-I and Z<br>ad Documents                                                                                         | ll the Municipal Corj<br>Zone-II.                                                                                      | porations limit and cantonment areas. |                    |
|                                               | Zone 1 —shall comprise of the areas failing within 1 Z                                                                                             | the limits of all Hunicipal Corporations and<br>Zone II —shall comprise of the area<br>one III —shall comprise of all other areas<br>Uplo<br>ggy mandaboy                                                                                              | Note:<br>Industrial areas within 20 Kilometers radius from all<br>failing within the limits of all Hunidipal Councils.<br>In the State, which are not included in Zone-I and Z<br>ad Documents                                                                                           | II the Municipal Cor<br>Zone-II.<br>should be less than                                                                | porations limit and cantonment areas. |                    |
|                                               | Zone 1 —shall comprise of the areas falling within 2<br>2<br>Actuar Card Co<br>Select                                                              | the limits of all Municipal Corporations and<br>Zone II —ahali comprise of the area<br>one III —ahali comprise of all other areas<br>Uplo<br>gay mandatory<br>Choose Fil                                                                               | Note:<br>Industrial areas within 20 kilometers radius from all<br>failing within the limits of all Municipal Councils.<br>In the State, which are not included in Zone-1 and 2<br>and Documents<br>Release<br>Chocese File [N]                                                           | II the Municipal Cor<br>Zone-II.<br>should be less that<br>No file chosen                                              | porations limit and cartonment areas. |                    |
|                                               | Zone 1 —shall comprise of the areas falling within 2<br>Z<br>Actuar Card CC<br>Select<br>Remark                                                    | the limits of all Hunicipal Corporations and<br>Zone III —shall comprise of all other areas<br>one IIII —shall comprise of all other areas<br>Uplo<br>topy mandatory<br>Choose FII                                                                     | Note:<br>Industrial areas within 20 kilometers radius from all<br>a failing within the limits of all Municipal Councils.<br>In the State, which are not included in Zene-1 and 2<br>add Documents<br>for size a                                                                          | II the Municipal Con<br>Zone-II.<br>should be less than<br>No file chosen                                              | porations limit and cartonment areas. |                    |
|                                               | Zone 1 —shall comprise of the areas falling within 2<br>Z<br>Adhaar Card C<br>Select<br>Remark                                                     | the limits of all Hunicipal Corporations and<br>Zone II — shall comprise of the area<br>one III — shall comprise of all other areas<br>Uplo<br>opy mandatory<br>, Choose Fill                                                                          | Note:<br>Industrial areas within 20 kilometers radius from all<br>failing within the limits of all Municipal Councils.<br>In the State, which are not included in Zone-1 and 2<br>add Documents<br>Choose File (N<br>Choose File (N                                                      | II the Municipal Con<br>Zone-II.<br>should be less than<br>No file chosen                                              | porations limit and cartonment areas. |                    |
| AppIntD                                       | Zone 1shall comprise of the areas falling within 1<br>2<br>Actuar Card Ci<br>Select<br>Remark<br>Description                                       | the limits of all Hunicipal Corporations and<br>Zone III – shall comprise of all other areas<br>one III – shall comprise of all other areas<br>Up to<br>poy mandatory<br>Choose Fill<br>File Name                                                      | Note:<br>Industrial areas within 20 kilometers radius from all<br>failing within the limits of all Municipal Councils.<br>In the State, which are not included in Zone-1 and 2<br>and Documents<br>Choose File (%)<br>Typesod<br>Remark                                                  | II the Municipal Con<br>Zone-II.<br>should be less than<br>No file chosen<br>rk                                        | porations limit and cartonment areas. | Remove             |
| AppintD<br>110                                | Zone 1shall comprise of the areas failing within a<br>2<br>Advanced of<br>Select<br>Remark<br>Description<br>PAN Card Copy                         | the limits of all Municipal Corporations and<br>Zone III —shall comprise of the are-<br>nee III —shall comprise of all other areas<br>Uplo<br>ppy mandatory                                                                                            | Note:<br>Industrial areas within 20 Kilometers radius from all<br>a failing within the limits of all Hunkingal Councils.<br>In the State, which are not included in Zone-1 and 2<br>and Documents<br>Choose File N<br>Upload<br>File Remark<br>File Remark                               | II the Municipal Cory<br>Zone-II.<br>should be less than<br>No file chosen<br>rk<br>py of Amit                         | porations limit and cardonment areas. | Ramove             |
| <b>AppIntD</b><br>110<br>110                  | Zone 1shall comprise of the areas failing within a<br>2<br>Adhaar Card Co<br>Select<br>Remark<br>PAN Card Copy<br>Adhaar Card Copy                 | the limits of all Municipal Corporations and<br>Zone II — shall comprise of the area<br>one III — shall comprise of all other areas<br>Upio<br>gay mandatory<br>• Choose Fil<br>File Name<br>PAN, Card. gdf<br>Udyog Aadharcoff                        | Note:<br>Industrial areas within 20 Kilometers radius from all<br>fating which the limits of all Monicipal Councils.<br>In the States, which are not included in 20ne-1 and 22<br>and Documents<br>Me seese<br>Concose File N<br>Typicsof<br>Research<br>Adhaar                          | II the Hunicipal Con<br>Zone-II.<br>should be less than<br>the chosen<br>rk<br>py of Amit<br>c copy of Amit            | orations limit and cantament areas.   | Remove<br>X<br>X   |
| Appla10<br>110<br>110                         | Zone 1shall comprise of the areas failing within t<br>z<br>Adhear Card Ca<br>Select<br>Remark<br>Description<br>PAIA Card Copy<br>Adhaar Card Copy | the limits of all Hunicipal Corporations and<br>Zome III – shall Comprise of the are<br>one III – shall Comprise of all other areas<br>Upio<br>pry mandatory<br>Choose Fil<br>File Name<br>File Name<br>File Name<br>Note:: I declare that all details | Note:<br>Industrial areas within 20 Kilometers radius from all<br>falling which the limits of all Nucleipal Councils.<br>In the State, which are not included in Zone-1 and 22<br>do Documents<br>Procee<br>Uption<br>Uption<br>Submitted heres are correct in all respect.<br>Submitted | II the Hunicipal Con<br>Zone-II.<br>should be less than<br>No file chosen<br><b>rk</b><br>py of Amit<br>r copy of Amit | orations limit and cartanment areas.  | Remove<br>32<br>32 |

| Apps 😵 Maharashtra State          | To Create User/Add G Google 🔥 MSEDD | LL Applicatio M Gmail - Free Storag M Part            | 1 - 88P - smd5                                     |                                    |                                                                                       | <b>4</b> 0 ਮ               |
|-----------------------------------|-------------------------------------|-------------------------------------------------------|----------------------------------------------------|------------------------------------|---------------------------------------------------------------------------------------|----------------------------|
|                                   |                                     | System of Automat                                     | SAMPARK Portal<br>ted Monthly Payment & Associated | Records of Kantratis               | Logged in User Id: 100021170<br>Name: SHREE RAM ENTERPRISES<br>Office Code :<br>ESTER |                            |
| Home                              |                                     |                                                       | Workers Detail                                     | s Form                             |                                                                                       |                            |
| Contractor Details                |                                     |                                                       |                                                    |                                    |                                                                                       |                            |
| Vorkers details                   | Contractor Details                  |                                                       |                                                    |                                    |                                                                                       |                            |
| luster-Cum-Wage Register          |                                     | Order ID                                              | 201                                                | Work Order Date                    | 23-Apr-18                                                                             |                            |
| luster-Cum-Wage Register<br>eport | Location                            | CORPORATE OFFICE-CORPORATE<br>OFFICE-CORPORATE OFFICE | Vendor/Contractor                                  | 100021170-SHREE RAM<br>ENTERPRISES | Work Order Number                                                                     | 4710173500-<br>Outsourcing |
| nvoice Process                    |                                     |                                                       |                                                    |                                    |                                                                                       | Bill skilled               |
|                                   | Order From Date                     | 23-Apr-18                                             | Order To Date                                      | 30-Dec-19                          | Principle Employer Registration Number                                                | 34                         |
|                                   | Contract Labour License Number      | 456546                                                | Total Number Of Worker                             | 15                                 |                                                                                       |                            |
|                                   | Workers Details                     |                                                       |                                                    |                                    |                                                                                       |                            |
|                                   | # Name                              | Qualification Zone                                    | Category PF Number Aadhar Car<br>Number            | d ESIC Number From Date            | To Date Status Appln<br>Status                                                        | View Add<br>Worker         |
|                                   | 1 💿 Amit Babaji Shinde              | BA Zone I                                             | Skilled 345345345345 4534534534                    | 53 456456456456546 01-Dec-19       | Active Submitte                                                                       | ed 💽 🗙                     |
|                                   | Back                                |                                                       | Con                                                | firm                               |                                                                                       |                            |
|                                   |                                     |                                                       |                                                    |                                    |                                                                                       |                            |
|                                   |                                     |                                                       |                                                    |                                    |                                                                                       |                            |
|                                   |                                     |                                                       |                                                    |                                    |                                                                                       |                            |
|                                   |                                     |                                                       |                                                    |                                    |                                                                                       |                            |
|                                   |                                     |                                                       |                                                    |                                    |                                                                                       |                            |

| Apps  Maharashtra State                               | To Create User/Add 🥃 Google 🧥 MSED | Cl Applicatio M Gmail - Free Stor<br>System c      | sampark.mahadi<br>Data Saved Succes | discom.in says<br>Hisfully            | rds of Kantratis                   | Looped in User 20: 100021170<br>Name: SHEER RAM EXTERPESSES<br>Office Code :<br>EFTER |                                            |
|-------------------------------------------------------|------------------------------------|----------------------------------------------------|-------------------------------------|---------------------------------------|------------------------------------|---------------------------------------------------------------------------------------|--------------------------------------------|
| Home<br>Contractor Details                            |                                    |                                                    |                                     | Workers Details                       | Form                               |                                                                                       |                                            |
| Workers details                                       | Contractor Details                 |                                                    | Order ID                            |                                       | Week Ander Date                    |                                                                                       |                                            |
| Muster-Cum-Wage Kegister                              |                                    |                                                    | Order ID                            | 201                                   | work under Date                    | 23-Apr-18                                                                             |                                            |
| Muster-Cum-Wage Register<br>Report<br>Involce Process | Location                           | CORPORATE OFFICE-CORPOR<br>OFFICE-CORPORATE OFFICE | ATE                                 | Vendor/Contractor                     | 100021170-SHREE RAM<br>ENTERPRISES | Work Order Number                                                                     | 4710173500-<br>Outsourcing<br>Bill skilled |
|                                                       | Order From Date                    | 23-Apr-18                                          |                                     | Order To Date                         | 30-Dec-19                          | Principle Employer Registration Number                                                | 34                                         |
|                                                       | Contract Labour License Number     | 456546                                             |                                     | Total Number Of Worker                | 15                                 |                                                                                       |                                            |
|                                                       | Workers Details                    |                                                    |                                     |                                       |                                    |                                                                                       |                                            |
|                                                       | # Name                             | Qualification Zone                                 | Cate                                | egory PF Number Aadhar Card<br>Number | ESIC Number From Date              | To Date Status Apple<br>Status                                                        | View Add<br>Worker                         |
|                                                       | 1 🕑 Amit Babaji Shinde             | BA Zone I                                          | Skille                              | led 345345345345 45345345345          | 3 456456456456546 01-Dec-19        | Active Submitte                                                                       | d 🔁 🗙                                      |
|                                                       | Back                               |                                                    |                                     | Con                                   | rm.                                |                                                                                       |                                            |

| <b>AHA</b> VITARAN           |                                                                                                    | 5             | vstem of Automa   |                       |                       | Records of Kantra  | ic              | Lopped I<br>Name: 5<br>Office Co<br>Longs | in User Idi 100021170<br>DHREE RAM ENTERURISES<br>ode 1 |                 |     |
|------------------------------|----------------------------------------------------------------------------------------------------|---------------|-------------------|-----------------------|-----------------------|--------------------|-----------------|-------------------------------------------|---------------------------------------------------------|-----------------|-----|
| ne                           |                                                                                                    |               |                   | Workers               | Detail                | s Form             |                 |                                           |                                                         |                 |     |
| tractor Details              |                                                                                                    |               |                   |                       |                       | 510                |                 |                                           |                                                         |                 |     |
| kers details                 | Contractor Details                                                                                                    |               |                   |                       |                       |                    |                 |                                           |                                                         |                 |     |
| ter-Cum-Wage Register        |                                                                                                    |               | Order ID          | F                     | 201                   |                    | Work Order Date | 23-Apr-18                                 |                                                         |                 |     |
| ter-Cum-Wage Register<br>ort | Ige Register Location CORPORATE OFFICE-CORPORATE Vendor/Contractor 100021170-SHREE RAM V<br>OFFICE-CORPORATE OFFICE ENTERVISES |               | Work Order Number | 47101735<br>Outsourci | 00-<br>ng             |                    |                 |                                           |                                                         |                 |     |
| voice Process                |                                                                                                    |               |                   |                       |                       |                    |                 |                                           |                                                         | Bill skilled    |     |
|                              | Order From Dat                                                                                                    | e 23-Apr-18   |                   | 0                     | rder To Date          | 30-Dec-19          |                 | Principle E                               | mployer Registration Number                             | 34              |     |
|                              | Contract Labour License Numbe                                                                                                  | # 456546      |                   | Total Numb            | er Of Worker          | 15                 |                 |                                           |                                                         |                 |     |
|                              | Workers Details                                                                                                    |               |                   |                       |                       |                    |                 |                                           |                                                         |                 |     |
|                              | # Name                                                                                                    | Qualification | Zone              | Category PF Number    | Aadhar Caro<br>Number | d ESIC Number      | From Date       | To Date                                   | Status Appin<br>Status                                  | View Add<br>Wol | ker |
|                              | 1 Amit Babaji Shinde                                                                                                    | BA            | Zone I            | Skilled 345345345345  | 4534534534            | 53 456456456456546 | 01-Dec-19       |                                           | Active Submitte                                         | d 🕑             |     |
|                              | Back                                                                                                    |               |                   |                       | Cor                   | nfirm              |                 |                                           |                                                         |                 |     |
|                              |                                                                                                    |               |                   |                       |                       |                    |                 |                                           |                                                         |                 |     |
|                              |                                                                                                    |               |                   |                       |                       |                    |                 |                                           |                                                         |                 |     |
|                              |                                                                                                    |               |                   |                       |                       |                    |                 |                                           |                                                         |                 |     |

After confirming the worker details, contractor cannot delete it or even modify the details of workers.

| M Inbox (9,786) - smd52600@gma 🗙 🙆 🛛                                     | Contract Order List    | × +                                                                                                    |                                |                                          |                                    |                                                                                                    | - Ø ×                                                  |
|--------------------------------------------------------------------------|------------------------|----------------------------------------------------------------------------------------------------|--------------------------------|------------------------------------------|------------------------------------|----------------------------------------------------------------------------------------------------|--------------------------------------------------------|
| ← → C 🔒 sampark.mahadiscom.ir                                            | /SAMPARKPortal/oms?ui/ | ActionName=getLabourDetai                                                                                                    | iListPage                      |                                          |                                    |                                                                                                    | 🔓 🖈 🌖 E                                                |
| 🛗 Apps 🔇 Maharashtra State 🔇 To Cr                                       | eate User/Add Ġ Googl  | e 🔨 MSEDCL Applicatio                                                                                                    | M Gmail - Free Storag M Part 1 | - 88P - smd5                             |                                    |                                                                                                    |                                                        |
|                                                                          |                        |                                                                                                    | System of Automate             | SAMPARK Por<br>ad Monthly Payment & Asso | tal<br>ciated Records of Kantratis | Logged in User 3:<br>Name: Mrs. Kriti<br>Designation: Dep<br>Office Code : 263<br>Office Name: NTI<br>Espace | i 2535220<br>Vishal Muli<br>Viy Manager(HK)<br>Section |
| Home                                                                     |                        |                                                                                                    |                                | Details of Cont                          | tract Worker                       |                                                                                                    |                                                        |
| Work Order & Contract<br>Workers detail                                  |                        | Cr                                                                                                    | entractor ALL                  |                                          |                                    | Location ALL                                                                                                 |                                                        |
| Setting of Parameters<br>Manpower Contract against vacancy               |                        |                                                                                                    | - ALL                          |                                          |                                    | Line in the                                                                                                  |                                                        |
| Contractor Details<br><u>Workers Details</u><br>Muster-Cum-Wage Register |                        |                                                                                                    |                                | Get List                                 |                                    |                                                                                                    |                                                        |
| Muster-Cum-Wage Register<br>Report                                       |                        |                                                                                                    |                                |                                          |                                    |                                                                                                    |                                                        |
|                                                                          |                        |                                                                                                    | Lis                            | st of Outsource Cont                     | ract Work Order Details            |                                                                                                    |                                                        |
|                                                                          | # Order ID             | Order From Date                                                                                                    | Order To Date                  | Name Of Contractor                       | Work Order Number                  | Work Order Date                                                                                              | Labour details                                         |
|                                                                          |                        |                                                                                                    |                                | No Records                               | To Display !!!                     |                                                                                                    |                                                        |
|                                                                          |                        |                                                                                                    |                                |                                          |                                    |                                                                                                    |                                                        |
|                                                                          |                        |                                                                                                    |                                |                                          |                                    |                                                                                                    |                                                        |
|                                                                          |                        |                                                                                                    |                                |                                          |                                    |                                                                                                    |                                                        |
|                                                                          |                        |                                                                                                    |                                |                                          |                                    |                                                                                                    |                                                        |
|                                                                          |                        |                                                                                                    |                                |                                          |                                    |                                                                                                    |                                                        |
|                                                                          |                        |                                                                                                    |                                |                                          |                                    |                                                                                                    |                                                        |
|                                                                          |                        |                                                                                                    |                                |                                          |                                    |                                                                                                    |                                                        |
|                                                                          |                        |                                                                                                    |                                |                                          |                                    |                                                                                                    |                                                        |
|                                                                          |                        |                                                                                                    |                                |                                          |                                    |                                                                                                    |                                                        |
|                                                                          |                        |                                                                                                    |                                |                                          |                                    |                                                                                                    |                                                        |
|                                                                          |                        |                                                                                                    |                                |                                          |                                    |                                                                                                    |                                                        |
| have frequency and a frequency of the set                                |                        | and the second second se |                                |                                          |                                    |                                                                                                    |                                                        |
| O Type here to search                                                    | 4 0                    | e 🖻 🕯 e                                                                                                    | <b>9</b>                       |                                          |                                    |                                                                                                    | ∧ 🎇 💬 q× ENG 1825<br>IN 16-12-2019 🛐                   |

| inder ID Location<br>01 CORPORTE OFFI                                                                                          | Sys                                                                                 | ALL                                                                    | SAMPA<br>Jated Monthly Payr<br>Detail                                                               | IKK Portal<br>hent & Associate<br>s of Contract<br>et Las<br>rece Contract<br>order to bate<br>20-Dec-19                                                                                                    | d Records of Kantratis<br>t Worker<br>Work Order Deta<br>Name Of Contractor<br>100021170-SHREE RAH ENTERD | Location<br>hils<br>work or<br>HISES 4710173                                                                                                    | Auser Percent                                                                                                    | Ver visit designed of the second second seco | Labour details<br>2                                                                    |
|----------------------------------------------------------------------------------------------------|-------------------------------------------------------------------------------------|------------------------------------------------------------------------|----------------------------------------------------------------------------------------------------|----------------------------------------------------------------------------------------------------|----------------------------------------------------------------------------------------------------|----------------------------------------------------------------------------------------------------|----------------------------------------------------------------------------------------------------|----------------------------------------------------------------------------------------------------|----------------------------------------------------------------------------------------|
| Inder ID Location<br>93 CORPORATE OFFI                                                                                         | Contractor                                                                          | ALL ALL                                                                | Detail                                                                                              | et Last<br>rcce Contract<br>order To Date<br>30-Dec-19                                                                                                    | t Worker<br>Work Order Deta<br>Name Of Contractor<br>100021170-SHREE RAM ENTERN                           | Location<br>hils<br>work or<br>PRISES 4710173                                                                                                    | ALL<br>der Number                                                                                                    | Work Order Date<br>23-Apr-18                                                                                                    | Labour details<br>2                                                                    |
| Inder ID Location<br>01 CORPORATE OFFIC                                                                                        | Contractor                                                                          | ALL                                                                    | List of Outsou<br>order from Da<br>23-Apr-18                                                        | et ist<br>rce Contract<br>e Order To Date<br>30-Dec-19                                                                                                    | Work Order Deta<br>Name Of Contractor<br>100021170-SHREE RAH ENTERI                                       | Location<br>hils<br>work or<br>PRISES 4710173                                                                                                    | ALL<br>der Number<br>000                                                                                                    | Work Order Date<br>22-Apr-18                                                                                                    | Labour details                                                                         |
| Inder ID Location                                                                                                    | CE-CORPORATE OFFICE-CO                                                              | CORPORATE OFFICE                                                       | List of Outsou<br>order from Dat<br>23-der-18                                                       | et Las<br>rece Contract<br>order To Date<br>30-Dec-19                                                                                                    | Work Order Deta<br>Name Of Contractor<br>100021170-SHREE RAH ENTERI                                       | work or<br>RTISES 4710173                                                                                                    | der Number<br>000                                                                                                    | Work Order Date<br>22-Apr-18                                                                                                    | Labour details                                                                         |
| Order ID Location<br>01 CORPORTE OFFI                                                                                          | CE-CONFORATE OFFICE-CI                                                              | CORPORATE OFFICE                                                       | List of Outsou<br>order from Dat<br>23-4pr-18                                                       | rce Contract<br>e Order To Date<br>20-Dec-19                                                                                                    | Work Order Deta<br>Name Of Contractor<br>100021370-SHREE RAM ENTERN                                       | Work Or<br>PRISES 4710173                                                                                                    | der Number                                                                                                    | Work Order Date<br>23-Apr-18                                                                                                    | Labour details                                                                         |
| Order ID Location<br>DI CONFORME OFFI                                                                                          | CE-CORFORATE OFFICE-CE                                                              | CORPORATE OFFICE                                                       | List of Outsou<br>Order From Dal<br>23-Apr-18                                                       | orce Contract                                                                                                    | Work Order Detz<br>Name Of Contractor<br>100021170-SHREE RAM ENTERN                                       | Work Or<br>PRISES 4710173                                                                                                    | der Number                                                                                                    | Work Order Date<br>23-Apr-18                                                                                                    | Labour details                                                                         |
| Order ID Location                                                                                                    | CE-CORPORATE OFFICE-C                                                               | CORPORATE OFFICE                                                       | Order From Dal<br>23-Agr-18                                                                         | Order To Date                                                                                                    | Name Of Contractor 100021170-SHREE RAM ENTERN                                                             | Work Or<br>RISES 4710173                                                                                                    | der Number                                                                                                    | Work Order Date<br>23-Apr-18                                                                                                    | Labour details                                                                         |
|                                                                                                    |                                                                                     |                                                                        |                                                                                                    |                                                                                                    |                                                                                                    |                                                                                                    |                                                                                                    |                                                                                                    |                                                                                        |
|                                                                                                    |                                                                                     |                                                                        |                                                                                                    |                                                                                                    |                                                                                                    |                                                                                                    |                                                                                                    |                                                                                                    |                                                                                        |
|                                                                                                    |                                                                                     |                                                                        |                                                                                                    |                                                                                                    |                                                                                                    |                                                                                                    |                                                                                                    |                                                                                                    |                                                                                        |
| ser Form x +                                                                                                    | ê <u></u>                                                                           |                                                                        |                                                                                                    |                                                                                                    |                                                                                                    |                                                                                                    |                                                                                                    | A 😹 🕄                                                                                                    | 1 d× ENG 18:<br>IN 16-12<br>一<br><b>G</b> ☆                                            |
|                                                                                                    |                                                                                     |                                                                        | SAMPA                                                                                               | RK Portal                                                                                                    | d Records of Kenterlis                                                                                    |                                                                                                    | Logged in Us<br>Name: Hrs. F<br>Designation:<br>Office Code :                                                                                                    | er Idi 25335220<br>Siti Vishal Mali<br>Deputy Manager(HR)<br>261                                                                                                    |                                                                                        |
|                                                                                                    | Sys                                                                                 | stem of Autom                                                          |                                                                                                    | ent & Associate                                                                                                    | a Fearman Records of Kantratis                                                                            | 8                                                                                                    | Office Name:                                                                                                    | NTE Section                                                                                                    |                                                                                        |
|                                                                                                    |                                                                                     |                                                                        | vv                                                                                                  | orkers Detai                                                                                                    | IS FORM                                                                                                   |                                                                                                    |                                                                                                    |                                                                                                    |                                                                                        |
|                                                                                                    |                                                                                     |                                                                        |                                                                                                    |                                                                                                    |                                                                                                    |                                                                                                    |                                                                                                    |                                                                                                    |                                                                                        |
| actor Details                                                                                                    |                                                                                     |                                                                        |                                                                                                    |                                                                                                    |                                                                                                    |                                                                                                    |                                                                                                    |                                                                                                    |                                                                                        |
| actor Details                                                                                                    |                                                                                     | Order                                                                  | ID                                                                                                  | 201                                                                                                    |                                                                                                    | Work Order Date 23-                                                                                                    | Apr-18                                                                                                    |                                                                                                    |                                                                                        |
| ractor Details                                                                                                    | CORPORATE OFFICE-<br>OFFICE-CORPORATE                                               | Order 1<br>-CORPORATE<br>E OFFICE                                      |                                                                                                    | 201<br>Vendor/Contractor                                                                                                    | 100021170-SHREE RAM<br>ENTERPRISES                                                                        | Work Order Date 23-                                                                                                    | Apr-18                                                                                                    | Work Order Number                                                                                                    | 471017350<br>Outsourcing<br>Bill skilled                                               |
| Conter From Date                                                                                                    | CORPORATE OFFICE-<br>OFFICE-CORPORATE<br>23-Apr-18                                  | Order 1                                                                |                                                                                                    | 201<br>Vendor/Contractor<br>Order To Date                                                                                                    | 100021170-SHREE RAM<br>ENTERPRISES<br>30-Dec-19                                                           | Work Order Date 23-                                                                                                    | Apr-18<br>Principle Emple                                                                                                    | Work Order Number                                                                                                    | 4710173500<br>Outsourcing<br>Bill skilled<br>34                                        |
| Criter From Date                                                                                                    | CORPORATE OFFICE-<br>OFFICE-CORPORATE<br>23-Apr-18<br>456546                        | Order 1                                                                |                                                                                                    | 201<br>Vendor/Contractor<br>Order To Date<br>Total Number Of Worker                                                                                                    | 100021170-SHREE RAM<br>ENTERPRISES<br>30-Dec-19<br>15                                                     | Work Order Date 23-                                                                                                    | Apr-18<br>Principle Emple                                                                                                    | Work Order Number                                                                                                    | 471017350<br>Outsourcing<br>Bill skilled<br>34                                         |
| Content Details                                                                                                    | CORPORATE OFFICE-<br>OFFICE-CORPORATE<br>23-Apr-18<br>456546                        | Order :                                                                |                                                                                                    | 201<br>Vendor/Contractor<br>Order To Date<br>Total Number Of Worker                                                                                                    | 100021170-SHREE RAM<br>ENTERPRISES<br>30-Dec-19<br>15                                                     | Work Order Date 23-                                                                                                    | Apr-18<br>Principle Emplo                                                                                                    | Work Drder Number                                                                                                    | 471017350<br>Outsourcing<br>Bill skilled<br>34                                         |
| Location<br>Coder Frem Date<br>tract Labour Ucense Number<br>kers Detalls<br>Name                                              | CORPORATE OFFICE-<br>OFFICE-CORPORATE<br>23-Apr-18<br>456546<br>Qualification       | Order :                                                                | 10<br>Category                                                                                      | 201<br>Vendor/Contractor<br>Order To Date<br>Total Number Of Worker<br>PF Number Aadha                                                                                                    | 100021170-SHREE RAM<br>ENTERPRISES<br>30-Dec-19<br>15<br>Card ESIC Number                                 | Work Order Date 23-                                                                                                    | Apr-18<br>Principle Emplo<br>To Date                                                                                                    | Work Order Number<br>wer Registration Number                                                                                                    | 4710173500<br>Outsourcing<br>Bill skilled<br>34                                        |
| Coder From Date Coder From Date Inset Location Coder From Date Inset Labour Ucense Number Kers Details Name Amit Babaji Shinde | CORPORATE OFFICE-<br>OFFICE-CORPORATE<br>23-Apr-18<br>456546<br>Qualification<br>BA | Order 1                                                                | D Category Skilled                                                                                  | 201<br>Vendor/Contractor<br>Order To Date<br>Total Number Of Worker<br>PF Number Aadha<br>Mumb                                                                                                    | 100021170-SHREE RAM<br>ENTERPRISES<br>30-Dec-19<br>15<br>cond ESIC Number<br>#53553 4564564564555         | From Date 16 01-Dec-19                                                                                                    | Apr-18<br>Principle Emple<br>To Date                                                                                                    | Work Order Number<br>wer Registration Number<br>Status<br>Active                                                                                                    | 4710173500<br>Outsourcing<br>Bill skilled<br>34<br>Appin Vier<br>Status<br>Submitted 🕑 |
| Ser I<br>KPe<br>dd.                                                                                                    | Form x +<br>orta/coms                                                               | Com x +<br>row x +<br>G Google A MSECI. Application. M Gradi<br>System | Torm x +<br>ratal/ons<br>G Gorgie A MSDCI Application. M Gmail-Free Storage. M P<br>System of Autom | C     C     C | Comment of Automated Monthly Payment & Associate      System of Automated Monthly Payment & Associate     | Image: Image: | Come      Come     Come | Com x +<br>Institutes<br>Com x +<br>Institutes<br>Com MISCLApplantes M Grad-free Storage M Pert 1-687- smith.<br>SAMPARK Portal<br>System of Automated Monthly Payment & Associated Records of Kantratts                                                                                                    |                                                                                        |

|                                                                                                    | mun/SAMPARKPortal/or                                                                                                    |                                                                                                    |                       |                                                                                                    |                                                                                       |                                                                             |                                                                                                    |                                                                                         |                                                                                                    |                                                                                    |                                                                                                |                                  |
|----------------------------------------------------------------------------------------------------|----------------------------------------------------------------------------------------------------|----------------------------------------------------------------------------------------------------|-----------------------|----------------------------------------------------------------------------------------------------|---------------------------------------------------------------------------------------|-----------------------------------------------------------------------------|----------------------------------------------------------------------------------------------------|-----------------------------------------------------------------------------------------|----------------------------------------------------------------------------------------------------|------------------------------------------------------------------------------------|------------------------------------------------------------------------------------------------|----------------------------------|
|                                                                                                    |                                                                                                    | Worker                                                                                                    | otaila                |                                                                                                    |                                                                                       | AMI                                                                         | PARK Portal                                                                                                    | Perords of                                                                              | Kantratie                                                                                                    | Logged in User Id:<br>Name: Mrs. Kirti V<br>Designation: Depu<br>Office Code : 261 | 2535220<br>Ishal Hali<br>ty Manager(HR)                                                        |                                  |
|                                                                                                    |                                                                                                    | WORKER D                                                                                                    | etalis                |                                                                                                    |                                                                                       |                                                                             | Associated                                                                                                    | Records of                                                                              | Kunciacia                                                                                                    | Conce Name: NTE                                                                    | Section                                                                                        |                                  |
| RSONAL DETAILS                                                                                                    | OF WORKER                                                                                                    |                                                                                                    |                       |                                                                                                    |                                                                                       |                                                                             | Workers Detail                                                                                                    | s Form                                                                                  |                                                                                                    |                                                                                    |                                                                                                |                                  |
| Name(As per<br>Aadhar card)                                                                                                    | Amit Babaji Shinde                                                                                                    | Gender                                                                                                    | Male •                | 1                                                                                                    | Status Active                                                                         |                                                                             |                                                                                                    |                                                                                         |                                                                                                    |                                                                                    |                                                                                                |                                  |
| Email Id                                                                                                    | amitshinde@gmail.c                                                                                                    | Mobile Number                                                                                                    | 9998989899            | Working                                                                                                    | Place Office                                                                          |                                                                             |                                                                                                    |                                                                                         |                                                                                                    |                                                                                    |                                                                                                |                                  |
| Qualification                                                                                                    |                                                                                                    |                                                                                                    |                       |                                                                                                    |                                                                                       |                                                                             | 201                                                                                                    |                                                                                         | Work Order Date                                                                                                    | 23-Apr-18                                                                          |                                                                                                |                                  |
| orking Location                                                                                                    | DA                                                                                                    |                                                                                                    |                       |                                                                                                    |                                                                                       |                                                                             | Vendor/Contractor                                                                                                    | 100021170-                                                                              | SHREE RAM                                                                                                    |                                                                                    | Work Order Number                                                                              | 4710173500-                      |
| Tupo of Worker                                                                                                    | LIR Section                                                                                                    |                                                                                                    | Tone                  |                                                                                                    |                                                                                       | _                                                                           |                                                                                                    | ENTERPRISE                                                                              | 5                                                                                                    |                                                                                    |                                                                                                | Bill skilled                     |
| Type of Worker                                                                                                    | Skilled                                                                                                    | •                                                                                                    | 2006                  | Zone I                                                                                                    |                                                                                       |                                                                             |                                                                                                    |                                                                                         |                                                                                                    |                                                                                    |                                                                                                |                                  |
| PF Number                                                                                                    | 345345345345                                                                                                    | PAN Number                                                                                                    | ABTMP9382R            | Aadhar Card N                                                                                                    | 453453453                                                                             | 345                                                                         | Order To Date                                                                                                    | 30-Dec-19                                                                               |                                                                                                    | Principle Employer                                                                 | Registration Number                                                                            | 34                               |
| UAN Num                                                                                                    | 435345643645                                                                                                    |                                                                                                    | ESIC Number           | 456456456456                                                                                                    | 546                                                                                   |                                                                             | Total Number Of Worker                                                                                                    | 15                                                                                      |                                                                                                    |                                                                                    |                                                                                                |                                  |
| From Date                                                                                                    | 01-Dec-19                                                                                                    | 6                                                                                                    | To Date               |                                                                                                    |                                                                                       |                                                                             |                                                                                                    |                                                                                         |                                                                                                    |                                                                                    |                                                                                                |                                  |
| K DETAILS OF W                                                                                                    | ORKER                                                                                                    |                                                                                                    |                       |                                                                                                    |                                                                                       | _                                                                           |                                                                                                    |                                                                                         |                                                                                                    |                                                                                    |                                                                                                |                                  |
| Bank Namo                                                                                                    |                                                                                                    | # Name                                                                                                    | q                     | ualification                                                                                                    | Zone                                                                                  | Category                                                                    | PF Number Aadhar                                                                                                    | Card E                                                                                  | SIC Number From Date                                                                                                    | To Date                                                                            | Status                                                                                         | Appln View                       |
|                                                                                                    |                                                                                                    | 1 And Dates                                                                                                    | chinda a              |                                                                                                    |                                                                                       | chilled                                                                     | Number                                                                                                    | r<br>Iroaro ar                                                                          |                                                                                                    |                                                                                    | t at a                                                                                         | Status                           |
|                                                                                                    |                                                                                                    |                                                                                                    |                       |                                                                                                    |                                                                                       |                                                                             |                                                                                                    |                                                                                         |                                                                                                    |                                                                                    |                                                                                                |                                  |
| O Type here to                                                                                                    | o search                                                                                                    | \$ Ó                                                                                                    | e 💼 🔒                 | ê <u>o</u> 1                                                                                                    | w                                                                                     |                                                                             |                                                                                                    |                                                                                         |                                                                                                    |                                                                                    | ^ 🏭 🕁                                                                                          | d× ENG 1826<br>IN 16-12-2        |
| O Type here to<br>MS Portal - Labour Deta<br>ampark mahadiscorr                                                                                                    | o search<br>Ils - Google Chrome<br>Lin/SAMPARKPortal/om                                                                                                    | 3 D                                                                                                    | e 💼 💼                 | <b>e o 1</b><br>10&txtorderld=2                                                                                                    | 018:OrderFromDate=2                                                                   | 23-Apr-18&Order                                                             | ToDate=30-Dec-19&hdnplant                                                                                                    | OfficeCode=261                                                                          | átstudoktion-vénőtetőszeFla                                                                                                    | g=Submitted                                                                        | ^ 20 17                                                                                        | d× ENG 1826<br>IN 16-12-2<br>— 1 |
| O Type here to<br>MS Portsi - Lebour Deta<br>sampark mahadiscom                                                                                                    | o search<br>Hs - Google Chrome<br>Hs - Koogle Chrome                                                                                                    | 3 DuActionNamenview4                                                                                                    | e 🖻 🛱                 | e 🧿 👔                                                                                                    | W<br>D1&OrderFromDate=2<br>W                                                          | 23-Apr-18&Order<br>Vorker Det                                               | ToOate-30-Oec-198/hdsplant<br>tails                                                                                                    | OfficeCode=261                                                                          | StatubAction+viewStatSaveFla                                                                                                    | g=Submitted                                                                        | ^ X 🖬                                                                                          | d× ENG 1826<br>IN 16-12-2        |
| C Type here to<br>RS Portal - Labour Deta<br>Impark, mahadiscorr                                                                                                    | o search<br>Ils - Google Chrome<br>Linr/SAMMARKPortal/om<br>PORKCR<br>(As per Andhar card)                                                                                                    | Constant of the second second se     | e 🖻 😭                 | e 🧿 1                                                                                                    | 018.OrderFromDate=2                                                                   | 23-Apr-18&Order<br>Vorker Det<br>Gender                                     | ToOnte-36 Over 1988hdingkant<br>taalis                                                                                                    | OfficeCode=261                                                                          | ŠtittubAction view StarSaveFla                                                                                                    | g=Submitted                                                                        | A 🕈 🖬                                                                                          | d× (NG 182<br>N 16-12-2<br>−     |
| O Type here to<br>S Portal - Labour Deta<br>mpark mahadiscom<br>ONAL DETAILS ON V<br>Name                                                                                                    | o search<br>ils - Google Chrome<br>Liny/SAMMARKPortal/om<br>WORKCH<br>(As per Aasfhar carel)                                                                                                    | DuActionNamenviewL                                                                                                    | e 🖻 🔒                 | e 🧿 1                                                                                                    | 018.OrderFromDute=2                                                                   | 23-Apr-188/Order<br>Vorker Del<br>Gender<br>Habile Number                   | TcDate-30-Dec-198hdrsplant<br>tails<br>Hale                                                                                                    | 100ffceCode=261                                                                         | Statusb4ction+viewStatSayeFla                                                                                                    | g=Submitted<br>Status<br>Weeking Flace                                             | Attive                                                                                         | i d≠ [MG 182]<br>N 16-12-2<br>—  |
| C Type here to<br>IS Portal - Labour Deta<br>Impark mahadiscom<br>ONAL DETAILS OF #<br>Name(                                                                                                    | o search<br>Rs - Google Chrome<br>Liny/SAMPABIXPortal/com<br>HORIDER<br>Exeel 1 do<br>Exeel 1 do<br>Qualification                                                                                                    | DurktionName=viewL                                                                                                    | e E É                 | e s                                                                                                    | 018/OrderFromDate =2                                                                  | 23-Apr-188/Order<br>Vorker Del<br>Gender<br>Hobile Number                   | ToDarte-30-Dec-1980hdingkent<br>table<br>rate<br>generation                                                                                            | OOfficeCode=261                                                                         | StatusbAction - view StatSaveFla                                                                                                    | g=Submitted<br>Status<br>Warking Place                                             | Active<br>Office                                                                               | i d≠ (ING 182)<br>N 16-12-2<br>— |
| C Type here to<br>18 fortai - Labour Detai<br>Impark.mahadiscom<br>Monte DETAILS OF M<br>Name(                                                                                                    | D Search<br>Ris - Google Chrome<br>Liny/SAMPABRChortal/com<br>PORKER<br>(As per Andhar cand)<br>(<br>Rmait Ind<br>Qualification<br>Working Location                                                                                                    | the section of the section of t     | e e ú                 | e 🧿 🕻                                                                                                    | 018/OrderFromDate=2                                                                   | 23-Apr-18&Order<br>Vorker Det<br>Gender<br>Hobile Number                    | TsOurte=30-Dec=1980hdsplant<br>tails<br>Male<br>soossessoo                                                                                             | OfficeCode=261                                                                          | StatuubAction = view StatSave Fla                                                                                                    | g=Submitted<br>Status<br>Warking Place                                             | Active<br>Office                                                                               | - ф* така<br>- ф* ма така<br>-   |
| Type here to     Storai - Labour Desi     Storai - Labour Desi     sono desi     transation                                                                                                    | o search<br>Is - Gaogle Chrone<br>Isin/SAMPABKPortal/om<br>Casper Aufhar cand)<br>Qualification<br>Working Location<br>Type of Working Location                                                                                                    | C     C     InstructionName relevant     InstructionName relevant     InstructionName relevant     InstructionName     Instruction     Instruction                                                                                                    | e m 🔒                 | e o C                                                                                                    | W<br>018OrdefromDate-2<br>W                                                           | 23-Apr-188/Order<br>Vorker Del<br>Gender<br>Hobile Number                   | ToOuter-30-Dec-198thdeptant<br>calls<br>Plate<br>9999980899                                                                                            | OfficeCode=261                                                                          | Statud-Action-view&tdSaveFla                                                                                                    | g=Submitted<br>Status<br>Working Place                                             | Active<br>Office                                                                               | d+ (NG 182<br>N 16-122<br>-      |
| O Type here to<br>65 Postal - Labour Desa<br>ampark-mahadiscorr<br>Noneal DETATLS OF IV<br>Name(                                                                                                    | o search<br>Is Geogle Chrome<br>Lin/SAMPABCPortal/om<br>CALERY AndPar Carly<br>Email Id<br>Qualification<br>Qualification<br>Type of Worker<br>PF Number                                                                                                    | the state of the state of      | e e ti                | e s                                                                                                    | 916OrderFromDate=2                                                                    | 13-Apr-18&Order<br>Vorker Del<br>Gender<br>Hobile Number                    | ToDate - 30-Dec - 1985hdrysland<br>tails<br>Male<br>opgenesetrys                                                                                       | OfficeCode=261                                                                          | StatusbAction+viewStatSaveFla<br>Zone 1                                                                                                  | g-Submitted<br>Status<br>Working Place<br>Audhar Card Humber                       | Active<br>Office                                                                               | d+ (NG 182<br>N 16-12-2<br>−     |
| C Typin here to<br>55 Forse - Labour Deta<br>Impark.mahadiscorr<br>Nonel DETAILS OF Y<br>Name(                                                                                                    | o search<br>Is - Google Chrome<br>(As per Auditar cand)<br>Cener Auditar cand)<br>Qualification<br>Type of Worker<br>P Number<br>UAAN New                                                                                                    | Constraints     Constraints     Constrain     | e 👩 🛱                 | e 🧿 🕯                                                                                                    | W<br>9180rderfromData=2<br>W                                                          | 23-Apr-18&Order<br>Vorker Del<br>Gender<br>Hobile Number                    | ToOnte-36-Dec-198/hdrogkant<br>tails<br>Male<br>9999999999<br>AutThP992828                                                                             | OfficeCode=261                                                                          | ätstaubAction=viewätetSaveFla<br>Zone I                                                                                                  | g-Submitted<br>Status<br>Working Place<br>Authar Card Number                       | ▲ 50 100<br>Active<br>Office                                                                   | 4 1945 18-12-2<br>94 94 18-12-2  |
| Types heres to<br>55 Flortal - Labour Detai<br>Ingana Amahadiscom<br>OMAL DETAILS OF MIL<br>Named                                                                                                   | o search<br>Is-Google Chrome<br>In/SAMMARKPortal/com<br>Working Location<br>Working Location<br>Type of Worker<br>P Number<br>P Number<br>P Tyme Data                                                                                                    | Compare a view of the second second sec     | e na da               | e 🧿 (                                                                                                    | W<br>018OrdefromDats-2<br>W                                                           | 23-Apr-1880rder<br>Vorker Del<br>Gender<br>Hobile Number<br>+<br>PAN Number | ToOute -30-Dec 1980-displant<br>tails<br>Male<br>essessesse<br>A6T1490362R                                                                             | CofficeCode=261                                                                         | Statudi Action - view StatSave Fla<br>Zone I<br>456456456466                                                                             | g=Submitted<br>States<br>Warking Place<br>Audhar Card Number                       | ▲ 20 C                                                                                         | de 1900 1825<br>90 18−12 -       |
| O Type here to<br>\$ Portal - Labour Deals<br>mpark.mahadiscom<br>Onnal DetAtts Or Manned                                                                                                    | o search<br>Is - Google Chrome<br>Ling/SAMIPABKPontal/om<br>As per Aarther cane)<br>Guadification<br>Type of Working<br>Chrome<br>PF Namker<br>PF Namker<br>Prom Date                                                                                                    | Company of the second second sec     | e 🚈 🏛                 | e 🧿 (                                                                                                    | W<br>0180rdefromDate=2<br>W                                                           | 23-Apr-18&Order<br>Vorker Del<br>Hobile Number<br>PAN Number                | ToChre-30-Dec-198/hdsplant<br>tails<br>Hale<br>999898099<br>AltTHP9982R                                                                                | OfficeCode=261<br>v<br>Zane<br>ESIC Rumber<br>To Date                                   | ðtatauð-Action=view@tatSaveFla<br>Zone I<br>456456456456546                                                                              | geSubmitted<br>Status<br>Working Place<br>Addher Card Number                       | Active<br>Office<br>453453453453                                                               |                                  |
| C Type here to<br>St Fortal - Labour Detail<br>Impart-mahadiscom<br>ORAL CETALS OF A<br>Named                                                                                                    | IS SEATCH<br>IS - Google Chrone<br>Lin/SAMINARCPorta/com<br>Country<br>Country<br>Cou                                                     | InvikctionNamerviewC  shukctionNamerviewC  unit Babaji Shinde  mitshindeggmali.com  A  IR Section  Skilled  IRSSISS4545454  S133545643454  J1-Dec:19  State Bank of India                                                                                                    | e m 🏦                 | e 🧿 1                                                                                                    | W<br>018OnterfromDate-2<br>W                                                          | 13-Apr-18&Order<br>Vorker Det<br>Hobile Number<br>+<br>PAN Number           | ToOrte-30-Dec-1980hotysterr<br>calls<br>Male<br>99999898999<br>ARTY493828                                                                              | OfficeCode=261                                                                          | StatudoAction=view&tatSaveFla<br>Zone I<br>456456456546                                                                                  | g=Submitted<br>Status<br>Working Place<br>Author Card Number                       | Active<br>Office<br>453453453453                                                               | d= (NC 182)<br>N 16-12-2<br>-    |
| O Type here to<br>15 Fertal - Labour Deta<br>mapark-mahadiscor<br>OMAL DETAILS OF WORK<br>Named                                                                                                    | D SAUTCH<br>Is Gaogle Chome<br>In SAMPARCHOTA/on<br>SAMPARCHOTA/on<br>(As per Andhar cant)<br>Canton<br>Canton<br>Ca | the second second      | e e e e               | e 🧿 1                                                                                                    | 9160sterfromDate-2                                                                    | 23-Apr-18&Order<br>Vorker Det<br>Hobile Number<br>PAN Rumber                | ToOute-30-Dec-1980hdrysland<br>tails<br>Male<br>9998989999<br>AETH#9382R                                                                               | OfficeCode=261<br>v<br>Zone<br>ESIC Number<br>To Date<br>City                           | StatusbAction+viewStatSaveFla<br>Zone I<br>436456456456546                                                                               | g-Submitted<br>Status<br>Working Place<br>Aselhar Card Number                      | Active<br>Office<br>453453453453                                                               | d* (NG 182)<br>N 18-12-<br>-     |
| O Type here to<br>5 Potat - Labour Deta<br>mpark mahadiscore<br>ORAL DETAILS OF W<br>Name(                                                                                                    | costroch<br>lis-Google Cherces<br>Lin/SAMPAIRCPorta/com<br>(As per Aadhar cand)<br>Cenait di<br>Quadification<br>Quadification<br>Type of Worker<br>PF Number<br>PF Number<br>2<br>Bank Name<br>2<br>Bank Name                                                                                                    | Constraints (Shinde Constraints)     Shinde Constraints)     Shinde Constraints     Shinde Constraints     Sh     | ebeur fing Bostappill | e 🧿 (                                                                                                    | W<br>918OrdefromDate-2<br>W                                                           | 13-Apr-18&Order<br>Vorker Del<br>Genter<br>Habile Number                    | ToDute=30-Dec 1980hdtsplant<br>tails<br>999898999<br>ARTHP9382R                                                                                        | OfficeCode=261<br>,<br>Zane<br>ESIC Fumber<br>To Date<br>City<br>IFSC Celle             | StatudoAction-viewStatSaveFla<br>Zone 1<br>456456456456546<br>Mumbal<br>SBINE938492                                                      | g=Submitted<br>States<br>Wanking Place<br>Authur Card Number                       | <ul> <li>▲ 20 12</li> <li>▲ Active</li> <li>Office</li> <li>453453453453</li> <li>3</li> </ul> | 4 ING 18-0<br>N 16-12-2<br>-     |
| O Type here to<br>55 Forsi - Labour Desi<br>mapark.mahadiscom<br>const. or Anta Son<br>Named                                                                                                    | IS SOUTCH<br>IS - Google Chrome<br>IS - Google Chrome<br>IS - Google Chrome<br>IS - Google Chrome<br>(As per Aedhar cand)<br>Cenall Id<br>Guadhication<br>If<br>Working Locality<br>UAN Nom<br>PF Number<br>PF Number<br>Bank Name<br>Bank Name<br>Bank Access Number<br>Physical II<br>Bank Name                                                                                                    | Control Control Contro Control Control Control Control Control Control Control Control Co     | e e di                | e 🧿 (                                                                                                    | W<br>0180rdeFromDate=2<br>W                                                           | 13-Apr-188Onder<br>Vorker Del<br>Habile Number<br>PAN Rumber                | ToOute-30-Dec-1980bdsplant<br>tails<br>Male<br>Aattre93628                                                                                             | OfficeCode=261<br>+<br>Zene<br>ESIC Rumber<br>To Date<br>City<br>JPSC Code              | StatushAction=view&txtSaveFla<br>Zone I<br>436456456456546<br>Mumbai<br>S6056595462                                                      | g=Submitted<br>Status<br>Warking Place<br>Audhar Card Rumber                       | ▲ ☆ 🖗 🖓<br>Active<br>Office<br>453453453453                                                    | - (MG 182)<br>■ 16-12-<br>-      |
| C Type here to<br>MS Fond - Leon U Fait<br>ampart.mahadiscor<br>None of All 2 of M<br>Kannet<br>R OTALLE OF MORE                                                                                    | IS SOUTCH<br>IS - Google Chrome<br>IS - Google Chrome<br>IS - Google Chr                                                                                                    | Control Control C     | e e di                | e 🧿 (                                                                                                    | W<br>0180rdeFromDate=2<br>W                                                           | 13-Apr-188Onder<br>Vorker Del<br>Habile Number                              | ToOute-30-Duc-1980hdsplant<br>tails<br>Male<br>AltTHP9362R                                                                                             | OfficeCode=261<br>+<br>Zene<br>ESIC Number<br>To Date<br>City<br>JFSC Code              | Statushktion=view&titSaveFla<br>Zone I<br>436456456456546<br>Mumbal<br>SBINE538452                                                       | g=Submitted<br>Status<br>Warking Place<br>Audhar Card Humber                       | ▲ 🖉 💭<br>Active<br>Office<br>453453453453                                                      | - (DG 102)<br>■ 15-12-2<br>      |
| O Type here to<br>th Fortal - Labour Deal<br>mapark mahadiscon<br>Neurol<br>Neurol<br>CORA LOTALLS OF WORKE<br>CORTALLS OF WORKE<br>CORTALLS OF WORKE<br>B                                          | o search<br>Is - Google Chrome<br>trin/SAMMARCPortat/com<br>(As per Andher card)<br>Cenail 1d<br>Quahfraction<br>Type of Worker<br>PP Number<br>PP Number<br>Branch Name<br>Branch Name<br>Righted Reason<br>Righted Reason                                                                                                    | Control Babai Shinde Control Babai Shinde Control Babai Shinde Control Babai Shinde Control Babai Shinde Control Babai Control Control Contro |                       |                                                                                                    | W<br>0180-defromData-2<br>W                                                           | 13-Apr-188Onder<br>Vorker Del<br>Habile Number<br>PAN Rumber                | toOute-30-Dec-1980bdsplant<br>calls<br>Male<br>Adthe936228                                                                                             | OfficeCode=261<br>+<br>Zene<br>ESIC Number<br>To Date<br>City<br>JPSC Code              | Ristud-Action=view@txtSaveFla<br>Zone I<br>4564564565566<br>Humbai<br>S8046936462                                                        | g=Submitted<br>Status<br>Warking Place<br>Audhar Card Rumber                       | ▲ 🖉 🖓<br>Attre<br>Office<br>453453453453<br>8                                                  | - (MG 182)<br>■ 16-12-<br>-      |
| Citype here to<br>45 fertal - Leoux Deta<br>ampark mahadiscor<br>Nonel Cetalls of Money<br>Remet                                                                                                    | os search<br>as -Gaegie Chrome<br>hin/SAMIPABKPontal/om<br>Cas per Auflar cand)<br>Constitu<br>Constitu<br>C                                                                                                   | Control Control Contr | e e e e               | E i 108zeroderá- 2                                                                                                    | 1180/defromDate=2                                                                     | 23-Apr-1950Order<br>Vorker Det<br>Hobie Rumber<br>PAN Rumber                | ToCurte-30-Duc-198/hologicant<br>cails<br>Plate<br>9998980999<br>ARTYP992828<br>MITYP992828<br>MITYP992828                                             | OfficeCode=261<br>Zene<br>ESIC Number<br>To Date<br>Liss from all the HML<br>Countrils. | Rtstaubliction - view @tstSaveFia<br>Zone I<br>456456456456546<br>Mumbai<br>SBINE038492                                                  | geSubmitted Status Weaking Place Audhar Card Humber                                | Active<br>Office<br>453453453453                                                               | - (NC 182<br>9) 16-12-2<br>-     |
| C Type here to<br>MS Flores - Laour Des<br>sampark, mahadooor<br>Robert, Det Anton<br>Robert, Det Anton<br>Robert, Robert, Status, Of Works<br>Robert, Status, Of Works<br>Robert, Status, Of Works | IS SEATCH<br>IS - Google Chrome<br>Lin/SAMMARCHOILS/OW<br>(As per Andhar card) /<br>Email di<br>Qualification (<br>Type of Worker<br>Premi Date<br>Premi Date<br>Branch Hame (<br>Branch Hame (<br>Rejetted Resson (<br>Rejetted Resson (                                                                                                    | Control Control C     | At compase of the an  | E S La Contraction de la Contraction de la Contr | Inte of all Huncipal Corporations of all                                              | 13-Apr-1880Order<br>Vorker Det<br>Hobile Number<br>PAN Number               | IsCotte - 30-Dec - 1980bedrybard<br>calls<br>Plate<br>9998989899<br>ARTHP9382R<br>Batt - 199382R<br>Batt - 199382R<br>Batt - 199382R<br>Batt - 199382R | OfficeCode=261                                                                          | BottoubActionn viewBittSaveFla<br>Zome 1<br>456456456456456<br>Mumbal<br>SBDRE938492<br>niggel Corporations limit and carter             | g=Submitted<br>Status<br>Working Place<br>Author Card Number                       | Active<br>Office<br>453453453453                                                               | 4* 840 183<br>9* 98 18-12-<br>-  |
| Type here to MS Forai - Liesou Deia ampart, mahadison SOMAL DETAILS OF MORE R DE TAILS OF MORE R                                                                                                    | o search<br>Is-Saagle Cheene<br>In/SAMPADCPortat/on<br>CALE PER Addier card)<br>Carding Control<br>Qualification<br>Type of Working<br>Control<br>PP Numiker<br>PP Numiker<br>Prom Date<br>Branch Name<br>Branch Name<br>Rejected Reason<br>Rejected Reason                                                                                                    | Control Control Contr | E     E     E         | C I DODDOROHIG-2                                                                                                    | W<br>018/0-defromDate-2<br>W<br>мала d al Nuncipal Cospis<br>Zone II — shall compress | 13-Apr-18&Order<br>Vorker Del<br>Hoble Kumber<br>Hoble Kumber<br>PAN Rumber | InDute-30-Dec 1980hdtsplant<br>calls<br>Male<br>999999999<br>ARTHP9282R<br>ARTHP9282R                                                                  | OfficeCode=261                                                                          | Restaud-Action - view BertSaveFla<br>Zone 1<br>456-1564564565456<br>Mumbal<br>SBDR6938492<br>Neight Cerepretine limit and center<br>Pers | g=Submitted States Warking Place Audhar Card Number                                | <ul> <li>▲ 2010 €</li> <li>▲ 453453453453</li> <li>▲ 53453453453</li> </ul>                    | 4- 040 1820<br>                  |

REJECT

∧ 🥻 💭 d× ENG 1827 N 16-12-2019 🛐

APPROVE

🐮 🔿 Type here to search 🛛 💭 🤤 🔚 🏦 🖉 🧕 🔛

| Implifying in the second set of the second set of the               | sam | park.mahadiscom.in/SAMPARKPortal/o | ms?uiActionName=viewLabou | rEmp&txtappIID=110&txtore          | derid=201&OrderFromDate=23-Apr-18&Order                                                          | foDate=30-Dec-198thdnplantOfficeC            | ode=261     | 8ttxtsubAction=view8ttxtSaveFlag=Submitted        |              |  |
|----------------------------------------------------------------------------------------------------|-----|------------------------------------|---------------------------|------------------------------------|--------------------------------------------------------------------------------------------------|----------------------------------------------|-------------|---------------------------------------------------|--------------|--|
| StandAl so defail to use in the stand of the stand of the stand o               |     |                                    |                           |                                    | sampark.mahadiscom.in says<br>please checked Adhaar Card Copy                                    | document.it is Mandatory                     |             |                                                   |              |  |
| Namedia     Image: Second Second          | RSO | AL DETAILS OF WORKER               |                           |                                    |                                                                                                  | UK .                                         |             |                                                   |              |  |
| Image: space of the space of the space o |     | Name(As per Aadhar card)           | Amit Babaji Shinde        |                                    | Gender                                                                                           | Male                                         |             | Status                                            | Active       |  |
| Quide       Image: Control of the second of the second of th                        |     | Email Id                           | amitshinde@gmail.com      |                                    | Mobile Number                                                                                    | 9998989899                                   |             | Working Place                                     | Office       |  |
| Model one       Below         Image: Second one       Second one         Image: Second one       Second one                                                                                                    |     | Qualification                      | ВА                        |                                    |                                                                                                  |                                              |             |                                                   |              |  |
| Image: Image: |     | Working Location                   | LIR Section               |                                    |                                                                                                  |                                              |             |                                                   |              |  |
| Image: state in the state in the state i |     | Type of Worker                     | Skilled                   |                                    |                                                                                                  |                                              | Zone        | Zone I                                            |              |  |
| Image: Image: |     | PF Number                          | 345345345345              |                                    | PAN Number                                                                                       | ABTMP9382R                                   |             | Aadhar Card Number                                | 453453453453 |  |
| France     France     France       61-06-19     Set     Set       KE UNICATION WORKET     Set Back Control     Set       Restandame     Maniba     Set Back Control       Bank Maxee     Maniba     Set Back Control       Bank Maxee     Maniba     Set Back Control       Bank Maxee     Maniba     Set Back Control       Bank Maxee     Maniba     Set Back Control       Bank Maxee     1245078     Maniba       1245078     Langerson Hanne Hanney Control     Set Back Set Maniba       Reported Rese     Set Table Control     Set Table Control       Reported Rese     Set Table Control     Set Table Control       Restandame     Set Table Control     Set Table Control       Restandame     For Set Table Control     Set Table Control       Mater Control     Restandame     Set Table Control       120     Ather Control     Restandame       121     Ather Control     Ather Control                                                                                                    |     | UAN Num                            | 435345643645              |                                    |                                                                                                  | ESIC                                         | Number      | 456456456456546                                   |              |  |
| Review of data       Review of data                                                                                                    |     | From Date                          | 01-Dec-19                 |                                    |                                                                                                  |                                              | To Date     |                                                   | <b>(</b>     |  |
| Sea Sea Sea Sea Sea Sea Sea Sea Sea Sea                                                                                                    | ĸ   | ETAILS OF WORKER                   |                           |                                    |                                                                                                  |                                              |             |                                                   |              |  |
| Break Hame     Mumbal     OP     Mumbal       Bank Account Huming     2243678     2243678     SBIRE038492       Registed Resea     Image: Comparison of the areas failing when the links of all Municipal Corporations and Deduction areas which 20 Kilometers radius from at the Humisgal Corporations link and cartomenet areas.                                                                                                    |     | Bank Name                          | State Bank of India       |                                    |                                                                                                  |                                              |             |                                                   |              |  |
| Bask Account Name     1245678     1950 Code     SBINE238492       Rejet de Reson     Image: Same 2 - Same 2 - Same 2                                                            |     | Branch Name                        | Mumbai                    |                                    |                                                                                                  |                                              | City        | Mumbai                                            |              |  |
| Kejected Reason     Note:       Rejected Reason       Text II — shall comprise of the areas failing within the limits of all Municipal Compositions and photopolity areas within 20 Kelonetters redus from all the Municipal Compositions limit and entrament areas.       Careat I — shall comprise of the areas failing within the limits of all Attricipal Compositions and photopolity areas within 20 Kelonetters redus from all the Municipal Compositions limit and entrament areas.       Careat II — shall comprise of the areas failing within the limits of all Attricipal Compositions.       Zase III — shall comprise of all other areas in the State, which are not incided in Zine 2 and Zine.       Verified       Note State III — shall comprise of all other areas in the State, which are not incided in Zine 2 and Zine.       Verified       Verified       Interact Colspan= State III — shall comprise of all other areas in the State.       Verified       Verified       Note Colspan= State III — shall comprise of all other areas in the State.       Interact Colspan= State III — shall comprise of all the State III — shall comprise of all the State III — shall comprise of all the State III — shall comprise III — shall comprise III — shall comprise III — shall comprise III — shall comprise III — shall comprise III — shall comprise IIII — shall comprise III — shall comprise III — shall comprise IIII — shall comprise IIII — shall comprise IIII — shall comprise IIII — shall comprise IIIIIIIIIIIIIIIIIIIIIIIIIIIIIIIIIIII                                                                                                    |     | Bank Account Number                | 12345678                  |                                    |                                                                                                  | 11                                           | FSC Code    | SBINE938492                                       |              |  |
| Net         Stars I - bal comprise of the areas foliog works and in ductions and inductions and inductions andinductions andiverse and inductions andinductions andiv                                                                 |     | Rejected Reason                    |                           |                                    |                                                                                                  |                                              |             |                                                   |              |  |
| Sears 1 — shall compare of the areas failing within the sines of all Attinuing Corporations and Defaultion areas within 28 Objeneties reading from all the Hunogap Corporations links and cartoment areas.<br><i>Loce III — shall compare of the areas failing within the links af Hunogap Corporations links and cartoment areas.</i> Vertifie         Applies         Description         Failure         Rean/           Image: Constraint of the areas failing within the links of all stars areas in the Stancy and an out cincides in Zarea areas.         Rean/         Rean/           Image: Constraint of the areas failing within the links of all stars areas in the Stancy and an out cincides in Zarea areas.         Rean/         Rean/           Image: Constraint of the areas failing within the stars areas areas a                                                                                                    |     |                                    |                           |                                    | No                                                                                               | e:                                           |             |                                                   |              |  |
| Zene II - Joint comprise of the sense filling - soft of the sense filling - soft of the sen       |     |                                    | Zone I -shall             | comprise of the areas falling with | in the limits of all Municipal Corporations and Industr                                          | al areas within 20 Kilometers radius from    | all the Hu  | inicipal Corporations limit and cantonment areas. |              |  |
| Voltad         Appleito         Reservição         File Name         Reservição           I         10         RAG Corp         relativa         Reserviçor d'Anti-<br>tadour de la deserviço d'Anti-<br>stadour de la deserviço d'Anti-         Name respectiva de la deserviço d'Anti-<br>anti-                                                                                                    |     |                                    |                           |                                    | Zone IIIshall comprise of the areas fallin<br>Zone IIIshall comprise of all other areas in the 1 | g within the limits of all Municipal Council | S.          |                                                   |              |  |
| 110         PAN Card Copy         PAN Card Col         Pan copy of Annt           1         110         Adhaw Card Copy         Ubyrog Authorphil         Adhaw copy of Annt                                                                                                    |     | Verified                           | AppinID                   | Description                        | And an other comprise of an outer and an one of                                                  | File Name                                    | C LOUG III  | Remark                                            |              |  |
| 110         Advair Card Copy         Using Advairs off         Advair Copy of Anit                                                                                                    |     |                                    | 110                       | PAN Card Copy                      |                                                                                                  | PAN Card.pdf                                 |             | Pan copy of Amit                                  |              |  |
|                                                                                                    |     | O C                                | 110                       | Adhaar Card Copy                   |                                                                                                  | Udyog Aadhar.pdf                             |             | Adhaar copy of Amit                               |              |  |
| Note: I declare that I have checked all the documents listed above & found them correct in all respect after verification from concern website.                                                                                                    |     |                                    |                           | Note: I declare that I have        | ave checked all the documents listed above & fo                                                  | und them correct in all respect after v      | verificatio | in from concern website.                          |              |  |
| APPROVE REJECT                                                                                                    |     |                                    | APPRO                     | VE                                 | REJ                                                                                              | ст                                           |             |                                                   |              |  |

∧ 28 ∰ d× ENG 18-27 IN 16-12-2019 ₹

| NAL DETAILS OF WORKER<br>Name(As per Aadhar card)<br>Email Id | Amit Babaji Shinde   |                                                        |                                            | OK                                                               |                                               |              |  |
|---------------------------------------------------------------|----------------------|--------------------------------------------------------|--------------------------------------------|------------------------------------------------------------------|-----------------------------------------------|--------------|--|
| Email Id                                                      | Amit Babaji Shinde   |                                                        | Gender                                     |                                                                  | Cature                                        |              |  |
| Email Id                                                      |                      |                                                        | Gender                                     | Male                                                             | 016195                                        | Active       |  |
|                                                               | amitshinde@gmail.com |                                                        | Mobile Number                              | 99989898999                                                      | Working Place                                 | Office       |  |
| Qualification                                                 | ва                   |                                                        |                                            |                                                                  |                                               |              |  |
| Working Location                                              | LIR Section          |                                                        |                                            |                                                                  |                                               |              |  |
| Type of Worker                                                | Skilled              |                                                        |                                            | Zone                                                             | Zone I                                        |              |  |
| PF Number                                                     | 345345345345         |                                                        | PAN Number                                 | ABTMP9382R                                                       | Aadhar Card Number                            | 453453453453 |  |
| UAN Num                                                       | 435345643645         |                                                        |                                            | ESIC Number                                                      | 456456456456546                               |              |  |
| From Date                                                     | 01-Dec-19            |                                                        |                                            | To Date                                                          |                                               | <b>1</b>     |  |
| TAILS OF WORKER                                               |                      |                                                        |                                            |                                                                  |                                               |              |  |
| Bank Name                                                     | State Bank of India  |                                                        |                                            |                                                                  |                                               |              |  |
| Branch Name                                                   | Mumbai               |                                                        |                                            | City                                                             | Mumbai                                        |              |  |
| Bank Account Number                                           | 12345678             |                                                        |                                            | IFSC Code                                                        | SBINE938492                                   |              |  |
| Rejected Reason                                               |                      |                                                        |                                            |                                                                  |                                               |              |  |
|                                                               | Zone I               | tall comprise of the areas falling within the limits : | Not                                        | e:<br>al areas within 20 Kilomaters radius from all the Mich     | mininal Compations limit and rankonment areas |              |  |
|                                                               |                      | tal comprise or one or one ranny more and              | e II -shall comprise of the areas falling  | within the limits of all Municipal Councils.                     | model Corpirations and campioners around      |              |  |
|                                                               |                      | 201                                                    |                                            |                                                                  |                                               |              |  |
|                                                               |                      | Zone III –                                             | shall comprise of all other areas in the S | tate, which are not included in Zone-I and Zone-II.              |                                               |              |  |
| Verified                                                      | AppinID              | Zone III –<br>Description                              | shall comprise of all other areas in the S | tate, which are not included in Zone-I and Zone-II.<br>File Name | Remark                                        |              |  |

| ← → C 🔒 sampark.mahadi                       | liscom.in/SAMPARKPortal/oms     |                       |                         |                                       |                       |                    |                 |                                            |                                                       | 6 0              | \$                 | 0 |
|----------------------------------------------|---------------------------------|-----------------------|-------------------------|---------------------------------------|-----------------------|--------------------|-----------------|--------------------------------------------|-------------------------------------------------------|------------------|--------------------|---|
| 🗄 Apps 🔕 Maharashtra State 🧯                 | To Create User/Add G Google A M | SEDCL Applicatio M Gr | nail - Free Storag M Pa | irt 1 - 88P - smd5                    |                       |                    |                 |                                            |                                                       |                  |                    | _ |
| MAHA VITARAN<br>Managementan Ban Danage Guta |                                 |                       | System of Autom         | SAMPARK P<br>ated Monthly Payment & A | ortal<br>ssociated Re | cords of Kantratis |                 | Lopped in<br>Name: S<br>Office Co<br>Broom | n Uher Id: 100021170<br>HREE RAM ENTERPRISES<br>Ide 1 |                  |                    |   |
| Home                                         |                                 |                       |                         | Worke                                 | rs Details            | Form               |                 |                                            |                                                       |                  |                    |   |
| Contractor Details                           |                                 |                       |                         |                                       |                       |                    |                 |                                            |                                                       |                  |                    |   |
| Workers details                              | Contractor Details              |                       |                         |                                       |                       |                    |                 |                                            |                                                       |                  |                    |   |
| luster-Cum-Wage Register                     |                                 |                       | Order ID                |                                       | 201                   |                    | Work Order Date | 23-Apr-18                                  |                                                       |                  |                    |   |
| fuster-Cum-Wage Register<br>leport           | Location                        | CORPORATE OFFICE-C    | ORPORATE OFFICE-        |                                       | Vendor/Contractor     | 100021170-SHREE    | RAM ENTERPRISES |                                            | Work Order Numb                                       | er 4710<br>Outse | 173500-<br>ourding |   |
| Involce Process                              |                                 |                       |                         |                                       |                       |                    |                 |                                            |                                                       | Bill si          | cilled             |   |
|                                              | Order From Date                 | 23-Apr-18             |                         |                                       | Order To Date         | 30-Dec-19          |                 | Pri                                        | inciple Employer Registration Numb                    | er 34            |                    |   |
|                                              | Contract Labour License Number  | 456546                |                         | Total                                 | Number Of Worker      | 15                 |                 |                                            |                                                       |                  |                    |   |
|                                              | Workers Details                 |                       |                         |                                       |                       |                    |                 |                                            |                                                       |                  |                    |   |
|                                              | # Name                          | Qualification         | Zone                    | Category PF Numb                      | nr Aadhar Card        | I Number ESIC Numb | er From Date    | To Date                                    | Status Appl<br>Statu                                  | a View           | Add<br>Worker      |   |
|                                              | 1 Amit Babaji Shinde            | BA                    | Zone I                  | Skilled 34534534                      | 5345 4534534534       | 53 4564564564      | 56546 01-Dec-19 |                                            | Active Appr                                           | wed ⊵            | Č.,                |   |
|                                              | Back                            |                       |                         |                                       | Confi                 | rm                 |                 |                                            |                                                       |                  |                    |   |
|                                              |                                 |                       |                         |                                       |                       |                    |                 |                                            |                                                       |                  |                    |   |
|                                              |                                 |                       |                         |                                       |                       |                    |                 |                                            |                                                       |                  |                    |   |
|                                              |                                 |                       |                         |                                       |                       |                    |                 |                                            |                                                       |                  |                    |   |
|                                              |                                 |                       |                         |                                       |                       |                    |                 |                                            |                                                       |                  |                    |   |
|                                              |                                 |                       |                         |                                       |                       |                    |                 |                                            |                                                       |                  |                    |   |
|                                              |                                 |                       |                         |                                       |                       |                    |                 |                                            |                                                       |                  |                    |   |
|                                              |                                 |                       |                         |                                       |                       |                    |                 |                                            |                                                       |                  |                    |   |
| ascriptypid(0)                               |                                 |                       |                         |                                       |                       |                    |                 |                                            |                                                       |                  |                    |   |
|                                              |                                 |                       |                         |                                       |                       | trees wanted as    |                 |                                            |                                                       | ENG              | 1208               | - |

|                                |                         |          |                                        | System of Automa | SAMF<br>ted Monthly Pa | PARK Portal<br>yment & Associate | d Records   | s of Kanl | tratis                     |                 | Logged in User<br>Name: Mrs. Kir<br>Designation: D<br>Office Code : 2<br>Office Name: N | Sd: 2233220<br>s Vishal Hali<br>gusty Manager(HR)<br>i1<br>TE Section |                                |                       |
|--------------------------------|-------------------------|----------|----------------------------------------|------------------|------------------------|----------------------------------|-------------|-----------|----------------------------|-----------------|-----------------------------------------------------------------------------------------|-----------------------------------------------------------------------|--------------------------------|-----------------------|
|                                |                         |          |                                        |                  |                        | Workers Deta                     | ails For    | m         |                            |                 |                                                                                         |                                                                       |                                |                       |
| Order & Contract<br>ers detail |                         |          |                                        |                  |                        |                                  |             |           |                            |                 |                                                                                         |                                                                       |                                |                       |
| -Cum-Wage Register             | Contractor Details      |          |                                        |                  |                        |                                  |             |           |                            |                 |                                                                                         |                                                                       |                                |                       |
|                                |                         |          |                                        | Order ID         |                        |                                  | 101         |           |                            | Work Order Date | 23-Apr-18                                                                               |                                                                       |                                |                       |
|                                |                         | Location | CORPORATE OFFICE-C<br>CORPORATE OFFICE | ORPORATE OFFICE- |                        | Vendor/Cont                      | ractor 100  | 021170-5  | HREE RAM ENTER             | PRISES          |                                                                                         | Work Order Number                                                     | 471017<br>Outsou<br>Bill skill | 3500-<br>rcing<br>led |
|                                | Order Pr                | rom Date | 23-Apr-18                              |                  |                        | Order To                         | Date 30-    | Dec-19    |                            |                 | Principle                                                                               | Employer Registration Number                                          | 34                             |                       |
|                                | Contract Labour License | Number   | 456546                                 |                  |                        | Total Number Of W                | lorker 15   |           |                            |                 |                                                                                         |                                                                       |                                |                       |
|                                | Workers Details         |          |                                        |                  |                        |                                  |             |           |                            |                 |                                                                                         |                                                                       |                                |                       |
|                                | ø Name                  |          | Qualification                          | Zone             | Category               | Pf Number                        | Aadhar Card | I Number  | ESIC Number                | From Date       | To Date                                                                                 | Status                                                                | Appin<br>Status                | View                  |
|                                | 1 Surekha Thosar        |          | BA                                     | Zone I           | SemiSkilled            | 213481293812938                  | 56565557557 | 17        | 887878<br>4564644646666666 | 01-Dec-19       |                                                                                         | Active                                                                | Rejected                       | 2                     |
|                                | Back                    |          |                                        |                  |                        |                                  |             |           |                            |                 |                                                                                         |                                                                       |                                |                       |
|                                |                         |          |                                        |                  |                        |                                  |             |           |                            |                 |                                                                                         |                                                                       |                                |                       |
|                                |                         |          |                                        |                  |                        |                                  |             |           |                            |                 |                                                                                         |                                                                       |                                |                       |

| System     System     Image: Contraction     Image: Contraction       mining     System     Workers Details Form       water details     Contraction     System     Workers Details Form       water details     Contraction     System     System     System       details     Contraction     System     System     System       details     Contraction     System     System     System       details     Contraction     System     System     System       details     Contraction     System     System     System       details     Contraction     System     System     System       details     Contraction     System     System     System       details     Contraction     System     System     System       details     Contraction     System     System     System       details     Contraction     System     System     System       details     Contraction     System     System     System       details     Contraction     System     System     System       details     System     System     System     System       details     System     System     System     System       details <th>System     System     System<th>Apps 🕲 Maharashtra State (</th><th>👌 To Create User/Add 🥳 (</th><th>ioogle 🔨 M</th><th>ISEDCL Applicatio M Gr</th><th>nail - Free Stor<br/>Sampark<br/>Please sel</th><th>.mahadiscom.in s<br/>ect atleast One Cheo</th><th>ays<br/>kbox</th><th></th><th></th><th></th><th>Logged<br/>Name</th><th>in User Id: 100021170<br/>SHREE RAM ENTERPRESES</th><th></th><th></th></th>                                                     | System     System     System <th>Apps 🕲 Maharashtra State (</th> <th>👌 To Create User/Add 🥳 (</th> <th>ioogle 🔨 M</th> <th>ISEDCL Applicatio M Gr</th> <th>nail - Free Stor<br/>Sampark<br/>Please sel</th> <th>.mahadiscom.in s<br/>ect atleast One Cheo</th> <th>ays<br/>kbox</th> <th></th> <th></th> <th></th> <th>Logged<br/>Name</th> <th>in User Id: 100021170<br/>SHREE RAM ENTERPRESES</th> <th></th> <th></th>                                          | Apps 🕲 Maharashtra State (   | 👌 To Create User/Add 🥳 ( | ioogle 🔨 M    | ISEDCL Applicatio M Gr                 | nail - Free Stor<br>Sampark<br>Please sel | .mahadiscom.in s<br>ect atleast One Cheo | ays<br>kbox        |            |                     |                 | Logged<br>Name | in User Id: 100021170<br>SHREE RAM ENTERPRESES |                 |                            |
|----------------------------------------------------------------------------------------------------|----------------------------------------------------------------------------------------------------|------------------------------|--------------------------|---------------|----------------------------------------|-------------------------------------------|------------------------------------------|--------------------|------------|---------------------|-----------------|----------------|------------------------------------------------|-----------------|----------------------------|
| me Workers Details For<br>sersasce Ortals<br>takes details<br>takes details<br>takes mighter<br>after Converge Register<br>after Converge Register<br>after Conv                                                                                                    | Image: Source of calls         Source of calls         Sou                                                                 | ACHA VITARAN                 |                          |               |                                        | System •                                  |                                          |                    | ОК         | f Kantratis         |                 | Office of      | Sede 1                                         |                 |                            |
| exercator consists<br>exercator consists Register<br>exercator consists Register<br>exercator consists Regist                                                                                                    | Instrumentation       Control       Control       Contro       Control       Control                                                                                                    | ome                          |                          |               |                                        |                                           |                                          | Workers De         | tails F    | orm                 |                 |                |                                                |                 |                            |
| varies deals         Contractor Details           stare-Can-Wage Register<br>spring-Can-Wage Register<br>spring-Can-Wag                                                                                                    | endediation       Contractor Details       Contractor Details       Contoretails       Contoretails                                                                 | ntractor Details             |                          |               |                                        |                                           |                                          |                    |            |                     |                 |                |                                                |                 |                            |
| Image: Section wides Register         Other Top Section Section Sectin Sectin Sectin Section Section Section Section Secting Sectin Se                                                                                                    | c-curr Vage Register                                                                                                    | orkers details               | Contractor Details       |               |                                        |                                           |                                          |                    |            |                     |                 |                |                                                |                 |                            |
| ter Curring Register         ter Curring Register         ter Register Rumine Register         ter Rume         ter Rume         ter Rum         ter Rum         ter Rume         ter Rum                                                                                                    | c-cm/30g8 Register       a Process       Lucasia       COMPORTE OFFICE:       Wed/Cl/UNISHT       100211276-SHREE RAME INTERPRISES       Wed/Cl/UNISHT       100211276-SHREE RAME INTERPRISES       Wed/Cl/UNISHT       010211276-SHREE RAME INTERPRISES       Wed/Cl/UNISHT       010211276-SHREE RAME INT | ter-Cum-Wage Register        |                          |               |                                        | Order II                                  |                                          |                    | 201        |                     | Work Order Date | 23-Apr-18      |                                                |                 |                            |
| ade Process                 Order from Date             22-Agr-18                 Order from Date             22-Agr-18                 Connuct Laborations Number                 Connuct Laborations Number                 Sociality                 Vorkers                 Vorkers                 Vorkers <td>Workers         Detail         201 Appr.18         Category         Pf Number         Addres         Edd         Details         20 Appr.18         Addres         Addres         Addres         Statistical Number         Statistical Number         Statis         Statis</td> <td>ter-Cum-Wage Register<br/>ort</td> <td></td> <td>Location</td> <td>CORPORATE OFFICE-C<br/>CORPORATE OFFICE</td> <td>ORPORATE OFFICE</td> <td></td> <td>Vendor/Co</td> <td>ntractor</td> <td>100021170-SHREE RAM</td> <td>ENTERPRISES</td> <td></td> <td>Work</td> <td>Order Number</td> <td>4710173500-<br/>Outsourcing</td> | Workers         Detail         201 Appr.18         Category         Pf Number         Addres         Edd         Details         20 Appr.18         Addres         Addres         Addres         Statistical Number         Statistical Number         Statis         Statis                                                        | ter-Cum-Wage Register<br>ort |                          | Location      | CORPORATE OFFICE-C<br>CORPORATE OFFICE | ORPORATE OFFICE                           |                                          | Vendor/Co          | ntractor   | 100021170-SHREE RAM | ENTERPRISES     |                | Work                                           | Order Number    | 4710173500-<br>Outsourcing |
| Odder fram Date         23-Apr: 18         Odder fram Date         Odder fram Date         30 Dac: 19         Principle Engisjeer Regativities Humber         34           Contract Labour License Humber         455546         Tatal Humber of Humber         13         Tatal Humber of Humber         16         Tatal Humber of Humber         54         Tatal Humber of Humber         Tatal Humber of Humber         Tatal Humber of Humber         13         Tatal Humber of Humber         Tatal Humber of Humber of Humber of Humber         Tatal Humber of Humber of Humb                                                                                                    | Order fram Date         23-Japp: 18         Over fram Date         20-Dec: 19         Prompte Date(symmetry Regatation Rundler)         34           Contract Labour Linear Rundler         456546         Tatal Rundler of Tonvir         13         Tatal Rundler of Tonvir         14         Tatal Rundler of Tonvir         14         Tatal Rundler of Tonvir         14         Tatal Rundler of Tonvir         14         Tatal Rundler of Tonvir         14         Tatal Rundler of Tonvir         14         Tatal Rundler of Tonvir         14         Tatal Rundler of Tonvir         14         Tatal Rundler of Tonvir         Tatal Rundler of Tonvir                              | olce Process                 |                          |               |                                        |                                           |                                          |                    |            |                     |                 |                |                                                |                 | Bell skilled               |
| Contract Labory License Humbler     455556     Tatal Humbler Of Work or     13       Worklers Details     *     Name     Qualification     Zone 1     Semblined     2.2141233122303     S555557577     8.0730     01-0e-19     Addree     Ageins View A       1     *     Sumble Theoar     BA     Zone 1     Semblined     2.2141233122303     S555557577     8.0730     01-0e-19     Addree     Ageins View A       2     Anno Babrij Shride     BA     Zone 1     Samblined     2.214123312303     S555557577     8.0730     01-0e-19     Addree     Ageins View A       2     Anno Babrij Shride     BA     Zone 1     Samblined     2.214123512303     S555557577     8.0730     01-0e-19     Addree     Ageins View A       2     Anno Babrij Shride     BA     Zone 1     Samblined     2.214123512303     S555557577     8.0730     01-0e-19     Addree     Ageins View A       2     Anno Babrij Shride     BA     Zone 1     Samblined     2.214123512434     4.3145424434343     4.3545454545454564545546     01-0e-19     Addree     Ageinse View A       2     Mathy Endog     BA     Zone 1     Samblined     2.21412345246     4.3145424546454554664545546     01-0e-19     Addree     Ageinse View A                                                                                                    | Contrast Labour Listores Rumber     Stable     Total Rumber of Worksr     13       Workers Details     *     Name     Category     PF Number     Adaber Catel Vanuber     First: Namber     To Oate     Status     Applin, View Add<br>Status     Status       1     wf. Swedda Thesari     B.A     Zone I     Sambalied     21341203012038     565557577     8707/8     01-0e-19     Adare     Applin, View Add<br>Status     Status     Applin, View Add<br>Status     Status     Applin, View Add<br>Status     Status     Applin, View Add<br>Status     Status     Applin, View Add<br>Status     Status     Applin, View Add<br>Status     Status     Applin, View Add<br>Status     Status     Applin, View Add<br>Status     Status     Applin, View Add<br>Status     Status     Applin, View Add<br>Status     Status     Applin, View Add<br>Status     Status     Applin, View Add<br>Status     Status     Applin, View Add<br>Status     Status     Status     Applin, View Add<br>Status     Status     Status <td< td=""><td></td><td>0</td><td>der From Date</td><td>23-Apr-18</td><td></td><td></td><td>Order</td><td>To Date</td><td>30-Dec-19</td><td></td><td>,</td><td>rinciple Employer Regis</td><td>tration Number</td><td>34</td></td<>              |                              | 0                        | der From Date | 23-Apr-18                              |                                           |                                          | Order              | To Date    | 30-Dec-19           |                 | ,              | rinciple Employer Regis                        | tration Number  | 34                         |
| Workers Details     #     Name     Qualification     Zene     Category     PF Number     Asther Card Number     ESIC Number     To Date     Status     Apple     View A       1     #     Survish Thesar     BA     Zirve I     SemSkiled     232541235312303     SSSS57557     4878/9     01-On-19     Addres     Suntus     Were A       2     Annic Babaj Shride     BA     Zirve I     Skilled     34534534534     43543453454     6454545555456     01-On-19     Addres     Supprived     Were A       Confirm        Status     Supprived        Supprived                                                                                                    | Workers Details     #     Qualification     Zene     Category     PF Number     Asthar Card Number     FSEC Number     Tor Date     Status     Apple     Yer     Apple     Yer     Addition       1     xf< Swebba Theser                                                                                                    |                              | Contract Labour L        | icense Number | 456546                                 |                                           |                                          | Total Number Of    | Worker     | 15                  |                 |                |                                                |                 |                            |
| #         Name         Qualification         Zene         Category         PF Number         Addher Catef Number         Fer Date         States         Apple         View in<br>States           1         *         Suruha Thear         BA         Zore I         Semiskinder         21340129302308 5555557377         68/978         0.1-One-19         Active         Submitted         X           2         Amit Baby Shride         BA         Zore I         Subled         3453551357         68/978         0.1-One-19         Active         Submitted         X           2         Amit Baby Shride         BA         Zore I         Subled         3453551357         68/978654655446 0.1-One-19         Active         Approved         X           Data         Data         Zore I         Subled         3453551357         68/978654655446 0.1-One-19         Active         Approved         X                                                                                                    | Name         Qualification         Zene         Category         PF Number         Addhar Cad Number         Trem Date         To Date         Status         Appr.         View Addition           1         gl: Surelike Theore         BA         Zene I         Semiliarid         21341220352536         SEGSETSTST         B3735         01-0x-19         Addive         Salaria         Approved         Xet         Submitted         Xet         Submitted         Xet         Submited         Xet                                                                                                    |                              | Workers Details          |               |                                        |                                           |                                          |                    |            |                     |                 |                |                                                |                 |                            |
| 1 ≥ Sundha Thosan BA Zone 1 SemiSkiled 213541235385555577 837878 01-CHo-19 Active Submitted ≥ X<br>2 Annt Babaji Shnde BA Zone I Skilled 34534534536 3353533463 45645645546 01-CHo-19 Active Approved ≥<br>Back Coordina                                                                                                    | 1 ył Sonkka Pisaur BA Zone I Semilalided 21.048/12008/2038 \$555557577 B37378 01.0ac-19 Adiwe Generated 2 X<br>2 Anit Babel Shinke BA Zone I Skilled 2053/534536 4234534536 45545454545456 01.0ac-19 Adiwe Approved 2 X<br>0xxxxxxxxxxxxxxxxxxxxxxxxxxxxxxxxxxxx                                                                                                    |                              | # Name                   |               | Qualification                          | Zone                                      | Category                                 | PF Number A        | dhar Card  | Number ESIC Number  | From Date       | To Date        | Status                                         | Appln<br>Status | View Add<br>Worker         |
| 2 Ant Babaj Shride BA Zirve I Bibled 3403433434 4334334343 45445645646354 01-0e-19 Advie Approved C<br>Gade                                                                                                    | 2 Ant Babaji Shinde BA. Zune I Skilled 34534534534 43345345343 4564545646 GL Cao-39 Active Approved 🤶                                                                                                    |                              | 1 😢 Sureicha '           | Thosar        | BA                                     | Zone I                                    | SemiSkilled                              | 213481293812938 56 | \$65557557 | 77 887878           | 01-Dec-19       |                | Active                                         | Submitte        | a 🖻 🗙                      |
| Bad: Confirm                                                                                                    | Sock Confern                                                                                                    |                              | 2 Amit Bab               | aji Shinde    | BA                                     | Zone I                                    | Skilled                                  | 345345345345 45    | 345345345  | 4564564564565       | 46 01-Dec-19    |                | Active                                         | Approved        | 2                          |
|                                                                                                    |                                                                                                    |                              | Back                     |               |                                        |                                           |                                          |                    | Confirm    |                     |                 |                |                                                |                 |                            |
|                                                                                                    |                                                                                                    |                              |                          |               |                                        |                                           |                                          |                    |            |                     |                 |                |                                                |                 |                            |
|                                                                                                    |                                                                                                    |                              |                          |               |                                        |                                           |                                          |                    |            |                     |                 |                |                                                |                 |                            |
|                                                                                                    |                                                                                                    |                              |                          |               |                                        |                                           |                                          |                    |            |                     |                 |                |                                                |                 |                            |
|                                                                                                    |                                                                                                    |                              |                          |               |                                        |                                           |                                          |                    |            |                     |                 |                |                                                |                 |                            |
|                                                                                                    |                                                                                                    |                              |                          |               |                                        |                                           |                                          |                    |            |                     |                 |                |                                                |                 |                            |

Contractor has to again click on check box and "Confirm" button so that details of this worker can be seen by MSEDCL user.

|                                    |                                                     |                                                          |                                                                        |                                 | -            |
|------------------------------------|-----------------------------------------------------|----------------------------------------------------------|------------------------------------------------------------------------|---------------------------------|--------------|
| park.mahadiscom.in/SAMPARKPortal/o | ms?uiActionName=viewLabour&txtappIID=110&txtorderic | d=201&OrderFromDate≃23-Apr-18&OrderToDa                  | te=30-Dec-19&hdnplantOfficeCode=261&bdsubAction=viev                   | v&txtSaveFlag=Approved          |              |
|                                    |                                                     |                                                          |                                                                        |                                 |              |
|                                    |                                                     |                                                          |                                                                        |                                 |              |
|                                    |                                                     |                                                          |                                                                        |                                 |              |
|                                    |                                                     | Worker D                                                 | etails                                                                 |                                 |              |
|                                    |                                                     |                                                          |                                                                        |                                 |              |
|                                    |                                                     | Update Work                                              | er Details                                                             |                                 |              |
|                                    |                                                     |                                                          |                                                                        |                                 |              |
| AL DETAILS OF WORKER               |                                                     |                                                          |                                                                        |                                 |              |
| Name(As per Aadhar card)           | Amit Babaji Shinde                                  | Gender                                                   | Male *                                                                 | Status                          | Active       |
| Email Id                           | amitshinda@nmail.com                                | Mobile Number                                            | 00909090900                                                            | Working Place                   | -select-     |
| Qualification                      | anneannae gynameann                                 |                                                          |                                                                        |                                 | Left         |
| Quantation                         | BA                                                  |                                                          |                                                                        |                                 |              |
| Working Location                   | LIR Section                                         |                                                          |                                                                        |                                 |              |
| Type of Worker                     | Skilled                                             |                                                          | Zone                                                                   | Zone I                          |              |
| PF Number                          |                                                     | PAN Number                                               | 10771003000                                                            | Aadhar Card Number              | 100100100100 |
|                                    | 345345345345                                        |                                                          | ABTMP9382R                                                             |                                 | 453453453    |
| UAN Num                            | 435345643645                                        |                                                          | ESIC Number                                                            | 456456456456546                 |              |
| From Date                          | 01-Dec-19                                           | To Date                                                  |                                                                        |                                 |              |
| ETAILS OF WORKER                   |                                                     |                                                          |                                                                        |                                 |              |
| Bank Name                          | State Bank of India                                 |                                                          |                                                                        |                                 |              |
| Branch Name                        |                                                     |                                                          | City                                                                   |                                 |              |
|                                    | Humbai                                              |                                                          | linear later                                                           | Mumbai                          |              |
| Bank Account Number                | 12345678                                            |                                                          | IFSC Code                                                              | SBINE938492                     |              |
|                                    |                                                     | Upd                                                      | ate                                                                    |                                 |              |
|                                    |                                                     |                                                          |                                                                        |                                 |              |
|                                    |                                                     | No                                                       | e:                                                                     |                                 |              |
|                                    | Zone I -shall comprise of the areas failing with    | hin the limits of all Municipal Corporations and Industr | al areas within 20 Kilometers radius from all the Municipal Corporatio | ins limit and cantonment areas. |              |
|                                    |                                                     | Zone II -shall comprise of the areas falling             | g within the limits of all Municipal Councils.                         |                                 |              |
|                                    |                                                     | Zone III -shall comprise of all other areas in the 1     | tate, which are not included in Zone-I and Zone-II.                    |                                 |              |
|                                    | Description                                         | File Name                                                |                                                                        | Remark                          |              |
| AppinID                            | Dilli Card Cart                                     | DALL Canad and                                           |                                                                        |                                 |              |

Contractor can set the status of any worker as "Left" who is currently not working. Click on "Update" button to save this status.

| $\wedge$                                                                                                    |                                                                                                    |                                                                                                    |                                                                                                    |                                                                                                    |                                                                                                    |                                                                                                    |                        |                                                                               |                                                                                                    |                                                  | in liner 14- 10000                           | 21170                                                                                                    |                       |                                |
|----------------------------------------------------------------------------------------------------|----------------------------------------------------------------------------------------------------|----------------------------------------------------------------------------------------------------|----------------------------------------------------------------------------------------------------|----------------------------------------------------------------------------------------------------|----------------------------------------------------------------------------------------------------|----------------------------------------------------------------------------------------------------|------------------------|-------------------------------------------------------------------------------|----------------------------------------------------------------------------------------------------|--------------------------------------------------|----------------------------------------------|----------------------------------------------------------------------------------------------------|-----------------------|--------------------------------|
|                                                                                                    |                                                                                                    |                                                                                                    | System of Au                                                                                                    | SAM!<br>utomated Monthly Pa                                                                                                    | PARK Por                                                                                                    | tal<br>clated Rec                                                                                                    | cords of               | Kantratis                                                                     |                                                                                                    | Name<br>Office (                                 | SHREE RAM ENTE<br>Code 1                     | RPRISES                                                                                                    |                       |                                |
|                                                                                                    |                                                                                                    |                                                                                                    |                                                                                                    |                                                                                                    | Workers                                                                                                    | Details                                                                                                    | Form                   |                                                                               |                                                                                                    |                                                  |                                              |                                                                                                    |                       |                                |
| or Details                                                                                                    |                                                                                                    |                                                                                                    |                                                                                                    |                                                                                                    |                                                                                                    |                                                                                                    |                        |                                                                               |                                                                                                    |                                                  |                                              |                                                                                                    |                       |                                |
| s details Co                                                                                                    | ontractor Details                                                                                                    |                                                                                                    |                                                                                                    |                                                                                                    |                                                                                                    |                                                                                                    |                        |                                                                               |                                                                                                    |                                                  |                                              |                                                                                                    |                       |                                |
| Cum-Wage Register                                                                                                    |                                                                                                    |                                                                                                    | 0                                                                                                    | rder ID                                                                                                    |                                                                                                    | 201                                                                                                    |                        |                                                                               | Work Order Date                                                                                       | 23-Apr-18                                        |                                              |                                                                                                    |                       |                                |
| Cum-Wage Register                                                                                                    | Location                                                                                                    | CORPORATE OFFICE-                                                                                                    | CORPORATE OFFIC                                                                                                    | E-                                                                                                    | Vend                                                                                                    | or/Contractor                                                                                                    | 1000211                | 70-SHREE RAM E                                                                | NTERPRISES                                                                                            |                                                  |                                              | Work Order #                                                                                                    | Number 4              | 4710173500                     |
| Process                                                                                                    |                                                                                                    | CORPORATE OFFICE                                                                                                    |                                                                                                    |                                                                                                    |                                                                                                    |                                                                                                    |                        |                                                                               |                                                                                                    |                                                  |                                              |                                                                                                    | C                     | Outsourcing<br>Bill skilled    |
|                                                                                                    |                                                                                                    |                                                                                                    |                                                                                                    |                                                                                                    |                                                                                                    |                                                                                                    |                        |                                                                               |                                                                                                    |                                                  |                                              |                                                                                                    |                       |                                |
|                                                                                                    | Order From Date                                                                                                    | 23-Apr-18                                                                                                    |                                                                                                    |                                                                                                    |                                                                                                    | Order To Date                                                                                                    | 30-Dec-3               | 19                                                                            |                                                                                                    | ,                                                | Principle Employ                             | ver Registration I                                                                                                    | Number 3              | 34                             |
|                                                                                                    | Contract Labour License Number                                                                                                    | 456546                                                                                                    |                                                                                                    |                                                                                                    | Total Numb                                                                                                    | er Of Worker                                                                                                    | 15                     |                                                                               |                                                                                                    |                                                  |                                              |                                                                                                    |                       |                                |
|                                                                                                    |                                                                                                    | 130310                                                                                                    |                                                                                                    |                                                                                                    |                                                                                                    |                                                                                                    | 40                     |                                                                               |                                                                                                    |                                                  |                                              |                                                                                                    |                       |                                |
|                                                                                                    | Walter Datalla                                                                                                    |                                                                                                    |                                                                                                    |                                                                                                    |                                                                                                    |                                                                                                    |                        |                                                                               |                                                                                                    |                                                  |                                              |                                                                                                    |                       |                                |
|                                                                                                    | WORKERS Details                                                                                                    | Qualification                                                                                                    | Zone                                                                                                    | Category                                                                                                    | PF Number                                                                                                    | Aadhar Car                                                                                                    | rd Number              | ESIC Number                                                                   | From Date                                                                                             | To Date                                          | Status                                       |                                                                                                    | Appin V               | View Add                       |
|                                                                                                    |                                                                                                    |                                                                                                    |                                                                                                    |                                                                                                    |                                                                                                    |                                                                                                    |                        |                                                                               |                                                                                                    |                                                  |                                              |                                                                                                    | Status                | Worke                          |
|                                                                                                    | 1 Mahesh Salunkhe<br>2 Pradova Kamle                                                                                                    | BA                                                                                                    | Zone 1                                                                                                    | Skilled                                                                                                    | 4677575675678                                                                                                    | 5467546756                                                                                                    | 575                    | 7567567567                                                                    | 01-Dec-19<br>01-Dec-19                                                                                |                                                  | Active                                       | 1                                                                                                    | Submitted             | 010                            |
|                                                                                                    | 3 Surekha Thosar                                                                                                    | BA                                                                                                    | Zone 1                                                                                                    | SemiSkilled                                                                                                    | 21348129381293                                                                                                    | 8 5656535755                                                                                                    | \$77                   | 887878                                                                        | 01-Dec-19                                                                                             |                                                  | Active                                       |                                                                                                    | Submitted             | 2                              |
|                                                                                                    | 4 Amit Babaji Shinde                                                                                                    | BA                                                                                                    | Zone 1                                                                                                    | Skilled                                                                                                    | 345345345345                                                                                                    | 4534534534                                                                                                    | 453                    | 456456456456546                                                               | 01-Dec-19                                                                                             |                                                  | Active                                       |                                                                                                    | Approved              | 2                              |
|                                                                                                    | Back                                                                                                    |                                                                                                    |                                                                                                    |                                                                                                    |                                                                                                    | Confir                                                                                                    | m                      |                                                                               |                                                                                                    |                                                  |                                              |                                                                                                    |                       |                                |
|                                                                                                    |                                                                                                    |                                                                                                    |                                                                                                    |                                                                                                    |                                                                                                    |                                                                                                    |                        |                                                                               |                                                                                                    |                                                  |                                              |                                                                                                    |                       |                                |
| ) Type here to search<br>Intal-Labour Details - Google Chrene<br>ark-mahadiscom/JYSAMPARKPortal                                                                                                    | J @ e                                                                                                    | txtappIID=1128txtcorder1                                                                                                    | 9 Wielestein (1990)<br>d=201&OrderFrom                                                                                                    | Date=23-Apr-18&OrderTo                                                                                                    | Date=30-Dec-19&                                                                                                    | hdnplantOffi                                                                                                    | ceCode=20              | 518tbtsubAction=                                                              | view&txtSaveFlag=A                                                                                    | oproved                                          |                                              | ^ 🎽                                                                                                    | ∰ d× <sup>6</sup>     | ENG 1328<br>IN 18-12-21<br>— ( |
| Type here to search  ntal - Labour Details - Google Chrome ark.mahadiscom.in/SAMPAR/Portal                                                                                                    | ComsTuikctionName=viewCabour&t                                                                                                    | txtappIID=1128txtorderl                                                                                                    | d=2018:OrderFrom<br>Dat                                                                                                    | Date=23-Apr-188:OrderTo<br>npark.mahadiscom.in say<br>a Updated Successfully                                                                                                    | Date=30-Dec-19&                                                                                                    | bdnplantOffi                                                                                                    | ceCode=2/              | 518ttxtsubAction=                                                             | view&txtSaveFlag=Ap                                                                                   | oprovéd                                          |                                              | ^ 2                                                                                                    | 5. d× E               | ENG 13-28<br>IN 18-12-2<br>— 1 |
| ) Type here to search<br>ann - Labour Detail - Google Chrome<br>ant-mahadiscom in/SAM/IRDPortaj                                                                                                    | 0 🔿 🥐                                                                                                    | tappiD=1128bterder                                                                                                    | g W                                                                                                    | Date=23-Apr-188/OrderTo<br>nparkmahadiscom.in say<br>a Updated Successfully                                                                                                    | Date=30-Dec-19&                                                                                                    | hdnplantOffs                                                                                                    | cceCode=20             | 518cbdsubAction=                                                              | view&txtSaveFlag=Ap                                                                                   | oproved                                          |                                              | ^ 2                                                                                                    | च्च d* <sup>6</sup>   | ENG 1328<br>IN 18-12-21<br>— ( |
| ) Type here to search<br>mei - Lebour Details - Georgie Okenm<br>art, mañadiscom ing SAMIREROPORTAL                                                                                                    | 8 🕕 e                                                                                                    | ntappilD=1128txtorder                                                                                                    | g W<br>d=2018:OrderFrom<br>San<br>Dat                                                                                                    | Date=23-Apr=186Order10<br>nparkmahadiscom in say<br>uppated successfully<br>Update Wor                                                                                                    | Date=30-Dec-19&<br>s<br>'ker Details                                                                                                    | hdnplantOffi                                                                                                    | ceCode=2/              | 518txtsubAction=                                                              | view&bttSaveFlag=Aj                                                                                   | oproved                                          |                                              | ^ <b>3</b>                                                                                                    | ;;;; dx <sup>E</sup>  | ENG 1328<br>IN 18-12-2<br>— (  |
| Type here to search      Inst - Labour Deals - Geogle Cherne      Art mathadiscon in/SAMPAR/Portal      Instruction of WORKER      Name(Ak per Arahime cond)                                                                                                    | Const hukktionName++ieuLabourdat                                                                                                    | tatappiD-112&totorderi                                                                                                    | 3 ₩ Id=2018:OrderFrom Date                                                                                                    | Dute=23-Apr=188OrderTo<br>mpark-mahadiscom in say<br>a Updated Soccessfully<br>Update Wor                                                                                                    | Date=30-Dec-1980<br>s.<br>rker Details                                                                                                    | hdnplantOffs                                                                                                    | ceCode=2(              | 518thtsubAction=                                                              | view&txtSaveFlag=Ap                                                                                   | pproved                                          | Status                                       | Left                                                                                                    | t, d× <sup>€</sup>    | ENG 13-28<br>IN 18-12-2<br>— ( |
| ) Type here to search<br>nst - Labou Deals - Geogle Dener<br>art matadisceni in/SAMARIPORTI<br>art matadisceni in/SAMARIPORTI<br>(LETATASS OF MONNET<br>Rame(Ab per Analter card)                                                                                                    | Const Webconkismen-viewi abourdit      Pradnya Kamke      szadnya-bannali.com                                                                                                    | tappiD-1128tstorder                                                                                                    |                                                                                                    | Date=23-Apr=188/Order/io<br>npark-mahadiscom in say<br>a Updated Successfuly<br>Update Wor<br>Gend<br>Meble Rumb                                                                                                    | Date=30-Dec-19&<br>s<br>*<br>*<br>*<br>*<br>*<br>*<br>*<br>*                                                                                                    | hdnplantOffi                                                                                                    | ceCode=24              | 518thtsubAction=                                                              | en en en en en en en en en en en en en e                                                              | oproved<br>We                                    | Status<br>orking Place                       | Left Office                                                                                                    | (고 dx )               | ENG 13-21<br>IN 18-12-2        |
| ) Type here to suarch<br>nel - Labour Deals - Gangle Cheren<br>nel - Labour Deals - Gangle Cheren<br>nel - Manarda coming SAMARDOPortal<br>A DETALLE OF WOORCE<br>Name(As per Adabtar cond)<br>Exant Id                                                                                                    | Com Turk-tionName inviewLabour8d  Pradnya Kam/s pranty-Ggmail.com                                                                                                    | ntappilD=112&txtorder                                                                                                    | A = 2018/Dedurfrom     Det                                                                                                    | Date-23-Apr-188-OrderTo<br>nparkmahadiscom in say<br>a updated Successfully<br>Update Wor<br>Gene<br>Heldele Kumb                                                                                                    | Date=30-Dec-1980<br>s<br>ker Details<br>** Female<br>** 78/78/7878                                                                                                    | hdnplantOffi                                                                                                    | ceCode=24              | 518tdsubAction=                                                               | viewētatāvoflaga A                                                                                    | oproved                                          | Status<br>orking Place                       | Left<br>Office                                                                                                    | इ. dx <sup>- E</sup>  | ENG 1320<br>IN 18-12-2         |
| ) Type here to search<br>rad - Labou Deals - Gogle Choren<br>rich mahadiscom in SAMPARDerati<br>Agentication<br>La <u>CETALLS OF WORKER</u><br>Reserved<br>Reserved<br>Generication<br>Working Learnin                                                                                                    | Construit-chionName neiew Labourdat      Pradnya Kamle     pradnya gamail.com     A.     Transport                                                                                                    | ntappilD=112&txtorderi                                                                                                    | Alexandrian                                                                                                    | Date-23-Apr-188OnderTo<br>npark.mahadiicomin say<br>a Updated Successfully<br>Update Wor<br>Genet<br>Meblie Numb                                                                                                    | Date=30-Dec-19&<br>s<br>*     *     *     Penale     **     ZerZeZeZeZe                                                                                                    | hdnplantOffi                                                                                                    | ceCode=24              | 518tdsubAction=                                                               | eerefitstSaveFlag=A                                                                                   | oproved<br>We                                    | Status (<br>orking Place (                   | Left<br>Office                                                                                                    | 50 d× E               | ENG 1322<br>IN 18-12-2         |
| ) Type here to search<br>tel - Leonur Delis - Google Cheren<br>rk-mahadsicom in/SAMPAR/Portal<br>LECENTALS OF WORKER<br>Name(Aa per Aathen conf)<br>Renal M<br>Qualification<br>Working Location                                                                                                    | Coms hukktion Name - view Labour Bit      Pradnya Kamfe     pradnya Kamfe     pradnya Ggmail.com     Ma     Information Technology Section                                                                                                    | tappilD=112&txtorderf                                                                                                    | d=2018.OrderFrom<br>Dat                                                                                                    | Date-23-Apr-186Onderfo<br>park-mahadiscom in say<br>a updated Successfully<br>Update Wor<br>Gend<br>Hobble Numb                                                                                                    | Date=30-Dec-1980<br>s<br>ker Details<br>" remain<br>2878/267878                                                                                                    | hdaplantOffs                                                                                                    | DK                     | StättdsubArtion-                                                              | view@tatSeveFlag=A                                                                                    | oproved<br>we                                    | Status (<br>orking Place                     | Left<br>Office                                                                                                    | : 및 4· <sup>(</sup>   | ENG 13.20<br>IN 18-12-2        |
| ) Type here to soutch<br>this Labour Dealsh - Google Cheren<br>ric mathadiscon in/SAMJARDPortal<br>Control of anomalia<br>Control of anomalia                       | Const Luketion Name - view abourd at<br>Const Luketion Name - view abourd at<br>pradry & Kamke<br>pradry & Bymail.com<br>M.<br>Teformation Technology Section<br>Skilled                                                                                                    | tatappilD=1128txtorder                                                                                                    |                                                                                                    | Date-23-Apr-188/OrderTo<br>npark-mahadiscom in say<br>u posted Successfully<br>Update Wor<br>Gend<br>Mobile Ruselb                                                                                                    | Date=30-Dec-19&<br>s<br>ker Details<br>r<br>Pemale<br>r<br>Pemale                                                                                                    | hdaplantOffi                                                                                                    | ceCode=2               | 518trtsubAction=                                                              | viewätztsavoflage A                                                                                   | sprowed<br>we                                    | Status<br>orking Place                       | Left<br>Office                                                                                                    | i © 4· <sup>°</sup>   | (NG 13.20<br>IN 18-12-2<br>— 1 |
| ) Type here to suarch<br>met - Labour Deals - Gangie Cheren<br>nr. mahadiacomin / SAMARROPOrtal<br>met - Manaraka<br>A DETALLE OF WORKER<br>Reset<br>Reset<br>Reset<br>Working Location<br>Type of Worker<br>FPF Reseter                                                                                                    | Com TurkctionName inviewLabourBat      Pradnya Kamis      pradnya Gymail.com      Ba      fortmation Technology Section     Salited     SelepS6668                                                                                                    | n de en en en en en en en en en en en en en                                                                                                    | G Colection From Date                                                                                                    | Date=23-Apr-188OrderTo<br>nparkmahadiscomin say<br>updated Successfully<br>Update Wor<br>Gend<br>Mobile Kumb                                                                                                    | Date=30-Dec-1980<br>s s refer Details refer Penale refer 27/8787878 abed534898                                                                                                    | hdnplantOffi                                                                                                    | cccCode=22             | 518thduubAction-                                                              | verifititiseeflag=Aj                                                                                  | oproved<br>We<br>Aedhar Co                       | Status<br>orking Place                       | Left<br>Office                                                                                                    | og 4× <sup>€</sup>    | DNG 13-21<br>IN 18-12-2        |
| Pype here to search  rest - Labour Details - Google Choren  rest - Labour Details - Google Choren  rest - Labour Details - Google Choren  Rest - Labour Details - Google Choren  Rest - Labour Details - Google Choren Rest - Labour Details - Google Choren  Rest - Labour Details - Google Choren  Rest - Labour Details - Google Choren  Rest - Labour Details - Google C                                                                                                    | Construit-chionName ==viewLabourbat      Pradnya Kamile     pradnya@pmail.com     A     Silied     Silied     Silied     Silied     Silied     Silied                                                                                                    | tappilD=112&txtorderi<br>, Mumbai                                                                                                    | Ad-2018/Chdeiffrom<br>Date                                                                                                    | Date-23-Apr-188Onderlo<br>npark-mahadiscomin say<br>a Updated Successfully<br>Update Wor<br>Gene<br>Meble Numb                                                                                                    | Date=30-Dec-1980<br>s<br>fker Details<br>7 Pemale<br>7 297875787<br>9                                                                                                    | hdnplantOffs                                                                                                    | coCode= 22             | S1RtdsubAction=<br>24<br>ESIC Numi                                            | <ul> <li>Aver#BtxtSaveFlag=A</li> <li>Zone I</li> <li>So54641564564</li> </ul>                        | oproved<br>We<br>Aadhar C                        | Status (<br>orking Place (<br>ard Number (   | Left<br>Office                                                                                                    | 69<br>69              | ING 1521                       |
| ) Type here to search<br>this - Labour Details - Google Cheven<br>rel mahadascom LeySAMPARS/Portal<br>Control (Control (Control))<br>Control (Control)<br>Control (Control)<br>Co | Corren bulk-toonName - viewLabourdst      corren bulk-toonName - viewLabourdst      pradryze Kamile      pradryze gamail.com      BA      Information Technology Sector      Skilled      Sompodole      Skilled      Sompodole      Skilled      Skilled   | tatappilD = 1128bttorder                                                                                                    | C C C C C C C C C C C C C C C C C C C                                                                                                    | Date-23-Apr-186Onderfo<br>park/mahadiscom in say<br>a updated Successfully<br>Update Wor<br>Gend<br>Helde Numb                                                                                                    | Date=30-Dec-1980<br>s s for Details for Pemale for 2878/5878 for abed/34898 for te                                                                                                    | hdsplantOffi                                                                                                    | сеCode=22              | 51 RichsubAction =<br>22<br>ESSC Nemb                                         | <ul> <li>Annelitationerflage Age</li> <li>Zone I</li> <li>SoSaedboksen</li> </ul>                     | we<br>Aadhar Cr                                  | Status<br>orking Place                       | Left<br>Office                                                                                                    | 69<br>69              | 000 1321<br>91 18-22           |
| ) Type here to soutch<br>this Leaver Deals - Google Cherne<br>re-Imahadiscon in/SAMPAR/Portal<br>Control of SAMPAR/Portal<br>Control of SAMPAR/Portal<br>Control of SAMPAR/Portal<br>Control of SAMPAR/Portal<br>Primanber<br>SAMPAR<br>Primaber<br>Control of Worker<br>Primaber<br>Control of SAMPAR                                                                                                    | Const Turkstoon Name – views abound at<br>const Turkstoon Name – views abound at<br>prachrys Kamke<br>prachrys Kamke<br>prachrys Aggmail.com<br>BA<br>Toformation Technology Section<br>Skilled<br>Jespissons<br>Sekiled<br>Sekiled                                                                                                    | totappilD=112&totorder                                                                                                    | Image: Control of the control of the contro                        | Date-23-Apr-188/OrderTo<br>nparkmahadiscom in say<br>update Wor<br>Genet<br>Helde Nuesh<br>PAN Nuesh<br>Te De                                                                                                    | v rabed3+856                                                                                                    | c c                                                                                                    | cetCode=26             | 518:stsubAction=<br>24<br>ESSC Num                                            | VereittetSeveFlage A                                                                                  | oproved<br>we<br>Aadhar C                        | Status<br>Status<br>and Number               | Left<br>Office                                                                                                    | 6 🗊 de 🤇              | 00K 1521                       |
| ) Type here to suarch<br>mi - Labour Deals - Gangle Cheren<br>n/mahadiscomin/SAM/RRD/Ortsi<br>Manakadiscomin/SAM/RRD/Ortsi<br>Manakadiscomin/    | C     C     C | n Humbal                                                                                                    | C Constantino de 2018.Orderificam<br>an<br>Det                                                                                                    | Date=23-Apr-188OrderTo<br>nparkmahadiscomin say<br>updated Successfully<br>Update Wor<br>Gend<br>Mobile Kumb<br>PAR Rumb                                                                                                    | Date=30-Dec-1980<br>s s feer Details feer Penale fee abed7-4698                                                                                                    | c c                                                                                                    | со <sup>с</sup> оde»22 | S18::dsubAction-                                                              | vervittstäveflag= Ap                                                                                  | sprowed<br>We<br>Aedhar C                        | Status<br>Status Place                       | Left<br>Office<br>Seeseses454                                                                                                    | 6 D 4 (               | NNC 1133<br>N 16-12-2<br>− 1   |
| Type here to search      Type here to search      Type here to search      Type here to search      Type here to search      Type here to search      Type here to search      Type of Works      Type of Works      Type                                                                                                    | Commbul-ActionName + viewLabourdst      Pradnya Kam/e     pradnya@gmail.com     BA     Information Technology Section     Skilled     Set956656     S-4455645     G-1-0e-19     State Bank of India     Pumbal                                                                                                    | tu, Mumbai                                                                                                    | A-2018/Ordei/Form<br>Ban<br>Date                                                                                                    | Date=23-Apr-188Onderio<br>mpark-mahadiscomin say<br>a Update Successfuly<br>Update Wor<br>Gend<br>Meble Numb<br>PAN Numb<br>Te De                                                                                                    | Date=30-Dec-1980<br>s s fker Details f female f 2078787878 f abed734898 f abed734898                                                                                                    | C C                                                                                                    | ceCoder 20             | S1RbdsubAction=<br>24<br>ESIC Num                                             | <ul> <li>VervBibtSeveFlag=A</li> <li>Zone I</li> <li>SoS464564564</li> </ul>                          | oproved<br>We<br>Audhar C                        | Status<br>Status<br>Place<br>and Rumber      | ▲ de de la construcción de la construcción de l | 69 69                 | 0NG 1323<br>N 18-2-20<br>- 1   |
| Type here to search     Type here to search     Type device dealers     Search Lance dealers     Search Lance dealers     Manuel As pre Andrea dealers     Type of Works     Guadriaction     Working Location     Type of Works     France dealers     Type of Works     Type of Works     Type of Wor                                                                                                    | Corren buil-Action Name - viewil abourdst      corren buil-Action Name - viewil abourdst      pradnys Kamine     pradnys Agente     pradnys Agente     pradnys Kamine     pradnys Kamine     pradnys K | tappilD = 1128btorder                                                                                                    | C                                                                                                    | Date=23-Apr=188/Order/io<br>npark-mahadiscom in say<br>Update Successfuly<br>Update Wor<br>Gend<br>Mobile Numb<br>PAR Numb                                                                                                    | Conter-30-Dec-19&  Conter-30-Dec-19& Conter-30-Dec-19& Conter-30-Dec-19& Conter-30-Dec-19& Conter-30-Dec-19& Conter-30-Dec-19& Conter-30-Dec-19& Conter-30-Dec-19& Conter-30-Dec-30-Dec-19& Conter-30-Dec-19& Conter-30-Dec-19& Conter-30-Dec-19     | the stand of the stand of the s | x                      | 51 RichsubAction =<br>2<br>2<br>ESSC Nemb                                     | viewelitstänverflage Ar                                                                               | oproved :<br>we<br>Aether C                      | Status<br>Status<br>and Number               | Left<br>Office                                                                                                    | € 12 d+ <sup>(</sup>  | ENG 1<br>IN 18-                |
| Type here to suarch  end - Labour Deals - Gagle Cheere end - Labour Deals - Gagle Cheere end - Labour Deals - Gagle Cheere end - Labour Deals - Gagle Cheere end - Labour Deals - Gagle Cheere end - Labour Deals - Gagle Cheere End - Labour Deals - Gagle Cheere End - Labour Deals - Gagle Cheere - Gagle Cheere End - Labour Deals - Gagle Cheere - Gagle Cheere - Gagl                                                                                                    | Com LuikctionName InviewLabourBit     Pradnya Kamile     pradnya Kamile     pradnya Gymail.com     BA     formation Technology Section     Sailled     Sep356658     Sek156455     Solate Bank of India     Hunbal     Sek4594564                                                                                                    | n Humbal                                                                                                    | C Constantino de la constantino de la constantin | Date=23-Apr=188OnderTo<br>spark.mahadiscom in say<br>updated Successfully<br>Update Wor<br>Genet<br>Redsle Numb<br>PAR Numb<br>To De                                                                                                    | Date=30-Dec-1980<br>s s feer Details f 7 Penale 7 20/25/25/8                                                                                                    | hdroplantOffi                                                                                                    | corCode=20             | S18thdaubAction-<br>22<br>ESIC News<br>C<br>IFSC C                            |                                                                                                    | oproved<br>We<br>Aedhar C                        | States<br>States of States (<br>and Number ( | ▲ 前<br>Laft<br>Diffice                                                                                                    | o ₽ 4+ <sup>6</sup>   | 10NG 18.<br>N 19-12-           |
| Type here to search      All CLASSES OF MONITOR      LOCALLES OF MONITOR      LOCALLES      LOCALLES      LOCALLES      LOCALES      LOCALLES      LOCALES      LOCALLES                                                                                                    | Cores LuivictionName - viewi abourdst      Cores LuivictionName - viewi abourdst      Cores LuivictionName | to provide a second second sec | Image: Control of the control of the contro                        | Date=23-Apr-186/OrderTo<br>nparkmahadiscom in say<br>Update Wor<br>Gend<br>Heidele Russib<br>PAN Russib<br>To Da                                                                                                    | Date=30-Dec-1940<br>s<br>ker Details<br>r<br>r 2878767878<br>r<br>r<br>abed734898<br>t<br>t<br>t<br>t<br>t<br>t<br>t<br>t<br>t<br>t<br>t<br>t<br>t<br>t<br>t<br>t<br>t<br>t                                                                                                    | C C                                                                                                    | reforder 22            | 518tdsubAction=<br>24<br>ESSC News<br>0<br>JPSC C                             | view8tst5av6Flagn A<br>ee Zone I<br>ee So5661564564<br>fr Plumbal<br>fe Plumbal                       | pproved :<br>we<br>Aadhar C<br>15                | Status<br>Status<br>and Number               | Left<br>Office                                                                                                    | o9                    | 00g (133)<br>N (1-12-2<br>-    |
| Type here to search      mi - Labour Details - Geogle Cheen ark mahadascom kryfAMPARCPortal      mi - Labour Details - Geogle Cheen ark mahadascom kryfAMPARCPortal      mi - Labour Details - Geogle Cheen     man - Labour Cheen     man - Labour Che                                                                                                    | Coren hukktion Name – viewi abourdst      Coren hukktion Name – viewi abourdst      Pradnys Kamle      pradnys Gymail com      pradnys Gymail com      Skiled      Sofoodss      State Bask of India      Maintai      Sofoodss      State Bask of India      Maintai      Sofoodss      Zzer 1 – shat com                                                                                                    | en e e de aveza faling an                                                                                                    | Control of the senter of all H     Zone II                                                                                                    | Date=23-Apr=188/Order/io<br>npark-mahadiscom in say<br>Update Woor<br>Gend<br>Meldie Numb<br>PAN Numb<br>Te Da<br>Update Corporations and Data                                                                                                    | Date=30-Dec-19& s s for Pernale for 2078787878 for abedf346986 for abedf346986 for abedf34698 for abedf34698 fo     | Käneten nä al Honga                                                                                                    | coCode=22              | 518cbsubAction=<br>22<br>ESSC Next                                            | viewelitationerflage Ar v v v v v v v v v v v v v v v v v v v                                         | oproved :<br>we<br>Aether C<br>15                | Status<br>Status<br>Place                    | Left<br>Control<br>Servicesconts                                                                                                    | 5 (2) 4- <sup>(</sup> | 00 102                         |
| D Type here to search      mei - Labour Details - Geogle Cherrer     det. maib discont in/SAMIRBICHERL      det maib discont in/SAMIRBICHERL      details of Wooker      details      details                                                                                                    | Cores Luid-StoorName - viewi abourdst      cores Luid-StoorName - viewi abourdst      cores Luid-StoorName | InterpolitD = 1128txtoroler(                                                                                                    | Control of the second of the second of       | Date=23-Apr-188/OrderTo<br>nparkmahadiscom in say<br>Update Wor<br>Gene<br>Helde Nueb<br>PAN Nueb<br>To Da                                                                                                    | Date=30-Dec-1940<br>s<br>ker Details<br>r<br>parale<br>s<br>r<br>abed(3+85%<br>b<br>c<br>s<br>s<br>s<br>s<br>s<br>s<br>s<br>s<br>s                                                                                                    | Klanstern na<br>A Klanstern na<br>A d d Honigat                                                                                                    | thus form all          | 51 BothsubAction<br>24<br>ESSC Neural<br>ESSC Neural<br>ESSC Corpo<br>EPSC Co | vereitstetsevellagen Ar<br>eee Zone I<br>eee Zone I<br>eee Sodsedsbedsbedsbedsbedsbedsbedsbedsbedsbed | pproved :<br>we<br>Aadhar C<br>15<br>15          | Status<br>Status<br>and Rumber               | ▲ difference       Left       Office       Soorgeser435                                                                                                    | 69<br>69              | 000 023)<br>9 9 122<br>- (     |
| Cripte here to scarch      inst - Labour Dentil - Graph Chorn     ach mahadiscomi, y SAMPROPORT      inst - Labour Dentil - Graph Chorn     ach mahadiscomi, y SAMPROPORT      inst - Labour Dentil - Graph Chorn      inst - Labour Dentil - Graph Chorn      inst - Graph Chorn      inst - Labour Dentil - Graph Chorn      inst - Labour Dentil - Graph Chorn      in                                                                                                    | Com NukctionName relead abour Bit      Pradnya Kamla      pradnya Kamla      pradnya Gymail.com      BA      forformation Technology Bection      Skited      Se955669      Sek56456      Se95669      Sakte Lank of India      Humbal      Sc544564564      Zzee 1 – abat com      Exception                                                                                                    | n Humbal                                                                                                    | Control of a field of a field of a fiel      | Date=23-Apr-188-Order fo<br>nparkmahadiscom in say<br>updated Successfully<br>Gene<br>Hobie Kumb<br>PAR Rumb<br>Te Da<br>Update Caporations and Dod<br>unsignet Caporations and Dod<br>shall comprise of the areas in the<br>superson of all other areas in the | Date=30-Dec-1960<br>s s for Female for Pemale for Pemale f | klanster fal al Musigal                                                                                                    | the form #1            | St BitchsubArtion<br>Za<br>ESIC Nord<br>His Hunidial Corps<br>ane-li.         |                                                                                                    | oproved<br>We<br>Aadhar Cr<br>15<br>IS<br>Remark | Status<br>and Number                         | ▲ Main American American A | 69                    | 00 0.30                        |

| Nume       Universe       Universe       Uni                                                                                                    | MAHAVITARAN                       |         |                               |                    | System of Autom  | SAN<br>nated Monthly | 1PARK Port<br>Payment & Assoc | ialed Records o    | of Kantratis     |                 | Logged in<br>Name: Si<br>Office Co<br>Biologi | Uner Id: 1000231270<br>WEE RAM ENTERPRESES<br>fe : |                               |
|----------------------------------------------------------------------------------------------------|-----------------------------------|---------|-------------------------------|--------------------|------------------|----------------------|-------------------------------|--------------------|------------------|-----------------|-----------------------------------------------|----------------------------------------------------|-------------------------------|
| Contract Details           Contract Details         Contract Details           Network Defaults         Contract Details         23-4gr-18         23-4gr-18         0000 Order Defaults         23-4gr-18         0000 Order Defaults         0000 Order Defaults                                                                                                    | lome                              |         |                               |                    |                  |                      | Workers D                     | etails Form        | i                |                 |                                               |                                                    |                               |
| Water Gundage Register       Contractor Details       Contractor Details       Solar Solar S                                                                                                    | Contractor Details                |         |                               |                    |                  |                      |                               |                    |                  |                 |                                               |                                                    |                               |
| Autor         Control         Control                                                                                                    | Vorkers details                   | Contrac | ctor Details                  |                    |                  |                      |                               |                    |                  |                 |                                               |                                                    |                               |
| Under Großens         Laster         Oppositie OFFICE-CoBPORATE OFFICE-<br>COBPORATE OFFICE-<br>COBPORATE OFFICE-<br>volae Process         Under Compositie Office-<br>COBPORATE OFFICE-<br>COBPORATE OFFICE-<br>COBPORATE OFFICE-<br>COBPORATE OFFICE-<br>COBPORATE OFFICE-<br>volae         Under Compositie<br>Discussion         Door 10<br>Door 10<br>Doo | uster-Cum-Wage Register           |         |                               |                    | Order ID         | 0                    |                               | 201                |                  | Work Order Date | 23-Apr-18                                     |                                                    |                               |
| Notice Process         Order fram.Dati         20-Apr-18         Order fram.Dati         20-Apr-18         Order fram.Dati         20-Apr-18         Order fram.Dati         20-Apr-18         Order fram.Dati         20-Apr-18         Order fram.Dati         20-Apr-18         Order fram.Dati         20-Apr-18         Order fram.Dati         20-Apr-18         Order fram.Dati         20-Apr-18         Order fram.Dati         20-Apr-18         Order fram.Dati         20-Apr-18         Order fram.Dati         20-Apr-18         App-18         App-18 <th< td=""><td>luster-Cum-Wage Register<br/>æport</td><td></td><td>Location</td><td>CORPORATE OFFICE-C</td><td>CORPORATE OFFICE</td><td></td><td>Vendor</td><td>/Contractor 10002</td><td>1170-SHREE RAM I</td><td>INTERPRISES</td><td></td><td>Work Order Numb</td><td>er 4710173500-<br/>Outsourcing</td></th<>                                                                                                    | luster-Cum-Wage Register<br>æport |         | Location                      | CORPORATE OFFICE-C | CORPORATE OFFICE |                      | Vendor                        | /Contractor 10002  | 1170-SHREE RAM I | INTERPRISES     |                                               | Work Order Numb                                    | er 4710173500-<br>Outsourcing |
| Order fram Date     23-Apr:18     Order fram Date     30-Dec:19     Pendigle Englighere Registration theme     34       Contrast Labour Linese Rundler     455546     Tatal Rundler of Worker     13     13     Pendigle Englighere Registration theme     34       Workers Detalls     Name     Quadification     Zone I     Salided     47737567367     546734673637     755755767     01-Oe-19     Addree     Agges     Addree     Aggersed     2       1     Makeb Saluahite     BA     Zone I     Salided     45735755705     5475457557     01-Oe-19     Addree     Aggersed     2       2     Sarkbar Sandher     BA     Zone I     Salided     32341233312328     55535577     78778     01-Oe-19     Addree     Aggersed     2       2     Sarkbar Sandher     BA     Zone I     Salided     32341233312328     55535577     78778     01-Oe-19     Addree     Aggersed     2       2     Sarkbar Sandher     BA     Zone I     Salided     3234123321328     555355377     78778     01-Oe-19     Addree     Aggersed     2       2     Sarkbar Sandher     BA     Zone I     Salided     3234123321328     55555586     01-Oe-19     Addree     Aggreed     2                                                                                                    | nvoice Process                    |         |                               |                    |                  |                      |                               |                    |                  |                 |                                               |                                                    | Bill skilled                  |
| Contrast Labora Listers Runder     Association     Table Runder of Brown     15        Status     Status     Aggle     Ven       Vorkers Details     Rame     Qualification     Zone     Category     PF Namber     Associations     Table To Date     Status     Aggle     Ven       1     Makein Salurishe     BA     Zone I     Status     Status     Aggle     Ven       2     Suraka Theor     BA     Zone I     Stelled     2324333312705     Status     Adrive Aggreved     Adrive       3     Ante Baby State     BA     Zone I     Status     Status     Aggreved     Adrive                                                                                                    |                                   |         | Order From Date               | 23-Apr-18          |                  |                      | Or                            | der To Date 30-Dei | ic-19            |                 | Pri                                           | nciple Employer Registration Numb                  | er 34                         |
| Workers Details         Name         Qualification         Zene         Category         PF Namber         Addre Card Number         ESC Number         Ten Date         Te Date         Status         Apple         Vier<br>Status           1         Mahain Salushite         BA         Zore I         Skilled         40737575673         546734675637         756357587         01-0e-19         Addree         Approved         2           2         Surakin Theair         BA         Zore I         SemiSulled         215041253212728         565755777         817019         01-0e-19         Addree         Approved         2           2         Anne Balogi Shinde         BA         Zore I         Skilled         215041232812783         68564564584544         01-0e-19         Addree         Approved         2           2         Anne Balogi Shinde         BA         Zore I         Skilled         21504353343         435454564584544         01-0e-19         Addree         Approved         2           2         Anne Balogi Shinde         BA         Zore I         Skilled         2150435343         43545454584544         01-0e-19         Addree         Approved         2           2         Xore I         Skilled         215045153434         43245254545                                                                                                    |                                   | 0       | ontract Labour License Number | 456546             |                  |                      | Total Number                  | r Of Worker 15     |                  |                 |                                               |                                                    |                               |
| Filter         Qualification         Zone         Category         PF Number         Audion Verte         Filter         To Date         Status         Apple         Number           1         Marken Salunithe         BA         Zone I         Skilled         447273507507.8         546754073877         75675507         0.1-On-19         Addive         Approved         2           2         Survitin Theair         BA         Zone I         SenSkilled         212481233812238         55505507         0.1-On-19         Addive         Approved         2           3         Anti Skogi Sindre         BA         Zone I         Skilled         21941233812238         55505507         0.1-On-19         Addive         Approved         2           3         Anti Skogi Sindre         BA         Zone I         Skilled         21941233412343         555055656         0.1-On-19         Addive         Approved         2           3         Anti Skogi Sindre         BA         Zone I         Skilled         325512543         55565565         0.1-On-19         Addive         Approved         2           3         Anti Skogi Sindre         BA         Zone I         Skilled         325512534         555655654         0.1-On-19         Addive                                                                                                    |                                   | Work    | ers Details                   |                    |                  |                      |                               |                    |                  |                 |                                               |                                                    |                               |
| 1 Mahada Salundha &A Zana I Salind 4077575575678 5467545757 01-00-019 Addive Approved S<br>2 Sunkha Thour BA Zana I SensSilind 2134832581219 565555577 81700 01-00-019 Addive Approved S<br>3 Sunkha Thour BA Zana I Sulind 345345340314 3453453405 01-00-019 Addive Approved S<br>3 Canada Salinda BA Zana I Sulind 345345340314 3453453405 01-00-019 Addive Approved S<br>Coordina                                                                                                    |                                   | *       | Name                          | Qualification      | Zone             | Category             | PF Number                     | Aadhar Card Numbr  | er ESIC Number   | From Date       | To Date                                       | Status Appl<br>Stat                                | Jn View Add<br>tus Worker     |
| 2 Sontha Theore BA Zone I Sensibilet 23.041233412348 5555535777 8776 0.0-Ce-19 Adrive Approved 2<br>3 Annt Babay Shude BA Zone I Shiled 24534534334 43345343343 45545555546 21-Ce-19 Adrive Approved 2<br>Courter Courter                                                                                                    |                                   | 1       | Mahesh Salunikhe              | BA                 | Zone I           | Skilled              | 4677575675678                 | 546754675675       | 7567567567       | 01-Dec-19       |                                               | Active Appr                                        | loved ⊵                       |
| 3 Ant Baby Shorle BA Zone I Shilled 3453453433 45345345343 4554554564545454 21-De-19 Adive Approved C                                                                                                    |                                   | 2       | Surekha Thosar                | BA                 | Zone I           | SemiSkilled          | 213481293812938               | 565655575577       | 887878           | 01-Dec-19       |                                               | Active Appr                                        | oved ≥                        |
|                                                                                                    |                                   | 3       | Amit Babaji Shinde            | BA                 | Zone 1           | Skilled              | 345345345345                  | 453453453453       | 45645645645654   | 6 01-Dec-19     |                                               | Active Appr                                        | oved 🚬                        |
|                                                                                                    |                                   | Back    | 1                             |                    |                  |                      |                               | Confirm            |                  |                 |                                               |                                                    |                               |
|                                                                                                    |                                   |         |                               |                    |                  |                      |                               |                    |                  |                 |                                               |                                                    |                               |
|                                                                                                    |                                   |         |                               |                    |                  |                      |                               |                    |                  |                 |                                               |                                                    |                               |
|                                                                                                    |                                   |         |                               |                    |                  |                      |                               |                    |                  |                 |                                               |                                                    |                               |
|                                                                                                    |                                   |         |                               |                    |                  |                      |                               |                    |                  |                 |                                               |                                                    |                               |
|                                                                                                    |                                   |         |                               |                    |                  |                      |                               |                    |                  |                 |                                               |                                                    |                               |

Left worker Master List:-

| <b>O</b> N | ew Tail 🗙 📗                   | 🔶 Welcor 🗙 📔 M I                    | nbox ( 🗙   👝 Mahara 🗙    | MSEDC 🗙 🛛 😹 Welcor 🗙                          | 🕙 Part Pa 🗙 🛛 🕲                                                    | www.g 🗙 🛃 Contra 3                                                  | K 🕅 Micros 🗙 🛛                          | 🌩 Downic 🗙 📔                                           | + 0                            | - 0                   | × |
|------------|-------------------------------|-------------------------------------|--------------------------|-----------------------------------------------|--------------------------------------------------------------------|---------------------------------------------------------------------|-----------------------------------------|--------------------------------------------------------|--------------------------------|-----------------------|---|
| ← ·        | > C                           | a sampark.mahadis                   | com.in/SamparkPortal/o   | ms?uiActionName=getLabourMa                   | sterList                                                           |                                                                     |                                         |                                                        | G                              | 1 🕁 🖄                 | : |
| Mahu       | INHA<br>rashtra State Electri | VITARAN<br>by Distribution Co. Ltd. |                          | System                                        | For a<br>SAMP<br>of Automated Monthly Pa                           | iny Issue, Please read u<br>ARK Portal<br>yment & Associated Record | iser Manual in Lates<br>Is of Kantratis | Logged in as : 100003<br>State of UTDSHREE S<br>Logout | 1257<br>SWAYAMROJGAR SEVA S    | Sahakar               | Î |
|            | Home                          | Contractor Detai                    | ls Workers details       | Muster-Cum-Wage Register                      | Invoice Process                                                    | Change Password                                                     |                                         |                                                        |                                |                       | I |
|            |                               |                                     | Workers Detail           | 5                                             |                                                                    | ,<br>,                                                              |                                         |                                                        |                                |                       | н |
|            |                               | Existing Order ID Ty                | pe C Left Workers M      | aster List                                    |                                                                    |                                                                     |                                         |                                                        |                                |                       |   |
| I          | eft Work<br>Fo                | ers Details<br>rm                   |                          | Existing Order ID —Enter Or<br>New Order ID — | Note:<br>ler Id From which left labo<br>Select Order Id to which l | ur want to move to new Or<br>abour want to add.                     | der .                                   |                                                        |                                |                       |   |
|            |                               |                                     |                          | I                                             | abour Detail                                                       | S                                                                   |                                         |                                                        |                                |                       |   |
| #          | Name                          | Qualification                       | Zone Category            | PF Number Aadhar Care                         | l Number U                                                         | AN Number ESIG                                                      | Number Fr                               | rom Date To                                            | Date Status                    | View                  |   |
|            | Back                          |                                     |                          |                                               | Move                                                               |                                                                     |                                         |                                                        |                                |                       |   |
| https://s  | ampark.maha                   | discom.in/SamparkPorta              | l/oms?uiActionName=getLa | bourMasterList                                |                                                                    |                                                                     |                                         | Activa                                                 | ate Windows                    |                       | - |
| 2          | Jser Manual                   | fordocx ^                           | User Manual for S        | odf ^ 🍕 _billingdata_da                       | a_Dzip 🔨 🔯                                                         | BILL_CTL_4330_00pdf                                                 | A BILL_                                 | Go to S<br>CTL_4329_00pdf                              | <pre>ettings to activate</pre> | Windows.<br>Show all  | × |
|            | , Р Туре                      | here to search                      |                          | o 🗄 💽 🗮                                       | 🚖 💼 🔍                                                              | 🇊 🐻 🔁                                                               | 🌣 😐 📀                                   | , 🔟 🔷                                                  | 26°C ^ 🗈 ENG                   | 6 11:26<br>6 17-10-21 | 4 |

Select left worker master list, to get left worker list. After that enter old order Id And click on get List button.

| Home Contractor D                                                                                                    | etails Workers detail                                                                                                    | s Muster-Cum-Wage R                                                                                                    | tegister Invoice                                                                                                    | Process                                                                                                    | Change Password                                                                                                    |                                                                                                    |                                                                                                    |                                                                                                    |                                                                                                    |                                                                                                    |                                                                                                    |
|----------------------------------------------------------------------------------------------------|----------------------------------------------------------------------------------------------------|----------------------------------------------------------------------------------------------------|----------------------------------------------------------------------------------------------------|----------------------------------------------------------------------------------------------------|----------------------------------------------------------------------------------------------------|----------------------------------------------------------------------------------------------------|----------------------------------------------------------------------------------------------------|----------------------------------------------------------------------------------------------------|----------------------------------------------------------------------------------------------------|----------------------------------------------------------------------------------------------------|----------------------------------------------------------------------------------------------------|
|                                                                                                    |                                                                                                    |                                                                                                    |                                                                                                    |                                                                                                    |                                                                                                    |                                                                                                    |                                                                                                    |                                                                                                    |                                                                                                    |                                                                                                    |                                                                                                    |
| Old On                                                                                                    | der ID 8203                                                                                                    | GetList                                                                                                    |                                                                                                    |                                                                                                    |                                                                                                    |                                                                                                    |                                                                                                    |                                                                                                    |                                                                                                    |                                                                                                    |                                                                                                    |
| ft Workers Details For                                                                                                    | m                                                                                                    |                                                                                                    |                                                                                                    |                                                                                                    |                                                                                                    |                                                                                                    |                                                                                                    |                                                                                                    |                                                                                                    |                                                                                                    |                                                                                                    |
|                                                                                                    |                                                                                                    |                                                                                                    |                                                                                                    |                                                                                                    |                                                                                                    |                                                                                                    |                                                                                                    |                                                                                                    |                                                                                                    |                                                                                                    |                                                                                                    |
|                                                                                                    |                                                                                                    |                                                                                                    | Old Order ID -En                                                                                                    | ter Order Id I                                                                                                    | Note:<br>From which left labour v                                                                                                    | vant to move to new Order .                                                                                                    |                                                                                                    |                                                                                                    |                                                                                                    |                                                                                                    |                                                                                                    |
| ractor Details                                                                                                    |                                                                                                    |                                                                                                    | New OF                                                                                                    | 3er 10 - 5er                                                                                                    |                                                                                                    |                                                                                                    |                                                                                                    |                                                                                                    |                                                                                                    |                                                                                                    |                                                                                                    |
|                                                                                                    |                                                                                                    | Order ID                                                                                                    |                                                                                                    |                                                                                                    | 8203                                                                                                    |                                                                                                    | Work Order Date                                                                                                    | 31-Mar-21                                                                                                    |                                                                                                    |                                                                                                    |                                                                                                    |
| Loc                                                                                                    | ation Kalvan Zone-Kalva                                                                                                    | n Circle No-I-Dombivli                                                                                                    |                                                                                                    |                                                                                                    | Vendor/Contractor                                                                                                    | 000008903-BALACHAND                                                                                                    | IKA SECURITY                                                                                                    |                                                                                                    | Work Order                                                                                                    | Number 4                                                                                                    | 71028762                                                                                                    |
|                                                                                                    | Urban Division                                                                                                    |                                                                                                    |                                                                                                    |                                                                                                    | F                                                                                                    | FORCE INDIA P                                                                                                    |                                                                                                    |                                                                                                    |                                                                                                    | Pr                                                                                                    | roviding<br>outsource                                                                                                    |
|                                                                                                    |                                                                                                    |                                                                                                    |                                                                                                    |                                                                                                    |                                                                                                    |                                                                                                    |                                                                                                    |                                                                                                    |                                                                                                    | p                                                                                                    | ersons to<br>C-I                                                                                                    |
| Order From                                                                                                    | Date 31-Mar-21                                                                                                    |                                                                                                    |                                                                                                    |                                                                                                    | Order To Date                                                                                                    | 06-Sep-21                                                                                                    |                                                                                                    | Princ                                                                                                    | ciple Employer Registration                                                                                                    | Number 2                                                                                                    | 0                                                                                                    |
|                                                                                                    |                                                                                                    |                                                                                                    |                                                                                                    |                                                                                                    | New Order                                                                                                    | 10                                                                                                    |                                                                                                    |                                                                                                    |                                                                                                    |                                                                                                    |                                                                                                    |
|                                                                                                    | Contrac                                                                                                    | select                                                                                                    |                                                                                                    |                                                                                                    | <ul> <li>New Order</li> </ul>                                                                                                    | 10                                                                                                    |                                                                                                    | ~                                                                                                    |                                                                                                    |                                                                                                    |                                                                                                    |
|                                                                                                    |                                                                                                    |                                                                                                    |                                                                                                    |                                                                                                    |                                                                                                    |                                                                                                    |                                                                                                    |                                                                                                    |                                                                                                    |                                                                                                    |                                                                                                    |
| eft Workers List                                                                                                    | Name                                                                                                    |                                                                                                    | Nork Location                                                                                                    | Zone                                                                                                    | Category                                                                                                    | DE Number                                                                                                    | Aadhar Card Numbe                                                                                                    | r From Date                                                                                                    | To Date                                                                                                    | Status                                                                                                    | a Annin                                                                                                    |
| - 55947                                                                                                    | CUDIVA                                                                                                    |                                                                                                    | Canage Rand Linkson                                                                                                    | 7                                                                                                    | chilled                                                                                                    | 1011846120                                                                                                    | 40 257210225250                                                                                                    | 01-May-21                                                                                                    | 20-521                                                                                                    | 1.46                                                                                                    | Status                                                                                                    |
| - (504)                                                                                                    | BHINGA                                                                                                    | RDIVE S                                                                                                    | Section                                                                                                    | 201101                                                                                                    | skilled                                                                                                    | 1011046120                                                                                                    | 40 33/310333330                                                                                                    | 01-11-01                                                                                                    | 30-5ep-21                                                                                                    | Leit                                                                                                    | Approved                                                                                                    |
| 65844                                                                                                    | Kishor K                                                                                                    | handerav Rathod                                                                                                    | Pendsenagar Urban<br>Section                                                                                                    | Zone I                                                                                                    | Skilled                                                                                                    | 1016499509                                                                                                    | 51 983420845871                                                                                                    | 01-May-21                                                                                                    | Activate Wind                                                                                                    | dows                                                                                                    | Approved                                                                                                    |
| User Manual fordocx<br>Dype here to se<br>ew Tr X + How Welcor<br>C + Same                                                                                                    | <ul> <li>▲ User M</li> <li>earch</li> <li>× ▲ M Inbox ( × ▲ )</li> <li>rk.mahadiscom.in/Sam</li> </ul>                                                                                                    | anual for Spdf                                                                                                    | 🔍 _billingda<br>Et 💽 🧮<br>ED X   🛃 Welc                                                                                                    | ta_data_D                                                                                                    | zip ^ 🗃                                                                                                    | BILL_CTL_4330_00                                                                                                    | pdf ^ 🖾<br>                                                                                                    | BILL_CTL_4329_                                                                                                    | _00pdf ^  <br>26°C ^<br>ni ×   +                                                                                                    | <ul> <li>ENG</li> <li>■</li> <li>■<th>12:12<br/>17-10-2<br/>- ☐<br/>☆</th></li></ul>                                                                                                    | 12:12<br>17-10-2<br>- ☐<br>☆                                                                                                    |
| Jser Manual fordocx                                                                                                    | Constant of the search     Constant of the search     Constant of the search of the search of t | anual for Spdf                                                                                                    | ा _billingda<br>सं                                                                                                    | ta_data_D                                                                                                    |                                                                                                    | BILL_CTL_4330_00                                                                                                    | pdf A                                                                                                    | BILL_CTL_4329_<br>★   ♥ Dowr                                                                                                    | .00pdf ∧                                                                                                    | ENG                                                                                                    | 12:12<br>17-10-2<br>- □<br>☆<br>71028762<br>roviding<br>outsource<br>ersons to                                                                                                    |
| Jser Manual fordocx                                                                                                    | Constant of the search     Constant of the search     Constant of the search     Constant of the search of the search of th | anual for Spdf                                                                                                    | 🔍 _billingda                                                                                                    | ia_data_D                                                                                                    | Part Po ×   S                                                                                                    | BILL_CTL_4330_00                                                                                                    | pdf ^ 🖾                                                                                                    | BILL_CTL_4329                                                                                                    | 00pdf ∧                                                                                                    | ENG<br>C<br>C<br>Humber<br>Pr<br>D<br>Pr<br>D                                                                                                    | Show a<br>12:12<br>17-10-2:<br>→<br>71028762<br>roviding<br>butsource<br>ersons to<br>CC-1                                                                                                    |
| Jser Manual fordocx                                                                                                    | Constraints     Constraints     Constrain | anual for Spdf                                                                                                    | 🔍 _billingda                                                                                                    | ta_data_D                                                                                                    | In the second second se                                                                                                    | BILL_CTL_4330_00                                                                                                    | pdf A                                                                                                    | BILL_CTL_4329                                                                                                    | 00pdf ^                                                                                                    | E ENG<br>E C<br>Q<br>Number<br>2                                                                                                    | Show a<br>12:12<br>17-10-2'<br>- □<br>3710287622<br>710287622<br>710287622<br>0                                                                                                    |
| User Manual fordocx                                                                                                    | Contract     Contract     Contract                                                                                                    | anual for Spdf                                                                                                    | _billingda     _billingda                                                                                                    | ta_data_D                                                                                                    | Part Po X     P                                                                                                    | BILL_CTL_4330.00<br>WWW.9 X 20 Con-<br>900008903-BALACHAND<br>900008903-BALACHAND<br>90008008903-BALACHAND<br>90008008903-BALACHAND<br>90008008903-BALACHAND<br>90008008903-BALACHAND<br>90008008903-BALACHAND<br>9000800800<br>9000800800<br>900080080<br>900080080<br>9000800<br>9000800<br>9000800<br>9000800<br>9000800<br>900080<br>900080                                                                                               | LPdf A C                                                                                                    | BILL_CTL_4329                                                                                                    | 00pdf ^  <br>26°C ^<br>ni X   +<br>Work Gruer<br>cipia Employer Registration                                                                                                    | Runnow<br>Runnow<br>Runno<br>Runno<br>R | Show a<br>12:12<br>17-10-2'<br>- □<br>↑<br>↑<br>↑<br>↑<br>↑<br>↑<br>↑<br>↑<br>↑<br>↑<br>↑<br>↑<br>↑                                                                                                    |
| User Manual fordocx                                                                                                    | Contract      Contract      Contract    | anual for Spdf<br>O F C Mahar ×  MS Mahar ×  MS Mah | Lollingda     Lollingda                                                                                                    | ta_data_D                                                                                                    | Lap A     Lap A     L                                                                                                    | BILL_CTL_4330.00<br>WWW.9 X 20 Con<br>900008903-BALACHAND<br>900008903-BALACHAND<br>90008903-BALACHAND<br>90008903-BALACHAND<br>9000804<br>9000804                                                                                                    | LPdf A C                                                                                                    | BILL_CTL_4329                                                                                                    | 00pdf ^                                                                                                    | C FING                                                                                                    | Show a<br>12:12<br>17-10-27<br>- □<br>271028762<br>roviding<br>Putsource<br>ersons to<br>IC-1<br>0                                                                                                    |
| Jser Manual fordocx<br>P Type here to se<br>ew T × • • Welco<br>• C • sampai<br>vec<br>Order From I<br>eft Workers List                                                                                                    | Contract                                                                                                    | anual for Spdf<br>A Mahar X A MS parkPortal/oms n Circle No-I-Dombivli tor 100018727-ALRE                                                                                                    | Lollingda     Lollingda                                                                                                    | ta_data_D                                                                                                    | Laip      A                                                                                                    | BILL_CTL_4330.00<br>WWW X X C Con<br>900008903-BALACHAND<br>900008903-BALACHAND<br>90008903-BALACHAND<br>90008903-BALACHAND<br>90008903-BALACHAND<br>90008903-BALACHAND<br>90008903-BALACHAND<br>90008903-BALACHAND<br>90008903-BALACHAND<br>90008903-BALACHAND<br>900080890-BALACHAND<br>90008903-BALACHAND<br>90008903-BALACHAND<br>90008005-BALACHAND<br>9000805-BALACHAND<br>9000805-BALA                                                                                                    | LPDI A                                                                                                    | BILL_CTL_4329_<br>× • Down<br>Princ                                                                                                    | 00pdf ^                                                                                                    | C ENG<br>C C<br>Number 4<br>Number 2                                                                                                    | Show a<br>12:12<br>17-10-2'<br>- □<br>↑<br>71028762<br>roviding<br>htsource<br>ersons to<br>CC-I<br>0                                                                                                    |
| Jser Manual fordocx<br>P Type here to se<br>ew T × • • Welco<br>• • • • • • welco<br>• • • • • • • • • • • • • • • • • • •                                                                                                     | Contract      Contract      Contract    | anual for Spdf                                                                                                    | Construction                                                                                                    | ta_data_D                                                                                                    | Lizip A Category                                                                                                    | BILL_CTL_4330.00<br>WWW X X Con<br>900008903-BALACHAND<br>90008903-BALACHAND<br>900008903-BALACHAND<br>90008903-BALACHAND<br>90008903-BALACHAND<br>9000802000<br>9000800<br>9000800<br>9000800<br>9000800<br>9000800<br>9000800<br>9000800<br>9000800<br>9000800<br>900080<br>90008                                                                                            | LEA SECURITY                                                                                                    | Prince                                                                                                    | 00pdf ^  <br>20°C ^<br>ni X +<br>work order<br>ciple Employer Registration                                                                                                    | ENG<br>C.<br>Number<br>VNumber<br>2<br>Status                                                                                                    | Show a<br>12:12<br>17-10-2'<br>71028762<br>roviding<br>Dutsource<br>rersons to<br>IC-I<br>0<br>Status                                                                                                    |
| Jser Manual fordocx                                                                                                    | Contract      Contract      Contract      Contract      Name      SHRTMA                                                                                                    | anual for Spdf                                                                                                    | Cooper Road Urban                                                                                                    | ta_data_D                                                                                                    | Lizip ^ Category<br>Part Part Part Part Part Part Part Part                                                                                                    | BILL_CTL_4330.00<br>WWW X X C Con<br>000008903-BALACHAND<br>000008903-BALACHAND<br>000008903-BALACHAND<br>000008903-BALACHAND<br>00008903-BALACHAND<br>0000800000000000000000000000000000000                                                                                                    | LEA SECURITY                                                                                                    | Princ CTL_4329_                                                                                                    | 00pdf ^<br>26°C ^<br>ni X +<br>work order<br>copie Employer Registration<br>To Date<br>30-Sep-21                                                                                                    | ENG<br>Q<br>Q<br>Number<br>2<br>Status<br>Left                                                                                                    | Show a<br>12:12<br>17-10-2'<br>T1028762<br>771028762<br>771028762<br>0<br>0<br>Status<br>Approved                                                                                                    |
| Jser Manual fordocx                                                                                                    | Contract      Contract      Contract    | anual for Spdf                                                                                                    | Coper Real Urban<br>Coper Real Urban<br>Coper Real Urban<br>Coper Real Urban<br>Coper Real Urban<br>Coper Real Urban                                                                                                    | ta_data_D                                                                                                    | Lizip ^ Category<br>New Order<br>Skilled<br>Skilled                                                                                                    | BILL_CTL_4330.00<br>WWW X X Cor<br>900008903-BALACHAND<br>90008903-BALACHAND<br>900008903-BALACHAND<br>90008903-BALACHAND<br>90008903-BALACHAND<br>900080000<br>9000800<br>9000800<br>9000800<br>9000800<br>9000800<br>9000800<br>9000800<br>9000800<br>9000800<br>900080<br>90008                                                                                            | .pdf ∧ 🖾<br>                                                                                                    | BILL_CTL_4329_           X           Down           Prince           Y           From Date           01-May-21           01-May-21                                                                                                    | 00pdf ^<br>26°C ^<br>nl X +<br>work order<br>ciple Employer Registration<br>To Date<br>30-5ep-21<br>30-5ep-21                                                                                                    | E ENG<br>Q<br>Q<br>P<br>P<br>P<br>P<br>P<br>P<br>P<br>P<br>P<br>P<br>P<br>P<br>P<br>P<br>P<br>P<br>P                                                                                                    | Show a<br>12:12<br>17-10-2'<br>71028762<br>roviding<br>butsource<br>ersons to<br>CC-I<br>0<br>Approved<br>Approved                                                                                                    |
| Jser Manual fordocx         P Type here to se         ew T: X   ◆ Welco:         C   ● sampat         Order From 1         order From 1         eft Workers List         Worker Id         e 65844         e 65884                                                                                                    | Contrac     Contrac     Contrac     Contrac     Contrac     Contrac                                                                                                    | anual for Spdf   Mahar ×  Mahar ×    | Lollingda      Lollingda      Lollingda      Location      Kork Location      Kork Location      Kork and Urban      Section      Kavapada Urban Section      Kavapada Urban Section                                                                                                    | ta_data_D                                                                                                    | Lizip ^ IIII<br>Part Part Part X IIIII<br>Order To Date IIIIIIIIIIIIIIIIIIIIIIIIIIIIIIIIIIII                                                                                                    | BILL_CTL_4330.00<br>WWW. X R Con<br>900008903-BALACHAND<br>900008903-BALACHAND<br>90008903-BALACHAND<br>90008903-BALACHAND<br>90008903-BALACHAND<br>90008903-BALACHAND<br>90008903-BALACHAND<br>90008903-BALACHAND<br>90008903-BALACHAND<br>90008903-BALACHAND<br>90008903-BALACHAND<br>90008903-BALACHAND<br>90008903-BALACHAND<br>90008903-BALACHAND<br>90008903-BALACHAND<br>9000805-BALACHAND<br>9000805-BALACHAND<br>900                                                                                                    | .pdf <td>BILL_CTL_4329_           X           Princ           Y           Princ           01-May-21           01-May-21           01-May-21</td> <td>00pdf ^  </td> <td>E ENG<br/>Q<br/>Q<br/>P<br/>P<br/>P<br/>P<br/>P<br/>P<br/>P<br/>P<br/>P<br/>P<br/>P<br/>P<br/>P<br/>P<br/>P<br/>P<br/>P</td> <td>Show is show is show is show is show is show is show is show is show if the show is show if the show if the show is show if the show if the show is show if the show i</td>                                                                                                    | BILL_CTL_4329_           X           Princ           Y           Princ           01-May-21           01-May-21           01-May-21                                                                                                    | 00pdf ^                                                                                                    | E ENG<br>Q<br>Q<br>P<br>P<br>P<br>P<br>P<br>P<br>P<br>P<br>P<br>P<br>P<br>P<br>P<br>P<br>P<br>P<br>P                                                                                                    | Show is show is show is show is show is show is show is show is show if the show is show if the show if the show is show if the show if the show is show if the show i                                                                                                    |
| Jser Manual fordocx         P Type here to ss         ew T: ×       ◆ Welco:         C       ● sampat         Order From         order From         efft Workers List         worker Id         © 65847         © 65848         © 65838         © 65829                                                                                                    | Contrac     Contrac     Contrac     Contrac     Contrac     Contrac     Contrac                                                                                                    | anual for Spdf<br>Mahar X A MS<br>parkPortal/oms<br>In Circle No-I-Dombivli<br>tor<br>100018727-ALRE<br>100018727-ALRE<br>anardaan Ambekar<br>Balaram sante                                                                                                    | Construction  Construction  C | ta_data_D<br>TIONS<br>Zone I<br>Zone I<br>Zone I<br>Zone I<br>Zone I                                                                                                    | Lip A Billed                                                                                                    | BILL_CTL_4330.00<br>WWW, X R Con<br>000008903-BALACHAND<br>06-Sep-21<br>ID 7600<br>PF Number<br>1011845120<br>1011845120<br>101194538<br>1001246386                                                                                                    |                                                                                                    | Prince     From Date     01-May-21     01-May-21                                                                                                    | OQpdf ^     ZorC ^     N    X                                                                                                    | ENG     C                                                                                                    | 12:12<br>17:10-2:2<br>17:10-2:2<br>17:1                                                                                   |
| Jser Manual fordocx                                                                                                    | Contract     User M     User M     Inbox X     M Inbox X     M Inbox X     M Inbox X     Contract     Contract     Co | anual for Spdf   Mahar X  Mahar X   Mahar X   Mahar X  Mahar X   Mahar X   Mahar X   Mahar X   Mah  | Construction  Construction  C | CTIONS Cone Cone Cone Cone Cone Cone Cone Cone                                                                                                    | Lizip A Category Verinov/ complexity Verinov/ complexity Verinov/ complexity Category New Order Category Skilled Skilled Skilled Skilled Skilled                                                                                                    | BILL_CTL_4330.00<br>WWW.G X 20 Cor<br>2000005903-BALACHAND<br>200005903-BALACHAND<br>200005903-BAL                                                                                                    |                                                                                                    | Princ           *           *           *           *           *           *           *           *           *           *           *           *           *           *           *           *           *           *           *           *           *           *           *           *           *           *           *           *           *           *           *           *           *           *           *           *           *           *           *           *           *           *           *           *           *           *           *           *           *           *           *           *           * <td>00pdf ^<br/>20°C ^<br/>n' × +<br/>work order<br/>ciple Employer Registration<br/>To Date<br/>30°5ep-21<br/>30°5ep-21<br/>30°5ep-21<br/>30°5ep-21<br/>30°5ep-21<br/>30°5ep-21</td> <td>ENG     C</td> <td>Show :     12:12     17-10-2     TO 2876/     TO 2876/     TO 287</td>                                                                                                    | 00pdf ^<br>20°C ^<br>n' × +<br>work order<br>ciple Employer Registration<br>To Date<br>30°5ep-21<br>30°5ep-21<br>30°5ep-21<br>30°5ep-21<br>30°5ep-21<br>30°5ep-21                                                                                                    | ENG     C                                                                                                    | Show :     12:12     17-10-2     TO 2876/     TO 2876/     TO 287                                                                                                    |
| Jser Manual fordocx<br>Type here to ss<br>ew T. X<br>Welco<br>C<br>a sampal<br>order From<br>Order From<br>eff Workers List<br>Worker Id<br>e 65847<br>e 65848<br>e 65828<br>e 65828 | Contract     User M     User M     Inbox X      M Inbox X     M Inbox X     M     Inbox X      Contract     Contract  | anual for Spdf   Mahar X  Mahar X   Mahar X  Mahar X  Mahar X   Mahar X  Mahar X   Mahar X   Mahar X   Mahar X   Mahar X   Mahar X   Mahar X   Mahar X   Mahar X   | Lotlingda      Lotlingda      Lotlingda      Location      Kork Location      Kork Location      Kork Location      Kork Location      Kork Location      Kork Location      Kork Location      Location      L     | CTIONS Cone Cone Cone Cone Cone Cone Cone Cone                                                                                                    | Lzip ^ IIII<br>Part Pio X IIIII<br>Order To Date IIIII<br>Order To Date IIIIII<br>New Order<br>Skilled<br>Skilled<br>Skilled<br>Skilled                                                                                                    | BILL_CTL_4330_00<br>WWW.G X I Cor<br>000008903-EALACHAND<br>0000CE INDIA P CHAND<br>000CE INDIA P CHAND<br>000CE INDIA P CHAND<br>0018463200<br>1018463200<br>1018463200<br>1018463200<br>1018463200<br>1018463200<br>1018463200<br>1018463200<br>1018463200<br>1018463200<br>1018463200<br>1018463200<br>1018463200<br>1018463200<br>1018463200<br>1018463200<br>1018463200<br>101846320<br>101846320<br>10184 | pdf         Col           Image: Second Second Se                                                                                                    | IIIL_CT_4329           IIIL_CT_4329           IIIL_5329           IIIL_5329           IIIL_5329           IIIL_5329 <td>00pdf ^<br/>20°C ^<br/>ni × +<br/>work over<br/>cols Employer Registration<br/>To Date<br/>30-5ep-21<br/>30-5ep-21<br/>30-5ep-21<br/>30-5ep-21<br/>30-5ep-21<br/>30-5ep-21</td> <td>E ENG<br/>ENG<br/>P<br/>P<br/>P<br/>P<br/>P<br/>P<br/>P<br/>P<br/>P<br/>P<br/>P<br/>P<br/>P</td> <td>12:12<br/>17:10-2<br/>17:02-7<br/>10:27-7<br/>10:27</td>                                                                                                    | 00pdf ^<br>20°C ^<br>ni × +<br>work over<br>cols Employer Registration<br>To Date<br>30-5ep-21<br>30-5ep-21<br>30-5ep-21<br>30-5ep-21<br>30-5ep-21<br>30-5ep-21                                                                                                    | E ENG<br>ENG<br>P<br>P<br>P<br>P<br>P<br>P<br>P<br>P<br>P<br>P<br>P<br>P<br>P                                                                                                    | 12:12<br>17:10-2<br>17:02-7<br>10:27-7<br>10:27 |
| Jser Manual fordocx<br>P Type here to ss<br>ew Ti X   Welco<br>C   Sama<br>Order From<br>of Workers List<br>Worker Id<br>C   Sasa<br>C   Sasa<br>C   C  Sasa<br>C   C  C  C  C  C  C  C  C  C  C  C  C                                                                                                    | Contract     Contract      | anual for Spdf   Mahar X  Mahar X   Mahar X  Mahar X  Mahar X  Mahar X  Mahar X   Mahar X   Mahar   | Louisingda     Louisingda     Louisingda      Construct      Core & Construct      Vork Location      Vork Location      Vork Location      Vork Location      Vork Location      Vork Location      Vork Location      Vork      Location      Vork      Vork      Vork        | La data_D                                                                                                    | Lzip ^ IIII<br>Part Pio X IIIII<br>Order To Date IIIIII<br>Order To Date IIIIIII<br>New Order<br>Category<br>Skilled<br>Skilled<br>Skilled<br>Skilled<br>Skilled                                                                                                    | BILL_CTL_4330.00<br>WWW.G X 20 Cor<br>2000008903-BALACHAND<br>20000CE INDIA P<br>20000008903-BALACHAND<br>20000008903-BALACHAND<br>2000008903-BALACHAND<br>200008903-BALACHAND<br>200008903-BA                                                                                                    | pdf         Call           Image: Second Second S                                                                                                    | BILL_CTL_4329_           Image: CTL_4329_           Image: CTL4329_           Image: CTL43                                                                                                    | 00pdf ^                                                                                                    | E ENG<br>ENG<br>P<br>P<br>P<br>P<br>P<br>P<br>P<br>P<br>P<br>P<br>P<br>P<br>P                                                                                                    | IDENTIFY     IDENTIFY                                                                                                    |
| Jser Manual fordocx<br>P Type here to ss<br>ew T. × • • Welco<br>C • sampar<br>Order From<br>C • • • • • • • • • • • • • • • • • • •                                                                                                    | Contract     Contract      | anual for Spdf   Mahar X  Mahar X   Mahar X  Mahar X   Mahar X   Mahar X   Mahar X   Mahar X   Mahar X   Mahar X   Mahar X     | billingda      billingda      billingda      construct      construct      c     | Zone I<br>Zone I<br>Zone I<br>Zone I<br>Zone I<br>Zone I<br>Zone I<br>Zone I<br>Zone I<br>Zone I<br>Zone I<br>Zone I<br>Zone I<br>Zone I<br>Zone I<br>Zone I<br>Zone I                                                                                                    | Lzip ^ IIII<br>Part Pi X IIII<br>Order To Date (<br>Order To Date (<br>New Order<br>Category<br>Skilled<br>Skilled<br>Skilled<br>Skilled<br>Skilled                                                                                                    | BILL_CTL_4330.00<br>WWW.G X 20 Cor<br>2000008903-BALACHAND<br>CORCE INDIA P<br>7600<br>7600<br>7600<br>7600<br>1011846120<br>1011846120<br>101186160<br>101186160               | Addhar Card Humber           Readhar Card Humber           Readhar Card Humber           Security           Security           Secury           Secury                                                                                                    | Prince 2014                                                                                                    | 00pdf ^<br>20°C ^<br>n  X +<br>work over<br>cole Employer Registration<br>To Date<br>30-Sep-21<br>30-Sep-21<br>30-Sep-21<br>30-Sep-21<br>30-Sep-21<br>30-Sep-21<br>30-Sep-21<br>30-Sep-21<br>30-Sep-21<br>30-Sep-21<br>30-Sep-21                                                                                                    | E ENG<br>E C<br>Number<br>Number<br>2<br>Status<br>Left<br>Left<br>Left<br>Left<br>Left<br>Left<br>Left<br>Left                                                                                                    | 12:12<br>17-10-2:<br>-<br>-<br>-<br>-<br>-<br>-<br>-<br>-<br>-<br>-<br>-<br>-<br>-<br>-<br>-<br>-<br>-<br>-                                                                                                    |
| Jser Manual fordocx<br>P Type here to ss<br>ew T. × • • Welco<br>C • sampar<br>Order From<br>C • • • • • • • • • • • • • • • • • • •                                                                                                    | Contract     Contract      | anual for Spdf    Mahar X   Mahar X   Mahar   Mahar X   Mahar X   Mahar X   Mahar   | Lollingda      Lollingda      Lollingda      Location      T CARE & CONSTRUM      Kork Location      Kork Location      Kork      Kork Location      Kork      Kork       | Zone I<br>Zone I<br>ZonE I<br>ZonE I<br>Zo | Lzip ^ IIII Category Order To Dase ( Category New Order Category Skilled Skilled                                                                                                    | BILL_CTL_4330.00<br>WWW.G X C Cor<br>200008903-BALACHANC<br>200008903-BALACHANC<br>200008903-BALACHANC<br>200008903-BALACHANC<br>200008903-BALACHANC<br>200008903-BALACHANC<br>20008903-BALACHANC<br>20008003-BALACHANC<br>20008003-BALACHANC<br>20008003-BALACHANC<br>20008003-BALACHANC<br>20008003-BALACHANC<br>20008003-BALACHANC<br>20008003-BALACHANC<br>20008003-BALACHANC<br>20008003-BALACHANC<br>20008000<br>20008003-BALACHANC<br>20008003-BALA                                                                                                    | Addiar Card Number           RAdiar Card Number           RAdiar Card Number           Security           Security           Secury           Secury                                                                                                    | Princ 4329<br>Princ 4329<br>Princ                                                                                                    | 00pdf ^                                                                                                    | E ENG<br>E C<br>ENG<br>E<br>E<br>P<br>P<br>P<br>P<br>P<br>P<br>P<br>P<br>P<br>P<br>P<br>P<br>P                                                                                                    | 12:12           12:12           17:10-2           Image: Comparison of the status of the status o                                                                                                    |
| Jser Manual fordocx<br>P Type here to se<br>ew T. × • • Welco<br>C • a sampar<br>Order From<br>C • 5847<br>C • 5587<br>C • 5587<br>C • 5589<br>C • 5589                                     | Contract     Contract      | anual for Spdf                                                                                                    | Lollingda      Lollingda      Lollingda      Location      T CARE & CONSTRUM      T CARE & CONSTRUM      Veloc      Vort Location      Corger Read Urban      Reddenager Urban      Reddenager Urban      Section      Jupte Urban Section      Section      Jupte Urban Section      Section      Indenager Urban      Section      Indenager Urban      Section      Indenager      Indenager      Indenag     | Zone I<br>Zone I<br>Zone I<br>Zone I<br>Zone I<br>Zone I<br>Zone I<br>Zone I<br>Zone I<br>Zone I<br>Zone I<br>Zone I<br>Zone I<br>Zone I<br>Zone I<br>Zone I<br>Zone I                                                                                                    | Lzip ^ IIII Control Control Control To Dase (<br>Order To Dase (<br>Order To Dase (<br>New Order<br>Skilled<br>Skilled<br>Skilled<br>Skilled<br>Skilled<br>Skilled<br>Skilled<br>Skilled<br>Skilled<br>Skilled                                                                                                    | BILL_CTL_4330.00<br>WWW.G X C Con<br>WWW.G X C C C C C C C C C C C C C C C C C C                                                                                                    | pdf         Call           IMA         Security           IMA         Security                                                                                                    | Prince                                                                                                    | 0.0pdf ^  20°C ^  10 20°C ^  10 20°C ^                                                                                                    | EDENG<br>ENG<br>P<br>P<br>P<br>P<br>P<br>P<br>P<br>P<br>P<br>P<br>P<br>P<br>P<br>P<br>P<br>P<br>P<br>P<br>P                                                                                                    | 10-112     17-10-2     17-10-2     17-10-2     17-10-2     1     17-10-2     1     17-10-2     1     17-10-2     17-10-2     17-10-2     17-10-2     17-10-2     17-10-2     17-10-2     17-10-2     17-10-2     17-10-2     17-10-2     17-10-2     17-10-2     17-10-2     17-10-2     17-10-2     17-10-2     17-10-2     17-10-2     17-10-2     17-10-2     17-10-2     17-10-2     17-10-2     17-10-2     17-10-2     17-10-2     17-10-2     17-10-2     17-10-2     17-10-2     17-10-2     17-10-2     17-10-2     17-10-2     17-10-2     17-10-2     17-10-2     17-10-2     17-10-2     17-10-2     17-10-2     17-10-2     17-10-2     17-10-2     17-10-2     17-10-2     17-10-2     17-10-2     17-10-2     17-10-2     17-10-2     17-10-2     17-10-2     17-10-2     17-10-2     17-10-2     17-10-2     17-10-2     17-10-2     17-10-2     17-10-2     17-10-2     17-10-2     17-10-2     17-10-2     17-10-2     17-10-2     17-10-2     17-10-2     17-10-2     17-10-2     17-10-2     17-10-2     17-10-2     17-10-2     17-10-2     17-10-2     17-10-2     17-10-2     17-10-2     17-10-2     17-10-2     17-10-2     17-10-2     17-10-2     17-10-2     17-10-2     17-10-2     17-10-2     17-10-2     17-10-2     17-10-2     17-10-2     17-10-2     17-10-2     17-10-2     17-10-2     17-10-2     17-10-2     17-10-2     17-10-2     17-10-2     17-10-2     17-10-2     17-10-2     17-10-2     17-10-2     17-10-2     17-10-2     17-10-2     17-10-2     17-10-2     17-10-2     17-10-2     17-10-2     17-10-2     17-10-2     17-10-2     17-10-2     17-10-2     17-10-2     17-10-2     17-10-2     17-10-2     17-10-2     17-10-2     17-10-2     17-10-2     17-10-2     17-10-2     17-10-2     17-10-2     17-10-2     17-10-2     17-10-2     17-10-2     17-10-2     17-10-2     17-10-2     17-10-2     17-10-2     17-10-2     17-10-2     17-10-2     17-10-2     17-10-2     17-10-2     17-10-2     17-10-2     17-10-2     17-10-2     17-10-2     17-10-2     17-10-2     17-10-2     17-10-2     17-10-2     17-10-2     17-10-2     17-10-2     17-10-2                                                                                                    |
| Jser Manual fordocx                                                                                                    | Contract     Contract      | anual for Spdf                                                                                                    | Lollingda     Lollingda       | TTIONS TONS TONS TONS TONS TONS TONS TONS T                                                                                                    | Lzip A E Category Order To Dase Category Skilled Skilled Skilled Skilled Skilled Skilled Skilled Skilled Skilled Skilled Skilled Skilled Skilled Skilled Skilled Skilled Skilled Skilled Skilled Skilled Skilled Skilled                                                                                                    | BILL_CTL_4330.00<br>WWW. X I Con<br>200008903-BALACHAND<br>200008903-BALACHAND<br>20000803-BALACHAND<br>200008008-BALACHAND<br>20008080-BALACHAND<br>20008080-BALACHA                                                                                                    | pdf         Call           IMA         SCOURTY           IKA SECURITY         IMA           IKA SECURITY         IMA           IKA SECURITY         IMA           IKA SECURITY         IMA           IKA SECURITY         IMA           IKA SECURITY         IMA           IKA SECURITY         IMA           IMA         SECURITY           IMA         IMA           IMA         SECURITY           IMA         IMA           IMA         SECURITY           IMA         IMA           IMA         SECURITY           IMA         IMA           IMA         SECURITY           IMA         IMA           IMA         IMA           IMA         IMA           IMA         IMA           IMA         IMA           IMA         IMA           IMA         IMA           IMA         IMA           IMA         IMA           IMA         IMA           IMA         IMA           IMA         IMA           IMA         IMA           IMA <td< td=""><td>BILL_CTL_4320_           X         Y           Y         Y           Y         Y     <td>0.0pdf ^  20°C ^  10 20°C ^  10 20°C ^</td><td>ED ENG<br/>ENG<br/>Training<br/>From Control<br/>From Control<br/>From Co</td><td>1000 x      1212     17-10-2     17-10-2     17-10-2     1     17-10-2     1     17-10-2     1     17-10-2     1     17-10-2     1     17-10-2     1     17-10-2     1     17-10-2     1     17-10-2     1     17-10-2     1     17-10-2     1     17-10-2     1     17-10-2     1     17-10-2     1     17-10-2     1     1     17-10-2     1     17-10-2     1     17-10-2     1     17-10-2     1     17-10-2     1     17-10-2     17-10-2     17-10-2     17-10-2     17-10-2     17-10-2     17-10-2     17-10-2     17-10-2     17-10-2     17-10-2     17-10-2     17-10-2     17-10-2     17-10-2     17-10-2     17-10-2     17-10-2     17-10-2     17-10-2     17-10-2     17-10-2     17-10-2     17-10-2     17-10-2     17-10-2     17-10-2     17-10-2     17-10-2     17-10-2     17-10-2     17-10-2     17-10-2     17-10-2     17-10-2     17-10-2     17-10-2     17-10-2     17-10-2     17-10-2     17-10-2     17-10-2     17-10-2     17-10-2     17-10-2     17-10-2     17-10-2     17-10-2     17-10-2     17-10-2     17-10-2     17-10-2     17-10-2     17-10-2     17-10-2     17-10-2     17-10-2     17-10-2     17-10-2     17-10-2     17-10-2     17-10-2     17-10-2     17-10-2     17-10-2     17-10-2     17-10-2     17-10-2     17-10-2     17-10-2     17-10-2     17-10-2     17-10-2     17-10-2     17-10-2     17-10-2     17-10-2     17-10-2     17-10-2     17-10-2     17-10-2     17-10-2     17-10-2     17-10-2     17-10-2     17-10-2     17-10-2     17-10-2     17-10-2     17-10-2     17-10-2     17-10-2     17-10-2     17-10-2     17-10-2     17-10-2     17-10-2     17-10-2     17-10-2     17-10-2     17-10-2     17-10-2     17-10-2     17-10-2     17-10-2     17-10-2     17-10-2     17-10-2     17-10-2     17-10-2     17-10-2     17-10-2     17-10-2     17-10-2     17-10-2     17-10-2     17-10-2     17-10-2     17-10-2     17-10-2     17-10-2     17-10-2     17-10-2     17-10-2     17-10-2     17-10-2     17-10-2     17-10-2     17-10-2     17-10-2     17-10-2     17-10-2     17-10-2     17-10-2     17-10-2     17-10-2</td></td></td<> | BILL_CTL_4320_           X         Y           Y         Y           Y         Y <td>0.0pdf ^  20°C ^  10 20°C ^  10 20°C ^</td> <td>ED ENG<br/>ENG<br/>Training<br/>From Control<br/>From Control<br/>From Co</td> <td>1000 x      1212     17-10-2     17-10-2     17-10-2     1     17-10-2     1     17-10-2     1     17-10-2     1     17-10-2     1     17-10-2     1     17-10-2     1     17-10-2     1     17-10-2     1     17-10-2     1     17-10-2     1     17-10-2     1     17-10-2     1     17-10-2     1     17-10-2     1     1     17-10-2     1     17-10-2     1     17-10-2     1     17-10-2     1     17-10-2     1     17-10-2     17-10-2     17-10-2     17-10-2     17-10-2     17-10-2     17-10-2     17-10-2     17-10-2     17-10-2     17-10-2     17-10-2     17-10-2     17-10-2     17-10-2     17-10-2     17-10-2     17-10-2     17-10-2     17-10-2     17-10-2     17-10-2     17-10-2     17-10-2     17-10-2     17-10-2     17-10-2     17-10-2     17-10-2     17-10-2     17-10-2     17-10-2     17-10-2     17-10-2     17-10-2     17-10-2     17-10-2     17-10-2     17-10-2     17-10-2     17-10-2     17-10-2     17-10-2     17-10-2     17-10-2     17-10-2     17-10-2     17-10-2     17-10-2     17-10-2     17-10-2     17-10-2     17-10-2     17-10-2     17-10-2     17-10-2     17-10-2     17-10-2     17-10-2     17-10-2     17-10-2     17-10-2     17-10-2     17-10-2     17-10-2     17-10-2     17-10-2     17-10-2     17-10-2     17-10-2     17-10-2     17-10-2     17-10-2     17-10-2     17-10-2     17-10-2     17-10-2     17-10-2     17-10-2     17-10-2     17-10-2     17-10-2     17-10-2     17-10-2     17-10-2     17-10-2     17-10-2     17-10-2     17-10-2     17-10-2     17-10-2     17-10-2     17-10-2     17-10-2     17-10-2     17-10-2     17-10-2     17-10-2     17-10-2     17-10-2     17-10-2     17-10-2     17-10-2     17-10-2     17-10-2     17-10-2     17-10-2     17-10-2     17-10-2     17-10-2     17-10-2     17-10-2     17-10-2     17-10-2     17-10-2     17-10-2     17-10-2     17-10-2     17-10-2     17-10-2     17-10-2     17-10-2     17-10-2     17-10-2     17-10-2     17-10-2     17-10-2     17-10-2     17-10-2     17-10-2     17-10-2     17-10-2     17-10-2     17-10-2     17-10-2     17-10-2</td> | 0.0pdf ^  20°C ^  10 20°C ^  10 20°C ^                                                                                                    | ED ENG<br>ENG<br>Training<br>From Control<br>From Control<br>From Co                                                                                                    | 1000 x      1212     17-10-2     17-10-2     17-10-2     1     17-10-2     1     17-10-2     1     17-10-2     1     17-10-2     1     17-10-2     1     17-10-2     1     17-10-2     1     17-10-2     1     17-10-2     1     17-10-2     1     17-10-2     1     17-10-2     1     17-10-2     1     17-10-2     1     1     17-10-2     1     17-10-2     1     17-10-2     1     17-10-2     1     17-10-2     1     17-10-2     17-10-2     17-10-2     17-10-2     17-10-2     17-10-2     17-10-2     17-10-2     17-10-2     17-10-2     17-10-2     17-10-2     17-10-2     17-10-2     17-10-2     17-10-2     17-10-2     17-10-2     17-10-2     17-10-2     17-10-2     17-10-2     17-10-2     17-10-2     17-10-2     17-10-2     17-10-2     17-10-2     17-10-2     17-10-2     17-10-2     17-10-2     17-10-2     17-10-2     17-10-2     17-10-2     17-10-2     17-10-2     17-10-2     17-10-2     17-10-2     17-10-2     17-10-2     17-10-2     17-10-2     17-10-2     17-10-2     17-10-2     17-10-2     17-10-2     17-10-2     17-10-2     17-10-2     17-10-2     17-10-2     17-10-2     17-10-2     17-10-2     17-10-2     17-10-2     17-10-2     17-10-2     17-10-2     17-10-2     17-10-2     17-10-2     17-10-2     17-10-2     17-10-2     17-10-2     17-10-2     17-10-2     17-10-2     17-10-2     17-10-2     17-10-2     17-10-2     17-10-2     17-10-2     17-10-2     17-10-2     17-10-2     17-10-2     17-10-2     17-10-2     17-10-2     17-10-2     17-10-2     17-10-2     17-10-2     17-10-2     17-10-2     17-10-2     17-10-2     17-10-2     17-10-2     17-10-2     17-10-2     17-10-2     17-10-2     17-10-2     17-10-2     17-10-2     17-10-2     17-10-2     17-10-2     17-10-2     17-10-2     17-10-2     17-10-2     17-10-2     17-10-2     17-10-2     17-10-2     17-10-2     17-10-2     17-10-2     17-10-2     17-10-2     17-10-2     17-10-2     17-10-2     17-10-2     17-10-2     17-10-2     17-10-2     17-10-2     17-10-2     17-10-2     17-10-2     17-10-2     17-10-2     17-10-2     17-10-2     17-10-2     17-10-2                                                                                                    |
| Jser Manual fordocx                                                                                                    | Contract     Contract      | anual for Spdf                                                                                                    | Construction     Construction     C     | TTIONS TONS TONS TONS TONS TONS TONS TONS T                                                                                                    | Lzip A E Category<br>Category<br>New Order<br>Category<br>New Order<br>Category<br>Stalled<br>Stalled<br>Stal | BILL_CTL_4330.00<br>WWW. X I Con<br>200008903-BALACHAND<br>200008503-BALACHAND<br>200008503-BALACHAND<br>20008503-BALACHAND<br>200085050-BALACHAND<br>20008503-BALACHAND<br>20008503-BAL                                                                                                    | pdf         Call           Image: Second Second S                                                                                                    | BILL_CTL_4329_           X         Y           Y         Y           Y         Y <td>0.0pdf ^<br/>20°C ^<br/>10 20°C ^<br/>11 X +<br/>40°C 048°C ^<br/>10 Date<br/>10 Date<br/>10 Dat</td> <td>ED ENG<br/>C -<br/>C -<br/>C -<br/>C -<br/>C -<br/>C -<br/>C -<br/>C -</td> <td>show if it is a second second se</td>                                                                                                    | 0.0pdf ^<br>20°C ^<br>10 20°C ^<br>11 X +<br>40°C 048°C ^<br>10 Date<br>10 Date<br>10 Dat | ED ENG<br>C -<br>C -<br>C -<br>C -<br>C -<br>C -<br>C -<br>C -                                                                                                    | show if it is a second second se                                                                                                    |

After selecting contractor and new order id, select check box and click on move button to move left labour to new order

Now when Section head logs into portal, he will see only "Muster-cum-wage register" for submitting attendance as below.

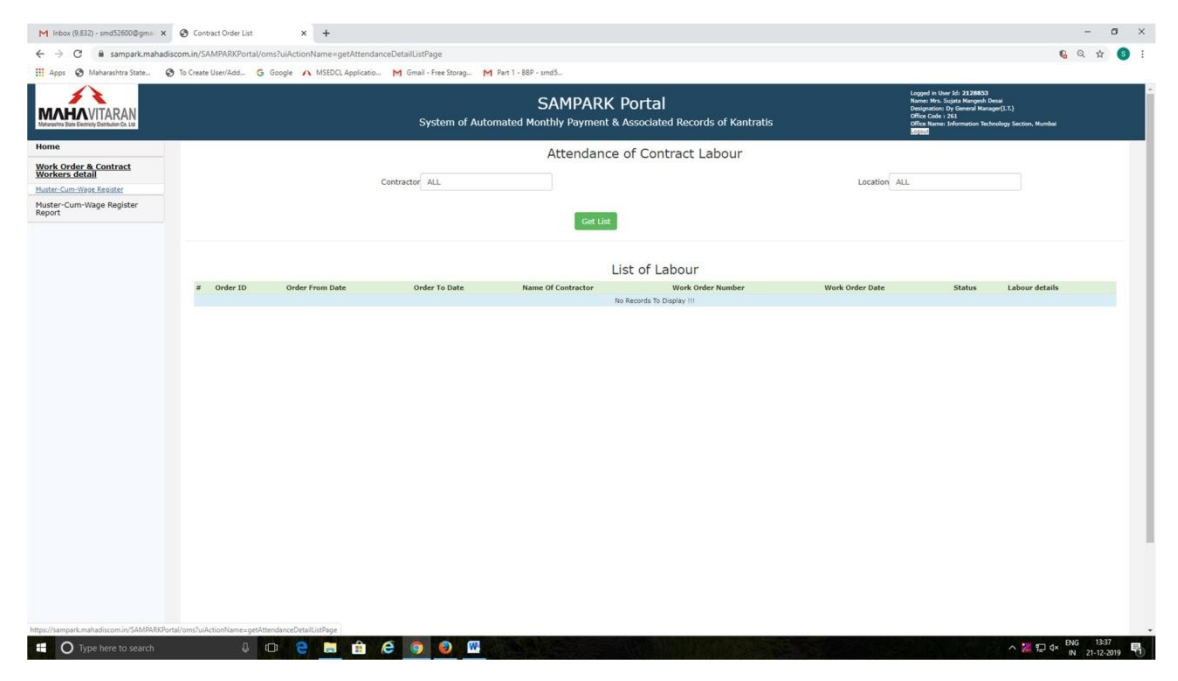

Clicking on "Get List" will display Worker's details who are working under his section as below.

|                                   |               |                                                     | omail - Free scorag. | M MARTIN         |                                    | )ortal                     |                    |               |                     | Logged in U<br>Name: Mrs.                 | er Id: <b>212885</b> 3<br>Soluta Manash De   | a                             |                    |     |
|-----------------------------------|---------------|-----------------------------------------------------|----------------------|------------------|------------------------------------|----------------------------|--------------------|---------------|---------------------|-------------------------------------------|----------------------------------------------|-------------------------------|--------------------|-----|
| AHAVITARAN                        |               |                                                     | System of            | Automated        | SAMPARK F<br>Monthly Payment & A   | OFCOI<br>Associated Record | ls of Kantrati     |               |                     | Designation<br>Office Code<br>Office Name | Dy General Hanag<br>261<br>Information Techn | er(I.T.)<br>ology Section, Ms | mbei               |     |
| ie                                |               |                                                     |                      |                  | Attendance of                      | of Contract L              | abour              |               |                     |                                           |                                              |                               |                    |     |
| k Order & Contract<br>kers detail |               | Contr.                                              | actor ALL            |                  |                                    |                            |                    |               | Locatio             | ALL                                       |                                              |                               |                    |     |
| er-Cum-Wage Register<br>rt        |               |                                                     |                      |                  |                                    |                            |                    |               |                     |                                           |                                              |                               |                    |     |
|                                   |               |                                                     |                      |                  | Get List                           |                            |                    |               |                     |                                           |                                              |                               |                    |     |
|                                   |               |                                                     |                      |                  | Lis                                | t of Labour                |                    |               |                     |                                           |                                              |                               |                    |     |
|                                   | # Order<br>ID | Location                                            | Order From<br>Date   | Order To<br>Date | Name Of Contractor                 | Work Order<br>Number       | Work Order<br>Date | PF Number     | Labour Name         | Labour From<br>Date                       | Labour To<br>Date                            | Labour<br>Status              | Attenda<br>details | nce |
|                                   | 1 201         | CORPORATE OFFICE-CORPORATE OFFICE-CORPORA<br>OFFICE | TE 23-Apr-18         | 30-Dec-19        | 100021170-SHREE RAM<br>ENTERPRISES | 4710173500                 | 23-Apr-18          | 4677575675678 | Hahesh<br>Salurikhe | 01-Dec-19                                 |                                              | Active                        | 2                  |     |
|                                   | 2 201         | CORPORATE OFFICE-CORPORATE OFFICE-CORPORA<br>OFFICE | TE 23-Apr-18         | 30-Dec-19        | 100021170-SHREE RAM<br>ENTERPRISES | 4710173500                 | 23-Apr-18          | 549956698     | Pradnya Kamle       | 01-Dec-19                                 | 20-Dec-19                                    | Left                          | 2                  |     |
|                                   | 3 201         | CORPORATE OFFICE-CORPORATE OFFICE-CORPORA<br>OFFICE | TE 23-Apr-18         | 30-Dec-19        | 100021170-SHREE RAM<br>ENTERPRISES | 4710173500                 | 23-Apr-18          | 549956698     | Pradnya Kamle       | 21-Dec-19                                 |                                              | Active                        | 2                  |     |
|                                   | 3 201         | CORPORATE OFFICE-CORPORATE OFFICE-CORPORA<br>OFFICE | TE 23-Apr-18         | 30-Dec-19        | 100021170-SHREE RAM<br>ENTERPRISES | 4710173500                 | 23-Apr-18          | 549956698     | Pradnya Kamle       | 21-Dec-19                                 |                                              | Active                        | 0                  |     |
|                                   |               |                                                     |                      |                  |                                    |                            |                    |               |                     |                                           |                                              |                               |                    |     |
|                                   |               |                                                     |                      |                  |                                    |                            |                    |               |                     |                                           |                                              |                               |                    |     |
|                                   |               |                                                     |                      |                  |                                    |                            |                    |               |                     |                                           |                                              |                               |                    |     |
|                                   |               |                                                     |                      |                  |                                    |                            |                    |               |                     |                                           |                                              |                               |                    |     |
|                                   |               |                                                     |                      |                  |                                    |                            |                    |               |                     |                                           |                                              |                               |                    |     |
|                                   |               |                                                     |                      |                  |                                    |                            |                    |               |                     |                                           |                                              |                               |                    |     |
|                                   |               |                                                     |                      |                  |                                    |                            |                    |               |                     |                                           |                                              |                               |                    |     |
|                                   |               |                                                     |                      |                  |                                    |                            |                    |               |                     |                                           |                                              |                               |                    |     |
|                                   |               |                                                     |                      |                  |                                    |                            |                    |               |                     |                                           |                                              |                               |                    |     |
|                                   |               |                                                     |                      |                  |                                    |                            |                    |               |                     |                                           |                                              |                               |                    |     |
|                                   |               |                                                     |                      |                  |                                    |                            |                    |               |                     |                                           |                                              |                               |                    |     |

Clicking on "Attendance details" will display following screen.

| Inbox (9,833) - smd52600@gm/i X     | Contract Order Form × +             |                                                        |                                                |                                      |                                                                                                    | - 0                                                    |
|-------------------------------------|-------------------------------------|--------------------------------------------------------|------------------------------------------------|--------------------------------------|----------------------------------------------------------------------------------------------------|--------------------------------------------------------|
| → C @ sampark.mahadis               | .scom.in/SAMPARKPortal/oms          |                                                        |                                                |                                      |                                                                                                    | 6 Q A                                                  |
| ipps 😨 Maharashtra State 🧟          | 🕽 To Create User/Add 🧿 Google 🍂 MSE | DCL Applicatio M Gmail - Free Storag M Part            | 1 - B8P - smd5                                 |                                      |                                                                                                    |                                                        |
|                                     |                                     | System of Automa                                       | SAMPARK Porta<br>ted Monthly Payment & Associa | al<br>Ited Records of Kantratis      | Logged in User M: 21.2885<br>Name: Krs. Supta Mangesh<br>Designation: Dy Gaseral Na<br>Office Code : 263<br>Office Name: Information To<br>2005 | 3<br>Desai<br>nager(1.7.)<br>schoology Section, Mumbai |
| ne                                  |                                     |                                                        | Attendance [                                   | Details Form                         |                                                                                                    |                                                        |
| rk Order & Contract<br>rkers detail |                                     |                                                        |                                                |                                      |                                                                                                    |                                                        |
| ter-Cum-Wage Register               | Order ID                            | 201                                                    | Work Order Date                                | 23-Apr-18                            | Labour Status                                                                                                    | Active                                                 |
|                                     | Location                            | CORPORATE OFFICE-CORPORATE OFFICE-<br>CORPORATE OFFICE | Vendor/Contractor                              | 100021170-SHREE RAM ENTERPRISES      | Work Order Number                                                                                                    | 4710173500-Outsourcing Bill skilled                    |
|                                     | Order From Date                     | 23-Apr-18                                              | Order To Date                                  | 30-Dec-19                            | PF Number                                                                                                    | 4677575675678                                          |
|                                     | Worker Name                         | Mahesh Salunkhe                                        | Worker From Date                               | 01-Dec-19                            | Worker To Date                                                                                                    |                                                        |
|                                     | a month Present nonoays             | Pala nolioays weekiy ons Adsent                        | Wages Donus Hick Leave Sa                      | any uross wages. Pr Processional fax | ESIC MISC Departments                                                                                                    | Attendance                                             |
|                                     | Back                                |                                                        |                                                | Confirm                              |                                                                                                    |                                                        |
|                                     |                                     |                                                        |                                                |                                      |                                                                                                    |                                                        |
|                                     |                                     |                                                        |                                                |                                      |                                                                                                    |                                                        |
|                                     |                                     |                                                        |                                                |                                      |                                                                                                    |                                                        |
|                                     |                                     |                                                        |                                                |                                      |                                                                                                    |                                                        |

Clicking on "submit Attendance" will display following screen.

| mahadiscom.in/SAMPARKPortal/oms | luiActionName=addLabourAttendance&txtOrderIc | d=201&txtPFNum=4677575675678&txtLabourName= | Mahesh%20Salunkhe&txtLabourFromDate=01-Dec-198 | श्रेtxtLabourToDate=&txtworkingPlace=Office&t | xtLabourCategory=Skilled |
|---------------------------------|----------------------------------------------|---------------------------------------------|------------------------------------------------|-----------------------------------------------|--------------------------|
|                                 |                                              |                                             |                                                |                                               |                          |
|                                 |                                              | Worker's Attenda                            | ance Details                                   |                                               |                          |
|                                 |                                              | ATTENDANCE DETAILS OF WORKER: "M            | lahesh Salunkhe" Working At "Office"           |                                               |                          |
| Month                           | JAN,2019 *                                   | Year                                        | 2019 *                                         | Type of Worker                                | Skilled                  |
| Present Days                    |                                              | Public Holidays                             | 0                                              | National Paid Holidays                        | 1                        |
| Weekly Offs                     | 4                                            | Local Holidays                              | 0                                              | Absent Days                                   |                          |
|                                 |                                              | Calculate W                                 | age Details                                    |                                               |                          |
|                                 |                                              | WAGE DETAILS                                | OF WORKER                                      |                                               |                          |
|                                 | Earnings                                     |                                             |                                                |                                               |                          |
| Basic                           |                                              | Special Allowance                           |                                                | Actual(Basic + Sp Allow)                      |                          |
| Bonus                           |                                              | Leave Salary                                |                                                | Purak Bhatta                                  |                          |
| HRA                             |                                              | Special Allowance Arrears                   | 0                                              |                                               |                          |
|                                 | Deductions                                   |                                             |                                                |                                               |                          |
| P#                              |                                              | Employer's PF Contr.                        |                                                |                                               |                          |
| ESIC                            |                                              | Employer's ESI Contr.                       |                                                |                                               |                          |
| Professional Tax                |                                              | Misc                                        | 0                                              |                                               |                          |
| LWF                             |                                              |                                             |                                                |                                               |                          |
|                                 | Final Calculations                           |                                             |                                                |                                               |                          |
|                                 |                                              | Deduction                                   |                                                |                                               |                          |
| Gross Wages                     |                                              |                                             |                                                |                                               |                          |
| Gross Wages<br>Net Pay          |                                              |                                             |                                                |                                               |                          |

Section head can submit attendance for current & previous months only. He has to select the correct month form "Month" field.

|                  |                    | Worker's Attende                 | ance Details                         |                          |         |
|------------------|--------------------|----------------------------------|--------------------------------------|--------------------------|---------|
|                  |                    | ATTENDANCE DETAILS OF WORKER: "I | tabash Salankhe" Working At "Office" |                          |         |
| Manth            | DEC.2019 *         | Vear                             | 2019 *                               | Type of Worker           | Skilled |
| Present Days     |                    | Public Holidaya                  | 1                                    | National Paid Holidays   | 0       |
| Weekly Offs      | 4                  | Local Holidays                   | 0                                    | Absent Days              |         |
|                  |                    | Calculate W                      | tage Details                         |                          |         |
|                  |                    | WADE DETAIL                      | S OF WORKER                          |                          |         |
|                  | Earrings           |                                  |                                      |                          |         |
| Basic            |                    | Special Allowance                |                                      | Actual(Basic + Sp Allow) |         |
| Bonus            |                    | Leave Salary                     |                                      | Puraic Bhatta            |         |
| HRA              |                    | Special Allowance Arrears        | 0                                    |                          |         |
|                  | Deductors          | -                                |                                      |                          |         |
|                  |                    | Employer's PF Contr.             |                                      |                          |         |
| £53C             |                    | Employer's ESI Contr.            |                                      |                          |         |
| Professional Tax |                    | Mac                              | 0                                    |                          |         |
| LWF              |                    |                                  |                                      |                          |         |
|                  | Final Calculations |                                  |                                      |                          |         |
| Gross Wages      |                    | Deduction                        |                                      |                          |         |
| Net Pay          |                    |                                  |                                      |                          |         |
|                  |                    | Add                              | Form                                 |                          |         |
|                  |                    |                                  |                                      |                          |         |
|                  |                    |                                  |                                      |                          |         |

Section head can enter Local holidays count for that month. Then he has to enter only No. of "Absent Days" which will allow user to enter actual date of absence as below.

| sampark.mahadiscom.in/SAMPARKPortal/oms? | uiActionName=addLabourAttendance&txtOro | derid=201&txtPFNum=4677575675678&txtLabourName=               | Mahesh%20Salunkhe&txtLabourFromDate=01-De | ec-198tbtLabourToDate=8tbtworkingPlace=Office8tbt       | LabourCategory=Skilled |
|------------------------------------------|-----------------------------------------|---------------------------------------------------------------|-------------------------------------------|---------------------------------------------------------|------------------------|
|                                          |                                         | Worker's Attenda                                              | ance Details                              |                                                         |                        |
|                                          |                                         | ATTENDANCE DETAILS OF WORKER: "Y                              | tabesh Salunkhe" Working At "Office"      |                                                         |                        |
| Month<br>Present Days<br>Vasible Offic   | DEC,2019<br>25                          | Nar     Duble Holdays     Lone Holdays                        | 2019 •                                    | Type of Horker<br>National Paul Holdays<br>Absent Davis | Skilled<br>0           |
| 1.4beent From Date<br>2.4beent From Date | 4<br>12-Dec-2019                        | To Date                                                       | v                                         |                                                         | 1                      |
| 3.45sent From Date<br>5.45sent From Date |                                         | To Date                                                       |                                           |                                                         |                        |
|                                          |                                         | Calculate W                                                   | age Details                               |                                                         |                        |
|                                          | Tarringe                                |                                                               |                                           |                                                         |                        |
| Basic<br>Bonus<br>HAA                    |                                         | Special Allowance<br>Leave Salary<br>Special Allowance Arears | 0                                         | Actuel(Besic + Sp Allow)<br>Purak Bhatta                |                        |
|                                          | Deductions                              |                                                               |                                           |                                                         |                        |
| DF<br>BSIC<br>Professional Tax           |                                         | Employer's FF Carts.<br>Employer's BSI Carts.<br>Mag          | 0                                         |                                                         |                        |
|                                          | Final Calculations                      |                                                               |                                           |                                                         |                        |
| Gros Wages<br>Net Pay                    |                                         | Deduction                                                     |                                           |                                                         |                        |
|                                          |                                         | Add                                                           | Form                                      |                                                         |                        |
|                                          |                                         |                                                               |                                           |                                                         |                        |

Clicking "Calculate Wage Details" will display actual wages of that employee for that month as below.

|                                                                                                    |                                                                                                    | Worker's Attenda                                                                                                    | ince Details                                                                   |                                      |               |
|----------------------------------------------------------------------------------------------------|----------------------------------------------------------------------------------------------------|----------------------------------------------------------------------------------------------------|--------------------------------------------------------------------------------|--------------------------------------|---------------|
|                                                                                                    |                                                                                                    | ATTENDANCE DETAILS OF WORKER: "H                                                                                                    | Tabesh Salankbe" Working At "Office"                                           |                                      |               |
| Manth                                                                                                    | DEC,2019 *                                                                                                    | Year                                                                                                    | 2019 *                                                                         | Type of Worker                       | Skilled       |
| Present Days                                                                                                    | 25                                                                                                    | Public Helidays                                                                                                    | 1                                                                              | National Paid Holidays               | 0             |
| Weekly Offic                                                                                                    | 4                                                                                                    | Local Holidays                                                                                                    | 0                                                                              | Absent Days                          | 1             |
| 1.4bsent From Date                                                                                                    | 12-Dec-2019                                                                                                    | To Date                                                                                                    |                                                                                |                                      |               |
| 2.4bsent From Date                                                                                                    |                                                                                                    | To Date                                                                                                    |                                                                                |                                      |               |
| 3.Absent From Date                                                                                                    |                                                                                                    | To Date                                                                                                    |                                                                                |                                      |               |
| 4.Absent From Date                                                                                                    |                                                                                                    | To Date                                                                                                    |                                                                                |                                      |               |
| 5.Absent From Date                                                                                                    |                                                                                                    | To Date                                                                                                    |                                                                                |                                      |               |
|                                                                                                    | Earnings                                                                                                    | whole defined                                                                                                    | OF WORKER                                                                      |                                      |               |
|                                                                                                    | Earninge                                                                                                    | wede person                                                                                                    | OF wORKER                                                                      |                                      |               |
| Back.                                                                                                    | Tamings<br>11652                                                                                                    | wkot petsaa<br>Speciel Alaunon<br>Lana Salar                                                                                                    | 200 working                                                                    | Actual(Basic = 50 Alino)             | 11580         |
| Basic<br>Bonal<br>Vita                                                                                                    | Earings<br>11632<br>963<br>979                                                                                                    | wade persaa<br>Special Alignance<br>Leans & Salay<br>Special Alignance (see                                                                                                    | 01 workes                                                                      | Amerikana + 50 Alteri<br>Presk Perte | 11560<br>2326 |
| Baric<br>Bona<br>NGA                                                                                                    | Earings<br>11632<br>663<br>578                                                                                                    | waa penua<br>Senti Aluuru<br>Laon Salo<br>Santi Aluuru                                                                                                    | 00 wolkes<br>300 :<br>407 :<br>0 :                                             | λαιφ(Bast = 5ρ Alter)<br>Ρυφί (Basta | 11560<br>2326 |
| Bana<br>Bana<br>MA                                                                                                    | Except           15622         953           578                                                                                                    | wood person<br>Benefit Altouren<br>Lann Bahry<br>Banefi Altouren Amary                                                                                                    | 39%<br>647<br>6                                                                | Amat(Base + Sp Alon)<br>Kork Basta   | 11560<br>2226 |
| Barc<br>Brod<br>HDA                                                                                                    | 5400g<br>11632<br>963<br>578<br>9600000<br>1307                                                                                                    | wick DDNAL<br>Seriel Allowers<br>Line Taley<br>Based Allowers Amage<br>Employer's M Core.                                                                                                    | 2910<br>607<br>607<br>1338                                                     | (Anui(Barr = 50 Aline)<br>Anit Insta | 11560<br>2326 |
| Barc<br>Barca<br>160<br>160<br>160<br>160<br>160<br>160<br>160<br>160<br>160<br>160                                                                                                    | Envirop           11632         993           578         Delation           1307         1307                                                                                                    | winde Bernutz<br>Sensiel Allowanse<br>Leven Bohy<br>Speciel Allowanse Arman<br>Benginaw's SP Comm<br>Benginaw's SP Comm                                                                                                    | 975000<br>90<br>90<br>90<br>90<br>90<br>90<br>90<br>90<br>90<br>90<br>90<br>90 | Joseffers - Spiller<br>Keis Dam      | 11560<br>2326 |
| Baric<br>Baria<br>Baria<br>Baria<br>Baria<br>Baria                                                                                                    | 19632<br>1963<br>278<br>Belonou<br>1337<br>138<br>139                                                                                                    | wink protect<br>former Allowers<br>Save Talwy<br>Talwel Allowers<br>Frankraf V M Cons<br>Employed V M Cons<br>Employed V | 290<br>607<br>6<br>1158<br>434<br>6<br>6                                       | smallant + ta thui<br>Kon thum       | 11560         |
| Baric<br>Brivat<br>Bill<br>Bill<br>Bill<br>Bill<br>Bill<br>Bill<br>Bill<br>Bil                                                                                                    | Сантар<br>11.02<br>103<br>103<br>103<br>104<br>105<br>105<br>105<br>105<br>105<br>105<br>105<br>105                                                                                                    | HARE DEPULS<br>Sector Albumen<br>Lines Tainy<br>Bardin Albumen Arman<br>Benjawar M. Barton<br>Kari                                                                                                    | 290<br>607<br>6<br>8<br>1338<br>634<br>6<br>9                                  | anafleri - Solloj<br>Koslova         | 11560         |
| Bare<br>Brod<br>HK<br>B<br>B<br>B<br>B<br>B<br>B<br>B<br>B<br>B<br>B<br>B<br>B<br>B<br>B<br>B<br>B<br>B<br>B                                                                                                    | Сантра<br>11.02<br>193<br>193<br>293<br>294<br>204<br>105<br>105<br>125<br>12<br>12<br>Лек Социнука                                                                                                    | sind EDNAL<br>Seniol Allowers<br>Liver Salary<br>Seciol Allowers Amary<br>Englises's RF Data<br>Englises's RF Data<br>Registes's RF Data                                                                                                    | 2900<br>607<br>8<br>1333<br>434<br>8<br>8                                      | anaflari - Sailon<br>Kosikan         | 11590<br>2226 |
| Roy<br>Bry<br>MA<br>MA<br>SC<br>Polasionel To<br>Lat<br>Sci                                                                                                    | tering<br>1962 -<br>1963 -<br>197 -<br>198 -<br>198 - | weit (2011)<br>Benji Aluuru<br>Lee Saly<br>Benji Aluuru<br>Benji ya Sali Com<br>Benji ya Sali Com<br>Ka                                                                                                    | 975000<br>300<br>607<br>0<br>1538<br>434<br>6<br>                              | Anarillesi + Sa Ana<br>Kos Dom       | 1190          |
| Banci<br>Banci<br>Mi<br>Banci<br>Banci<br>Banci<br>Banci<br>Lot<br>Lot<br>Lot<br>Lot<br>Lot<br>Manaka<br>Lot<br>Manaka<br>Lot<br>Manaka<br>Manaka<br>Manak                                                                                                    | 60mp<br>11632<br>195<br>278<br>Belowsu<br>1307<br>139<br>139<br>139<br>139<br>141<br>15084<br>1412                                                                                                    | Maine Leonaire<br>Sensiol Allowane<br>Leonaire<br>Breadin Allowane<br>Breadine of a Microsoft<br>Breadine of a Microsoft<br>Breadine of a Microsoft<br>Breadine of a Microsoft<br>Breadine of a Microsoft<br>Breadine of a Microsoft<br>Breadine of a Microsoft<br>Breadine of a Microsoft<br>Breadine of a Microsoft<br>Breadine of a Microsoft<br>Breadine of a Microsoft                                                                                                    | 2910-<br>647<br>8<br>1538<br>434<br>8<br>8<br>8<br>9                           | anaflari - Sa Rod<br>Kon Ban         | 11390         |
| Baric<br>Binut<br>HKL<br>Binut<br>Bit<br>Binut<br>Binu | Dates           11/02         100           103         200           104         200           105         200           106         200           107         200           108         200           109         200           1004         200                                                                                                    | Sector Albuman<br>Line Salary<br>Based Albuman Jime<br>Banginari Ji Patron<br>Banginari Ji Patron<br>Kat<br>Debutan                                                                                                    | 29 - 5643<br>290<br>647<br>6<br>1533<br>454<br>6<br>1533<br>454<br>6<br>1542   | anaflari - Sa Roj<br>Kos Rom         | 11590<br>2228 |

Clicking on "Add" button will create record of attendance for that worker for selected month.

| Λ                              | iz 🤤 to Create User/Add 🕒 Google 🎢 | Misebul Applicatio M Gmail - Pree Storag M            | SAMPARK Portal                      |                                 | Lagged in User St. 2130853<br>Neme: Hrs. Spjala Mangosh Dossi<br>Pentorellar: Dr. Grauna Minasorh | <b>T</b> 1                          |
|--------------------------------|------------------------------------|-------------------------------------------------------|-------------------------------------|---------------------------------|---------------------------------------------------------------------------------------------------|-------------------------------------|
| HAVITARAN                      |                                    | System of Auto                                        | omated Monthly Payment & Associated | Records of Kantratis            | Office Code 2 261<br>Office Name: Information Technolog                                           | y Setter, Munikal                   |
|                                |                                    |                                                       | Attendance I                        | Details Form                    |                                                                                                   |                                     |
| Order & Contract<br>ers detail |                                    |                                                       |                                     |                                 |                                                                                                   |                                     |
| Cum-Wage Register              | Order ID                           | 201                                                   | Work Order Date                     | 23-Apr-18                       | Labour Status                                                                                     | Active                              |
|                                | Location                           | CORPORATE OFFICE-CORPORATE OFFICE-CORPORATE<br>OFFICE | Vendor/Contractor                   | 100021170-SHREE RAM ENTERPRISES | Work Order Number                                                                                 | 4710173500-Outsourcing Bill skilled |
|                                | Order From Date                    | 23-Apr-18                                             | Order To Date                       | 30-Dec-19                       | 88 Number                                                                                         | 4677575675678                       |
|                                | Worker Name                        | Nahesh Salunkhe                                       | Worker From Date                    | 01-Dec-19                       | Worker To Date                                                                                    |                                     |
|                                | 1 Dec-2019 25 1<br>Book            |                                                       | 13622 290 378 667                   | 10094 1317 175<br>Confirm       | 208 D 3442 S4                                                                                     | 412 Faced 🤰 🗙                       |
|                                | 1 Dev2019 23 1                     |                                                       | 1162 29 29 40                       | 1094 3317 1.7<br>Conferm        | 00 0 LAG 0                                                                                        | 113 Deed 🤶 🗙                        |

Section head can delete the record of attendance by clicking "X" button before clicking on "Confirm" button. After clicking "Confirm" system does not allow to delete the record as below.

| HAVITARAN<br>Inter Decision discretion und |                 | System of A                                           | SAMPARK Portal<br>utomated Monthly Payment & Associated | Records of Kantratis            | Logget in User 3d: 21208030<br>Name: Na. 5 (joka Hangoth Dealt<br>Designation: 0, General Hangget)<br>Office Code : 2d<br>Office Code : 2d | LT)<br>gr Sintion, Humbai           |
|--------------------------------------------|-----------------|-------------------------------------------------------|---------------------------------------------------------|---------------------------------|----------------------------------------------------------------------------------------------------|-------------------------------------|
|                                            |                 |                                                       | Attendance I                                            | Details Form                    | Loons .                                                                                                    |                                     |
| order & Contract<br>rs detail              |                 |                                                       |                                                         |                                 |                                                                                                    |                                     |
| Cum-Wage Register                          | Order 3D        | 201                                                   | Work Order Date                                         | 23-Apr-18                       | Labour Status                                                                                                    | Active                              |
|                                            | Lecation        | CORPORATE OFFICE-CORPORATE OFFICE-CORPORATE<br>OFFICE | Vandor/Contractor                                       | 100021170-SHREE RAM ENTERPRISES | Work Order Number                                                                                                    | 4710173500-Outsourcing Bill skilled |
|                                            | Order From Date | 23-Apr-18                                             | Order To Date                                           | 30-Dec-19                       | 99 Number                                                                                                    | 4677575675678                       |
|                                            | Worker Name     | Mahesh Salunkhe                                       | Worker From Date                                        | 01-Dec-19                       | Worker To Date                                                                                                    | 01-Nov-19                           |
|                                            |                 |                                                       | 1000 70 10 10                                           | Coden                           | , 10 I I I I I I I I I I I I I I I I I I                                                                                                   | Januar Z                            |
|                                            |                 |                                                       |                                                         |                                 |                                                                                                    |                                     |

Section head has to click on "Confirm" button once attendance is entered correctly so that contractor can view this attendance.

When Contractor logs into portal, he can see attendance as below.

|                                                                                                    | → C                                                                                                    | nahadiscom.in/SAMPARKPortal/on                                                                                                    | s?uiActionName=getAttListFi                                                                                                    | orVendor                                                                                                    |                                                                                                    |                                                                                                    |                                                                                                    |                                                                                                    |                                                                                                    |                    |                                                                                                    |                                                                                                    |                                                                                                    | 6 9 4                                                                            |
|----------------------------------------------------------------------------------------------------|----------------------------------------------------------------------------------------------------|----------------------------------------------------------------------------------------------------|----------------------------------------------------------------------------------------------------|----------------------------------------------------------------------------------------------------|----------------------------------------------------------------------------------------------------|----------------------------------------------------------------------------------------------------|----------------------------------------------------------------------------------------------------|----------------------------------------------------------------------------------------------------|----------------------------------------------------------------------------------------------------|--------------------|----------------------------------------------------------------------------------------------------|----------------------------------------------------------------------------------------------------|----------------------------------------------------------------------------------------------------|----------------------------------------------------------------------------------|
|                                                                                                    |                                                                                                    | A                                                                                                    |                                                                                                    |                                                                                                    |                                                                                                    |                                                                                                    |                                                                                                    |                                                                                                    |                                                                                                    |                    |                                                                                                    |                                                                                                    |                                                                                                    |                                                                                  |
|                                                                                                    | A Manarashtra state.                                                                                                    |                                                                                                    | Google A MSEULL Applicatio.                                                                                                    | <ul> <li>M Gmail - Free Storag</li> </ul>                                                                                                    | M Part 1 - BI                                                                                                    | BBP - Smd3                                                                                                    |                                                                                                    |                                                                                                    |                                                                                                    |                    | Langest in Unive                                                                                                    | la: 100021170                                                                                                    |                                                                                                    |                                                                                  |
|                                                                                                    | VITARAN                                                                                                    |                                                                                                    |                                                                                                    |                                                                                                    |                                                                                                    | SAMPARK Port                                                                                                    | tal                                                                                                    |                                                                                                    |                                                                                                    |                    | Name: SPREE<br>Office Code :                                                                                                    | AVAI ENTERVICES                                                                                                    |                                                                                                    |                                                                                  |
|                                                                                                    | a Escruty Durbules Co. UK                                                                                                    |                                                                                                    |                                                                                                    | System of                                                                                                    | f Automated I                                                                                                    | Monthly Payment & Assoc                                                                                                    | sated Records of I                                                                                                    | Kantratis                                                                                                    |                                                                                                    |                    |                                                                                                    |                                                                                                    |                                                                                                    |                                                                                  |
|                                                                                                    | r Details                                                                                                    |                                                                                                    |                                                                                                    |                                                                                                    |                                                                                                    | Attendance of                                                                                                    | Contract Wo                                                                                                    | orkers                                                                                                    |                                                                                                    |                    |                                                                                                    |                                                                                                    |                                                                                                    |                                                                                  |
|                                                                                                    | details                                                                                                    |                                                                                                    |                                                                                                    |                                                                                                    |                                                                                                    | List                                                                                                    | of Workers                                                                                                    |                                                                                                    |                                                                                                    |                    |                                                                                                    |                                                                                                    |                                                                                                    |                                                                                  |
|                                                                                                    | um-Wege Register                                                                                                    | # Order ID Location                                                                                                    |                                                                                                    | Order From Date Orde                                                                                                    | er To Date Nam                                                                                                    | me Of Contractor                                                                                                    | Work Order Number                                                                                                    | Work Order Date                                                                                                    | PF Number                                                                                           | Worker Name        | Worker From Date                                                                                                    | Worker To Da                                                                                                    | te Labour Statu                                                                                                    | as Attendance detai                                                              |
|                                                                                                    | um-Wage Register                                                                                                    | 2 201 CORPORATE OFFICE-C                                                                                                    | DRPORATE OFFICE-CORPORATE OFFICE<br>DRPORATE OFFICE-CORPORATE OFFICE                                                                                                    | 23-Apr-18 30-0<br>23-Apr-18 30-0                                                                                                    | Dec-19 1000<br>Dec-19 1000                                                                                                    | 0021170-SHREE RAM ENTERPRISES                                                                                                    | 4710173500                                                                                                    | 23-Apr-18<br>23-Apr-18                                                                                                    | 213481293812938<br>245345345345                                                                     | Amit Babaji Shinde | 01-Dec-19<br>01-Dec-19                                                                                                    |                                                                                                    | Active                                                                                                    | 2                                                                                |
|                                                                                                    | rocess                                                                                                    | 3 201 CORPORATE OFFICE-C                                                                                                    | ORPORATE OFFICE-CORPORATE OFFICE                                                                                                    | 23-Apr-18 30-0                                                                                                    | Dec-19 1000                                                                                                    | 0021170-SHREE RAM ENTERPRISES                                                                                                    | 4710173500                                                                                                    | 23-4p18                                                                                                    | 549956698                                                                                           | Pradnya Kamla      | 21-Dec-19                                                                                                    |                                                                                                    | Active                                                                                                    | 3                                                                                |
|                                                                                                    |                                                                                                    | 5 201 CORPORATE OFFICE-C                                                                                                    | ORPORATE OFFICE-CORPORATE OFFICE                                                                                                    | 23-Apr-18 30-0                                                                                                    | Dec-19 1000                                                                                                    | 1021170-SHREE RAM ENTERPRISES                                                                                                    | 4710173500                                                                                                    | 23-4pr-18                                                                                                    | 4677375675678                                                                                       | Nahesh Saluriche   | 01-Nov-19                                                                                                    | 20-040-13                                                                                                    | Active                                                                                                    | 8                                                                                |
|                                                                                                    |                                                                                                    |                                                                                                    |                                                                                                    |                                                                                                    |                                                                                                    |                                                                                                    |                                                                                                    |                                                                                                    |                                                                                                    |                    |                                                                                                    |                                                                                                    |                                                                                                    |                                                                                  |
|                                                                                                    |                                                                                                    |                                                                                                    |                                                                                                    |                                                                                                    |                                                                                                    |                                                                                                    |                                                                                                    |                                                                                                    |                                                                                                    |                    |                                                                                                    |                                                                                                    |                                                                                                    |                                                                                  |
|                                                                                                    |                                                                                                    |                                                                                                    |                                                                                                    |                                                                                                    |                                                                                                    |                                                                                                    |                                                                                                    |                                                                                                    |                                                                                                    |                    |                                                                                                    |                                                                                                    |                                                                                                    |                                                                                  |
|                                                                                                    |                                                                                                    |                                                                                                    |                                                                                                    |                                                                                                    |                                                                                                    |                                                                                                    |                                                                                                    |                                                                                                    |                                                                                                    |                    |                                                                                                    |                                                                                                    |                                                                                                    |                                                                                  |
|                                                                                                    |                                                                                                    |                                                                                                    |                                                                                                    |                                                                                                    |                                                                                                    |                                                                                                    |                                                                                                    |                                                                                                    |                                                                                                    |                    |                                                                                                    |                                                                                                    |                                                                                                    |                                                                                  |
| 20000000000000000000000000                                                                                                    |                                                                                                    |                                                                                                    |                                                                                                    |                                                                                                    |                                                                                                    |                                                                                                    |                                                                                                    |                                                                                                    |                                                                                                    |                    |                                                                                                    |                                                                                                    |                                                                                                    |                                                                                  |
|                                                                                                    |                                                                                                    |                                                                                                    |                                                                                                    |                                                                                                    |                                                                                                    |                                                                                                    |                                                                                                    |                                                                                                    |                                                                                                    |                    |                                                                                                    |                                                                                                    |                                                                                                    |                                                                                  |
|                                                                                                    |                                                                                                    |                                                                                                    |                                                                                                    |                                                                                                    |                                                                                                    |                                                                                                    |                                                                                                    |                                                                                                    |                                                                                                    |                    |                                                                                                    |                                                                                                    |                                                                                                    |                                                                                  |
|                                                                                                    |                                                                                                    |                                                                                                    |                                                                                                    |                                                                                                    |                                                                                                    |                                                                                                    |                                                                                                    |                                                                                                    |                                                                                                    |                    |                                                                                                    |                                                                                                    |                                                                                                    |                                                                                  |
|                                                                                                    |                                                                                                    |                                                                                                    |                                                                                                    |                                                                                                    |                                                                                                    |                                                                                                    |                                                                                                    |                                                                                                    |                                                                                                    |                    |                                                                                                    |                                                                                                    |                                                                                                    |                                                                                  |
|                                                                                                    |                                                                                                    |                                                                                                    |                                                                                                    |                                                                                                    |                                                                                                    |                                                                                                    |                                                                                                    |                                                                                                    |                                                                                                    |                    |                                                                                                    |                                                                                                    |                                                                                                    |                                                                                  |
|                                                                                                    |                                                                                                    |                                                                                                    |                                                                                                    |                                                                                                    |                                                                                                    |                                                                                                    |                                                                                                    |                                                                                                    |                                                                                                    |                    |                                                                                                    |                                                                                                    |                                                                                                    |                                                                                  |
|                                                                                                    |                                                                                                    |                                                                                                    |                                                                                                    |                                                                                                    |                                                                                                    |                                                                                                    |                                                                                                    |                                                                                                    |                                                                                                    |                    |                                                                                                    |                                                                                                    |                                                                                                    |                                                                                  |
| And all all all all all all all all all al                                                                                                    |                                                                                                    |                                                                                                    |                                                                                                    |                                                                                                    |                                                                                                    |                                                                                                    |                                                                                                    |                                                                                                    |                                                                                                    |                    |                                                                                                    |                                                                                                    |                                                                                                    |                                                                                  |
|                                                                                                    |                                                                                                    |                                                                                                    |                                                                                                    |                                                                                                    |                                                                                                    |                                                                                                    |                                                                                                    |                                                                                                    |                                                                                                    |                    |                                                                                                    |                                                                                                    |                                                                                                    |                                                                                  |
|                                                                                                    |                                                                                                    |                                                                                                    |                                                                                                    |                                                                                                    |                                                                                                    |                                                                                                    |                                                                                                    |                                                                                                    |                                                                                                    |                    |                                                                                                    |                                                                                                    |                                                                                                    |                                                                                  |
| Control       Control                                                                                                    | For any issues regarding                                                                                                    | SIMPARK Portal, please send an email to sam                                                                                                    | park_portal@mahadscom.in                                                                                                    |                                                                                                    | Copyright                                                                                                    | k © 2017-2019 M.S.E.D.C.L.   Design I                                                                                                    | MSEDCL                                                                                                    |                                                                                                    |                                                                                                    |                    |                                                                                                    |                                                                                                    |                                                                                                    |                                                                                  |
| Pipe here to search       0 0 0 0 0 0 0 0 0 0 0 0 0 0 0 0 0 0 0                                                                                                    | Kody m                                                                                                    | ention vendor Details and attach a screen sho                                                                                                    | t of the page.                                                                                                    |                                                                                                    | Open sou                                                                                                    | ource Template used under CC 3.0 from                                                                                                    | Binary Theme                                                                                                    |                                                                                                    |                                                                                                    |                    |                                                                                                    |                                                                                                    |                                                                                                    |                                                                                  |
| Type have bookseth         Contract Order Form         X         Contract Order Form         X         Contract Order Form         X         Contract Order Form         X         Contract Order Form         X         Contract Order Form         X         Contract Order Form         X         Contract Order Form         X         Contract Order Form         X         Contract Order Form         X         Contract Order Form         X         Contract Order Form         Contract Order Form         Co                                                                                                    | parking against and a second                                                                                                    | woodonaromareigeokit.                                                                                                    | strorvenoor                                                                                                    |                                                                                                    |                                                                                                    | a kine and                                                                                                    |                                                                                                    | A CONTRACTOR                                                                                                    |                                                                                                    |                    |                                                                                                    |                                                                                                    |                                                                                                    | . ENG 14:14                                                                      |
| SAMPARK Poold         Segret of Automated Monthly Powerk & Associated Records of Automated Records of Automated Monthly Powerk & Associated Records of Automated Records of Automated Re                | 0 0 0                                                                                                    | no 🗙 📀 Contract Order Form                                                                                                    | × +                                                                                                    |                                                                                                    |                                                                                                    |                                                                                                    |                                                                                                    |                                                                                                    |                                                                                                    |                    |                                                                                                    |                                                                                                    |                                                                                                    | - 0                                                                              |
| Conclusion         Conclusion         Conclus                                                                                                    | C 🔒 sampark.m                                                                                                    | ne x S Constract Order Form<br>nahadiscom.in/SAMPARKPortal/or<br>S To Create User/Add G (                                                                                                    | X +<br>IS<br>Soogle A MSEDCL Applicatio.                                                                                                    | . M Gmail - Free Storag                                                                                                    | M Part 1 - BB                                                                                                    | 68P - smd3                                                                                                    |                                                                                                    |                                                                                                    |                                                                                                    |                    | Looged in User                                                                                                    | 14 1000221270                                                                                                    |                                                                                                    | - 0<br>6 Q \$                                                                    |
| 2 0 0 0 10 0 0 0 0 0 0 0 0 0 0 0 0 0 0 0                                                                                                     | C @ sampark.rr.                                                                                                    | na x S Contract Order Form<br>nahadiscom.in/SAMPARKPortal/orr<br>S To Create User/Add                                                                                                    | x +<br>Is<br>Soogle A MSEDCL Applicatio.                                                                                                    | . M Gmail - Free Storag                                                                                                    | M Part 1 - 88                                                                                                    | SAMPARK Port                                                                                                    | al                                                                                                    | Kantratis                                                                                                    |                                                                                                    |                    | Logant in User<br>Name: Getter<br>Offere Code :<br>19755                                                                                                    | M 100021120<br>MMI ENTERPRESES                                                                                                    |                                                                                                    | - 0<br>6 Q A                                                                     |
| data $0 = 0 + 0^{-1}$ $0 = 0^{-1}$ $0 = 0^{-1}$ $0$                                                                                                    | C B sampark.m<br>Maharashtre State<br>Maharashtre State                                                                                                    | na x Scotract Order Form<br>nahadiscom.in/SAMPARKPortal/or<br>S To Create User/Add                                                                                                    | x +<br>IS<br>Google A MSEDCL Applicatio.                                                                                                    | . M Gmail - Free Storag<br>System of                                                                                                    | M Part 1 - 88                                                                                                    | SAMPARK Port<br>SAMPARK Port<br>Monthly Payment & Assoc                                                                                                    | al                                                                                                    | Kantratis                                                                                                    |                                                                                                    |                    | Logged in User<br>Nome: Sealer<br>Caller Call I<br>Brazz                                                                                                    | 16: 100031170<br>WH ENTERPROPES                                                                                                    |                                                                                                    | - 0<br>69 x                                                                      |
| Andriga Register         Lister         Construct Conformation of PTCL-CONFORMITE OFFICE-CONFORMITE OFFICE-CONFORMI | C B sampark.rr<br>Maharashtra State                                                                                                    | Al X     Contract Order Form     nahadiscom.in/SAMPABR/Ortal/or     O To Create User/Add.    G                                                                                                    | x +<br>IS<br>Soogle A MSEDCL Applicatio.                                                                                                    | <ul> <li>M Gmail - Free Storag</li> <li>System of</li> </ul>                                                                                                 | M Part 1 - 88                                                                                                    | SAMPARK Port<br>SAMPARK Port<br>Monthly Payment & Assoc<br>Attendar                                                                                                    | al<br>lated Records of H<br>nce Details Fo                                                                                                    | Kantratis                                                                                                    |                                                                                                    |                    | Logant in User<br>Name: Sellity<br>Office Code 1<br>100000                                                                                                    | LE 10021170<br>LUM ENTENNISES                                                                                                    |                                                                                                    | - a                                                                              |
| mining fager       ortic:       ortic:       orti:       ortic:       ortic: </td <td>C  asmpark.n C Asharashtra State.</td> <td>na X 😧 Contract Order Form<br/>nahadiscom.in/SAMPARXPortal/on<br/> 📎 To Create User/Add 🚱 (</td> <td>x +<br/>Is<br/>Sociel A MSEDCI, Application.</td> <td>- M Gmail - Free Storag<br/>System of</td> <td>M Part 1 - 88</td> <td>887 - smd3<br/>SAMPARK Port<br/>Monthly Payment &amp; Assoc<br/>Attendar<br/>west 0rd</td> <td>al<br/>lated Records of H<br/>nce Details Fo</td> <td>Kantratis</td> <td></td> <td></td> <td>Loggel in User<br/>Name: 19482<br/>Other Colle<br/>Better</td> <td>Labour Status</td> <td></td> <td>- व<br/>6 Q x 1</td>                                                                                                    | C  asmpark.n C Asharashtra State.                                                                                                    | na X 😧 Contract Order Form<br>nahadiscom.in/SAMPARXPortal/on<br>📎 To Create User/Add 🚱 (                                                                                                    | x +<br>Is<br>Sociel A MSEDCI, Application.                                                                                                    | - M Gmail - Free Storag<br>System of                                                                                                    | M Part 1 - 88                                                                                                    | 887 - smd3<br>SAMPARK Port<br>Monthly Payment & Assoc<br>Attendar<br>west 0rd                                                                                                    | al<br>lated Records of H<br>nce Details Fo                                                                                                    | Kantratis                                                                                                    |                                                                                                    |                    | Loggel in User<br>Name: 19482<br>Other Colle<br>Better                                                                                                    | Labour Status                                                                                                    |                                                                                                    | - व<br>6 Q x 1                                                                   |
| Normal         Normal         Normal<                                                                                                    | C  a samparkm C a Maharashtra State C a Maharashtra State C a Maharashtra State C a Details details um-Wage Register                                                                                                    | na X 💿 Contract Order Form<br>nahadiscom.in/SAMPARXPortal/on<br>📀 To Create User/Add 🧟 (                                                                                                    | x +<br>IS<br>Doogle A MSEDCI Application<br>Over ID 201<br>Listemer Copposate reserve.                                                                                                    | . M Gmail - Free Storag<br>System of                                                                                                    | M Part 1 - 88                                                                                                    | SSP - smd3<br>SAMPARK Port<br>Monthly Payment & Assoc<br>Attendar<br>West Ott                                                                                                    | cal<br>liated Records of M<br>nce Details Fo<br>er Bee 23-Apr-18<br>mater 100003 vance                                                                                                    | Kontratis<br>prm                                                                                                    | etces                                                                                               |                    | Logent in Low<br>Provide States<br>Child Color (<br>BTTTS)                                                                                                    | ia: saoczacze<br>owe bestoorkoods<br>Labour Status                                                                                                    | Active<br>2710173500-0-4                                                                                                    | - C                                                                              |
| Visite Table         Defer Table         23-54pr-13         Other Table         350-00-13         If Yumber         62/3752/37/37         Holder           Note: Table         Note: Table         Note: Tabl                                                                                                    | C  a sampark.m b  b  b  b  b  b  b  b  b  b  b  b  b                                                                                                    | K Contract Order Form     Analyzed accom.in/SAM/MRR/Portal/ord                                                                                                    | x +<br>Songle A MSEDCL Application<br>Order 50 201<br>Learnine Coopeguate orPICE                                                                                                    | Gmail - Free Storag.     System of     cosposize onnice composize                                                                                            | M Part 1 - 88<br>f Automated M                                                                                                    | SBP - send3<br>SAMPARK Port<br>Monthly Payment & Assoc<br>Attendar<br>Werk Od                                                                                                    | al<br>lated Records of N<br>nce Details Fo<br>er Bea<br>23-Apr-18<br>tratter<br>100021176-5                                                                                                    | Kantratis<br>Drm<br>DHREE RAM ENTERPH                                                                                                    | RISES                                                                                               |                    | count in team<br>tokes a rate<br>tokes to rate<br>tokes<br>tokes<br>tokes<br>tokes                                                                                                    | Labour Status                                                                                                    | Active<br>#710173500-Outs                                                                                                    | - व<br>६ २ उ                                                                     |
| Weider Bank         Markets Safarabete         Weider Syno Date         ESEC 100:13         Weider Syno Date         ESEC 100:13         Weider Syno Date         Markets Safarabete         Weider Syno Date         ESEC 100:13         Weider Syno Date         Markets Safarabete         Markets Safarabete         Markets S                                                                                                    | C e sampark.m<br>Maharashra State.<br>Maharashra State.<br>Maharashra State.<br>Maharashra State.<br>m-Yage Register<br>m-Yage Register<br>cosss                                                                                                    | <ul> <li>X Q Contract Order Form</li> <li>anhabitationom in/CAM/RRDPortal/orn</li> <li>O To Create User/Add.</li> </ul>                                                                                                    | x +<br>Societ MSEDCI, Application.<br>Ovier 10 201<br>Listerier CORPORATE OFFICE-                                                                                                    | Gmai - Free Storag System of connonate ontice-connonate                                                                                                    | M Part 1 - 86<br>f Automated M                                                                                                    | 887 - smd3<br>SAMPARK Port<br>Monthly Payment & Assoc<br>Attendar<br>West Of<br>Investor                                                                                                    | cal<br>liated Records of M<br>Ince Details Fo<br>er Des 23-apr-18<br>resetter 100021170-5                                                                                                    | Kantratis<br>Drm<br>DHREE RAM ENTERPI                                                                                                    | RISES                                                                                               |                    | Logent in User<br>With the Hereit<br>Children Hereit<br>Broots                                                                                                    | Le Levezita<br>Martintisects<br>Labour Status<br>6: Order Number                                                                                                    | Active<br>4710173500-Outs                                                                                                    | - 더<br>G Q ☆<br>sourcing Bill skilled                                            |
| Attendance Details<br><b>* Nonk Preset Nobleys Paul Nobleys Weakly Offs Alassit Wages Boom MRA Lazer Salary Great Wages PF Robustonal Yar ESIC HESC Deductions Ref Pay Status View<br/>3 Dev2114 23 1 0 4 1 1132 290 519 647 MARK 1207 1173 108 0 1142 11412 Market P</b>                                                                                                    | C A samparkin<br>Mahashira State.                                                                                                    | <ul> <li>X Contract Order Form</li> <li>Contract Order Form</li> <li>Contract Order Form</li> <li>Contract User/Add.</li> </ul>                                                                                                    | x +<br>Si Songle A MSEDCI. Application<br>Ovier 30 201<br>Leasting COMPORTS OFFICE<br>office 20-40-18                                                                                                    | M Grai - Fre Strag<br>System of<br>cosrosate orrice-cosrosa                                                                                                  | M Part 1 - 86<br>( Automated )                                                                                                    | 887 - smd5<br>SAMPARK Port<br>Monthly Payment & Assoc<br>Attendar<br>work do<br>InderCo                                                                                                    | cal<br>liated Records of M<br>ince Details Fo<br>er Des 23-apr-18<br>resetter<br>100021170-5<br>0 base 30-Dec-19                                                                                                    | Kantratis<br>Drm<br>Dhree Ram Enterp                                                                                                    | RISES                                                                                               |                    | Loggiel in Liber<br>Schwarzen<br>Better<br>Better                                                                                                    | as seeza to<br>With this works as<br>Labour Stana<br>G. Order Number<br>Bif Number                                                                                                    | 6ctive<br>#710173500-0utes<br>4677573673678                                                                                                    | - C                                                                              |
| Attendance Details<br>Houde Prevent Holdary Parthology Weakly 0% Alone Wages Brow HA Leave Safary Great Wages PF Purdusened Fas 1532 HSS Deductions Ref Pay Holes View<br>1 Dec219 23 1 0 4 1 1132 290 273 647 M004 1207 127 128 0 1362 1462 Lokard Safary Safary Safary Safary Safary Sa                                                                                                    | C Asamparker<br>Maharashra State.                                                                                                    | Image: Section 2014 Contract Order Form           Image: Section 2014 Contract Order Form                                                                                                    | x +<br>Scope A MSECLApplase.<br>Core D 201<br>Losim Consolute ornice<br>orner Bes<br>Consolute ornice<br>orner Bes<br>Consolute ornice                                                                                                    | M Grail-Free Storag<br>System of                                                                                                    | M Part 1 - 80                                                                                                    | EEP - undL.<br>SAMPARK Port<br>Monthly Payment & Associ<br>Attendar<br>www.dw<br>www.dw<br>wwwy.dw<br>www.dw<br>wwwy.dw<br>www.dw<br>wwww.dw<br>www.dw<br>www.dw<br>www.dw<br>wwww.dw<br>wwww<br>www.dw<br>www.dw<br>www.dw<br>wwwy                                                                                                    | cal<br>Inted Records of M<br>ince Details Fo<br>enter 23-Apr-18<br>Inter 100021176-5<br>In See 30-Dec-19<br>In See 02-Rey-19                                                                                                    | Kantratis<br>Drm                                                                                                    | KISES .                                                                                             |                    | Logget in Date<br>the part of the<br>effective<br>strength of the<br>strength of the<br>stren                                                                                                    | ia Januaria<br>Weinsteinen<br>Labeur Banua<br>& Order Number<br>Øf Number<br>Worker To Date                                                                                                    | 4chve<br>4710173500-0uts<br>4677575675678                                                                                                    | ے م                                                                              |
| 1 Oper2113 25 1 0 4 1 11412 230 231 647 10004 1217 125 216 0 1142 1500mme 2                                                                                                    | C  Autoritation Maharaktra State. Maharaktra State. Maharaktra State. Details details m-Vage Register m-Vage Register ccess                                                                                                    | Const Delerform     Analysis     Const Delerform     Analysis     Const Delerform     Const Delerform                                                                                                    | x      4     St     St   | M Great - Free Storag<br>System of<br>cosrosate orrige-cosrosa                                                                                               | Automated Market                                                                                                    | BBF: weth<br>SAMPARK Port<br>Monthly Reynerit & Auson<br>Attender<br>Rest Da<br>Ween<br>Order<br>Usser Pro                                                                                                    | cal<br>inted Records of P<br>ince Details Fo<br>e Bas<br>23-apr-18<br>inter 100021170-5<br>inter 30-Dec-19<br>in Bas<br>01-Noy-19                                                                                                    | Kantratis<br>orm                                                                                                    | RISES                                                                                               |                    | upper is hole<br>some protect<br>offer Coll 1<br>Bits I<br>Figu                                                                                                    | Labor Satur<br>Richard Ratur<br>Richar Number<br>Bit Number<br>Bit Number<br>Worker To Date                                                                                                    | Active<br>4710173506-Outo<br>4677575675678                                                                                                    | - C                                                                              |
|                                                                                                    | C e samparter<br>Maharastres Stete.                                                                                                    | Attendance Details                                                                                                    |                                                                                                    | M Great - Free Storag-<br>System of<br>connounce onfice-connoun                                                                                              | M Part 1 - 86<br>If Automated N                                                                                                    | BB - werds.<br>SAMPARK Port<br>Northly Payment & Assoc<br>Attendar<br>web da<br>web da<br>web da                                                                                                    | 21           inted Records of P           nce Details Fo           para           23-8p-18           nonzer           1000213765           b Bas           30-Dec 19           01-Nonzer           01-Nonzer           01-Nonzer           01-Nonzer                                                                                                    | Kantratis<br>Drm                                                                                                    | RISES                                                                                               |                    | Logget is ber<br>for a log of<br>the second second second second<br>second second second second second<br>second second second second second second<br>second second second second second second second<br>second second                                                                                                    | is see2179<br>Ant Instances<br>Labour Stanus<br>R: Onder Number<br>SF Number<br>Worker To Date                                                                                                    | Active<br>4677575675678                                                                                                    | - G Q 🕁 I                                                                        |
|                                                                                                    | C  A samparkar Maharashra State. C  Maharashra State. C  Octails details mvillage Register mvillage Register octas                                                                                                    | Attendance Details     Finds     To Create User/Add.     Contact User/Add.     Contact User/Add.     Cont                                                                                                    | X ↓     Geter 20     Geter 20     Gete | M Great -Free Storag-<br>System of<br>coloronate ormice-colorona                                                                                             | M Part 1 - 86<br>f Automated M<br>NTE<br>Seek Wages<br>1 156                                                                                                    | ter undå.<br>SAMPARK Port<br>Manthily Raymert & Assace<br>Attendar<br>und Ge<br>Under Cir<br>Under Cir<br>U                                                                                                    | al and Records of A<br>nice Details Fo<br>to bes 23-Jen-18<br>100221179-5<br>30-Dec-19<br>10-bes 10-19<br>10-bes 10-19<br>10-bes 10-19<br>10-bes 10-19<br>10-bes 10-19<br>10-bes 10-19<br>10-19<br>10<br>10-19<br>10<br>10<br>10<br>10<br>10<br>10<br>10<br>10<br>10<br>10<br>10<br>10<br>10                                                                                                    | Kuntratis<br>prm<br>prm<br>preze Ram Enterpr<br>processor<br>processor | RISES .                                                                                             | 17ax 10            | togen is use<br>and the second second<br>method second second second<br>method second second second second second<br>method second second se                                                                                                    | La Sancazza<br>Marinterezeza<br>Labert Ranua<br>6: Order Number<br>9: Frumber<br>Warker To Des<br>Warker To Des<br>Mariner<br>182                                                                                                    | Active<br>4710173506-0uts<br>46775375675678<br>1647 Pary 53<br>14412                                                                                                    | - d<br>Q Q ☆<br>sourceg Bit skilled<br>tates Verer<br>skimmel ≥                  |
|                                                                                                    | C                                                                                                    | Attendance beals<br>Attendance beals<br>beals<br>Attendance beals<br>beals<br>beal |                                                                                                    | M Great - Free Storag-<br>System of<br>costronate ontice-control<br>costronate ontice-control<br>costronate ontice-control<br>costronate ontice-control<br>d | M Part 1 - 88<br>( Automated )<br>ATE                                                                                                    | EEF - werds.<br>SAMPARK Port<br>Noted by Payment & Avauce<br>Attendar<br>Insk da<br>WeekenCer<br>State Pay<br>Ban Man MA Market<br>State Pay                                                                                                    | all           when Records of N           cce Details For           cce Details For           absect 1000011765           b bes           30 Dec 19           0.400019           0.400019           0.400019           states           60                                                                                                    | Kantratis<br>prm<br>pace RAH ENTERN<br>pace RAH ENTERN<br>stores                                                                                                    | NISES<br>V Professional<br>1387                                                                     | 17ax 10            | vogent ban<br>official<br>sectors<br>were<br>were<br>were<br>were<br>were<br>were<br>were<br>we                                                                                                    | La LANCELLON<br>Labour Stanus<br>6. Order Number<br>94 Number<br>19 Number<br>19 June<br>19 Labour<br>19 Labour<br>19 La                                                                                                    | Active<br>4077575675678<br>4077575675678<br>19412<br>19412                                                                                                    | - C<br>Q Q ☆<br>sourcing full skilled<br>takes View<br>Submisel ⊇                |
|                                                                                                    | C i sampak.r<br>C i diabasine Ster.<br>Cotesti<br>decid<br>minge Register<br>minge Register<br>minge Register<br>minge Register                                                                                                    | Attendance Details                                                                                                    | X ↓     General      General      Gene | M Great -Free Storag-<br>System of<br>cohronwer office: cohronia<br>cohronwer office: cohronia                                                               | M Pert 1 - 88  ( Automated b  VIE  See Views  See Views  See State  See State See State See State Se | 687 - undå.<br>SAMPARK Port<br>Manthily Rayment & Assoc<br>Attendar<br>und da<br>Undar<br>Undar | 23<br>bated Records of J<br>the Details Fo<br>23-4g-18<br>100221179-5<br>100221179-5<br>100251179-5<br>100251179-5<br>100251179-5<br>100251179-5<br>100251179-5<br>100251179-5<br>100251179-5<br>100251179-5<br>100251179-5<br>100251179-5<br>100251179-5<br>100251179-5<br>100251179-5<br>100251179-5<br>100251179-5<br>100251179-5<br>100251179-5<br>100251100-5<br>100251179-5<br>100251179-5<br>1002551179-5<br>100251179-5<br>100251                                                                                                    | Kantratis<br>prm<br>uning RAM Entremy<br>ni Weges P<br>10094                                                                                                    | ASSES<br>9 Professional<br>1187                                                                     | 175 E              | segue to bare<br>seen a puest<br>mention<br>mention<br>men | Labor Tatus<br>Labor Tatus<br>6. Order humber<br>97 Fumber<br>Worker To Date<br>1622                                                                                                    | Active<br>4770173500-Duts<br>4677575675678<br>4677575675678<br>86877575675678<br>86877575675678<br>86877575675678<br>8687757555578<br>86872<br>86872<br>86872<br>86872<br>86872<br>86872<br>86872<br>86872<br>86872<br>86872<br>86872<br>86872<br>86872<br>86872<br>86872<br>86872<br>86872<br>86872<br>86872<br>86972<br>86972<br>8697 | - □<br>Q Q ☆<br>sourcing bil skilled<br>latus Verw<br>Submissi ≥                 |
|                                                                                                    | A sampaker     A sampaker     A | Const Deterior     Const Deterior     Const De                                                                                                    |                                                                                                    | M Great - Free Storag.<br>System of<br>connonante ornice-connona<br>vessity only A                                                                           | M Part 1 - Bi<br>f Automated 1<br>are<br>a see Wages<br>2 356                                                                                                    | BBP: wetch.<br>SAMPARK Port<br>Monthly Rayment, & Associ<br>Attender<br>weiser/for<br>weiser/for<br>we                                                                                                    | cal         Instead Records of Parse           we base         23-der-18           we base         23-der-18           100021170-5         100021170-5           to base         30-Dec-19           to base         30-Dec-19           to base         30-Dec-19           to base         30-Dec-19           to base         30-Dec-19           to base         01-Non-19                                                                                                    | Kantratis<br>prm<br>price Ram ExitEsyn<br>sisters<br>secon                                                                                                    | NISES .<br>9 Perfessional<br>1247                                                                   | 177 E              | Linger in Aug<br>School of School of Sc                                                                                                    | la Janzarza<br>Martinezza<br>Laber Banu<br>R, Grier Number<br>R, Grier Number<br>Martinez<br>Housters<br>162                                                                                                    | 6ctive<br>4077575675678<br>4077575678<br>4077575678<br>4077575678<br>4077575678<br>407575678<br>407575678<br>407575678<br>407575678<br>407575678<br>407575678<br>4075757678<br>4075757757678<br>40757577577678<br>407575777777777777777777777777777777777                                                                                                    | -<br>C Q ☆ (<br>sourcing Bil skilled<br>balan View<br>Schwarzd ≥                 |
|                                                                                                    | C  A samparium A Maharashira State.  A Maharashira State.  A Datala A Maga Regater  m-Waga Regater  woass                                                                                                    | Attendance Details                                                                                                    |                                                                                                    | M Grail-Free Storag-<br>System of<br>Conrosate prince-conrosa<br>weeky onty Ab                                                                               | Part 1 - 88                                                                                                    | EBP - sentil-<br>SAMPARK Portu<br>Monthly Fayment & Avance<br>Attendar<br>Insk dod<br>WeekerCler<br>Stoke Fly<br>10 and 10 and 1                                                                                                    | al and Records of J<br>to the Details For<br>search 23-Age-18<br>weater 100021170-5<br>10 021170-5<br>10 021170-5<br>0 03-Root-19<br>m Brain 03-Root-19<br>m Brain 03-Root-19<br>m Brain 03-Root-19                                                                                                    | Kantratis<br>Drm<br>Listeg RAH Extern<br>Listeges #<br>10094                                                                                                    | NISES .<br>Y Professional<br>1387                                                                   | 17an 10<br>173     | Noted to Little State of the state of the st                                                                                                    | Labour Sana<br>Labour Sana<br>6. Orier Number<br>99 Number<br>199 Number<br>199 Sana<br>199 Sana<br>199 S                                                                                                    | icdive<br>4710173506-Outo<br>4677575673678<br>1948 Pay 58<br>19482 5482                                                                                                    | - C<br>C C 2 2                                                                   |
|                                                                                                    | C      Anothersitive States     Maharashire States     Maharashire States     Vortails     details     m-Yikage Register     m-Yikage Register     voess                                                                                                    | Attendance Details                                                                                                    | X ↓     Garage A MSDC Applane.      Order D     201 Laserer     Optical Official      AMSDC Applane.      Adday     Phon Dea     Zadypesial      Madesh Solumites      Ridday     t      S                                                                                                    | M Great -Free Storag→<br>System of<br>CONFORME OFFICE-CONFORM<br>CONFORME OFFICE-CONFORM<br>4                                                                | M Pert 1 - 88                                                                                                    | 887 - undå.<br>SAMPARK Port<br>Monthly Reyment & Asoco<br>Attendar<br>und da<br>Neder Ser<br>State of Ser<br>State of Ser<br>Ser Ser Ser Ser Ser<br>Ser Ser Ser Ser Ser Ser Ser Ser Ser Ser                                                                                                    | 23<br>atad Records of V<br>to Details For<br>23-4gr-18<br>23-4gr-18<br>10021170-8<br>10021170-8<br>30-6sr-19<br>01-6sr-19<br>5588<br>407<br>Gene<br>558<br>659<br>659<br>659<br>659<br>659<br>659<br>659<br>659                                                                                                    | Kantratis<br>orm<br>issues Advi dartelan<br>issues Advi dartelan<br>issues                                                                                                    | NSES<br>9<br>Nofessional                                                                            | 170 E              | Normal Schemer<br>Strategy (Schemer<br>Strategy (Schemer<br>Strategy (Schemer<br>Strategy (Schemer<br>Strategy (Schemer<br>Strategy (Schemer<br>Schemer<br>Sch                      | US ADMERIZAD<br>AND RECEIPTION<br>Labour Tatura<br>& Order Number<br>#F Number<br>To Date<br>Sectors<br>1652                                                                                                    | Active<br>4730373808-0448<br>4677573673678<br>4677573673678<br>46775736773678<br>46775736773678<br>46775736773678<br>46775736773678<br>47767736773678<br>46775736773678<br>46775736773678<br>46775736773678<br>46775736773678<br>477677367736778<br>4776778<br>4776778<br>4776778<br>4776778<br>4776778<br>4776778<br>4776778<br>4776778<br>4776778<br>4776778<br>4776778<br>4776778<br>4776778<br>4776778<br>4776778<br>4776778<br>4776778<br>4777778<br>477777778<br>47777777777                                                                                                    | -<br>G Q ↔<br>asurong fill skilled<br>skales Vew<br>Kalena ⊇                     |
|                                                                                                    | A samparium     Maharashira State.     Maharashira State.     Makarashira State.     Makarashira State.     M | Const Deterior     Const Deterior     Const De                                                                                                    |                                                                                                    | M Great - Free Storag.<br>System of<br>connount: ontice-connous<br>vessity diffs Ab                                                                          | Pet 1 - 80                                                                                                    | BBP: weth.<br>SAMPARK Port<br>Monthly hymerit & Associ<br>Attender<br>web-Co<br>Oder<br>Socier /9<br>Socier /9<br>S                                                                                                    | all<br>anded Records of J<br>ccce Details For<br>to the 23-day-18<br>www.iii<br>100021179-9<br>100021179-9<br>100021179-9<br>10-000-19<br>0-000-19<br>0-000-19<br>0-000-19<br>0-000-19                                                                                                    | Kantratis<br>Frm<br>DHREE RAM EXITERY<br>DHREE RAM EXITERY<br>1004                                                                                                    | RISES .<br>V Professional<br>1207                                                                   | 7m 6               | togget in hard<br>service cases<br>and the service service service<br>and the service service service service<br>service service service service service service<br>service service service service service service service service<br>service service service service service service service service service service service service service service<br>service service s                                                                                                    | An adverse and a second and a second and as second and a second and a second and a second and a second and a second and a second and a second and a second and a second and a second and a second and a second and a second and a second and a second and a second and a second and a                                                                                                    | Retive<br>407753756750-Duts<br>40775375672678<br>40775375672678<br>1044 Pay 38<br>10442                                                                                                    | –<br>assurong full skilled<br>bloomed ≥                                          |
|                                                                                                    | C  a sampartur<br>Muharashira Staes.<br>C  Muharashira Staes.<br>C  C  Muharashira Staes.<br>C  C  C  C  C  C  C  C  C  C  C  C  C                                                                                                    | Attendance Details                                                                                                    |                                                                                                    | M Great - Free Storag-<br>System of<br>CORPORTE OFFICE-CORPORE                                                                                               | M Part 1 - 86<br>f Automated M<br>NTE<br>8<br>8<br>8<br>8<br>135                                                                                                    | BBP : wetch.<br>SAMPARK Port<br>Munitibly Hayment & A Juanc<br>Attendar<br>web 04<br>WeekerClar<br>web 75<br>WeekerClar<br>WeekerClar<br>WeekerC                                                                                                    | all<br>and Records of A<br>cce Details For<br>23-bar-18<br>mean<br>100021376<br>01-bar-19<br>01-bar-19<br>01-b | Kandratis<br>prm<br>lankee Rom Extrem<br>an Wagan<br>X0008                                                                                                    | RISES<br>V Professional<br>1287                                                                     | 17m U              | Hogen & Line<br>one color<br>one color<br>one color<br>one color<br>one color<br>net<br>the MINE Do<br>100 0                                                                                                    | An Jamisto Da<br>Ann enclosences<br>An Order Number<br>Per Founder<br>Warden To Date<br>1442                                                                                                    | 6.chye<br>4710173300-0.ch<br>4077575675678<br>4077575675678<br>8047 9ay 38<br>14412 38                                                                                                    | - O<br>G Q $\dot{\chi}$<br>sourcing fill skilled<br>bulen Mean<br>bulen Mean     |
|                                                                                                    | C      A Maharashira State.     Maharashira State.     Votasi      Votasi      detasi um-Yitage Register moreas                                                                                                    | Attendance Details                                                                                                    |                                                                                                    | M Great - Free Storag-<br>System of<br>Costronate ormon-controls                                                                                             | M Pert 1 - 60                                                                                                    | BEF - werds.<br>SAMPARK Port<br>Northly Payment & Avance<br>Attendar<br>werd the<br>werd the<br>werd the<br>werd the<br>werd the<br>werd the<br>werd the<br>werd the<br>the the the the<br>the the the the the<br>the the the the the the<br>the the the the the the the<br>the the the the the the the the<br>the the the the the the the the the<br>the the the the the the the the the the                                                                                                    | 2)<br>aladed Records of J<br>to Details For<br>22-4g18<br>23-4g18<br>20-4g18<br>100021178-6<br>30-000-19<br>100021178-6<br>30-000-19<br>100021178-6<br>30-000-19<br>100021178-6<br>30-000-19<br>100021178-6<br>100021178-6<br>1000000000000000000000000000000000000                                                                                                    | Kantratis<br>orm<br>unstee AAH EntTeam<br>18994                                                                                                    | RISES .<br>9 Professional<br>1397                                                                   | 17a 2              | Hogen block<br>disc Call :<br>The<br>Mark Call :<br>Mark Call :<br>Ma                                                                                                    | la Januaria<br>Labour Bantania<br>6 Order Number<br>97 Number<br>1982<br>1982                                                                                                    | Active<br>4710173500-Outs<br>467753673678<br>66775375678<br>800 Pary 38<br>14412 38                                                                                                    | -<br>G Q ☆ 1<br>sourcong fill skilled<br>tatus Verw<br>Submed ≥                  |
|                                                                                                    | C      A sampartier     Muhazahtra State.     Vortania     Vortania     Vortania     Vortania     Vortania     Vortania     Vortania     Vortania     Vortania     Vortania     Vortania     Vortania     Vortania     Vortania     Vortania     Vortania                                                                                                    | Const Deterform     Const Deterform     C                                                                                                    | x      4     S     S     S     S     S     S     S     S     S     S     S     S     S     S     S     S     S     S     S     S     S     S     S     S     S     S     S     S     S     S     S     S     S     S     S     S                                                                                                    | M Great - Free Storag-<br>System of<br>conroute on to - conross<br>weekly ons                                                                                | M Just - 16 Automated F                                                                                                    | BB- until<br>SAMPARK Port<br>Monthly Rayment & Accord<br>work da<br>work of<br>Octor<br>Works for<br>Works for<br>Works for                                                                                                    | 23  <br>hated Records of J<br>hated Records of J<br>hated Records of J<br>23-4g-18<br>100021179-5<br>100021179-5<br>10002179-5<br>10002179-5<br>10002000200000000000000000000000000000                                                                                                    | Kentratis<br>orm<br>orm<br>setting RAM ENTERPH<br>settings<br>1004                                                                                                    | NSES<br>Y Professional                                                                              | 17m E              | togen in here<br>with the second<br>second second                                                                                                    | la Interna<br>Market Dava<br>Market Dava<br>Market<br>Interna<br>Interna<br>Interna                                                                                                    | Kdive<br>46752920-0.00<br>46752920-0.00<br>16479<br>16472                                                                                                    | -<br>G Q ☆ 1<br>sourcing bil skilled<br>tales Vew<br>Submed ⊋                    |
|                                                                                                    | A sampartier     Maharashira State.     A Maharashira State.     A sampartier     Maharashira State.     A sampartier     Details     details     details     details     details     details     details     details     details     details                                                                                                    | Const Detribution     Const Detribution                                                                                                    | A MSDCI Applicate.      Order D     Z01      Linetity     Prim Rain     Z022-GP-18      Modelsham     Today     S      S   | M Great - Free Storag-<br>System of<br>CORFORME OFFICE-CORFORM                                                                                               | M Part 1-86                                                                                                    | BBP : perfit.<br>SAMPARK Port<br>Muntildy Hoyment & A Junce<br>Attender<br>with Did<br>Under<br>Great<br>State Pile<br>State 200 275                                                                                                    | (a)           andred Records of F           cccc Details For           andred Records of F           23-24g-18           integration           integration                                                                                                    | Kandratis<br>Frm<br>SHEEE RAH ENTERN<br>SHEEE RAH ENTERN<br>10005                                                                                                    | KISES<br>W Professional<br>1397                                                                     | 9 Yea (f           | Hangard B. Links<br>Simple Calls -<br>West<br>Work<br>Nor<br>Nor<br>Nor<br>Nor<br>Nor<br>Nor<br>Nor<br>Nor                                                                                                    | Little final<br>Little final<br>If Core to Solid Solid<br>If Core to Solid<br>Solid Solid<br>Solid<br>Solid Solid<br>Solid<br>Solid<br>Solid Solid<br>Solid<br>Solid Solid<br>Solid<br>Solid | 400v<br>01017300-040<br>407737474<br>1442                                                                                                    | - O<br>G Q $\dot{\chi}$<br>asourcing Bill skilled<br>bulken Veren<br>bulkenmed 2 |
|                                                                                                    | C  A samparium A Maharashira State.                                                                                                    | Const Detrifon     Attendance Details     for     Attendance Details     for     Attendance Statis     for     Societaria     Societariaria                                                                                                    |                                                                                                    | M Grail-Free Storg-<br>System of<br>Conroute onto-conrota<br>weeky onto                                                                                      | M 2net-10                                                                                                    | BB - werds.<br>SAMPARK Port<br>Noted by Reyment & A Jauce<br>Attendar<br>Insk du<br>WerdenCler<br>Under 19<br>20 Ser 19<br>20 Ser 19<br>20                                                                                                    | 2) and Records of J<br>to Constrain Section 23-34g-18<br>research 23-34g-18<br>research 23-34g-18                                                                                                    | Kantratis<br>prm<br>prece RAM Entrem<br>sectors                                                                                                    | NISES .<br>Y Polesiend                                                                              | 110 2              | Nogen 1: Same<br>inter Carl 1<br>Inter Carl 1<br>Inte                                                                                                    | Lifes fina<br>Lifes fina<br>8.0de horizon<br>Historie<br>Historie<br>1.0de horizon<br>1.0de horizon<br>1.0d                                                                                                    | 4diye<br>413017300-0xe<br>40735735430-0xe<br>407357437437478<br>40737437437478<br>40737437437478                                                                                                    | - C<br>Sourcong fill skilled<br>Isolannad 22                                     |
|                                                                                                    | C in sample.                                                                                                    | Const Deterior     Const Deterior     Const De                                                                                                    | x      4     S     S     S     S     S     S     S     S     S     S     S     S     S     S     S     S     S     S     S     S     S     S     S     S     S     S     S     S     S     S     S     S     S     S     S     S     S     S      S                                                                                                    | M Grail-Free Storg-<br>System of<br>conroutt onto-conros                                                                                                    | M Part 1-80                                                                                                    | BB- until<br>SAMPARK Port<br>Monthly Rayment & Accord<br>work da<br>Week for<br>Week for<br>Week for<br>Week for                                                                                                    | 23<br>and Records of V<br>to Details For<br>23-4gr-18<br>23-4gr-18<br>24-4gr-18<br>24-4gr-18<br>24-4gr                                                                                                    | Kentrats<br>orm<br>uskee AAA Entream<br>states<br>10004                                                                                                    | NSES<br>7<br>7<br>9<br>9<br>9<br>9<br>9<br>9<br>9<br>9<br>9<br>9<br>9<br>9<br>9<br>9<br>9<br>9<br>9 | 17an (f            | Hogen bland<br>with part<br>with part<br>with                                                                                                    | Lifer Day<br>States                                                                                                    | Kdive<br>40735173500-048<br>4073573578678<br>1842<br>1842                                                                                                    | - □<br>asurong bil skiled<br>tatas Vew<br>Submed ≥                               |
|                                                                                                    | C in sample.                                                                                                    | Const Detrine     Const Detrine     Const D                                                                                                    |                                                                                                    | M Great - Free Storag-<br>System of<br>conronate onto:- conrona<br>weakly onto:- A                                                                           | M Part 1-86                                                                                                    | BBP - perfit-<br>Monthly Reyneard. & Aunce<br>Attender<br>Rein Od<br>Under<br>State Phy<br>Name Phy<br>Name Phy<br>Na                                                                                                    | (a)           andred Records of J           in the Records of J           in the Records of J           in the Records of J           in the Records of J           in the Records of J           in the Records of J           in the Records of J           in the Records of J           in the Records of J           in the Record of J           in the Record of J                                                                                                    | Kandratis<br>Frm<br>Iskee Rake extreme<br>Iskee Rake extreme<br>Iskee                                                                                                    | NISES .<br>Y Professional<br>1387                                                                   | 170 E              | Hagen 6 Jake<br>She Call -<br>Bern (1997)<br>Harrison (1997)<br>Harrison (                                                                                                    | Little final and the second second seco                                                                                                    | 46547<br>0716173555-044<br>040737374678<br>440737374678<br>1442                                                                                                    | –<br>according Bill skilled<br>below Week<br>Buberneal ⊇                         |

Click on "View" button which will display following screen.

| sampark.mahadiscom.in/SAMPARKPortal/orns      | /wActionName=viewLabourAttendance8srno=08OrderId=20 | 11&LabourFromDate=01-Nov-19&Labour1                           | oDate=&txtLabourName=Mahesh%20Salunkhe&txtworkingPlaci | e=Office                                                |                   |
|-----------------------------------------------|-----------------------------------------------------|---------------------------------------------------------------|--------------------------------------------------------|---------------------------------------------------------|-------------------|
|                                               |                                                     | Worker's Attend                                               | ance Details                                           |                                                         |                   |
|                                               |                                                     | ATTENDANCE DETAILS OF WORKER: 7                               | tahesh Salenkhe" Working At "Office"                   |                                                         |                   |
| March<br>Present Days<br>Weekly Offe          | DEC,2019 *<br>25<br>4                               | Vikar<br>Dublic Holdaya<br>Local Holdaya                      | 2019 •<br>1<br>0                                       | Type of Worker<br>National Peid Holidays<br>Absent Days | Skilled<br>0<br>1 |
|                                               |                                                     |                                                               |                                                        |                                                         | AbsentDates       |
|                                               |                                                     | WAGE DETAIL                                                   | S OF WORKER                                            |                                                         |                   |
|                                               | Earrings                                            |                                                               |                                                        |                                                         |                   |
| Basic<br>Bonus<br>HBA                         | 11632<br>963<br>578                                 | Special Allowance<br>Leave Salary<br>Special Allowance Ameans | 390<br>667<br>0                                        | Actual(Basic = 5p Alfor)<br>Purak Bietta                | 11560<br>2326     |
|                                               | Deductions                                          |                                                               |                                                        |                                                         |                   |
| pr<br>853C<br>Professional Tax<br>Unit        | 1387<br>108<br>175<br>12                            | Bingloyer's PF Contr.<br>Bingloyer's BSI Contr.<br>Mac        | 1518<br>434<br>0                                       |                                                         |                   |
|                                               | Final Calculations                                  |                                                               |                                                        |                                                         |                   |
| Gross Wages<br>Nat Pay<br>Reason for disagree | 16094<br>14412                                      | Deduction                                                     | 1682                                                   |                                                         |                   |
|                                               | Close                                               | Agree                                                         | Disagree                                               |                                                         |                   |
|                                               |                                                     |                                                               |                                                        |                                                         |                   |
|                                               |                                                     |                                                               |                                                        |                                                         |                   |

Contractor can click on "AbsentDates" to view actual date of absence as below.

|                     |                    | Worker's Attend                 | ance Details                         |                          |             |
|---------------------|--------------------|---------------------------------|--------------------------------------|--------------------------|-------------|
|                     |                    | ATTENDANCE DETAILS OF WORKER: 7 | Mahosh Safunkhe" Working At "Office" |                          |             |
| Manth               | DEC.2019 *         | Vear                            | 2019                                 | Type of Worker           | Skilled     |
| Present Days        | 25                 | Public Holidays                 | 1                                    | National Paid Holidays   | 0           |
| Weekly Offs         | 4                  | Local Holidays                  | 0                                    | Absent Daya              | 1           |
|                     |                    |                                 |                                      |                          | AbsentDates |
| 1.Absent From Date  | 12-Dec-19          | To Date                         |                                      |                          |             |
| 2.Absent From Date  |                    | To Date                         |                                      |                          |             |
| 2.Absent From Date  |                    | To Date                         |                                      |                          |             |
| 4. Absent From Date |                    | To Date                         |                                      |                          |             |
| 5.Absent From Date  |                    | To Date                         |                                      |                          |             |
|                     |                    | WAGE DETAG.                     | S OF WORKER                          |                          |             |
|                     | Taning             |                                 |                                      |                          |             |
|                     |                    |                                 |                                      |                          |             |
| Baric               | 11632              | Special Allovance               | 390                                  | Actual(Basic + Sp Allow) | 11560       |
| Bonus               | 963                | Lasve Salary                    | 667                                  | Purei Bhatta             | 2326        |
| 10.4                | 578                | Special Artistance Artistan     | 0                                    |                          |             |
|                     | Deductions         |                                 |                                      |                          |             |
| 54                  | 1307               | Employer's PF Canto.            | 1518                                 |                          |             |
| 8530                | 108                | Employer's ESI Contr.           | 434                                  |                          |             |
| Professional Tax    | 175                | Mac                             | 0                                    |                          |             |
| LWF                 | 12                 |                                 |                                      |                          |             |
|                     | Final Calculations |                                 | 1                                    |                          |             |
| Gross Wages         | 16094              | Deduction                       | 1682                                 |                          |             |
| Net Pay             | 14412              |                                 |                                      |                          |             |
| Reason for disagree |                    |                                 |                                      |                          |             |
|                     |                    |                                 |                                      |                          |             |

Contractor can click on "Agree" button if no. of absent days are correct. He can also click on "Disagree" if No. od absent days are not acceptable to him. "Reason for disagree" is mandatory if he clicks on "Disagree".

Now clicking on "Agree" button will display following screen.

| Attendance Details Form   acro bala   Convinge Register   -Convinge Register   -Convinge Register <t< th=""><th>HAVITARAN</th><th></th><th>System of Auton</th><th>SAMPARK Portal<br/>mated Monthly Payment &amp; Associated</th><th>Records of Kantratis</th><th>Lagged in User Id: 1990021179<br/>Name: SHIEE AMI ENTERHISES<br/>Office Code I<br/>Total</th><th></th></t<>                                                                                                    | HAVITARAN          |                                                                      | System of Auton                                      | SAMPARK Portal<br>mated Monthly Payment & Associated | Records of Kantratis                                       | Lagged in User Id: 1990021179<br>Name: SHIEE AMI ENTERHISES<br>Office Code I<br>Total |                                    |
|----------------------------------------------------------------------------------------------------|--------------------|----------------------------------------------------------------------|------------------------------------------------------|------------------------------------------------------|------------------------------------------------------------|---------------------------------------------------------------------------------------|------------------------------------|
| core deals       0.00000000000000000000000000000000000                                                                                                    |                    |                                                                      |                                                      | Attendance [                                         | Details Form                                               |                                                                                       |                                    |
| cr.edual (cr.edual (cr.ed                              | tor Details        |                                                                      |                                                      |                                                      |                                                            |                                                                                       |                                    |
| Conversion feeder         Der Version         Der Version                                                                                                    | rs details         | Order ID                                                             | 201                                                  | Work Order Date                                      | 23-Apr-18                                                  | Labour Status                                                                         | Active                             |
| Converged Higger       Diffice       Diffice       Dif                                                                                                    | -Cum-Wage Register | Location                                                             | CONTRACTOR CONTRACTOR CONTRACTOR                     | Vendor/Contractor                                    | 100001100 Public Didd Entremology                          | Work Order Number                                                                     | MUNT                               |
| Process     0 + 1 + 1 + 1 + 1 + 1 + 1 + 1 + 1 + 1 +                                                                                                    | -Cum-Wage Register |                                                                      | ORPORATE OFFICE-CORPORATE OFFICE-CORPORATE<br>OFFICE |                                                      | 100021170-SHREE RAH ENTERHIUSES                            |                                                                                       | 4710173500-Outsourcing oil skined  |
| lander fans fan jerner 30 met in delage fan de fan de sen in delage fan de sen in delage fan de sen in de sen in de | rocess             | Order From Date                                                      | 23-Apr-18                                            | Order To Date                                        | 30-Dec-19                                                  | PF Number                                                                             | 4677575675678                      |
| Attendance Detalls<br>7 Martin Andalgan And Madagan Washigoth Akasat Wagan Anna Mit Leant Salary Grass Wagan M Professional Fan ESC Mitic Deductions Not Pary Radam Area<br>1 Dec3213 23 1 0 4 3 10.02 310 517 517 127 127 128 0 10.02 10.02 10.02 4 Agen 20<br>Table                                                                                                    |                    | Worker Name                                                          | Mahash Salushba                                      | Worker From Date                                     | 01.8mm 10                                                  | Worker To Date                                                                        |                                    |
|                                                                                                    |                    | Attendance Details<br>Notich Vesent Holidays<br>Dec2019 25 1<br>Eack | Paul Holidays Weekly Offs Alweet<br>0 4 1            | Wages Bonus HRA Loave Sala<br>11632 390 578 d        | ery Gress Wages PF Professional Tax<br>667 16094 13127 173 | ESIC HISC Deductions<br>108 0 1682                                                    | Net Pay Status Wew<br>14412 Apre 🔁 |

Now contractor can submit invoice for those workers for the month for which attendance is agreed by him.

| M Inbox (9,835) - smd52600@gms        | × 🕑 Contract Order List                                   | × +                                                                                                    |                                                                                                    |                                            | - 5 ×                                            |
|---------------------------------------|-----------------------------------------------------------|----------------------------------------------------------------------------------------------------|----------------------------------------------------------------------------------------------------|--------------------------------------------|--------------------------------------------------|
| ← → C @ sampark.mah                   | adiscom.in/SAMPARKPortal/oms?u                            | uiActionName=getVendorBillProcess                                                                                |                                                                                                    |                                            | 6 Q \$ 6 :                                       |
| 🔛 Apps 😵 Maharashtra State            | 🔇 To Create User/Add 💪 Goo                                | gle 🗥 MSEDCL Applicatio M Gmail - Free Storag M                                                                  | Part 1 - 88P - smd5                                                                                                    |                                            |                                                  |
| MAHAVITARAN                           |                                                           | System of Aut                                                                                                    | SAMPARK Portal<br>omated Monthly Payment & Associated Records of Kantratis                                               | Copyed in<br>Nemes 5<br>Office Co<br>BUILD | Nov in 100011170<br>Nove Ave entroverses<br>de 1 |
| Home                                  |                                                           |                                                                                                    | Invoice Process                                                                                                    |                                            |                                                  |
| Contractor Details                    |                                                           |                                                                                                    |                                                                                                    |                                            |                                                  |
| Workers details                       |                                                           |                                                                                                    |                                                                                                    |                                            |                                                  |
| Muster-Cum-Wage Register              | New Entry                                                 |                                                                                                    |                                                                                                    |                                            |                                                  |
| Muster-Cum-Wage Register<br>Report    |                                                           |                                                                                                    |                                                                                                    |                                            |                                                  |
| Invoice Process                       |                                                           |                                                                                                    | Bill Process List                                                                                                    |                                            |                                                  |
|                                       | # Appl Id                                                 | Work Order No                                                                                                    | Work Order Date                                                                                                    | Bill Hosth                                 | Status                                           |
|                                       |                                                           |                                                                                                    |                                                                                                    |                                            |                                                  |
|                                       | For any issues regarding SAMPARX F<br>Kindly mention Vend | Portal, please send an email to sampark_portal@mahadiscom.in<br>or Details and attach a screen-shot of the page. | Copyright © 2017-2019 M.S.E.D.C.L.   Design by: M.S.E.D.C.L.<br>Open source Template used under CC 3.0 from Bruary Thene |                                            |                                                  |
| https://sampark.mahadiscom.in/SAMPAR8 | KPortal/oms?uiActionName=getVendorE                       | SilProcess                                                                                                    |                                                                                                    |                                            |                                                  |
| O Type here to search                 | 8 0                                                       | e 🖻 🔒 🧕 🧶 🖳                                                                                                    |                                                                                                    |                                            | ∧ 🕌 💬 d× 🕅 21-12-2019 🖥                          |

Click on "New Entry" will display following screen.

| M Inbox (9,835) - smd52600@gma                   | O Principle Employer Registration 1 × +                                                                                                    |                                                                                                    |                                                       | - 0 >                                                                                                    |
|--------------------------------------------------|----------------------------------------------------------------------------------------------------|----------------------------------------------------------------------------------------------------|-------------------------------------------------------|----------------------------------------------------------------------------------------------------|
| ← → C                                            | discom.in/SAMPARKPortal/oms                                                                                                    |                                                                                                    |                                                       | 6 Q Å 🕚                                                                                                    |
| III Apps 🛞 Maharashtra State                     | To Create User/Add G Google      MSEDCL Applicat     Applicat     Applic           | io M Gmail - Free Storag M Part 1 - 88P - smd5                                                                                                    |                                                       |                                                                                                    |
| MAHAVITARAN                                      |                                                                                                    | SAMPARK<br>System of Automated Monthly Payment a                                                                                                    | Portal<br>& Associated Records of Kantratis           | Laged in the fit 100011100<br>News: Divide Automotions<br>Office Code :<br>BEERS                               |
| Home                                             |                                                                                                    | It                                                                                                    | nvoice Process Form                                   |                                                                                                    |
| Contractor Details                               |                                                                                                    |                                                                                                    |                                                       |                                                                                                    |
| Workers details                                  | Work Order No                                                                                                    |                                                                                                    | w Work Order Date                                     |                                                                                                    |
| luster-Cum-Wage Register                         | Bill for Month                                                                                                    | - Setti-                                                                                                    | No. of Oceanore Economic                              |                                                                                                    |
| luster-Cum-Wage Register                         | 19400-1950                                                                                                    | select                                                                                                    | •                                                     |                                                                                                    |
| aport                                            | Salary Amount of Outpource Mannouar                                                                                                    | > Part A                                                                                                    |                                                       |                                                                                                    |
| Invoice Process                                  |                                                                                                    |                                                                                                    |                                                       |                                                                                                    |
|                                                  | DE Amount Ro.                                                                                                    | > Part B                                                                                                    | ESIC Amount Ra                                        |                                                                                                    |
|                                                  |                                                                                                    |                                                                                                    |                                                       |                                                                                                    |
|                                                  | W/C Policy Amount Ra-                                                                                                    |                                                                                                    | LWF in Deductions Rs.                                 |                                                                                                    |
|                                                  |                                                                                                    | > Part C                                                                                                    |                                                       |                                                                                                    |
|                                                  | PT Amount Ra.                                                                                                    |                                                                                                    | Service Charges Amount Ra.                            |                                                                                                    |
|                                                  |                                                                                                    |                                                                                                    |                                                       |                                                                                                    |
|                                                  | Total Amount Ra.(A+8+C)                                                                                                    |                                                                                                    | OST Amount Ra.                                        |                                                                                                    |
|                                                  | Drivaice No                                                                                                    | 114                                                                                                    | Invoice Date                                          |                                                                                                    |
|                                                  |                                                                                                    |                                                                                                    |                                                       |                                                                                                    |
| For any issues regarding SAMIN<br>Kindly mention | MX Portal, please send an email to sampark, portal@mahadiscam.in<br>Verdor Details and attach a screen-shot of the page.                                                                                                    | Copyright © 2017-2019 M.S.E.D.C.L<br>Open source: Template used under C                                                                                                    | -   Design by: M.S.E.O.C.L.<br>C 3.3 from Brazy Theme |                                                                                                    |
|                                                  | The lot of the lot of the lot of | and the second second se |                                                       | The second second second second second second second second second second second second second second second s |

## Select Work Order no. as below.

| HAVITARAN          |                                     | SAMPARK Portal<br>System of Automated Monthly Payment & Associated Rec | ords of Kantratis          | Lagged in User Id: 1000211.79<br>Name: SHRIE RAM ENTERFRISES<br>Office Code 1<br>BUILD |  |
|--------------------|-------------------------------------|------------------------------------------------------------------------|----------------------------|----------------------------------------------------------------------------------------|--|
|                    |                                     | Invoice Proces                                                         | ss Form                    |                                                                                        |  |
| actor Details      |                                     |                                                                        |                            |                                                                                        |  |
| ers details        | Work Order No                       | -stiet-                                                                | Work Order Date            |                                                                                        |  |
| -Cum-Wage Register | Bill For Month                      | select                                                                 | No. of Outsource Engaged   |                                                                                        |  |
| Cum-Wage Register  |                                     | 201                                                                    |                            |                                                                                        |  |
|                    | Salary Amount of Outsource Manpower | > Part A                                                               |                            |                                                                                        |  |
| rocess             |                                     | a bad                                                                  |                            |                                                                                        |  |
|                    | PF Amount Ra.                       |                                                                        | ESIC Amount Ra.            |                                                                                        |  |
|                    | W/C Boley Amount Ba                 |                                                                        | List in Deductions Re.     |                                                                                        |  |
|                    |                                     |                                                                        |                            |                                                                                        |  |
|                    | PT Amount Rs.                       | > Part C                                                               | Service Charges Amount Ra. |                                                                                        |  |
|                    |                                     |                                                                        |                            |                                                                                        |  |
|                    |                                     |                                                                        |                            |                                                                                        |  |
|                    | Total Amount Ra.(A+B+C)             |                                                                        | OST Amount Ra.             |                                                                                        |  |
|                    |                                     |                                                                        |                            |                                                                                        |  |
|                    | Invoice No                          | 114                                                                    | Stvoice Date               |                                                                                        |  |
|                    | Broater for                         | 114<br>Son                                                             | Shares Data                | I                                                                                      |  |

| M Inbox (9,835) - smd52600@gma x                     | Principle Employer Registration   × +                                                                                   |                                                                                                    |                            |                                                                                        | - 0                |
|------------------------------------------------------|----------------------------------------------------------------------------------------------------|----------------------------------------------------------------------------------------------------|----------------------------|----------------------------------------------------------------------------------------|--------------------|
| ← → C                                                | liscom.in/SAMPARKPortal/oms                                                                                             |                                                                                                    |                            |                                                                                        | 6 Q A 3            |
| 🔢 Apps 🕑 Maharashtra State 🧯                         | ð To Create User/Add 🛛 🔓 Google 🏹 MSEDCL Applica                                                                        | tio M Gmail - Free Storag M Part 1 - 88P - smd5                                                                           |                            |                                                                                        |                    |
| MAHAVITARAN                                          |                                                                                                    | SAMPARK Portal<br>System of Automated Monthly Payment & Associated Reco                                                   | ords of Kantratis          | Lagged in User Mr. 1000211370<br>Name: 39/022 NAV ENTROPISES<br>Office Cade (<br>Brond |                    |
| Home                                                 |                                                                                                    | Invoice Proces                                                                                                    | s Form                     |                                                                                        |                    |
| Contractor Details                                   |                                                                                                    |                                                                                                    |                            |                                                                                        |                    |
| Vorkers details                                      | Work Order No                                                                                                    | 201 *                                                                                                    | Work Order Date            | 23-Apr-18                                                                              |                    |
| uster-Cum-Wage Register                              | Bill For Month                                                                                                    |                                                                                                    | No. of Outsource Engaged   |                                                                                        |                    |
| uster-Cum-Wage Register                              |                                                                                                    |                                                                                                    |                            | 2                                                                                      |                    |
| nyors                                                | Salary Amount of Outsource Manpower                                                                                     | 201912 201911                                                                                                    |                            |                                                                                        |                    |
| FUNE PINNESS                                         |                                                                                                    | > Part 8                                                                                                    |                            |                                                                                        |                    |
|                                                      | DF Amount Ra.                                                                                                    | 2774                                                                                                    | ESSC Amount Ra.            | 216                                                                                    |                    |
|                                                      | W/C Policy Amount Rs.                                                                                                   | 0                                                                                                    | UNF in Deductions Rs.      | 24                                                                                     |                    |
|                                                      |                                                                                                    | > Part C                                                                                                    |                            |                                                                                        |                    |
|                                                      | PT Amount Ra.                                                                                                    | 350                                                                                                    | Service Charges Amount Rs. | 500                                                                                    |                    |
|                                                      |                                                                                                    |                                                                                                    |                            |                                                                                        |                    |
|                                                      | Total Amount Ra.(A+B+C)                                                                                                 | 38571.64                                                                                                    | OST Amount Ra.             | 5883.84                                                                                |                    |
|                                                      | Strucice No.                                                                                                    |                                                                                                    | Invoice Date               |                                                                                        |                    |
|                                                      |                                                                                                    |                                                                                                    |                            |                                                                                        |                    |
| For any issues regarding SAMPAG<br>Kindly mention Ve | IX Portal, please send an email to sampark, portal@mahadiscom.in<br>endor Decails and attach a screen-shot of the page. | Copyright (\$ 2017-2019 M.S.I.D.C.L.   Design by: M.S.I.D.C.L<br>Open source Template used under CC 3.0 from Binary Theme |                            |                                                                                        |                    |
| Type here to search                                  | A 🖸 🗖 🖨                                                                                                    | 6 6 0 0                                                                                                    |                            |                                                                                        | ∧ 🛂 ፻⊡ dx ENG 1432 |

System will display Work Order date. Then select Month for which invoice has to be submitted.

After selecting month, remaining details on screen will be auto displayed.

| C i sampark.mahadiscom.i        | n/SAMPARKPortal/oms                       |                                                                   |                            | 694                                                                                   |
|---------------------------------|-------------------------------------------|-------------------------------------------------------------------|----------------------------|---------------------------------------------------------------------------------------|
| Apps 🕲 Maharashtra State 🕲 To C | reate User/Add G Google 🔨 MSEDCL Applicat | io M Gmail - Free Storag M Part 1 - 88P - smd5                    |                            |                                                                                       |
|                                 |                                           | SAMPARK Portal<br>System of Automated Monthly Payment & Associate | d Records of Kantratis     | Lagent In User 24: 100023178<br>New: Prest RAM INTERNETS<br>Official Calar I<br>INTER |
| me                              |                                           | Invoice Pr                                                        | rocess Form                |                                                                                       |
| ntractor Details                |                                           |                                                                   |                            |                                                                                       |
| irkers details                  | Work Order No                             |                                                                   | Work Order Date            | ( as shown                                                                            |
| ster-Cum-Wage Register          | Bill Fact March                           | 201                                                               | a damma tanad              | 23-Apr-18                                                                             |
| ster-Cum-Wage Register          | Bill Har Month                            | 201912                                                            | No. or outsource angages   | 2                                                                                     |
| sort                            | Table I are a difference News             | > Part A                                                          |                            |                                                                                       |
| oice Process                    | Satary Amount of Gutsource Hanpower       | 28824                                                             |                            |                                                                                       |
|                                 |                                           | > Part B                                                          |                            |                                                                                       |
|                                 | BF Amount Ra.                             | 2774                                                              | ESDC Amount Ra.            | 216                                                                                   |
|                                 | W/C Policy Amount Rs.                     | 0                                                                 | LWF in Deductions Ra.      | 24                                                                                    |
|                                 |                                           | > Part C                                                          |                            |                                                                                       |
|                                 | IT Amount Ra.                             | 350                                                               | Service Charges Amount Ra. | 500                                                                                   |
|                                 |                                           |                                                                   |                            |                                                                                       |
|                                 | Total Amount Ra.(A+8+C)                   | 38571.84                                                          | GST Amount Ra.             | 5383.84                                                                               |
|                                 | Invoice No                                |                                                                   | Invoice Date               | 20.000                                                                                |
|                                 |                                           | ι.<br>Απο                                                         |                            | <b>54</b>                                                                             |
|                                 |                                           |                                                                   |                            |                                                                                       |

It will show sum of all amounts of all workers whose attendance is agreed by contractor.

Service Charges will be % of service charges mentioned by MSEDCL user as per tender rate while submitting order to contractor. This % is calculated on "Total Amount (A+B+C).

Contractor has to click on "Save" button to save the record. After saving the record, system will ask to upload necessary documents as below.

| A DAMA AND A DAMAGE AND A DAMAGE AND AND AND AND AND AND AND AND AND AND | A                                       |                                                                   | 1.4                                                     |                            |                                                                                       |  |
|----------------------------------------------------------------------------------------------------|-----------------------------------------|-------------------------------------------------------------------|---------------------------------------------------------|----------------------------|---------------------------------------------------------------------------------------|--|
|                                                                                                    | in 🤧 in create oper/waa 🖉 doogle 🗡 waar | System of Automated Month                                         | MPARK Portal<br>NP Payment & Associated Records of Ka   | intratis                   | Lagent in User Id: 100021170<br>Name: SHIET LAM BYTSYNISES<br>Office Cade 1<br>Lagend |  |
| rkers details                                                                                                    |                                         |                                                                   |                                                         |                            |                                                                                       |  |
| ter-Cum-Wage Register                                                                                                    | arres successive re-                    |                                                                   |                                                         |                            |                                                                                       |  |
| er-Cum-Wage Register<br>rt                                                                                                    |                                         | opfication Id 10                                                  |                                                         | Status                     | Saved                                                                                 |  |
| ce Process                                                                                                    | 10                                      | ork Order No 201                                                  | ٣                                                       | Work Order Date            | 23-Apr-18                                                                             |  |
|                                                                                                    |                                         | Ell For Month 201912                                              |                                                         | No. of Outsource Engaged   | 2                                                                                     |  |
|                                                                                                    | Alter Inner d'America                   | > Part A                                                          |                                                         |                            |                                                                                       |  |
|                                                                                                    | Salary Amount & Outsource               | 28824                                                             |                                                         |                            |                                                                                       |  |
|                                                                                                    |                                         | > Part B<br>F Amount Ra. 2774                                     |                                                         | ESIC Amount Ra.            | 216                                                                                   |  |
|                                                                                                    | W/C Policy                              | Amount Ra.                                                        |                                                         | LWF in Deductions Rs.      | 24                                                                                    |  |
|                                                                                                    |                                         | > Part C                                                          |                                                         |                            |                                                                                       |  |
|                                                                                                    | 97                                      | Amount Ra. 350                                                    |                                                         | Service Charges Amount Re. | 500                                                                                   |  |
|                                                                                                    |                                         |                                                                   |                                                         |                            |                                                                                       |  |
|                                                                                                    | Total Amount                            | R#(A+B+C) 38571.84                                                |                                                         | QST Amount Ra.             | 5883.84                                                                               |  |
|                                                                                                    |                                         | Invoice No 114                                                    |                                                         | Invoice Date               | 21-Dec-19                                                                             |  |
|                                                                                                    |                                         | 84                                                                | tes I declare that all details submitted here are corre | ct in all respect.         | Back                                                                                  |  |
|                                                                                                    |                                         |                                                                   | Upload Documents                                        | he less than 100           |                                                                                       |  |
|                                                                                                    |                                         | Select                                                            | * Choose File                                           | Choose File No file chosen |                                                                                       |  |
|                                                                                                    |                                         | Select<br>Attendance Sheet                                        |                                                         |                            |                                                                                       |  |
|                                                                                                    |                                         | ECS Statement<br>Salary Statement<br>ECR Report<br>ESIC Statement | Uplined                                                 |                            |                                                                                       |  |
|                                                                                                    | # Description                           | Bonus Amount Statement<br>PT Amount Statement<br>GST Statement    |                                                         | Remark                     | Remove                                                                                |  |
|                                                                                                    |                                         | ESIC Challan<br>W/C Policy Details<br>PT Challan                  |                                                         |                            |                                                                                       |  |

| Appi Manarashira State     | To Create User/Add G Google A MSEDCL Applic | atio M Gmail - Free Stor<br>sampark.mahadiiscom.in says<br>Please attach ESiC Statement Copy II<br>System | ок 5                                    | Lagged in User Id: 1000221.70<br>Runne: SHOTE SAM SHIEDHISSES<br>CONTRACT<br>100000 |  |
|----------------------------|---------------------------------------------|----------------------------------------------------------------------------------------------------|-----------------------------------------|-------------------------------------------------------------------------------------|--|
| 946                        |                                             | 2114010011                                                                                                | 00000010111                             |                                                                                     |  |
| tractor Details            |                                             |                                                                                                    |                                         |                                                                                     |  |
| uers details               | Application Is                              | 10                                                                                                    | Status                                  | Saved                                                                               |  |
| er-Cum-Wage Register       | Work Order No                               | 201                                                                                                    | Work Order Date                         | 25-4nr-18                                                                           |  |
| er-Cum-Wage Register<br>rt | Bill For Month                              | 201912                                                                                                    | No. of Outsource Engaged                | 2                                                                                   |  |
| ce Process                 |                                             | > Part A                                                                                                  |                                         |                                                                                     |  |
|                            | Salary Amount of Outsource Manpower         | 28824                                                                                                    |                                         |                                                                                     |  |
|                            |                                             | > Part B                                                                                                  |                                         |                                                                                     |  |
|                            | PF Amount Ra                                | 2774                                                                                                    | ESIC Amoure Ra.                         | 216                                                                                 |  |
|                            | W/C Policy Amount Ra                        | 0                                                                                                    | LWF in Deductions Rs.                   | 24                                                                                  |  |
|                            |                                             | > Part C                                                                                                  |                                         |                                                                                     |  |
|                            | FT Amount Ra                                | 350                                                                                                    | Service Charges Amount Ra.              | 500                                                                                 |  |
|                            | Total Amount Ra.(A+B+C                      | 38571-84                                                                                                  | OST Amount Ra.                          | 5883.84                                                                             |  |
|                            | Stivaice No                                 | 114                                                                                                    | Invoice Date                            | 21-Dec-19                                                                           |  |
|                            |                                             | Note: I declare that all datails sub<br>Goland                                                            | nitted here are correct in all respect. | Back                                                                                |  |
|                            |                                             | Upload D                                                                                                  | Documents                               |                                                                                     |  |
|                            |                                             | BSIC, BCS & PF statement Copy man                                                                         | datory. He size should be less than 2MB | _                                                                                   |  |
|                            | Select                                      | Remark                                                                                                    | Choose File No file chosen              |                                                                                     |  |
|                            |                                             | u.                                                                                                    | pinat                                   |                                                                                     |  |
| 1                          | Description<br>8/15 Separate                | File Name<br>F/S statement off                                                                            | Remark                                  | Remove                                                                              |  |
|                            |                                             |                                                                                                    |                                         |                                                                                     |  |
|                            |                                             |                                                                                                    |                                         |                                                                                     |  |

Here Only ECS Statement, ESIC statement & PF statement are mandatory. After uploading these three documents, contractor can click on "submit" button. Following declaration will be displayed.

|                           | anadiscom.in/SAMPARAPOrtai/onts                              |                         |                          |                                                               |                                                                              |                                            |                                                                                        | જા બ પ્ર |
|---------------------------|--------------------------------------------------------------|-------------------------|--------------------------|---------------------------------------------------------------|------------------------------------------------------------------------------|--------------------------------------------|----------------------------------------------------------------------------------------|----------|
| Apps 😧 Maharashtra State. | . 🚱 To Create User/Add G Google                              | MSEDCL Applica          | stio M Gmail - Free Stor | sampark.mahadiscom.in says                                    |                                                                              |                                            |                                                                                        |          |
| AHAVITARAN                |                                                              |                         | System                   | DECLARATION                                                   | r, the Invoice                                                               |                                            | Lagged in User Mr. 100021170<br>Name: SHREE MAH ENTERPRISE<br>Office Code :<br>Bistone |          |
|                           |                                                              |                         |                          | submitted above towards providing Manpow                      | er on outsourced basis                                                       |                                            |                                                                                        |          |
| ractor Details            |                                                              |                         |                          | and State Acts and its Rules in the State of Ma               | able under the Central<br>sharashtra.The rates                               |                                            |                                                                                        |          |
| kers details              |                                                              | Application Id          | Cia.                     | claimed are as per the terms of the contract a                | warded to my agency /                                                        | Status                                     |                                                                                        |          |
| er-Cum-Wage Register      |                                                              |                         | 10                       | firm.1 have personally verified the KVC details               | of all workers in r/o                                                        |                                            | Saved                                                                                  |          |
| -Cum-Wage Register        |                                                              | Work Order No           | 201                      | the 2 orb second of the contract through 27/2                 | c / NEET *                                                                   | work order bace                            | 23-Apr-18                                                                              |          |
| com mage megater          |                                                              | Bill For Month          | 201912                   |                                                               |                                                                              | No. of Outsource Engaged                   | 2                                                                                      |          |
| e Process                 |                                                              |                         | > Part A                 |                                                               | CK Cancel                                                                    |                                            |                                                                                        |          |
|                           | Salary Amount                                                | of Outsource Manpower   | 28824                    |                                                               |                                                                              |                                            |                                                                                        |          |
|                           |                                                              |                         | > Part 8                 |                                                               |                                                                              |                                            |                                                                                        |          |
|                           |                                                              | PF Amount Ra.           | 2774                     |                                                               |                                                                              | ESIC Amount Ra.                            | 216                                                                                    |          |
|                           |                                                              | W/C Policy Amount Ra.   | 0                        |                                                               |                                                                              | LWF in Deductions Rs.                      | 74                                                                                     |          |
|                           |                                                              |                         | > Part C                 |                                                               |                                                                              |                                            |                                                                                        |          |
|                           |                                                              | PT Amount Ra.           | 350                      |                                                               |                                                                              | Service Charges Amount Ra-                 | \$20                                                                                   |          |
|                           |                                                              |                         |                          |                                                               |                                                                              |                                            |                                                                                        |          |
|                           |                                                              | tral Amount Ba (AuBarth |                          |                                                               |                                                                              | OST Amount Ra                              |                                                                                        |          |
|                           |                                                              | an order of the state   | 38571.84                 |                                                               |                                                                              |                                            | 5883.84                                                                                |          |
|                           |                                                              | Invoice No              | 114                      |                                                               |                                                                              | Invoice Date                               | 21-Dec-19                                                                              |          |
|                           |                                                              |                         |                          | Note:I declare that all detail<br>Submit                      | is submitted here are correct in all resp                                    | ect.                                       | Back                                                                                   |          |
|                           |                                                              |                         |                          |                                                               |                                                                              |                                            |                                                                                        |          |
|                           |                                                              |                         |                          | Uplo                                                          | ad Documents                                                                 |                                            |                                                                                        |          |
|                           |                                                              |                         |                          | Uple<br>851C, 8CS & PF statement Cep                          | ad Documents<br>ly mendacery. The size should be less than 10                | NE                                         |                                                                                        |          |
|                           |                                                              | PF Stateme              | ent                      | Uplc<br>BSIC, ECS & H exament Cop<br>T Choose Fil             | oad Documents<br>ly mandatory. The size should be less than 21<br>le         | Choose File No file chosen                 |                                                                                        |          |
|                           |                                                              | PF Stateme              | ent<br>Remark            | Upic<br>ESSC, ECS & PF reserver Cor<br>Choose Fil             | oad Documents<br>y mandatory .file size shauld be less than 31<br>le         | Choose File No file chosen                 |                                                                                        |          |
|                           |                                                              | PF Stateme              | ent<br>Remark            | Upic<br>BEC, ECS & Pf extenses For<br>V Choose Fd             | ad Documents<br>y mendeary if is say should be less than 1<br>fer            | Choose File No file: chosen                |                                                                                        |          |
|                           | # Description                                                | PF Stateme              | ert<br>Remark            | Upic<br>2007, FCS & M <sup>2</sup> research Co<br>v Choose F4 | oad Documents<br>y mandaay, file say should be less shar si<br>le<br>Cyphoad | Choose File No file choosen<br>Remark      |                                                                                        | 1004ve - |
|                           | Description     ECI Induced                                  | PF Stateme              | ert<br>Reisark           | Upic<br>#10: F03 AP convert Co                                | bad Documents<br>y mendency file care should be less than 1<br>le            | eg<br>Choose File No Sie choosen<br>Remark |                                                                                        | 100ve    |
|                           | Description     ICS Targenet     ISS Consent     ISS Consent | PF Stateme              | eri<br>Remark            | Upp<br>#55: FCE & M exempts for<br>Closes FM<br>Fde Name      | aad Documents<br>v mendaary .fle sav should be kes should<br>te<br>vanaat    | ng<br>Ethose File No Sie chosen<br>Remark  | a a a a a a a a a a a a a a a a a a a                                                  | 100yu    |

Contractor should read this declaration carefully & click on "OK" button. It will submit the invoice to MSEDCL HR user.

| Manatra Sala Sacrah Ostboler Ga SM |                                     | SAMPARK Portal<br>System of Automated Monthly Payment & Associated | Records of Kantratis      | News: DF022 NAM ENTERPRISES<br>Office Code I<br>Invest |
|------------------------------------|-------------------------------------|--------------------------------------------------------------------|---------------------------|--------------------------------------------------------|
| lome                               |                                     | Invoice Pro                                                        | cess Form                 |                                                        |
| intractor Details                  |                                     |                                                                    |                           |                                                        |
| orkers details                     | Submitted Successfully L1           |                                                                    |                           |                                                        |
| ster-Cum-Wage Register             |                                     |                                                                    |                           |                                                        |
| ster-Cum-Wage Register             | Application 1d                      | 10                                                                 | Status                    | Submitted                                              |
| aice Process                       | work Order No                       | 201 *                                                              | Work Order Date           | 23-Apr-18                                              |
|                                    | Bill For Month                      | 201912 *                                                           | No. of Outsource Engaged  | 2                                                      |
|                                    |                                     | > Part A                                                           |                           |                                                        |
|                                    | Salary Amount of Outsource Manpower | 28824                                                              |                           |                                                        |
|                                    |                                     | > Part 8                                                           | PTTP (and an \$1          |                                                        |
|                                    | PF AROUT RE                         | 2774                                                               | EDUL ATIQUE RS.           | 216                                                    |
|                                    | W/C Policy Amount Ra.               | 0                                                                  | LWF in Deductions Ra-     | 24                                                     |
|                                    |                                     | > Part C                                                           | Paulas Planas Anna T      |                                                        |
|                                    | *1 Primers Re-                      | 350                                                                | SEVICE L'Arges record re- | 500                                                    |
|                                    | Total Amount Rs.(A+B+C)             | 38571.84                                                           | GST Amount Ra.            | 5803.84                                                |
|                                    | Invoice Na 1                        |                                                                    | Studice Date              | 20 Oct 10                                              |
|                                    |                                     | Payment                                                            | : Details                 |                                                        |
|                                    | - First Second                      | At No.1                                                            |                           | Poster Locument No.1                                   |
|                                    | Fayment A                           | mount: Date of Payment:                                            |                           |                                                        |
|                                    |                                     | Back                                                               |                           |                                                        |
|                                    | # Description                       | File Name                                                          |                           | Remark                                                 |

In above screen, Payment details will get reflected once payment is done by Cashier in SAP.

Now when MSEDCL HR user logs in he can see following screen.

| # Appl Id<br>I 10 | Work Order No<br>201 | Invoic<br>Invo<br>Week Onler<br>22-40-18 | ce Process<br>lice Process List<br>Bill Month<br>Der 2019 | Status    |        |         |
|-------------------|----------------------|------------------------------------------|-----------------------------------------------------------|-----------|--------|---------|
| e Applid<br>1 10  | Work Order No<br>201 | Invo<br>Work Oxfer Date<br>25-5p-18      | ice Process List<br>Bill Howth<br>Der-2019                | Status    |        |         |
| # Applid<br>1 10  | Work Order No<br>201 | Invo<br>Work Order Date<br>23-4g-18      | Bill Howth<br>Dec-2019                                    | Status    |        |         |
| # ApplId<br>1 10  | Work Order No<br>201 | Work Order Date<br>23-Apr-18             | Bill Month<br>Dec-2019                                    | Status    |        |         |
|                   |                      |                                          |                                                           | Submitted | View 8 | emove . |
|                   |                      |                                          |                                                           |           |        |         |
|                   |                      |                                          |                                                           |           |        |         |

Clicking on "View" button will display invoice submitted by contractor.

| MAHA VITARAN                        |                                     | SAMPARK Porta<br>System of Automated Monthly Payment & Associat | ed Records of Kantratis                             | Naper Ha, strif Varad Hall<br>Name: Ha, strif Varad Hall<br>Cesignaturi: Cesign (Naper)<br>Office Cole : 201<br>Office Name: HTE Sestion |
|-------------------------------------|-------------------------------------|-----------------------------------------------------------------|-----------------------------------------------------|----------------------------------------------------------------------------------------------------|
| me                                  |                                     | Invoice F                                                       | rocess Form                                         |                                                                                                    |
| rk Order & Contract<br>rkers detail |                                     |                                                                 |                                                     |                                                                                                    |
| pice Process                        | Application Id                      | 10                                                              | Status                                              | Submitted                                                                                                    |
| er-Cum-Wage Register                | Work Order No                       | 201                                                             | Work Order Data                                     | 23-4pr-18                                                                                                    |
|                                     | Bill For Month                      | 201912                                                          | No. of Outsource Engaged                            | 2                                                                                                    |
|                                     |                                     | > Part A                                                        |                                                     |                                                                                                    |
|                                     | Salary Amount of Outsource Manpower | 28824                                                           |                                                     |                                                                                                    |
|                                     |                                     | > fact 8                                                        |                                                     |                                                                                                    |
|                                     | . PF Amount Rs.                     | 2774                                                            | ESIC Amount Ra.                                     | 216                                                                                                    |
|                                     | W/C Polcy Amount Rs.                | 0                                                               | LWF in Deductions Ra.                               | 24                                                                                                    |
|                                     |                                     | > Part C                                                        |                                                     |                                                                                                    |
|                                     | PI Amount As.                       | 350                                                             | Service Unargies Amount AL                          | 500                                                                                                    |
|                                     | Total Amount R.L.(A+B+C)            | 38571.84                                                        | OST Amount Ra.                                      | 5883.84                                                                                                    |
|                                     | Structure No.                       | 114                                                             | Invoice Date                                        | 21-Dec-18                                                                                                    |
|                                     | Rejected Reason                     |                                                                 |                                                     |                                                                                                    |
|                                     |                                     | Pavme                                                           | nt Details                                          |                                                                                                    |
|                                     | Serief Door                         | nant No Data of Barlons                                         |                                                     | Stated Document No. (                                                                                                    |
|                                     |                                     |                                                                 |                                                     |                                                                                                    |
|                                     | Payment                             | Amount: Date of Payment                                         |                                                     |                                                                                                    |
|                                     |                                     | Back                                                            |                                                     |                                                                                                    |
|                                     | # Verified Decement                 | Note: I declare that I have checked all below d                 | scuments & these documents are found to be correct. | Browsk                                                                                                    |
|                                     | 1 0                                 | ECS Statement                                                   | ECS statement.pdf                                   | Patrans                                                                                                    |
|                                     |                                     |                                                                 |                                                     |                                                                                                    |

Invoice approval can be done by Dy. CIRO at Zone and CIRO at HO.Following screen will be displayed when CIRO at HO or Dy. CIRO at zone logs into portal.

| Apps 🔇 Maharashtra State            | S To Create User/Add G Google 🔨 MSEDCL Applica | tio M Gmail - Free Storag M Part 1 - 88P - smd5 |                                                      |                            |                                                                                                    |     |
|-------------------------------------|------------------------------------------------|-------------------------------------------------|------------------------------------------------------|----------------------------|----------------------------------------------------------------------------------------------------|-----|
|                                     |                                                | SAMPA<br>System of Automated Monthly Paym       | RK Portal<br>ent & Associated Records of Kantratis   |                            | Lagged In User Mr. 2058200<br>Name: Hr. Sanjay Nanchardra Dhake<br>Desparation: Chef Industrial Indefaile Officer<br>Office Date: 261<br>Office Internet: Corporate Office Surplus Pool |     |
| ne                                  |                                                |                                                 | Invoice Process Form                                 |                            |                                                                                                    |     |
| rk Order & Contract<br>rkers detail |                                                |                                                 |                                                      |                            |                                                                                                    |     |
| oice Process                        | Application Id                                 | 10                                              |                                                      | Status                     | Submitted                                                                                                    |     |
| er-Cum-Wage Register                | Work Order No                                  | 201                                             |                                                      | Work Order Date            | 23-Apr-18                                                                                                    |     |
|                                     | Bill For Month                                 | 201912                                          | •                                                    | No. of Outsource Engaged   | 2                                                                                                    |     |
|                                     |                                                | > Part A                                        |                                                      |                            |                                                                                                    |     |
|                                     | Salary Amount of Outsource Hanpower            | 26824                                           |                                                      |                            |                                                                                                    |     |
|                                     |                                                | ≻ Part 8                                        |                                                      |                            |                                                                                                    |     |
|                                     | PF Amount Rs.                                  | 2774                                            |                                                      | ESSC Amount Ra.            | 216                                                                                                    |     |
|                                     | W/C Policy Amount Rs.                          | 0                                               |                                                      | LWF in Deductions Rs.      | 24                                                                                                    |     |
|                                     |                                                | > Part C                                        |                                                      |                            |                                                                                                    |     |
|                                     | PT Amount Ra-                                  | 350                                             |                                                      | Service Charges Amount Ra. | 500                                                                                                    |     |
|                                     | Total Amount Ra.(A+B+C)                        | 38571.84                                        |                                                      | OST Amount Ra.             | 5883.84                                                                                                    |     |
|                                     | Invoice No                                     | 114                                             |                                                      | Invoice Date               | 21-Dec-19                                                                                                    |     |
|                                     | Rejected Reason                                |                                                 |                                                      |                            |                                                                                                    |     |
|                                     |                                                |                                                 |                                                      |                            |                                                                                                    |     |
|                                     |                                                |                                                 |                                                      |                            |                                                                                                    |     |
|                                     |                                                |                                                 | Payment Details                                      |                            |                                                                                                    |     |
|                                     | Parked Doout                                   | ert No.1                                        | Date of Parking:                                     |                            | Posted Document No.1                                                                                                    |     |
|                                     | Fayment                                        | Amount                                          | Date of Payments                                     |                            |                                                                                                    |     |
|                                     |                                                | _                                               |                                                      | -                          | _                                                                                                    |     |
|                                     |                                                | A                                               | prove                                                | Reject                     | Back                                                                                                    |     |
|                                     |                                                | Note: I declare that I have o                   | hecked all below documents & these documents are for | und to be correct.         |                                                                                                    | 0.2 |
|                                     | Verified Document                              | ECS Statement                                   | File Nat<br>ECS stat                                 | nee<br>tement.pdf          | Kem                                                                                                    | ark |
|                                     | 2 0                                            | ESIC Statement                                  | ESIC sta                                             | itement.pdf                |                                                                                                    |     |
|                                     |                                                | AP Transmission                                 | PF state                                             | main.pdf                   |                                                                                                    |     |
|                                     | 3 0                                            | PT availanters                                  |                                                      |                            |                                                                                                    |     |

He can view the attached documents & can verify the correctness of these documents. If found ok, he can click on "Approve" button to approve the invoice. If documents are not correct then user can click on "Reject" button by mentioning Reason of rejection.

x 🔮 Employee Portal x + M Fwd: Project Status of msedcl as 🗴 😵 Contract Order List - 0 × 6 Q & 3 : ← → C @ sampark.r III Apps 🕲 I 😵 To Create User/Add... G Google 🔥 MSEDCL Applicatio... M Gmail - Free Storag... M Part 1 - BBP - smd5 MAHAVITARA Logged in User 1d: 1000333.70 Name: SHREE NAM ENTERMISES Office Cude 1 SAMPARK Portal Invoice Process Contractor Details Workers details Muster-Cum-Wage New Entry Nuster-Cum-Wage Register Report Invoice Process List # Appl Id 1 10 Work Order 23-Apr-18 s\_as\_\_\_pptx ^ 🕲 Ve 2 4 🚥 🤮 🚍 🏦 🧉 🥥 🚳 🜆 O
Type here to search ^ 22 12 4× ENG 1632 N 21-12-2019 ₹1 After rejection, contractor can again submit invoice for same month.

When invoice is rejected, Contractor can see details as below.

| and a money war party of 100 |                                                                                       | SAMPARK Portal<br>System of Automated Monthly Payment & Associated Recor                                                                                                    | ds of Kantratis                                                                                         | Lagger In User III 22/22/200<br>Netter: IA: Single Janethords Dickit<br>Designation: CMI Schulter Instatus Officer<br>Office Netter: Corporate Office Surgius Real<br>2016: Netter: Corporate Office Surgius Real<br>2016 |  |
|------------------------------|---------------------------------------------------------------------------------------|----------------------------------------------------------------------------------------------------|----------------------------------------------------------------------------------------------------|----------------------------------------------------------------------------------------------------|--|
| Cum-Wage Register            | Work: Order No                                                                        | 201                                                                                                    | Work Order Date                                                                                         | 23-Apr-18                                                                                                    |  |
|                              | Bill For Month                                                                        | 201912                                                                                                    | No. of Outsource Engaged                                                                                | 1                                                                                                    |  |
|                              |                                                                                       | > Part A                                                                                                    |                                                                                                    |                                                                                                    |  |
|                              | Salary Amount of Outsource Manpower                                                   | 20024                                                                                                    |                                                                                                    |                                                                                                    |  |
|                              |                                                                                       | - for B                                                                                                    |                                                                                                    |                                                                                                    |  |
|                              | PF Amount Ra.                                                                         |                                                                                                    | ESIC Amount Ra.                                                                                         | Care                                                                                                    |  |
|                              |                                                                                       | 2014                                                                                                    |                                                                                                    | 210                                                                                                    |  |
|                              | W/C Policy Amount Rs.                                                                 | 0                                                                                                    | Care in Deputions Pa-                                                                                   | 24                                                                                                    |  |
|                              |                                                                                       | > Part C                                                                                                    |                                                                                                    |                                                                                                    |  |
|                              | PT Amount Ra.                                                                         | 350                                                                                                    | Service Charges Amount Rs.                                                                              | 500                                                                                                    |  |
|                              |                                                                                       |                                                                                                    |                                                                                                    |                                                                                                    |  |
|                              | Total Amount Rs. (A+B+C)                                                              | 38571.84                                                                                                    | QST Amount Rs.                                                                                          | 5083.84                                                                                                    |  |
|                              |                                                                                       |                                                                                                    |                                                                                                    |                                                                                                    |  |
|                              | Invoice No                                                                            | 115                                                                                                    | Invoice Date                                                                                            | 21-Dec-19                                                                                                    |  |
|                              | Dividice No<br>Rejected Reason                                                        | 115                                                                                                    | Shvolice Date                                                                                           | 21-Dec-19                                                                                                    |  |
|                              | Doview for<br>Regional Reason<br>Pareland Document                                    | Payment Det Payment Det Paymen | Doors Bea                                                                                               | 21.040-19<br>Intel Inserts No.                                                                                                    |  |
|                              | Dorsen for<br>Regional Facility<br>Partical Docum<br>Payment J                        | Payment Det Payment Det Insure Des Phaymen Des Phaymen | alis<br>Rent                                                                                            | 21-Ore-19<br>Head Desment for<br>Math                                                                                                    |  |
|                              | Security for<br>Figured France<br>Particul Discovery<br>Particul Discovery            | 125 Payment Det metrika                                                                                                    | Source data<br>Bills<br>Mass decement, or Found to Research.<br>The Massach                             | 21.0xo.19<br>Averal Document Na.                                                                                                    |  |
|                              | Events for<br>Regional Research<br>Regional Research<br>Regional Research<br>Research | 115 Payment Det Det of heirig menter Det of heirig Comment Det Det of heirig Comment Det Det of heirig Comment Det Det of heirig Comment Det Det of heirig Comment Det Det of heirig Comment Det Det of heirig Comment Det Det of heirig Comment Det Det of heirig Comment Det Det Det Det Det Det Det Det Det De                                                                                                    | Decord these<br>Bills<br>These deconsents are found to be corrent.<br>For iteman<br>Tick concerning off | 21.040-19<br>Pread Denovest Na:<br>Data<br>Remark                                                                                                    |  |

User has to click on Each check-box and then only can click on "Approve" button.

|                   | -         |               |                                                         |                                      |          | Lower in the Int Walking                                                                                                    |        |  |
|-------------------|-----------|---------------|---------------------------------------------------------|--------------------------------------|----------|----------------------------------------------------------------------------------------------------|--------|--|
| HAVITARAN         |           |               | SAMPARK Po<br>System of Automated Monthly Payment & Ass | rtal<br>ociated Records of Kantratis |          | Name: Mr. Sargay Ramchandra Dhake<br>Designation: Chief Industrial Relation Officer<br>Office Code : 241.<br>Office Rame: Corporate Office Surgius Pool |        |  |
| rder & Contract   |           |               | Invoid                                                  | e Process                            |          |                                                                                                    |        |  |
| s detail          |           |               |                                                         |                                      |          |                                                                                                    |        |  |
| Process           |           |               | Invo                                                    | ice Process List                     |          |                                                                                                    |        |  |
| Cum-Wage Register | # Appl Id | Work Order No | Work Order Date                                         | Bill Month                           | Status   | View                                                                                                    | Remove |  |
|                   | 1 11      | 201           | 23-Apr-18                                               | Dec-2019                             | Approved | 2                                                                                                    |        |  |
|                   |           |               |                                                         |                                      |          |                                                                                                    |        |  |
|                   |           |               |                                                         |                                      |          |                                                                                                    |        |  |

Now when MSEDCL HR user logs into portal, he can see following screen.

| ips 🔕 Maharashtra Sta    | ste 🔇 To Create User/Add Ġ Google 🔥 MSEDCL Applicat | Jo M Gmail - Free Storag M Part 1 - 88P - smd5                         |                                          |                                                                                                    |
|--------------------------|-----------------------------------------------------|------------------------------------------------------------------------|------------------------------------------|----------------------------------------------------------------------------------------------------|
| HAVITARAN                |                                                     | SAMPARK Portal<br>System of Automated Monthly Payment & Associated Rev | cords of Kantratis                       | Lagged in Unior Sc 2005238<br>Partic THS. ISS Varial Hall<br>Coulyation: Couple (Participation)<br>Childre Calls<br>Childre Calls<br>Compared |
|                          |                                                     | Invoice Proce                                                          | ss Form                                  |                                                                                                    |
| ler & Contract<br>detail | Attachment                                          |                                                                        |                                          |                                                                                                    |
| Process                  | Coolar for excusion at vages     Eligble Alaxances  |                                                                        |                                          |                                                                                                    |
| m-Wage Register          | Application 1d 7                                    | 11                                                                     | Status                                   | Approved                                                                                                    |
|                          | Work Order No                                       |                                                                        | Work Order Date                          | 11.Aur.10                                                                                                    |
|                          | Bill Far Marth                                      | 201                                                                    | No. of Outpourse Engane                  | 25-20118                                                                                                    |
|                          |                                                     | 201912                                                                 |                                          | 2                                                                                                    |
|                          |                                                     | > Part A                                                               |                                          |                                                                                                    |
|                          | Salary Amount of Outsource Manpower                 | 28824                                                                  |                                          |                                                                                                    |
|                          |                                                     | > Part B                                                               |                                          |                                                                                                    |
|                          | PF Amount Ra. /                                     | 2774                                                                   | ESIC Amount Ra.                          | 216                                                                                                    |
|                          | W/C Policy Amount Rs.                               |                                                                        | LWF in Deductions Rs.                    |                                                                                                    |
|                          |                                                     | 0                                                                      |                                          | 24                                                                                                    |
|                          |                                                     | > Part C                                                               |                                          |                                                                                                    |
|                          | PEARSON AND                                         | 350                                                                    | Service Charges Amount Hs.               | 500                                                                                                    |
|                          | Total Amount Ra.(A+B+C)                             | Charman dat                                                            | GST Amount Ra.                           |                                                                                                    |
|                          |                                                     | 335/1.84                                                               | taurin Dar                               | 5053.54                                                                                                    |
|                          |                                                     | 115                                                                    |                                          | 21-Dec-19                                                                                                    |
|                          | Rejected Reason (                                   |                                                                        |                                          |                                                                                                    |
|                          |                                                     | A                                                                      |                                          |                                                                                                    |
|                          |                                                     |                                                                        |                                          |                                                                                                    |
|                          |                                                     | Payment Dr                                                             | etails                                   |                                                                                                    |
|                          | Parked Docum                                        | Jent No.1 Date of Parkings                                             |                                          | Potted Document No.1                                                                                                    |
|                          | Payment/                                            | Amount: Date of Payment:                                               |                                          |                                                                                                    |
|                          |                                                     | SubmitToSap                                                            |                                          | Back                                                                                                    |
|                          |                                                     | Non- I declare that I have checked all below documen'                  | three documents are found to be correct. |                                                                                                    |
|                          | # Description                                       | File Name                                                              | & these documents are many to an anti-   | Remark                                                                                                    |
|                          | 1 BCS Statement                                     | ECS statement pdf                                                      |                                          |                                                                                                    |
|                          | 2 ESIC Statement                                    | ESIC statement off                                                     |                                          |                                                                                                    |
|                          | 3 PF Statement                                      | FF statement.pdf                                                       |                                          |                                                                                                    |

Here MSEDCL HR user can check all the attached documents and click on "Submit To SAP" button so that these payment details will get reflected in SAP.

Once the amount is paid by Cashier, then details of payment will be reflected under "Payment Details" part.

-

| The End | ł |
|---------|---|
|         |   |